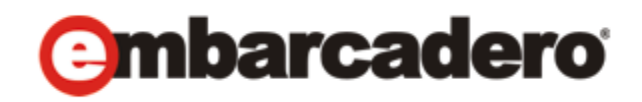

Product Documentation

## DB Optimizer<sup>™</sup> XE and DB Optimizer<sup>™</sup> 2.5 User Guide

Published May 2010

© 2010 Embarcadero Technologies, Inc. Embarcadero, the Embarcadero Technologies logos, and all other Embarcadero Technologies product or service names are trademarks or registered trademarks of Embarcadero Technologies, Inc. All other trademarks are property of their respective owners.

Embarcadero Technologies, Inc. is a leading provider of award-winning tools for application developers and database professionals so they can design systems right, build them faster and run them better, regardless of their platform or programming language. Ninety of the Fortune 100 and an active community of more than three million users worldwide rely on Embarcadero products to increase productivity, reduce costs, simplify change management and compliance and accelerate innovation. The company's flagship tools include: Embarcadero® Change Manager™, CodeGear™ RAD Studio, DBArtisan®, Delphi®, ER/Studio®, JBuilder® and Rapid SQL®. Founded in 1993, Embarcadero is headquartered in San Francisco, with offices located around the world. Embarcadero is online at www.embarcadero.com.

May 7, 2010

CORPORATE HEADQUARTERS 100 CALIFORNIA STREET 12TH FLOOR SAN FRANCISCO, CALIFORNIA 94111 USA EMEA HEADQUARTERS YORK HOUSE 18 YORK ROAD MAIDENHEAD, BERKSHIRE SL6 1SF, UNITED KINGDOM

ASIA-PACIFIC HEADQUARTERS L7. 313 LA TROBE STREET MELBOURNE VIC 3000 AUSTRALIA

## Contents

| Welcome to Embarcadero DB Optimizer9                             |
|------------------------------------------------------------------|
| New Features in DB Optimizer 2.5                                 |
| Configuring DB Optimizer™ XE and DB Optimizer™ 2.5               |
| Initial Setup                                                    |
| Specify a Workspace                                              |
| License DB Optimizer™ XE and DB Optimizer™ 2.5                   |
| Customizing DB Optimizer™ XE and DB Optimizer™ 2.5 (Preferences) |
| Set Index Configuration Preferences 15                           |
| Set SQL Editor Preferences                                       |
| Set SQL Execution Preferences                                    |
| Set Code Assist Preferences                                      |
| Set Code Formatter Preferences                                   |
| Set Results View Preferences                                     |
| Set Syntax Coloring Preferences                                  |
| Set SQL Code Template Preferences    20                          |
| Set File Encoding Preferences                                    |
| Using DB Optimizer                                               |
| Working with Data Sources                                        |
| Register Data Sources                                            |
| Browse a Data Source                                             |
| View Database Object Properties                                  |
| Search for Database Objects                                      |
| Filter Database Objects                                          |
| Define Data Source-Specific Object Filters                       |
| Define Global Database Object Filters                            |
| Drop a Database Object                                           |
| Working with SQL Projects                                        |
| Create a New SQL Project                                         |
| Open an Existing Project                                         |
| Search a Project                                                 |
| Add Files to a Project                                           |
| Delete a Project                                                 |
| Creating and Editing SQL Files (SQL Editor)                      |
| Create an SQL File                                               |

| Open an Existing SQL File                   | 7 |
|---------------------------------------------|---|
| Working in SQL Editor                       | 7 |
| Understanding Automatic Error Detection41   | I |
| Understanding Code Assist                   | 3 |
| Understanding Hyperlinks                    | Ś |
| Understanding Code Formatting46             | Ś |
| Understanding Code Folding51                | I |
| Understanding Code Quality Checks51         | I |
| Understanding SQL Templates55               | 5 |
| View Change History                         | Ś |
| Revert to an Old Version of a File    57    | 7 |
| Delete an SQL File                          | 7 |
| Executing SQL Files                         | 3 |
| Associate an SQL File with a Data Source 59 | 7 |
| Configure a SQL Session                     | ) |
| Execute SQL Code                            | I |
| View and Save Results                       | I |
| Troubleshooting                             | 2 |
| View Log Details                            | 1 |
| Maintain Logs                               | 5 |
| Filter Logs                                 | 5 |
| Import and Export Error Logs                | 3 |
| Find and Fix SQL Code Errors                | ? |
| Find and Fix Other Problems                 | 7 |
| Using Profiling                             | I |
| Understanding Profiling                     | 1 |
| Understanding the Interface                 | 2 |
| Running a Profiling Session                 | 3 |
| Execute a Profiling Session                 | 1 |
| Work with Session Results                   | 5 |
| Opening an Existing Profiling Session76     | Ś |
| Analyze the Load Chart                      | Ś |
| Analyze the Top Activity Section            | 3 |
| Analyze Profiling Details                   | 3 |
| Saving Profiling Sessions                   | 3 |
| Work with the Profiling Repository99        | 7 |
| Import Statements to Tuning                 | ) |

| Other Profiling Commands                                | 101   |
|---------------------------------------------------------|-------|
| Zooming In and Out                                      | . 101 |
| Filtering Results                                       | . 102 |
| Configuring Profiling                                   | 103   |
| Configuring DBMS Properties and Permissions             | 103   |
| Configuring IBM DB/2 for Windows, Unix, and Linux       | . 103 |
| Configuring Microsoft SQL Server                        | . 105 |
| Configuring Oracle                                      | . 106 |
| Configuring Sybase                                      | . 106 |
| Building Launch Configurations                          | 107   |
| Using Load Tester                                       | 110   |
| Using Tuning                                            | . 115 |
| Introduction to Database Tuning                         | 115   |
| Introduction to DB Optimizer's Tuner                    | 116   |
| SQL Tuning Methodology                                  | 118   |
| SQL Tuner Overview                                      | 119   |
| What's happening on the databases?                      | 120   |
| Tuning Example                                          | 123   |
| The Database is Hanging or the Application has Problems | . 123 |
| The Database Caused the Problem                         | . 125 |
| The Machine Caused the Problem                          | . 126 |
| Finding and Tuning Problem SQL                          | 128   |
| Understanding the Tuner Interface                       | 128   |
| Understanding the Input Tab                             | 129   |
| Understanding the Overview Tab                          | 131   |
| Understanding the Analysis Tab                          | 133   |
| Tuning SQL Statements                                   | 135   |
| Create a New Tuning Job                                 | 136   |
| Specify a Data Source                                   | 137   |
| Add SQL Statements                                      | 138   |
| Run a Tuning Job                                        | 140   |
| Analyze Tuning Results                                  | 143   |
| Compare Cases                                           | . 145 |
| Filter and Delete Cases                                 | . 146 |
| Create an Outline                                       | . 146 |
| Modify Tuning Results                                   | 147   |
| Oracle Query Rewrites                                   | . 149 |

| Using the Analysis Tab                                | .9 |
|-------------------------------------------------------|----|
| Implementing Index Analysis Recommendations           | 0  |
| Visual SQL Tuning                                     | 1  |
| Changing Diagram Detail Display                       | 2  |
| Interpreting the VST Diagram Graphics                 | 0  |
| Using Oracle-Specific Features                        | ,5 |
| Using the Table Statistics Tab                        | 6  |
| Using the Column Statistics And Histograms Tab        | 7  |
| Using the Outlines Tab                                | 8  |
| Tuning SQL Statements in the System Global Area (SGA) | 9  |
| Additional Tuning Commands                            | 0  |
| View the Source Code of Tuning Candidates 17          | 0  |
| View Statement or Case Code in SQL Viewer 17          | 1  |
| Open an Explain Plan for a Statement or Case          | 2  |
| Executing a Session from the Command Line             | 3  |
| Configuring Tuning                                    | 4  |
| Set Roles and Permissions on Data Sources             | 5  |
| Set Tuning Job Editor Preferences                     | 6  |
| Set Generated Case Preferences                        | 7  |
| Examples of Transformations and SQL Query Rewrites17  | 8  |
| DBMS Hints                                            | '9 |
| Oracle Hints                                          | 1  |
| SQL Server Hints                                      | 6  |
| DB2 Hints                                             | 7  |
| Sybase Hints                                          | 8  |
| Tutorials                                             | 1  |
| Working with Data Source Explorer                     | 1  |
| Adding Data Sources                                   | 2  |
| Browsing Data Sources                                 | 3  |
| Profiling a Data Source                               | 4  |
| Starting a Profiling Session                          | 5  |
| Analyzing Session Data                                | 5  |
| Load Chart                                            | 6  |
| Top Activity                                          | 7  |
| Profiling Details                                     | 8  |
| Saving a Profiling Session                            | 1  |
| Importing Statements to SQL Tuner                     | 2  |

| Tuning SQL Statements                                  | .203 |
|--------------------------------------------------------|------|
| Creating a New Tuning Job                              | 204  |
| Adding SQL Statements                                  | 206  |
| Running a Tuning Job                                   | 207  |
| Analyzing Tuner Results on the Overview Tab            | 209  |
| Finding Missing Indexes and SQL Problems               | 211  |
| Finding Missing Indexes                                | 212  |
| Changing Diagram Detail Display                        | 212  |
| Viewing the VST Diagram in Summary Mode.               | 213  |
| Viewing the VST Diagram in Detail Mode                 | 213  |
| Changing Detail Level for a Specific Table             | 214  |
| Viewing All Table Fields                               | 215  |
| Viewing Diagram Object SQL                             | 216  |
| Expanding Views in the VST Diagram                     | 217  |
| Interpreting the VST Diagram Graphics Conventions      | 219  |
| lcons                                                  | 220  |
| Colors                                                 | 220  |
| Connecting Lines/Joins                                 | 220  |
| Finding Problematic SQL or Schema                      | 224  |
| Cartesian Join                                         | 225  |
| Implied Cartesian Join                                 | 225  |
| Many-to-Many Relationships                             | 226  |
| Applying Tuner Results to the Data Source              | 227  |
| Implementing Recommendations on the Overview Tab       | 227  |
| Implementing Recommendations on the Index Analysis Tab | 228  |
| SQL Code Assist and Execution                          | .229 |
| Code Extraction                                        | 231  |
| Code Highlighting                                      | 232  |
| Automatic Error Detection                              | 233  |
| Code Complete                                          | 234  |
| Hyperlinks                                             | 234  |
| Code Formatting                                        | 235  |
| Code Folding                                           | 236  |
| Code Quality Checks                                    | 236  |
| SQL Execution                                          | 236  |
| Configuring SQL Execution Parameters                   | 238  |

| Re | ference                                | . 241 |
|----|----------------------------------------|-------|
|    | Database Objects                       | 241   |
|    | DBMS Connection Parameters by Platform | 250   |
|    | IBM DB2 LUW                            | 252   |
|    | Microsoft SQL Server                   | 252   |
|    | JDBC Connection Parameters             | 254   |
|    | Oracle Connection Parameters           | 254   |
|    | Sybase Connection Parameters           | 255   |

## Welcome to Embarcadero DB Optimizer

Embarcadero DB Optimizer simplifies SQL optimization and development for application developers with many features for improving productivity and reducing errors. A rich SQL IDE with statement tuning, data source profiling, code completion, real-time error checking, code formatting and sophisticated object validation tools helps streamline coding tasks. DB Optimizer's user interface helps improve overall productivity with integrated development, monitoring, and tuning components. DB Optimizer offers native support for IBM® DB2® for LUW, Oracle®, Microsoft® SQL Server and Sybase® as well as JDBC support for other DBMS.

DB Optimizer has four components that when used together can optimize your database performance.

**SQL Editor**: A developer can write Java in Eclipse that calls to the database with SQL. The SQL that calls to the database can be written in the SQL Editor with type ahead, code assist and guick fixes to show the users syntax and correct mistakes. For more information, see "Creating and Editing SQL Files (SQL Editor)" on page 25.

Load Tester: The SQL code can be run in the Load Tester to test execution by multiple concurrent users. User load testing is so often done my one single user and then problems don't appear until production with multiple concurrent users. Concurrent user testing is a breeze in DB Optimizer. For more information, see "Using Load Tester" on page 41.

**Profiler**: You can run the Profiler while the Load Tester is executing to show clearly the impact on the database. The profiler can also be used by QA on load simulation. Finally the Profiler can be run on any production database to clearly show load, bottlenecks, and sources of bottlenecks or resource consumption. For more information, see "Using Profiling" on page 2.

**Tuner**: Finally if a problem SQL is found on the system the Tuner will show if it's correctly optimized by the database or not, and if not it will show the best plan and what hints or optimizer directives can be included in the SQL to force the database to use the optimal plan. For Oracle these hints can even be stored in the database so that there is no need to even change the original SQL text. For more information, see "Using Tuning" on page 47.

This guide is supplemented by online information in the Embarcadero Documentation NOTE: Wiki at

http://docwiki.embarcadero.com/DBOptimizer.

## NEW FEATURES IN DB OPTIMIZER 2.5

#### Improvements to Profiling

- New Procedures tab for SQL Server and Sybase platforms enables you to examine procedures and their effect on database efficiency. For more information, see "<u>Top</u> <u>Procedures Tab (SQL Server and Sybase Specific)</u>" on page 14.
- Top SQL tab now provides average execution time, Average Elapsed (sec) statistics for SQL Server, DB2, and Oracle platforms. For more information, see "<u>Top SQL Tab</u>" on page 10.
- Top Events tab now provides average wait time, Avg. Per Wait (sec) statistics for Oracle events. For more information, see "<u>Top Events Tab</u>" on page 12.
- Improved SQL text collection by querying the database cache more often and more intelligently thereby reducing the occurrences of UNKNOWN statements.
- Max CPU and Max Engine count can now be specified for cases when the database platform does not report how many CPUs or engines are available and for when you want to see the performance gain or hit created by increasing or decreasing the number of CPUs or engines. For more information, see "Analyze the Load Chart" on page 7.
- New Profiling Repository available for Oracle platforms offers the ability to gather and store more profiling information that is then readily available for analysis from the Data Source Explorer. For more information, see "<u>Building Launch Configurations</u>" on page 38,."<u>Saving</u> <u>Profiling Sessions</u>" on page 29, and "<u>Opening an Existing Profiling Session</u>" on page 7.
- Performance optimization enables the Profiler to better support longer sessions and more heavily loaded servers.

#### Improvements to Tuning

- New transformations or query rewrites available for Oracle data sources offer more tuning alternatives. For more information, see "<u>Oracle Query Rewrites</u>" on page 81.
- Extended support for statements with bind variables on SQL Server and Sybase. For more information, see "Add SQL Statements" on page 70.
- Filter ratios, and table size and table join size optionally added to Visual SQL Tuning diagrams. Collecting this data may be time-consuming for large databases. For more information, see <u>Viewing Table Counts and Ratios</u> on page 84.

# Configuring DB Optimizer™ XE and DB Optimizer™ 2.5

This section contains information on configuring DB Optimizer. It includes information on setting up the system directory for project files, as well as licensing information. Additionally, this section contains information on setting preferences within the application for the customization of various features and functionality.

- Initial Setup on page 59
- <u>Customizing DB Optimizer™ XE and DB Optimizer™ 2.5 (Preferences)</u> on page 60

## INITIAL SETUP

The following topics provide general help for configuring DB Optimizer:

- <u>Specify a Workspace</u> on page 60
- License DB Optimizer<sup>™</sup> XE and DB Optimizer<sup>™</sup> 2.5 on page 60

Additionally, the following preferences are available to help you customize and tune functions within the application:

- Set Index Configuration Preferences on page 61
- Set SQL Editor Preferences on page 64
- <u>Set SQL Execution Preferences</u> on page 64
- Set Code Assist Preferences on page 64
- <u>Set Code Formatter Preferences</u> on page 65
- <u>Set Results View Preferences</u> on page 65
- <u>Set Syntax Coloring Preferences</u> on page 65
- Set SQL Code Template Preferences on page 66
- Set File Encoding Preferences on page 68

## SPECIFY A WORKSPACE

When you start Eclipse or the DB Optimizer<sup>™</sup> XE and DB Optimizer<sup>™</sup> 2.5 standalone application for the first time, you are prompted to create a workspace.

| 월 Workspace Launcher 🛛 🛛 🔀                                                                                                    |  |  |  |  |
|----------------------------------------------------------------------------------------------------|--|--|--|--|
| Select a workspace                                                                                                    |  |  |  |  |
| Embarcadero DB Optimizer stores your projects in a folder called a workspace.<br>Choose a workspace folder to use for this session. |  |  |  |  |
| Workspace: C:\Documents and Settings\alinac\dboptimizer\workspace Browse                                                            |  |  |  |  |
| Use this as the default and do not ask again                                                                                        |  |  |  |  |
| OK Cancel                                                                                                    |  |  |  |  |

Click **Use this as the default and do not ask again** to set the specified folder as the permanent default workspace. For more information about workspaces, see **Help > Help Contents > Workbench User Guide**.

## LICENSE DB OPTIMIZER<sup>™</sup> XE AND DB OPTIMIZER<sup>™</sup> 2.5

The first time you first launch DB Optimizer™ XE and DB Optimizer™ 2.5, you will be prompted to activate the product. Choose to activate by Internet and follow the prompts. During the activation process you will receive an email with an activation key; after you enter that key into the License Setup dialog, you will receive a free 14-day evaluation license.

If due to firewall or other restrictions you cannot use Internet activation, select the E-mail alternative. If that does not work either, select the Phone alternative.

To continue using DB Optimizer<sup>™</sup> XE and DB Optimizer<sup>™</sup> 2.5 after the evaluation period, select **Help > Embarcadero Licensing > License Registration** and follow the prompts, or visit the Embarcadero online store at <u>http://www.embarcadero.com/store.html</u>.

## CUSTOMIZING DB OPTIMIZER<sup>™</sup> XE AND DB OPTIMIZER<sup>™</sup> 2.5 (PREFERENCES)

To customize various aspects of DB Optimizer<sup>™</sup> XE and DB Optimizer<sup>™</sup> 2.5, select **Window** > **Preferences** > **SQL Development**. For information on categories that may not be covered in this section, see **Help** > **Help Contents** > **Workbench User Guide** or **Help** > **Help Contents** > **Debugger**, respectively.

## SET INDEX CONFIGURATION PREFERENCES

The Data Source Index is a local repository that stores the schema of registered data sources in DB Optimizer™ XE and DB Optimizer™ 2.5. It is automatically set to index information about data sources registered in the development environment.

By default, the Data Source Index captures all catalogs, functions, procedures, tables, and views. Additionally, after the initial index, the index performs incremental captures of information.

However, there is a definitive trade-off when indexing a full database schema. The time it takes to fully capture a large schema and logical space considerations on local workstations, often makes it inefficient for DB Optimizer™ XE and DB Optimizer™ 2.5 to perform this task each time a new data source is registered in DB Optimizer™ XE and DB Optimizer™ 2.5. Thus, the Index can be configured via the DB Optimizer™ XE and DB Optimizer™ 2.5 Preferences dialog to accommodate machine processing ability and speed.

By default, when DB Optimizer<sup>™</sup> XE and DB Optimizer<sup>™</sup> 2.5 connect to a data source, you are prompted to enable indexing. If the database is big indexing can put a lot of load on the database.

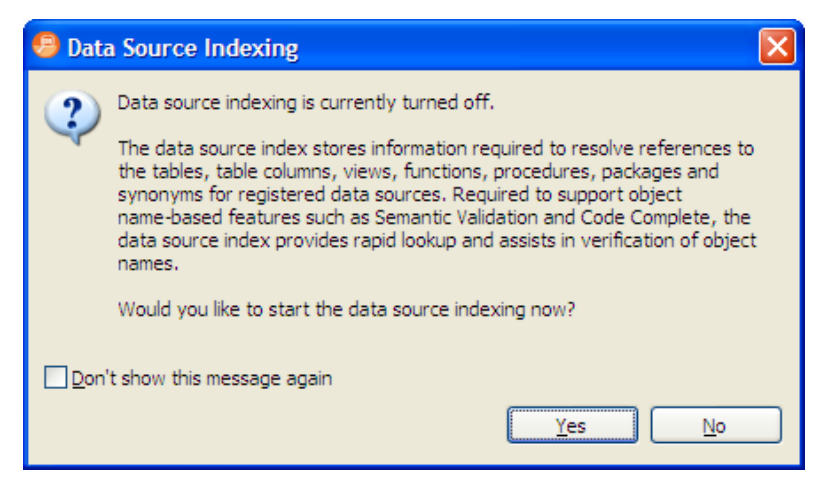

Index Configuration parameters enable you to indicate how schema caching behaves by specifying at what level data source objects will be indexed, the specific catalogs, schemas, and data source objects to index, and other factors that speed up the indexing process at a cost of slower retrieval for those objects not indexed by the process.

Additionally, over the course of a DB Optimizer<sup>™</sup> XE and DB Optimizer<sup>™</sup> 2.5 session, index information is periodically updated by DB Optimizer<sup>™</sup> XE and DB Optimizer<sup>™</sup> 2.5. The index refresh process uses the same specified parameters as the initial indexing process and therefore can cause application slowdown and performance issues if the index behavior has not been configured in an efficient manner.

DB Optimizer also provides the ability to index at the individual data source level. In Data Source Explorer, right-click on a data source and select **Properties**, then on the **Properties** dialog, choose **Data Source Indexing** to access index options for the specified data source.

| Preferences                                                                                                    |                                                                                                    |                                                       |
|----------------------------------------------------------------------------------------------------|----------------------------------------------------------------------------------------------------|-------------------------------------------------------|
| type filter text                                                                                                    | Data Source Indexing                                                                                                    | ↓ + ⇒ + +                                             |
| <ul> <li>General</li> <li>Data Sources</li> <li>Embarcadero Licensing</li> <li>Help</li> <li>Install/Update</li> <li>Run/Debug</li> <li>SQL Development</li> <li>Data Source Indexing</li> <li>SQL Editor</li> <li>SQL Editor</li> <li>SQL Filters</li> <li>Tuning Job Editor</li> <li>Team</li> </ul> | Enable indexing on connect<br>Prompt Always Never<br>Enable indexing<br>Apply SOL filters<br>Objects to index:<br>Apply Aliases<br>Assemblies<br>Assemblies<br>Asymmetric Keys<br>Buffer Pools<br>Certificates<br>Check Constraints<br>Clusters<br>Clusters<br>Database Links<br>Defaults<br>Event Monitors<br>Event Monitors<br>Event Monitors | Start Indexing Stop Indexing Stelect All Deselect All |
|                                                                                                    | Index expiration time (days): 7                                                                                                    | Clear Index                                           |
|                                                                                                    |                                                                                                    | Restore <u>D</u> efaults <u>Apply</u>                 |
| ?                                                                                                    |                                                                                                    | OK Cancel                                             |

#### To configure the global index:

- 1 Select **Window > Preferences > SQL Development > Data Source Indexing**. Change the settings as appropriate:
- The tree view displays a list of database objects as they are organized in the Database Explorer view. Use the check boxes beside each object to specify the data sources that are to be included in the indexing process.
- Select the **Apply SQL Filters** tab if you want to apply any pre-defined filters to the index.
- If you are having performance problems due to a caching issue (such as a configuration error), the **Stop Indexing**, **Clear Index**, and **Start Indexing** buttons enable you to stop, clear, and/or restart the index process, respectively.

- The **Objects to include in index pane** contains a list of data source objects. Select or clear the check boxes beside each data source object to indicate the specific data source objects that are included and excluded, respectively, from the indexing process.
- The **Index expiration time (days)** setting indicates that an index job will not start automatically until the specified number of hours have passed. The index can also be started manually via Start Indexing.
- 2 When you are finished configuring the Index, click **Apply** to save your changes.

#### To configure individual data source indexing:

- 1 In Data Source Explorer, right-click on the data source you want to specify indexing, and select **Properties**. The **Properties** dialog appears.
- 2 Choose **Data Source Indexing** and modify the properties, as required:
  - Choose **Enable Data Source Specific Settings** to indicate to DB Optimizer that you want to specify individual indexing properties for this data source. Data sources that do not have this option selected will index under global indexing parameters.
  - The tree view displays a list of database objects as they are organized in the Database Explorer view. Use the check boxes beside each object to specify the data sources that are to be included in the indexing process.
    - Select **Clear Index** to delete the Object Index each time the application is started.
    - Select the Apply SQL Filters tab if you want to apply any pre-defined filters to the index.
    - If you are having performance problems due to a caching issue (such as a configuration error), the **Stop Indexing**, **Clear Index**, and **Start Indexing** buttons enable you to stop, clear, and/or restart the index process, respectively.
    - The **Objects to include in index** pane contains a list of data source objects. Select or clear the check boxes beside each data source object to indicate the specific data source objects that are included and excluded, respectively, from the indexing process.
    - The **Index Expiration Time** (hours) setting indicates that an indexing job will not start automatically until the specified number of hours have passed. The index can also be started manually via **Start Indexing**.

## SET SQL EDITOR PREFERENCES

- 1 Select Window > Preferences > SQL Development > SQL Editor.
- 2 Change the settings as appropriate in each section and then click **Apply**.
  - Severity Level for Semantic Validation Problems determines how semantic code errors are flagged in the editor and the Problems view.
  - The link to specify hyperlinks takes you to the Text Editors preference page.
  - **NOTE:** Clearing **Enable SQL Parser** will disable many of the "smart" SQL editor features, including code formatting, auto completion, semantic validation, and hyperlinks. For better performance, you may disable the parser for files above a specified size.

#### SET SQL EXECUTION PREFERENCES

#### Select Window > Preferences > SQL Development > SQL Editor.

**NOTE:** If you disable auto-commit for a platform, you must use SQL Editor's transaction features to execute code on that platform.

#### SET CODE ASSIST PREFERENCES

The Code Assist panel is used to specify configuration parameters that determine how code completion features in SQL Editor behave.

Select Window > Preferences > SQL Development > Code Assist.

- Enable Auto Activation enables or disables code assist functionality with the Ctrl + Space command. If this option is selected, the code assist window automatically appears when you stop typing. Specify the amount of time in milliseconds that the window automatically appears in the Auto Activation Delay field beneath the option.
- **Insert Single Proposals Automatically** specifies if only a single code completion suggestion is returned, it is inserted automatically.
- Fully Qualified Completions Automatically specifies if code completion results are returned specific (fully qualified), rather than the minimum required to identify the object.
- **Code Assist Color Options** specifies the color formatting of code completion proposals. Select background or foreground options from the menu and modify them as appropriate.

## SET CODE FORMATTER PREFERENCES

The Code Formatter pane provides configuration options for code formatting functionality in SQL Editor.

#### Select Window > Preferences > SQL Development > Code Formatter.

The panel provides a drop down list of formatting profiles and a preview window that displays how each profile formats code.

- Click **New** to define additional code formatting profiles.
- Click **Edit** to modify existing profiles. You can modify how code characters appear in the interface and how SQL Editor determines line breaks.
- Click **Rename** to change the name of an existing profile. The new name cannot be the same as another existing profile.
- **NOTE:** If you create a new profile with a name that already exists in the system, a prompt will appear asking you to change the name of the new code formatting template.

#### SET RESULTS VIEW PREFERENCES

The Results Viewer pane provides configuration options that specify how the Results view displays results.

#### Select Window > Preferences > SQL Development > Results Viewer.

- Grid Refresh Interval indicates the speed in milliseconds that the Results view refreshes.
- Stripe the Rows of the Results Table adds intermittent highlighted bars in the Results view.
- **Display Results in Separate Tab in SQL Editor** opens the Results view in a separate window on the Workbench.

#### SET SYNTAX COLORING PREFERENCES

The Syntax Coloring panel provides configuration options that change the look and feel of code syntax in SQL Editor.

#### Select Window > Preferences > SQL Development > Syntax Coloring.

Use the tree view provided in the Element window to select the comment type or code element you want to modify. Select the options to the right-hand side of the window to modify it. The Preview window shows a piece of sample code that updates according to the changes you made.

## SET SQL CODE TEMPLATE PREFERENCES

The SQL Templates panel provides customization options for creating and modifying SQL code templates.

#### • Select Window > Preferences > SQL Development > SQL Editor > SQL Templates.

The SQL Templates panel displays a list of all SQL code templates currently available. Additionally, when you select a template from the list, the Preview section displays the code block as it will appear when the template is selected in SQL Editor.

| Preferences                                                                                                    |                                                                                                    |                                                                                                    |                                                                                                    |                                                               |                                                                           |
|----------------------------------------------------------------------------------------------------|----------------------------------------------------------------------------------------------------|----------------------------------------------------------------------------------------------------|----------------------------------------------------------------------------------------------------|---------------------------------------------------------------|---------------------------------------------------------------------------|
| type filter text                                                                                                    | Templates                                                                                                    |                                                                                                    |                                                                                                    |                                                               | ⇔ • ⇔ • ▼                                                                 |
| <ul> <li>General</li> <li>Data Sources</li> </ul>                                                                                                    | Create, edit or rem                                                                                             | ove template                                                                                                    | 95:                                                                                                    |                                                               |                                                                           |
| - Embarcadero Licensing                                                                                                    | Name                                                                                                    | Context                                                                                                    | Description                                                                                                    | Auto In. 📥                                                    | New                                                                       |
| <ul> <li>Help</li> <li>Install/Update</li> <li>Run/Debug</li> <li>SQL Development</li> <li>Data Source Indexing</li> <li>SQL Editor</li> <li>Code Assist</li> <li>Code Formatter</li> <li>Code Quality</li> <li>Results Viewer</li> <li>SQL Templates</li> <li>Syntax Coloring</li> <li>SQL Etters</li> <li>Tuning Job Editor</li> </ul> | ALLOCATE ALTER_TA ALTER_TA ALTER_TA ALTER_VIEW ALTER_FU ALTER_FR ALTER_SE ALTER_SE CALL COMMIT DECLARE Preview: | D82 (8, 9)<br>D82 (8, 9)<br>D82 (8, 9)<br>D82 (8, 9)<br>D82 (8, 9)<br>D82 (8, 9)<br>D82 (8, 9)<br>D82 (8, 9)<br>D82 (8, 9)<br>D82 (8, 9)<br>D82 (8, 9)<br>D82 (8, 9)<br>D82 (8, 9) | alocates a cursor for th<br>alters a table<br>alters a tablespace<br>alters a view<br>alters a function<br>alters a method<br>alters a procedure<br>alters a sequence<br>calls a procedure<br>commits the database c<br>defines a temporary ta<br>destroys one or more c | on<br>on<br>on<br>on<br>on<br>on<br>on<br>on<br>on<br>on<br>v | Edt<br>Remove<br>Restore Removed<br>Revert to Default<br>Import<br>Export |
|                                                                                                    | <                                                                                                    | _                                                                                                    |                                                                                                    |                                                               | >                                                                         |
|                                                                                                    | Use code forma                                                                                                  | tter                                                                                                    |                                                                                                    | Restore Defa                                                  | ults Apply                                                                |
| ?                                                                                                    |                                                                                                    |                                                                                                    |                                                                                                    | ОК                                                            | Cancel                                                                    |

Click on the check box beside each template to specify if it is included in the code assist check or not, within SQL Editor. Use the buttons on the right-hand side of the panel to create, edit, or delete SQL templates, as needed. When you create or edit a template, the Edit SQL Template dialog appears.

| 🕌 Edit SQ    | L Template 📰 🗖 🔀                                                                                                    |
|--------------|----------------------------------------------------------------------------------------------------|
| Name:        | ALTER_TABLESPACE Edit context Automatically insert                                                                                    |
| Description: | adds a datafile to tablespace Oracle (8i, 9i, 10g, 11g)                                                                               |
| Pattern:     | ALTER TABLESPACE \${tablespceName}<br>ADD DATAFILE '\${fileName}'<br>AUTOEXTEND ON NEXT \${autoExtendValue} MAXSIZE \${maxSizeValue}; |
|              |                                                                                                    |
|              | Insert Variable                                                                                                    |
| 0            | OK Cancel                                                                                                    |

Enter a Name, Description, and Pattern in the fields provided, and click OK. If the template name doesn't match an existing SQL code template, your new template is added to the list, and will automatically be considered when the code assist function is executed in SQL Editor.

Select the Use Code Formatter check box to apply code formatting preferences to the specified template. See "<u>Set Code Formatter Preferences</u>" on page 65 for more information about setting code formatter preferences.

## Set File Encoding Preferences

The Workspace panel provides options for unicode support in SQL files.

#### Select Window > Preferences > General > Workspace.

| type filter text                                                                                                    | Workspace                                                                                                    | 🔶 • 👄 •                                               |
|----------------------------------------------------------------------------------------------------|----------------------------------------------------------------------------------------------------|-------------------------------------------------------|
| <ul> <li>General</li> <li>Appearance</li> <li>Compare/Patch</li> <li>Content Types</li> <li>Editors</li> <li>Keys</li> <li>Network Connections</li> </ul> | See <u>'Startup and Shutdown'</u> for workspace start<br>Build automatically<br>Refresh automatically<br>Save automatically before build                                                                                                    | tup and shutdown preferences.                         |
| - Search - Startup and Shutdown - Web Browser - Welcome Workspace                                                                                         | Workspace save interval (in minutes):       5         Open referenced projects when a project is of         ○ Always       ○ Never         ● Prompt                                                                                                    | pened                                                 |
| Data Sources     Help     Install/Update     Model Validation     Run/Debug     SQL Development     SQL Visualization     Team                            | Iext file encoding         ● Default (Cp1252)         ● Other:         □Default (Cp1252)         ● Other:         □Default (Cp1252)         □Default | New text file line delimiter<br>• Default<br>• Other: |

The default encoding for text files on Windows platforms is Cp1252. You can change unicode support in from file to file using the Text File Encoding options available on the Workspace panel.

To change text file encoding in the development environment:

- 1 Select Window > Preferences > General > Workspace and click the Other option under Text File Encoding.
- 2 Use the drop down menu and select an encoding mode from the list provided. Click **Apply** to keep your changes.

To change text file encoding on a specific, folder, or project in:

- 1 Right-click on the file, folder or project that you want to modify and choose **Properties**.
- 2 Modify the encoding selection on the Resource properties page that appears.

## USING DB OPTIMIZER

This section describes how to use the features of DB Optimizer to optimize your database operations. This section contains an overview of DB Optimizer functionality and also contains detailed instructions for

- Working with Data Sources on page 11
- Working with SQL Projects on page 21
- Creating and Editing SQL Files (SQL Editor) on page 25
- <u>Troubleshooting</u> on page 50.

## WORKING WITH DATA SOURCES

The Data Source Explorer provides a tree view of all registered data sources and associated database objects. When you first start DB Optimizer, a prompt appears and offers to populate Data Source Explorer from multiple sources on the system. This includes previously-registered data sources on other Embarcadero products, and third-party DBMS clients such as TOAD. If DB Optimizer cannot detect a data source, you can register it manually.

Additionally, you can initiate this feature by clicking the Auto-Discovery button on the Toolbar or via the File > Import > Embarcadero > Data Sources > Previously Registered Embarcadero Data Sources (Registry) command from the Main Menu.

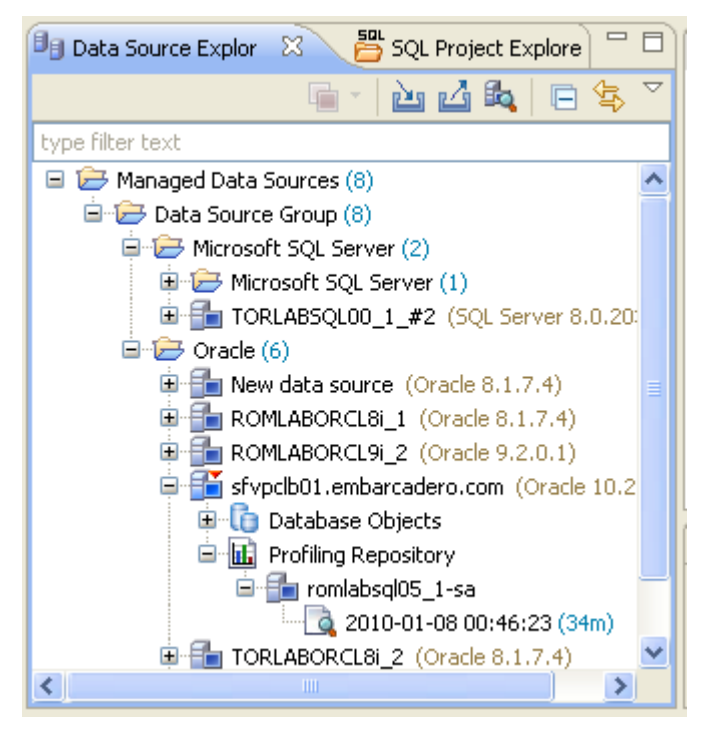

The Profiling Repository entries in the Data Source Explorer are available only when configured in the **Profile Configuration Dialog** for Oracle data sources only. These are saved profiling sessions that you can share with other DB Optimizer users. For information on configuring the datasource profiles, see "<u>Building Launch Configurations</u>" on page 38.

The first time you connect to a datasource you will see a dialog prompting you to index the datasource. I

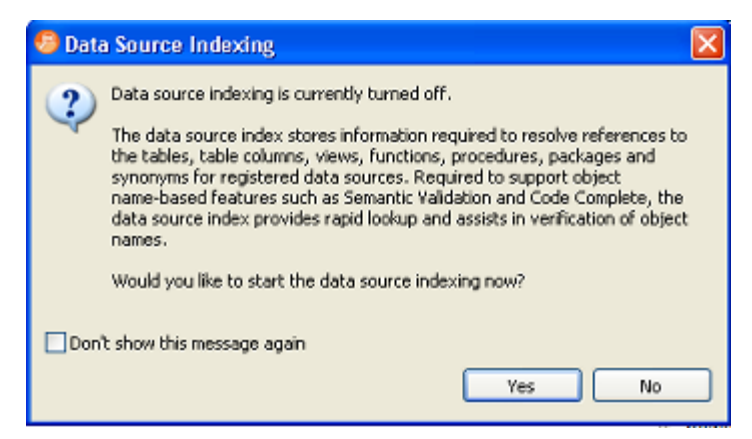

Data source indexing is important for the SQL editor for code completion and semantic validation, however, it is not necessary for profiling and tuning. For more information, see "<u>Set</u><u>Index Configuration Preferences</u>" on page 61.

TIP: If you select **Don't show this message again**, and later want to be prompted to enable indexing on connect you can change the setting on the Preferences page, **Window > Preferences > SQL Development > Data Source Indexing**.

## **REGISTER DATA SOURCES**

When DB Optimizer is started, it prompts you to discover data source catalogs that have been created by any previously installed Embarcadero products (DBArtisan, Rapid SQL, DB Optimizer), or other instances of DB Optimizer.

Additionally, the system scans your machine for the client software of all supported third-party DBMS platforms (TOAD, Eclipse Data Tools Platform, etc.). These data sources are automatically added to the data source catalog.

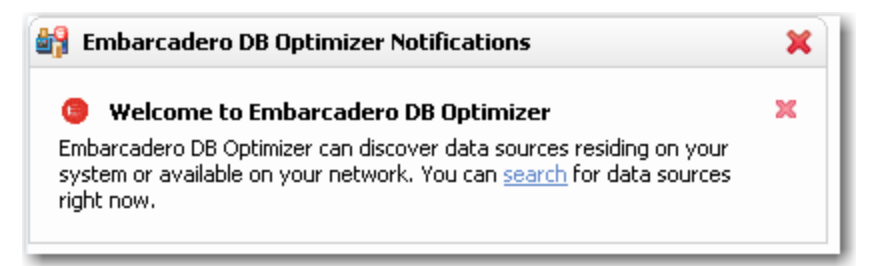

To manually initiate the scan later, click the Discover Data Sources icon at the top of Data Source Explorer. The Discover Data Sources dialog appears.

| 🕞 Discover Data                                                             | Sources                                                                 |          |
|-----------------------------------------------------------------------------|-------------------------------------------------------------------------|----------|
| Discover Data S<br>Select the locations                                     | ources<br>to search for data sources.                                   |          |
| Previously regist     File system and r     Eclipse Data Tool     Workspace | ered Embarcadero data sources (Registry)<br>network<br>s Platform (DTP) |          |
| ○ File system:                                                              |                                                                         | Browse   |
| Quest Software                                                              | (TOAD)                                                                  |          |
| Workspace     Ele custem                                                    |                                                                         | Proven   |
| C the system.                                                               |                                                                         | 010H3611 |
| 0                                                                           | < Back Next > Einish                                                    | Cancel   |

1 Choose the type of data sources you want to scan for and click **Next**. The wizard automatically returns all data sources it finds on your machine based on the criteria you specified

| 👬 Discover Data Sources                                                                                                    |        |
|----------------------------------------------------------------------------------------------------|--------|
| Discovered Data Sources<br>Select from the data sources discovered in the specified locations.                                                                                                    |        |
|                                                                                                    |        |
| Registry         IBM DB2 for LUW         IBM DB2 for LUW         IBM DB2 for LUW         Image: Second state         Image: Second state      < |        |
| Select All Deselect All           Q         < Back                                                                                                    | Cancel |

- 2 Choose the data sources you want to add to the DB Optimizer environment and click **Finish**. Data Source Explorer automatically populates with the new data source selections.
  - **TIP:** To add data sources manually, right-click Managed Data Sources in the Data Source Explorer tree, select **New > Data Source**, and enter the connectivity parameters as prompted.

For additional information on data source connection parameters, see "<u>DBMS Connection</u> <u>Parameters by Platform</u>" on page 128.

Once registered, the data source appears in the Data Source Explorer view. If you have created more than one workspace, they all share the same data source catalog.

Once a data source has been registered, the connection parameters are stored locally. In some cases, a user ID and password are required to connect to a registered data source. DB Optimizer<sup>™</sup> XE and DB Optimizer<sup>™</sup> 2.5 can encrypt and save user IDs and passwords to connect automatically.

NOTE: In some cases, older versions of DB Optimizer and DB Artisan/Rapid SQL are not compatible with this version of DB Optimizer, and the methods listed above will not import these older data source catalogs. If you are experiencing difficulties, you can import the old data sources via the Windows registry by selecting File > Import... > Embarcadero > Data Sources > Previously Registered Embarcadero Data Sources (Windows Registry).

#### BROWSE A DATA SOURCE

You can drill down in the Data Source Explorer tree to view registered databases on a server, and view tables, and other objects in a database. Additionally, you can view the structure of individual objects such as the columns and indexes of a table. Right-click the object for a menu of available commands, such as Extract to Project, which creates a new SQL file containing the object's DDL.

In most cases, whenever you browse a data source, DB Optimizer requires login information in order to connect with the data source. Enter a valid user name and password in the fields provided. The Auto Connect option retains your login credentials for future connections to the same data source.

You can turn off the Auto Connect feature by right-clicking on a specified data source and toggling the Connect on Expand option. By default, when Connect on Expand is active, DB Optimizer automatically attempts to connect to the server each time you browse a data source.

#### VIEW DATABASE OBJECT PROPERTIES

All objects in Data Source Explorer contain properties as they relate to the DB Optimizer application.

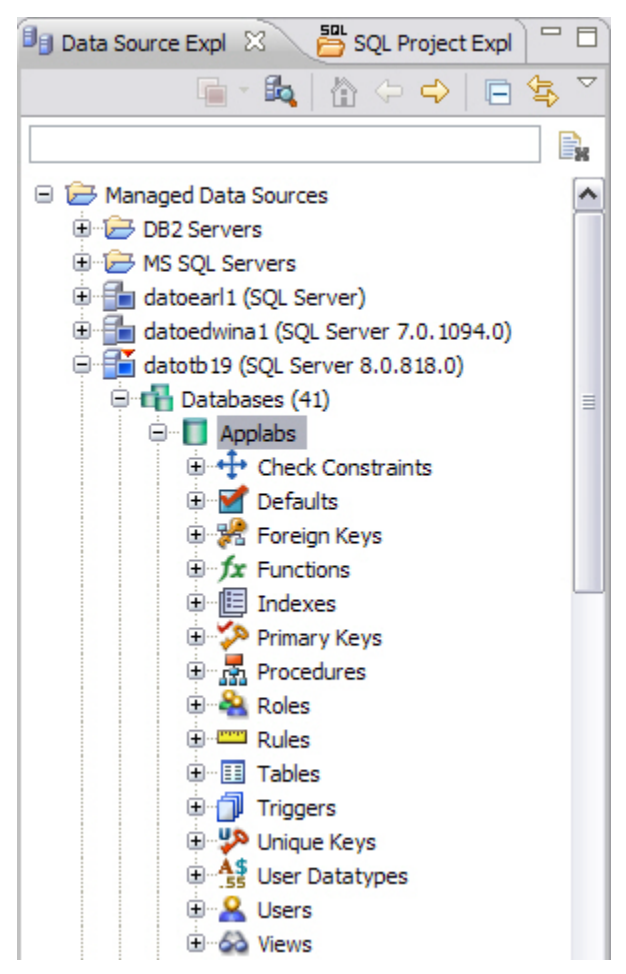

DB Optimizer Object Properties are viewed via the Properties dialog. The dialog is accessed by right-clicking the object in Data Source Explorer.

| 🥙 Properties for romlabartorcl8i (Oracle)            |                                                                                                    |                                                                 |
|------------------------------------------------------|----------------------------------------------------------------------------------------------------|-----------------------------------------------------------------|
| type filter text                                     | Data Source Configuration                                                                                                    | Ф + Ф -                                                         |
| Configuration<br>Data Source Indexing<br>SQL Filters | Configuration Advanced<br>Data source name: romlabartord8<br>Oracle<br>Ouse a TNS name alias<br>Server alias:<br>Ouse a direct connection<br>Host/Instance: romlab<br>Port: 1521<br>Type: Oser<br>Service/SID name: ORASI<br>Security credentials<br>User name: Password:<br>Connect as: normal<br>Auto-connect (Saves and encry)<br>Allow trusted connections | a artord8i vice name SID D vpts password) Test Connection Apply |
| 0                                                    |                                                                                                    | OK Cancel                                                       |

#### To view Data Source Explorer object properties:

The Info properties node is accessed by right-clicking a data source in Data Source Explorer.

The dialog displays properties with regards to Configuration, Data Source Indexing, and SQL Filters.

As well, each node representing the actual data source connection (the uppermost parent in a list of data source objects), contains additional properties in addition to the Info node and its respective properties. With the exception of the Configuration node, these values can be modified in the Properties dialog.

The Configuration node is composed of:

- Data Source Name
- Data Source Type

• and three subnodes: Connection Information, Data Source Information, and Security Parameters.

These nodes are identical to the parameters used to initially define the data source during the data source registration process. For more information on these values and how to modify them, see "<u>Register Data Sources</u>" on page 12.

The SQL Filter node enables a developer to place filters on data source objects that appear in the Database Explorer. For more information, see <u>Filter Database Objects</u> on page 18.

#### SEARCH FOR DATABASE OBJECTS

Database object searches rely on the Object Index when returning results. By default, caching is set to configure only parts of a database. To configure the Index to expand object searches, see <u>Set Index Configuration Preferences</u> on page 61.

- 1 Select **Search > Database**. By default, the search scope is all currently connected databases. Under Specify the scope for the search, clear any databases or server check boxes you do not want to search.
- 2 Specify the search criteria:
- Type the value to search for in the **Search String** field. Use the \* character to indicate wildcard string values and the ? character to indicate wildcard character values.
- Select **Case Sensitive** to indicate to the search function that you want case sensitivity to be a factor when searching for appropriate string matches.
- Select **Search Indexed Data** to indicate that the search function should read the Index. This increases the performance of the search function and will typically result in faster returns on any hits the search might make.
- Select Apply SQL Filters to apply any relevant database or vendor filters to the search.
- Choose **Declarations**, **References**, or **All Occurrences** to specify what the search is restricted to in terms of database objects.
  - A **Declaration** is an instance where an object is declared. For example, an object is declared in a CREATE table.
  - A **Reference** is an instance where an object is used or referred to. For example, an object is referred to in a procedure or as a foreign key in a table.
  - Choose All Occurrences to return both declarations and references in the search results.
- Use the check boxes beside the database object panel to select and deselect the specific database objects that you want to be included in the search process.

#### 3 Click Search.

The results of your search are generated in the **Search** view. When you open a matched file, references to the keyword are flagged with yellow arrow icons that appear in the left-hand column of the editor.

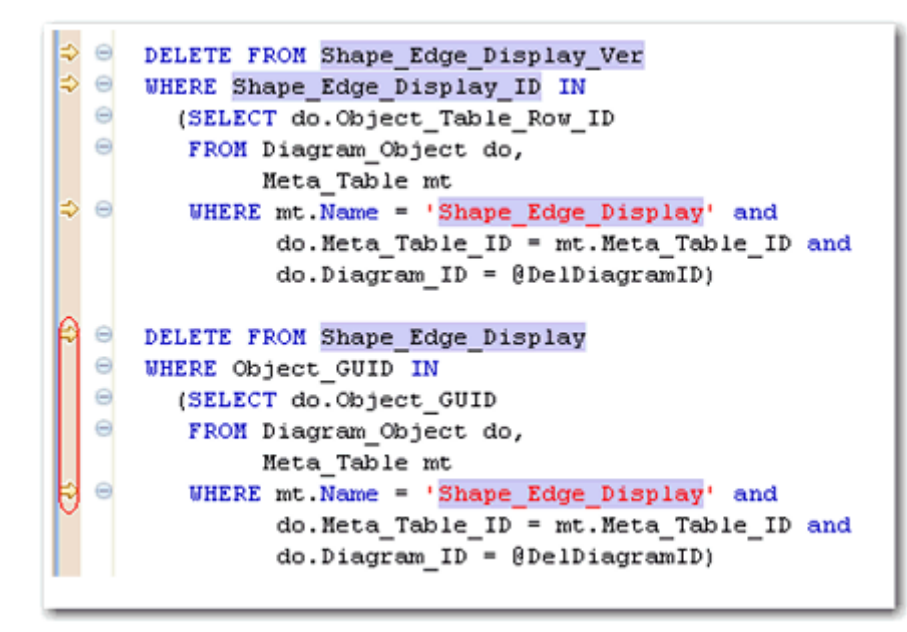

You can navigate between keywords within all returned files using the yellow "up" and "down" arrows that appear at the top of the **Search** view.

## FILTER DATABASE OBJECTS

Filters can be placed on data sources and corresponding data source objects to restrict their display in Data Source Explorer. This feature is useful if you have data sources that contain large numbers of database objects. You can apply filters to view only the schema objects you need for the development process.

There are two types of data source filters available:

- **Global filters** that affect all registered data sources in the DB Optimizer<sup>™</sup> XE and DB Optimizer<sup>™</sup> 2.5 development environment.
- Data Source specific filters affect only the specified data source for which they are defined.
  - On Sybase and SQL Server platforms, you can apply database filters, which enables you to set different filters on different databases within the same source.

In both cases, data source object filters are defined via the Object Filter Manager, through the development of filter templates. Once defined, filter templates can be activated and deactivated as you need them.

Several filter templates can be combined at a global level or applied to a specific data source.

#### See also:

Define Global Database Object Filters on page 19

Define Data Source-Specific Object Filters on page 19

#### DEFINE DATA SOURCE-SPECIFIC OBJECT FILTERS

Data source-specific object filters affect only the specified data source.

#### To define data source-specific filters:

1 In **Data Source Explorer**, right-click the data source and select **Properties**.

The **Properties** dialog appears.

- 2 Select the SQL Filters node and select **Enable data source specific settings**. The other controls on the dialog become enabled.
- 3 Click **New**. The **Filter Template** dialog appears.
- 4 Specify the parameters of the filter.
- In the **Name** field, enter the name of the filter as you want it to appear in the selection window on the SQL Filter node.
- The **Database Type** pane provides a list of data source objects. Deselect the data source objects that this template filters so that they do not appear in Database Explorer when displaying data source objects for the data source.
- Click **New** to add filter parameters for data source object properties. The New SQL Filter Predicate dialog appears.
- Use the **Property** and **Operator** fields to supply the filter criteria. Property specifies whether the value is a Name or Schema, and Operator specifies the matching type of the filter syntax. (Equals, Not Equals, Like, Not Like, In, Not In)
- In the **Value** field, enter the full or partial syntax of the property or properties you want to filter in Data Source Explorer.
- 5 Click **OK**. The filter property specification is added to the Filter Template.
- 6 When you have finished defining the filter template, click **OK**. The template name is added to the Properties dialog. It can be enabled and disabled by selecting or deselecting the check box beside its name, respectively.

#### DEFINE GLOBAL DATABASE OBJECT FILTERS

Global filters affect all registered data sources in the DB Optimizer<sup>™</sup> XE and DB Optimizer<sup>™</sup> 2.5 development environment. When you create and apply a global filter to a platform vendor in DB Optimizer<sup>™</sup> XE and DB Optimizer<sup>™</sup> 2.5, all databases associated with that vendor are affected by the filter, as defined.

Individual global filter templates are separated, by supported data source platform, on tabs in the SQL Filter window. Select the appropriate tab to view existing filter templates or add new ones, as needed.

#### To define a global filter:

- 1 Select **Window > Preferences** from the Main Menu. The **Preferences** dialog appears.
- 2 Expand the **SQL Development** node and select the **SQL Filter subnod**e. The **SQL Filter** pane appears.
- 3 Click New. The Filter Template dialog appears.
- 4 Specify the parameters of the filter template:
- In the **Name** field, enter the name of the filter as you want it to appear in the selection window on the SQL Filter node.
- The **Database Type** pane provides a list of data source objects. Deselect the data source objects that this template filters so that they do not appear in Database Explorer when displaying data source objects for the data source.
- Click **New** to add filter parameters for data source objects properties. The **New SQL Filter Predicate** dialog appears.
- Use the **Property** and **Operator** fields to supply the filter criteria. Property specifies whether the value is a Name or Schema, and Operator specifies the matching type of the filter syntax. (Equals, Not Equals, Like, Not Like, In, Not In)
- In the **Value** field, enter the full or partial syntax of the property or properties you want the template to filter in data source Explorer.
- 5 Click **OK**. The filter property specification is added to the Filter Template.
- 6 When you have finished defining the filter template, click **OK**. The template name is added to the Properties dialog. It can be enabled and disabled by selecting or de-selecting the check box beside its name, respectively.
  - **TIP:** Data Source object filters are added and removed from the development environment by selecting and de-selecting the checkboxes associated with each filter template on both the global and data source-specific dialogs.

#### DROP A DATABASE OBJECT

To delete an object permanently from a database, right-click the object in Data Source Explorer and choose **Drop** from the menu. The **Drop Wizard** prompts you to confirm removal of the object and provides a DDL preview of the deletion code.

## WORKING WITH SQL PROJECTS

You create projects to organize and store SQL development files. The purpose of projects is to keep your work-in-progress files organized, as well as maintain a common directory structure when developing code and executing files on registered data sources. Once a file has been developed and is ready for deployment, that file can then be executed on a registered data source.

SQL Project Explorer is used to view and access files. It uses a tree view to display the project as a series of folder directories with a folder labeled with the project name as the parent directory, and with project categories, and associated project files as its children.

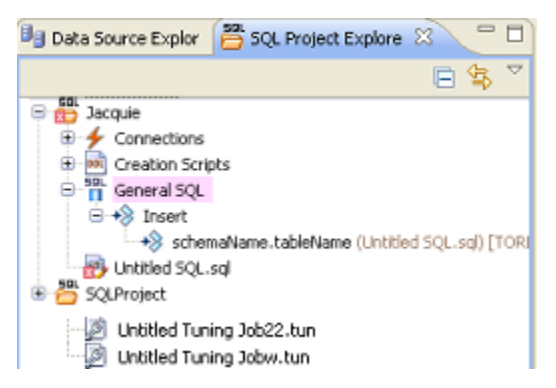

All files in an SQL Project project are organized under the following categories:

- **Connections**: List the connections of any given SQL file of a data source associated with the project.
- Creation Scripts: Provide DDL statements and statements that define database objects.
- **General SQL**: Provide a category for all other SQL files that are not used in database object creation. This includes DML files, and so on.
- Large Scripts: Contain all files larger than the currently set SQL Editor preference. The file size limit can be modified on the Preferences panel by selecting **Window > Preferences** in the Main Menu.

Physically, the projects and files you create as you work in DB Optimizer<sup>™</sup> XE and DB Optimizer<sup>™</sup> 2.5 are stored under the Workspace directory you specified at the prompt when DB Optimizer<sup>™</sup> XE and DB Optimizer<sup>™</sup> 2.5 was started. The directory and files can be shared, and other tools may be used to work on the files, outside the DB Optimizer<sup>™</sup> XE and DB Optimizer<sup>™</sup> 2.5 development environment.

You can move existing files within a project by clicking and dragging the file you want to move in the Project Explorer from one node to another, or via the **File > Move** command.

## CREATE A NEW SQL PROJECT

- 1 Select File > New > SQL Project from the DB Optimizer™ XE and DB Optimizer™ 2.5 Main Menu. The New Project Wizard appears.
- 2 Enter the appropriate information in the fields provided:
- Name: Enter the name of the project as you want it to display in the Project Explorer view.
- DBMS Platform: Select the data source platform to which the new project will be associated. This enables DB Optimizer™ XE and DB Optimizer™ 2.5 to properly parse SQL development code for project files.
- Location: When selected, the Use Default Location check box indicates the project is to be created under the currently selected Workspace. Deselect the check box and specify a new folder path if you do not want to create the project in the currently selected Workspace.
- 3 Click **Finish**. The new project icon appears in the Project Explorer view under the name that you specified. If you did not select Use Default Location, the project will appear in the appropriate Workspace when you open it in DB Optimizer<sup>™</sup> XE and DB Optimizer<sup>™</sup> 2.5.
  - **NOTE:** Alternatively, you can select **New > SQL Project** from the Main Menu or click the New Project icon in the Tool Bar to create a new project.

## OPEN AN EXISTING PROJECT

You can open projects by navigating to SQL Project Explorer and expanding the node of the project that contains the files you want to access.

Below each project name are a series of nodes that categorize any existing SQL files by development type:

- **Connections**: Lists the connections of any given SQL file of a data source associated with the project.
- **Creation Scripts**: General data source object development scripts. This node contains DDL statements and statements that define database objects.
- **General SQL**: Provides a category for all other SQL files that are not used in database object creation. DML files, etc.
- Large Scripts: Contains all files larger than the currently set SQL Editor preference. The file size limit can be modified on the Preferences panel. (Choose Window > Preferences in the Main Menu to access the panel.)
  - NOTE: Physically, the projects and files you create as you work in DB Optimizer<sup>™</sup> XE and DB Optimizer<sup>™</sup> 2.5 are stored under the project directory that you specified at the prompt when the project was created. The directory and files can be shared, and other tools may be used to work on the files, completely exempt from the DB Optimizer<sup>™</sup> XE and DB Optimizer<sup>™</sup> 2.5 development environment.

#### SEARCH A PROJECT

- 1 Select **Search > File**.
- 2 Specify the search criteria:
- Type the value to search in the **Containing Text** field. Use the \* character to indicate wildcard string values, the ? character to indicate wildcard character values, and the \ character to indicate an escape character for literals (\* ? /).
- Select **Case Sensitive** and indicate to the search function that it should take into account case when searching for appropriate string matches.
- Select **Regular Expression** to indicate to the search function that the string is a regular function.
- In the **File Name Pattern** field, specify the extension name of the files to search for explicitly. If the value in this field is a \* character, the search function searches all files regardless of extension. Manually type in the extensions to indicate file type (separate multiple file types with commas), or click Choose and use the Select Types dialog to select the file extensions the process will search for the string by.
- Select **Consider Derived Resources** to include derived resources in the search.
- Select **Workspace** or **Working Set** to choose the scope of the search. If you choose Working Set, specify the name of the defined working set manually, or click Choose and navigate to the working set you want to search for in the provided string.
- 3 Click **Search**. The results of your search are generated in the Search view on the Workbench.

## ADD FILES TO A PROJECT

Existing files that reside in directories outside of the workspace can be added to a project via the following methods:

- Dragging and dropping the file set from a system directory to SQL Project Explorer.
- Copying and pasting the file set from a system directory to SQL Project Explorer.
- Executing the Import command.

#### To drag/drop or copy/paste files from a system directory to SQL Project Explorer:

- 1 With the SQL Project Explorer view open, navigate to the directory where the files you want to add to the project are located on the system.
- 2 Drag and drop the files you need from Windows Explorer into SQL Project Explorer. The files appear in the tree view under the appropriate categories.
  - **NOTE:** Alternatively, you can use the Copy command on the files you want to add in Windows Explorer, and then right-click the Project Explorer and select Paste from the menu. The files appear in the tree view under the appropriate categories.

#### To use the Import command:

- 1 Right-click anywhere on the Project Explorer and select **Import**. The **Import** dialog appears.
- 2 Expand the **General** node and double-click **File System**. A dialog containing the import specification parameters appears.
  - In the **From directory** field, manually type the directory location of the files you want to import to Project Explorer, or click **Browse** and navigate to the appropriate folder. The panels below the field populate with the folder selection and a list of suitable files contained in that folder. Use the check boxes beside each folder and file to specify what folders/files you want the import function to add in Project Explorer.
  - In the **Into folder** field, manually type the name of the folder within Project Explorer where you want to import the files specified in the panels above, or click Browse and navigate to the appropriate folder.
  - Select the **Overwrite existing resources without warning** check box if you do not want to be prompted when the import process overwrites Project Explorer files that contain the same name as the imported files.
  - Choose **Create complete folder structure** or **Create selected folders only**, depending on whether you want the import process to build the folder structure of the imported directory automatically, or only create those folders you selected in the panels above, respectively.
- 3 Click **Finish**. The import process moves all selected folders and files into Project Explorer and thus into the DB Optimizer<sup>™</sup> XE and DB Optimizer<sup>™</sup> 2.5 development environment.
  - **NOTE:** In addition to accessing the Import command via the shortcut menu, you can also access the Import dialog by choosing **File > Import...** from the Main Menu.

## Delete a Project

You can delete a project by right-clicking its folder in the SQL Project Explorer and selecting Delete.

When you delete a project, DB Optimizer<sup>™</sup> XE and DB Optimizer<sup>™</sup> 2.5 will prompt you with a Confirm Project Delete dialog that asks you to confirm the deletion of the project, and offers you the option of deleting the project from the DB Optimizer<sup>™</sup> XE and DB Optimizer<sup>™</sup> 2.5 interface, or deleting the project from the system.

- If you select **Do not delete contents**, the files and directory structure will be removed from SQL Project Explorer, but they will still exist on your machine.
- If you select **Also delete contents** ..., the files and directory structure will be removed from SQL Project Explorer and deleted from your machine.

## CREATING AND EDITING SQL FILES (SQL EDITOR)

The SQL Editor is a Workbench interface component that enables the development, viewing, and formatting of SQL code.

The Editor supports the following the functionality

- Code assist:
  - Code complete: Type Ahead and Name completion. For more information, see "<u>Understanding Code Assist</u>" on page 31.
  - Code templates: Templates for creation of tables, procedures, etc. For more information, see "<u>Understanding SQL Templates</u>" on page 43.
  - Hyper links. For more information, see "<u>Understanding Hyperlinks</u>" on page 34.
  - Semantic validation. For more information, see "<u>Sematic Validation</u>" on page 26.
  - Object hovering: Hover over an error found and an explanation of the cause of the error appears.
- Code formatter. For more information, see "<u>Understanding Code Formatting</u>" on page 34.
- Code correction and transformations, For more information, see "<u>Examples of</u> <u>Transformations and SQL Query Rewrites</u>" on page 110.
- Object indexing: For more information, see "<u>Set Index Configuration Preferences</u>" on page 61.
- SQL Project Explorer. For more information, see "Working with SQL Projects" on page 21.

SQL Editor contains context-sensitive command menus that are tailored with pertinent functionality for the specified file format.

If SQL Editor does not recognize a selected file format, DB Optimizer<sup>™</sup> XE and DB Optimizer<sup>™</sup> 2.5 automatically launches the file externally in the system default application. External editors are not embedded in the Workbench. For example, on most machines, the default editor for HTML files is the system Web browser. SQL Editor does not, by default, recognize HTML files, and opening an HTML file from the Workbench launches the file in an instance of the Web browser instead of the Editor.

Any number of instances of SQL Editor can be open on the Workbench at the same time. Multiple instances of SQL Editor displaying different content may be open in the same Workbench. These instances will be stacked by default, but can also be tiled side-by-side so the content of various files can be viewed simultaneously for comparison or multi-tasking purposes. When an instance of SQL Editor is active, the Workbench Main Menu automatically contains commands applicable to the file format. If a view is active, SQL Editor commands are disabled automatically, except when commands are still valid between the selected view and the file displayed in the interface.

#### **Sematic Validation**

When working with code in SQL Editor, the window contains a number of features that provide an increase in the efficiency and accuracy of code development. The following syntax highlighting changes are automatically applied to code as a user adds lines in the interface.

| Code                                    | Formatting          |
|-----------------------------------------|---------------------|
| Comments                                | Green font, italics |
| SQL Commands                            | Dark blue font      |
| Coding Errors                           | Red underline       |
| Strings                                 | Red font            |
| Non-Executable Command Line<br>Commands | Aqua font           |

Single line and multiple line comments appear in different colors.

Furthermore, SQL Editor provides two column bars, one on either side of the code window. The purple change bar in the left-hand column indicates that the line of code has been modified. Hover over the change bar to display the original code text. The red square in the right-hand column indicates that there are errors in the code window. Hover the mouse over the square to view the error count. Click the red bar in this column to navigate directly to the line in which the SQL Editor detects the error. SQL Editor automatically highlights the appropriate code. Non-executable command line commands are displayed in a different formatting style than SQL commands. Syntactic and semantic errors are also highlighted.

SQL Editor also features dynamic error detection, object lookup and suggestion features, code folding, and auto-formatting. SQL Editor is able to identify different areas in a statement, and enables users to retrieve subclauses, resolve table aliases, and dynamically return lists of tables, views, and columns, as needed.
#### See also:

Working in SQL Editor on page 27

### CREATE AN SQL FILE

- 1 Create or open a SQL project.
- 2 Select File > New > SQL File. A blank instance of SQL Editor appears.
  - **NOTE:** If you are not in a SQL project when you create a new SQL file, it will not open in SQL Editor.

### OPEN AN EXISTING SQL FILE

- 1 Open the SQL project containing the file, or that you want to contain the file.
- 2 If necessary, add the file to the project. (see "<u>Add Files to a Project</u>" on page 23)
- 3 In the SQL Project Explorer, double-click the file to open it in SQL Editor.

### WORKING IN SQL EDITOR

SQL Editor handles SQL code formats and contains context-sensitive command menus, tailored with pertinent functionality for development purposes. Other files may be opened in DB Optimizer™ XE and DB Optimizer™ 2.5, as well, but these are handled by other editors.

For example, if a text file is opened in the Workbench, DB Optimizer<sup>™</sup> XE and DB Optimizer<sup>™</sup> 2.5 detects and opens the contents of that file in a text editor viewer with pertinent commands for that file type.

Any number of instances of SQL Editor can be active on the Workbench at the same time. Multiple instances of SQL Editor displaying different content may be active on the same Workbench. These instances will be stacked, by default, but can also be tiled side-by-side, so the content of various files can be view simultaneously for comparison or multi-tasking purposes. When an instance of SQL Editor is active, the Main Menu contains commands applicable to the file format. If a view is active, SQL Editor commands are disabled automatically, except when commands are still valid between the selected view and the file displayed in the interface.

```
*Benson.sql X

CREATE TABLE dbo.benson

(
    job char(8) NOT NULL,
    sal numeric(38,0) NOT NULL,
    loc numeric(38,0) NOT NULL,
    CONSTRAINT pjob
    PRIMARY KEY CLUSTERED (job)
)
go

FIF OBJECT_ID('dbo.benson') IS NOT NULL
    PRINT '<<< CREATED TABLE dbo.benson >>>'
ELSE
    PRINT '<<< FAILED CREATING TABLE dbo.benson >>>'
go
```

Among the commands SQL Editor supports via the right-click menu:

- **Revert File**: Automatically restores the working file to the original text as it appeared the last time the **Save** command was issued.
- Shift Right/Shift Left: Indents the line of code in the working file to the right or left, respectively.
- **Toggle Comments**: Hides or displays comments in the code of the working file, depending on the current hide/show state.

- Add Block Comment/Remove Block Comment: A block comment is used to insert a comment into SQL code that spans multiple lines and begins with a forward slash and asterisk. While block comments are typically used to insert a command that spans multiple lines, some developers find them more useful than line comments, especially if a development team is using different text editors on an individual basis. Moving code from one text editor to another often breaks line comments in the middle of a line and causes errors. Block comments can be broken without causing errors.
  - **NOTE:** In addition to editing commands, some commands such as extract, drop, and execute can be accessed by right-clicking over statements in SQL code that are performed on specific tables, views, and columns. These commands will appear automatically in the appropriate menu when the code is highlighted. Full information on using these commands is found elsewhere in this documentation, based on the task each executable performs.
- **Explain Plan**: An explain plan details the steps that occur in SELECT, UPDATE, INSERT, and DELETE statements and is primarily used to determine the execution path followed by the database in its SQL execution.

#### See also:

- <u>Understanding Automatic Error Detection</u> on page 29
- <u>Understanding Code Assist</u> on page 31
- <u>Understanding Hyperlinks</u> on page 34
- <u>Understanding Code Formatting</u> on page 34
- <u>Understanding Code Folding</u> on page 39
- Understanding Code Quality Checks on page 39
- <u>Understanding SQL Templates</u> on page 43

#### UNDERSTANDING AUTOMATIC ERROR DETECTION

SQL Editor orders and classifies SQL statements. This enables it to edit code as you work within SQL Editor and highlight errors and typographical errors in "real time". As you work, SQL Editor examines each clause in a statement and provides error reporting and other features as required.

SQL Editor identifies the following clauses and elements:

- **SELECT**: Specifies the field, constants, and expressions to display in the query results.
- **FROM**: Specifies one or more tables containing the data that the query retrieves from.
- WHERE: Specifies join and filter conditions that determine the rows that query returns. Join operations in a WHERE clause function in the same manner as JOIN operations in a FROM clause.

- **GROUP BY**: Specifies one or more columns used to group rows returned by the query. Columns referenced in the SQL SELECT statement list, except for aggregate expressions, must be included in the GROUP BY clause. You cannot group by Memo, General or Blob fields.
- **HAVING**: Specifies conditions that determine the groups included in the query. If the SQL statement does not contain aggregate functions, you can use the SQL SELECT statement containing a HAVING clause without the GROUP BY clause.
- **ORDER BY**: Specifies one or more items used to sort the final query result set and the order for sorting the results.

As you develop code in SQL Editor, it automatically detects semantic errors on a line-by-line basis. Whenever an error is detected, the line is flagged by an icon located in the left-hand column of the editor.

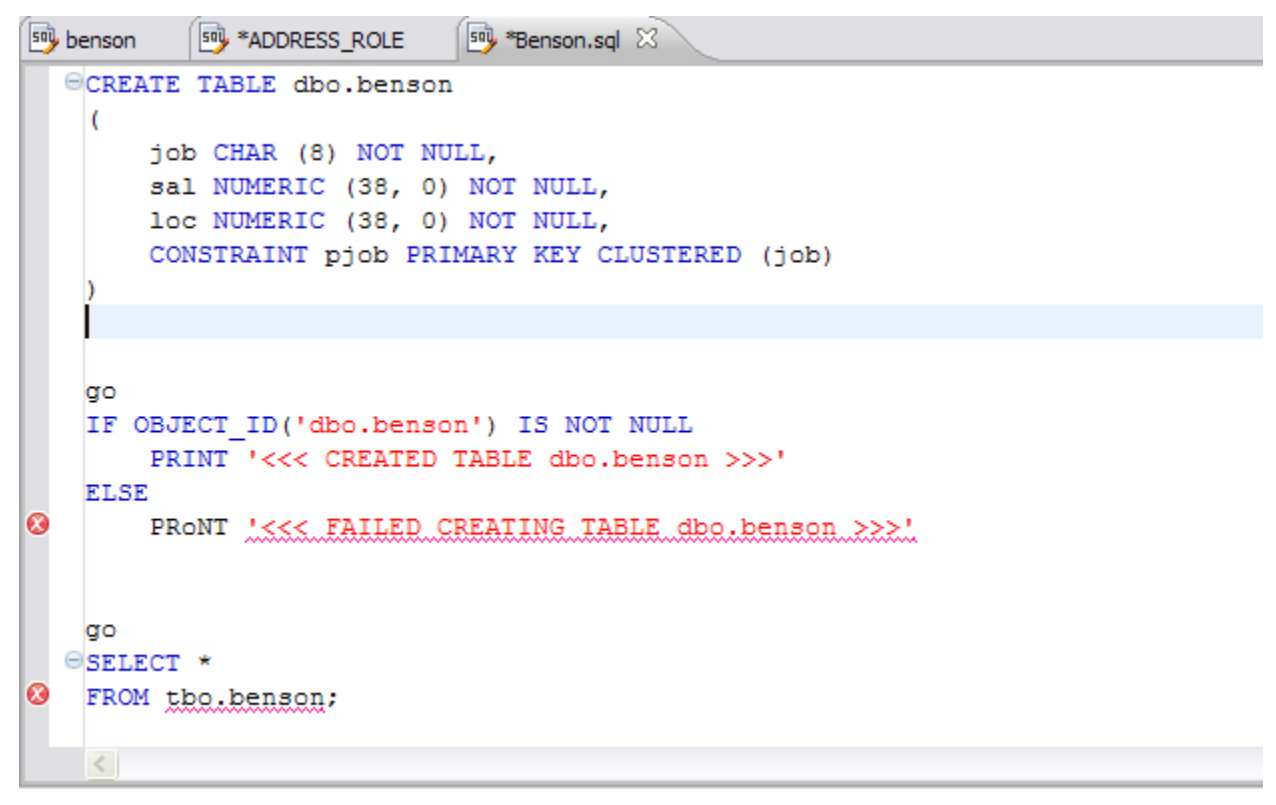

Additionally, all semantic errors detected in SQL Editor are displayed in the Problems view.

| 🖹 Problems 🕱                             |            |               |          |
|------------------------------------------|------------|---------------|----------|
| 3 errors, 0 warnings, 0 infos            |            |               |          |
| Description 🔺                            | Resource   | Path          | Location |
| 😑 🦉 Errors (3 items)                     |            |               |          |
| 😣 An unexpected token "<<< FAILED CR     | Benson.sql | SQL Project 1 | line 14  |
| 😣 An unexpected token 🐃 was found. Exp   | File.sql   | SQL Project 1 | line 6   |
| 3 Table benson cannot be resolved on 'da | Benson.sql | SQL Project 1 | line 19  |
|                                          |            |               |          |
|                                          |            |               |          |
|                                          |            |               |          |
|                                          |            |               |          |
|                                          |            |               |          |

Right-click the an error and select **Go To** in order to find the error. DB Optimizer<sup>™</sup> XE and DB Optimizer<sup>™</sup> 2.5 opens and navigates to the specific line of code containing the specified error.

#### Understanding Code Assist

When SQL Editor has finished analyzing a partial piece of code, it displays a list of data source objects for you to select from.

SQL Editor takes the following into consideration when analyzing code for a list of possible data source objects for insertion:

- Text to be inserted
- Original text to be replaced
- Content assist request location in original text
- The database object represented by the insertion text

Generally, insertion suggestions use the following format:

<insertion\_text > - <qualification\_information >

Code assist is available for SELECT, UPDATE, INSERT, and DELETE statements, as well as stored procedures, and functions (built-in and user defined.)

Additionally, code suggestions can be made for DML statements nestled within DDL statements. This functions in the same manner as code assist for statements that are not nestled, and applies to CREATE PROCEDURE, FUNCTION, TRIGGER, TABLE, and VIEW statements.

When the code assist window is open, you can filter out singular object suggestions by pressing (Ctrl + Spacebar). This removes all objects from the assist window while retaining procedures and functions. To display objects again, press (Ctrl + Spacebar) again.

The following table displays a list of all possible object suggestions, and the format in which SQL Editor inserts the suggestions into a statement:

| Object Suggestion | Syntax/Example                                                                                                    |
|-------------------|----------------------------------------------------------------------------------------------------|
| Table             | (TABLE) [catalog].[schema]<br>EMPLOYEE - (TABLE)HR                                                                        |
| Alias Table       | (TABLE ALIAS)<br>[catalog].[schema]tableName<br>EMPLOYEE-(TABLE ALIAS)HRJOBS                                              |
| Column            | datatype - (Column)<br>[catalog].[schema].tableName<br>JOB_TITLE: varchar(20)-<br>(Column)HRJOBS                          |
| Alias Column      | datatype - (COLUMN ALIAS)<br>[catalog].[schema].tableName.<br>columnName<br>JOB_TITLE:int-(COLUMN<br>ALIAS)HR.JOBS.JOB_ID |
| Schema            | (SCHEMA) [catalog]<br>dbo-(SCHEMA)NorthWind                                                                               |
| Catalog           | (CATALOG)                                                                                                    |
| Call              | Call HR.ADD_JOB_HISTORY                                                                                                   |

#### **Object and Stored Procedure Suggestions**

#### **Function Suggestions**

| Function Suggestion | Syntax/Example                                           |
|---------------------|----------------------------------------------------------|
| Built-in            | SELECT A FROM HR.DEPARTMENTS<br>WHERE HR.DEPARTMENTS AVG |
| User-Defined        | SELECT + FROM HR.CLIENTS WHERE<br>HR.F_PERSONAL          |

**NOTE:** Function suggestions are only available for Oracle and DB2 platforms.

SQL Editor detects incomplete or erroneous code, processes the code fragments, and then attempts to apply the appropriate logic to populate the code.

As code is typed into SQL Editor, the application 'reads' the language and returns suggestions based on full or partial syntax input.

Depending on the exact nature of the code, the automatic object suggestion feature behaves differently; this enables SQL Editor to provide reasonable and 'intelligent' suggestions on coding.

Additionally, semantic validations can be made for DML statements nestled within DDL statements. This functions in the same manner as validation for top-level statements, and applies to CREATE PROCEDURE, FUNCTION, TRIGGER, TABLE, and VIEW statements.

The following chart displays the possible statement fragments that SQL Editor will attempt to suggest/populate with objects:

| Statement Fragment Elements | Object Suggestion Behavior                                                                            |
|-----------------------------|----------------------------------------------------------------------------------------------------|
| SELECT                      | A list of tables, when selected<br>automatically, prompts the user to<br>select a column.             |
| UPDATE and DELETE           | A list of tables appears in the FROM and/or WHERE clause.                                             |
| INSERT                      | A list of tables and views appears in the<br>INSERT INTO and OPEN BRACKET<br>clause prior to values.  |
|                             | A list of columns based on the table or<br>view name appears in the OPEN<br>BRACKET or VALUES clause. |

In addition to DML statements, SQL Editor also suggests objects based on specific fragmented syntax per line of code:

| Statement Syntax                                                                          | Object Suggestion Behavior                                                                                                    |
|-------------------------------------------------------------------------------------------|----------------------------------------------------------------------------------------------------|
| A partial DML statement (for example<br>SEL indicates a fragment of the<br>SELECT clause) | The keyword is completed<br>automatically, assuming SQL Editor<br>can match it. Otherwise, a list of<br>suggested keywords is displayed.              |
|                                                                                           | If the preceding character is a period,<br>and the word prior is a table or view, a<br>list of columns appears.                                       |
|                                                                                           | If the word being typed is a part of a<br>table name (denoted by a schema in<br>front of it) the table name is<br>autocompleted.                      |
|                                                                                           | If the word being typed has a part of a<br>column name (denoted by a table in<br>front of it) the column name is<br>autocompleted.                    |
| Without typing anything.                                                                  | A list of keywords appears.                                                                                                    |
| A period is typed.                                                                        | If the word prior to the period is a name of a table or view, a list of columns is displayed.                                                         |
|                                                                                           | If the word prior to the period is a schema name, a list of table names is displayed.                                                                 |
|                                                                                           | If the word prior to the period is either<br>a table name or a schema name, then<br>both a list of columns and a list of table<br>names is displayed. |

#### To activate code suggestions:

By default, code suggestions are automatically offered if you stop typing in SQL Editor for one second. You can turn off the automated suggestion feature on the Code Assist preferences page.

If automated code suggestion is disabled, you can still access the suggestion window using the following method:

- 1 Click the line that you want SQL Editor to suggest an object for.
- 2 Press (**CTRL + Spacebar**) on your keyboard. SQL Editor 'reads' the line and presents a list of tables, views or columns as appropriate based on statement elements.
  - **NOTE:** On a per platform basis, auto-suggestion behavior may vary. (For example, the WITH statement on DB2 platforms.)

To modify object suggestion parameters, including setting it from automatic to manual, see "<u>Set</u> <u>Code Assist Preferences</u>" on page 64.

You can speed up the performance of the code assist functionality by enabling datasource indexing either when you connect to the datasource, see "<u>Working with Data Sources</u>" on page 11 or on the Preferences page, see "<u>Set Index Configuration Preferences</u>" on page 61.

#### UNDERSTANDING HYPERLINKS

SQL Editor supports hyperlinks that are activated when a user hovers their mouse over a word and presses the CTRL key. If a hyperlink can be created, it becomes underlined and changes color. When the hyperlink is selected, the creation script for the hyperlink object is opened in a new editor.

Hyperlinks can be used to link to tables, columns, packages, and other reference objects in development code. Additionally, hovering over a hyperlink on a procedure or function of a call statement will open it. You can also use the hyperlink feature on function calls in DML statements.

Clicking a hyperlink performs an action. The text editor provides a default hyperlink capability. It allows a user to click on a URL (for example, <u>www.embarcadero.com</u>) and database object links.

Hyperlink options (look and feel) can be modified via the Hyperlinking subnode in the Editors > Text Editors node of the Preferences panel.

**NOTE:** Hyperlink functionality relies on certain objects being captured in the Object Index. If the index is turned off, or has been restricted in what information it captures, users will be unable to link them (as they are non-existent within the Index.) To specify object index types, see "<u>Set Index Configuration Preferences</u>" on page 61.

#### UNDERSTANDING CODE FORMATTING

Code formatting provides automatic code formatting in SQL Editor while you are developing code.

To access the code formatter, select the open editor you want to format and select Ctrl+Shift+F. The code is formatted automatically based on formatting parameters specified in the Code Formatter subnode of the SQL Editor node in the Preferences panel.

You can also format an entire group of files from Project Explorer. To do so, select the directory or file and execute the Format command via the shortcut menu. The files will be formatted automatically based on your formatting preferences. See "<u>Set Code Formatter Preferences</u>" on page 65 for more information.

The following examples display a list of code formatting parameters and the resultant output in SQL Editor, based on the same set of SQL statements.

#### **Custom Code Formatting Example 1**

The following chart indicates a list of custom code formatting parameters and their corresponding values. The chart is followed by the actual syntax as it would appear in SQL Editor, based on the formatting parameter values. Compare the parameters and formatted code in Example 2 with this example for a concept of how custom formatting works.

| Custom Code Formatting Parameter                                  | Value (if applicable) |
|-------------------------------------------------------------------|-----------------------|
| Stack commas separated by lists?                                  | Yes                   |
| Stack Lists with or more items.                                   | 3                     |
| Indent Size?                                                      | 2                     |
| Preceding commas?                                                 | Yes                   |
| Spaces after comma?                                               | 1                     |
| Trailing commas?                                                  |                       |
| Spaces before comma?                                              |                       |
| Right align FROM and WHERE clauses with SELECT statement?         | Yes                   |
| Align initial values for FROM and WHERE clauses with SELECT list? | Yes                   |
| Place SQL keywords on their own line?                             | No                    |
| Indent size?                                                      |                       |
| Indent batch blocks?                                              | Yes                   |
| Number of new lines to insert                                     | 1                     |
| Indent Size                                                       | 5                     |
| Right Margin?                                                     | 80                    |
| Stacked parentheses when they contain multiple items?             | No                    |
| Stack parentheses when list contains<br>or more items.            |                       |
| Indent Size?                                                      | 5                     |
| New line after first parentheses?                                 | No                    |
| Indent content of conditional and looping constructs?             | Yes                   |

| Custom Code Formatting Parameter | Value (if applicable) |
|----------------------------------|-----------------------|
| Number of new lines to insert?   | 1                     |
| Indent size?                     | 5                     |

```
File.sql 🔀
 Begin
                                                                                 ^
     If x=5
          SELECT apple

    pear
    orange 'Big Orange'

                  ' strawberry
                  ' orchard name
                  ' owner
              FROM fruit F, orchard O
          WHERE fruit_region in ('latin america'
              ' 'france'
              ' 'russia'
              ' 'canada'
              ' 'hawaii')
          and orchard not in (select region
                               from bad growers bg, (select orchard
                                                    from hybrid growers
                                                    where us approved in
                                                                                ~
  <
                                                                              >
```

#### **Custom Code Formatting Example 2**

The following chart indicates a list of custom code formatting parameters and corresponding values. The chart is followed by the actual syntax as it would appear in SQL Editor based on the formatting parameter values. Compare the parameters and formatted code in Example 1 with this example for a concept of how custom formatting works.

| Custom Code Formatting Parameter                                  | Value (if applicable) |
|-------------------------------------------------------------------|-----------------------|
| Stack commas separated by lists?                                  | Yes                   |
| Stack Lists with or more items.                                   | 2                     |
| Indent Size?                                                      | 0                     |
| Preceding commas?                                                 |                       |
| Spaces after comma?                                               | Yes                   |
| Trailing commas?                                                  | Yes                   |
| Spaces before comma?                                              | 2                     |
| Right align FROM and WHERE clauses with SELECT statement?         | No                    |
| Align initial values for FROM and WHERE clauses with SELECT list? |                       |
| Place SQL keywords on their own line?                             | Yes                   |
| Indent size?                                                      | 4                     |
| Indent batch blocks?                                              | No                    |
| Number of new lines to insert                                     | 1                     |
| Indent Size                                                       | 5                     |
| Right Margin?                                                     | 80                    |
| Stacked parentheses when they contain multiple items?             | Yes                   |
| Stack parentheses when list contains or more items.               | 2                     |
| Indent Size?                                                      | 2                     |
| New line after first parentheses?                                 | Yes                   |
| Indent content of conditional and looping constructs?             |                       |
| Number of new lines to insert?                                    | 1                     |
| Indent size?                                                      | 5                     |

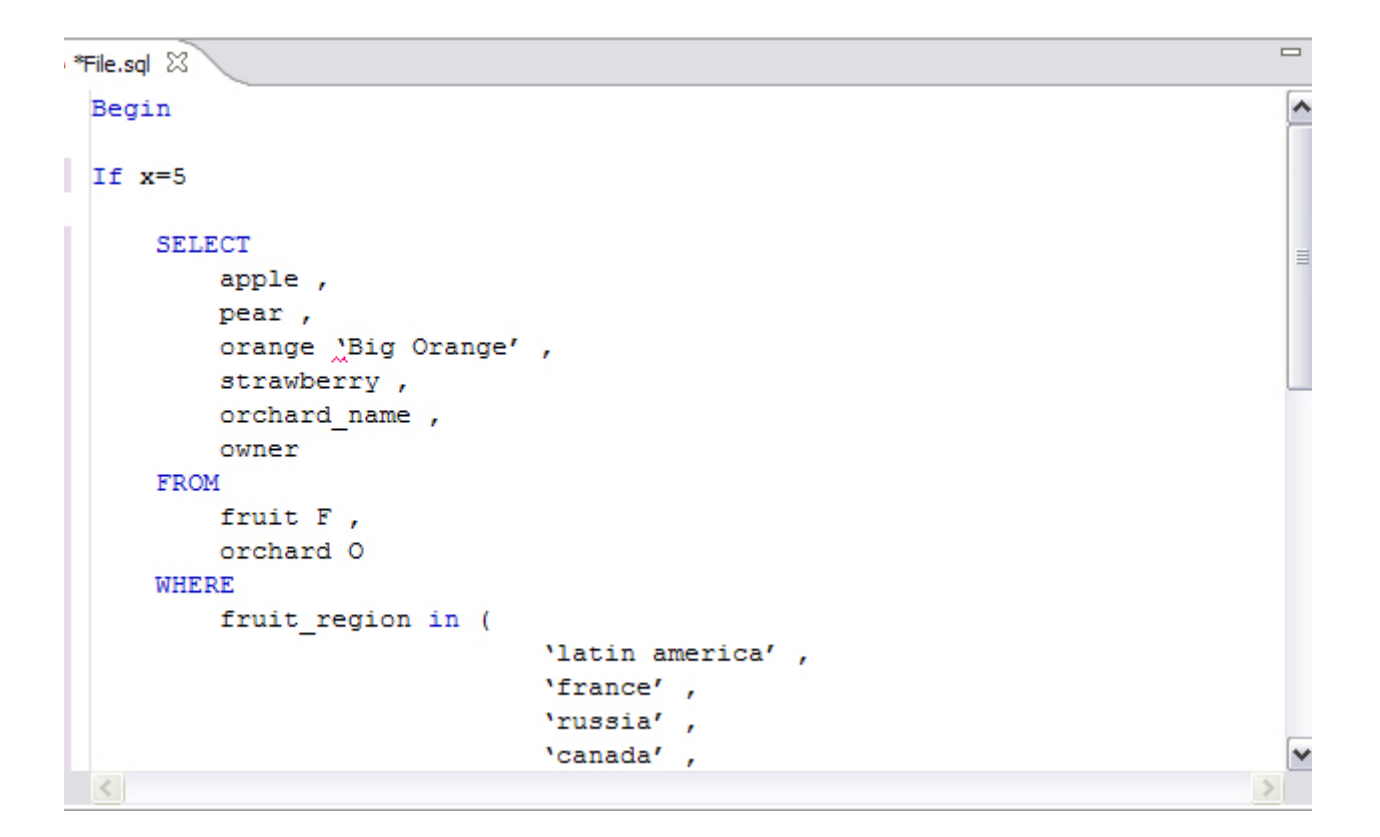

#### UNDERSTANDING CODE FOLDING

SQL Editor features code folding that automatically sorts code into an outline-like structure within the editor window for easy navigation and clarity while developing code.

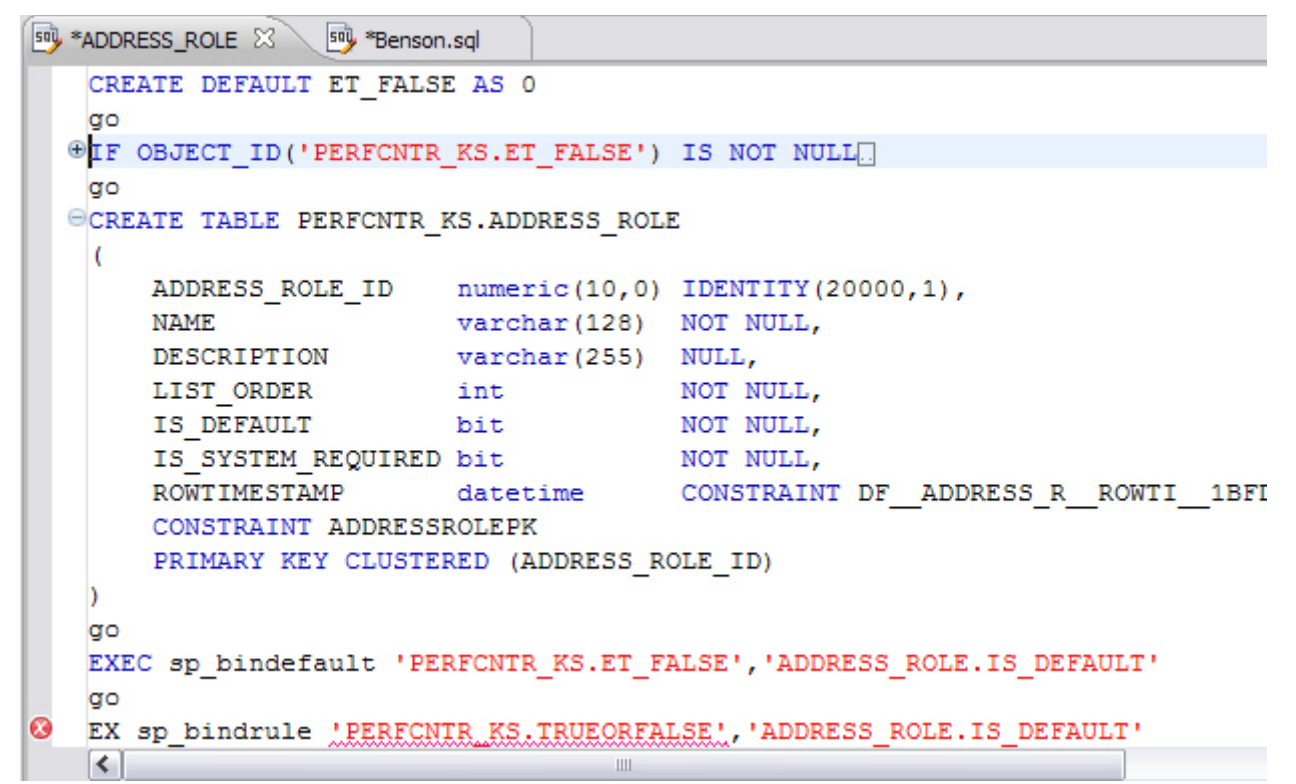

The editor window automatically inserts collapsible nodes in the appropriate lines of code for organizational purposes. This enables you to expand and collapse statements, as needed, while developing code in particularly large or complicated files.

#### UNDERSTANDING CODE QUALITY CHECKS

Code quality markers provide annotations that prevent and fix common mistakes in the code.

These notes appear in a window on any line of code where the editor detects an error, and are activated by clicking the light bulb icon in the margin or by pressing Ctrl + l.

For example, if a statement reads select \* from SCOTT.EMP, SCOTT.DEPT, when you click the light bulb icon or press Ctrl + I, a window appears beneath the line of code that suggests Add join criteria.

When you click on a proposed fix, the statement is automatically updated to reflect your change.

| The following common errors a | are detected by the o | code quality | check function in the editor: |
|-------------------------------|-----------------------|--------------|-------------------------------|
|                               |                       |              |                               |

| Code Quality Check Type                  | Definition                                                                                                    |
|------------------------------------------|----------------------------------------------------------------------------------------------------|
| Statement is missing valid JOIN criteria | If a SELECT statement contains missing join criteria, when it is executed, it<br>can produce a Cartesian product between the rows in the referenced<br>tables. This can be problematic because the statement will return a large<br>number of rows without returning the proper results. |
|                                          | The code quality check detects missing join criteria between tables in a statement and suggests join conditions based on existing foreign keys, indexes, and column name/type compatibility.                                                                                             |
|                                          | Example                                                                                                    |
|                                          | The following statement is missing a valid JOIN criteria:                                                                                                    |
|                                          | <pre>SELECT * FROM employee e,customer c, sales_order s WHERE e.employee_id = c.salesperson_id</pre>                                                                                                    |
|                                          | The code quality check fixes the above statement by adding an AND clause:                                                                                                    |
|                                          | <pre>SELECT * FROM employee e,customer c, sales_order s WHERE e.employee_id = c.salesperson_id AND s.customer_id = c.customer_id</pre>                                                                                                    |
|                                          | <b>Note:</b> This code quality check is valid for Oracle, DB2, and Sybase-specific join conditions.                                                                                                    |
| Invalid or missing outer join operator   | When an invalid outer join operator exists in a SELECT statement, (or the outer join operator is missing altogether), the statement can return incorrect results.                                                                                                    |
|                                          | The code quality check detects invalid or missing join operators in the code and suggests fixes with regards to using the proper join operators.                                                                                                    |
|                                          | Example                                                                                                    |
|                                          | The following statement is missing an outer join operator:                                                                                                    |
|                                          | <pre>SELECT * FROM employee e, customer c WHERE e.employee_id = c.salesperson_id (+) AND c.state = 'CA'</pre>                                                                                                    |
|                                          | The code quality check fixes the above statement by providing the missing outer join operator to the statement:                                                                                                    |
|                                          | <pre>SELECT * FROM employee e,customer c WHERE e.employee_id = c.salesperson_id(+) AND c.state(+) = `CA'</pre>                                                                                                    |

| Code Quality Check Type      | Definition                                                                                                    |
|------------------------------|----------------------------------------------------------------------------------------------------|
| Transitivity issues          | The performance of statements can sometimes be improved by adding<br>join criteria, even if a join is fully defined. If this alternate join criteria is<br>missing in a statement, it can restrict the selection of an index in Oracle's<br>optimizer and cause performance problems. |
|                              | The code quality check detects possible join conditions by analyzing the existing conditions in a statement and calculating the missing, alternative join criteria.                                                                                                    |
|                              | Example                                                                                                    |
|                              | The following statement contains a transitivity issue with an index problem:                                                                                                    |
|                              | <pre>SELECT * FROM item i, product p, price pr WHERE i.product_id = p.product_id AND p.product_id = pr.product_id</pre>                                                                                                    |
|                              | The code quality check fixes the above statement with a transitivity issue by adding the missing join condition:                                                                                                    |
|                              | <pre>SELECT * FROM item i, product p, price pr WHERE<br/>i.product_id = p.product_id AND p.product_id =<br/>pr.product_id AND i.product_id = pr.product_id</pre>                                                                                                    |
| Nested query in WHERE clause | It is considered bad format to place sub-queries in the WHERE clause of a<br>statement, and such clauses can typically be corrected by moving the sub-<br>query to the FROM clause instead, which preserves the meaning of the<br>statement while providing more efficient code.      |
|                              | The code quality check fixes the placement of sub-queries in a statement, which can affect performance. It detects the possibility of moving sub-<br>queries from the FROM clause of the statement.                                                                                   |
|                              | Example                                                                                                    |
|                              | The following statement contains a sub-query that contains an incorrect placement of a WHERE statement:                                                                                                    |
|                              | SELECT * FROM employee WHERE employee_id = (SELECT<br>MAX(salary) FROM employee)                                                                                                    |
|                              | The code quality check fixes the above statement by correcting the sub-<br>query issue:                                                                                                    |
|                              | SELECT employee.* FROM employee (SELECT DISTINCT<br>MAX(salary) col1 FROM employee) t1 WHERE<br>employee_id = t1.col1                                                                                                    |

| Code Quality Check Type                                  | Definition                                                                                                    |
|----------------------------------------------------------|----------------------------------------------------------------------------------------------------|
| Wrong place for conditions in a                          | When utilizing the HAVING clause in a statement                                                                                                    |
| HAVING clause                                            | It is recommended to include as few conditions as possible while utilizing<br>the HAVING clause in a statement. DB Optimizer™ XE and DB Optimizer™<br>2.5 detects all conditions in a given HAVING statement and suggests<br>equivalent expressions that can benefit from existing indexes.       |
|                                                          | Example                                                                                                    |
|                                                          | The following statement contains a HAVING clause that is in the wrong place:                                                                                                    |
|                                                          | SELECT col_a, SUM(col_b) FROM table_a GROUP BY<br>col_a HAVING col_a > 100                                                                                                    |
|                                                          | The code check fixes the above statement by replacing the HAVING clause with equivalent expressions:                                                                                                    |
|                                                          | SELECT col_a, SUM(col_b) FROM table_a WHERE col_a > 100 GROUP BY col_a                                                                                                    |
| Index suppressed by a function or an arithmetic operator | In a SELECT statement, if an arithmetic operator is used on an indexed column in the WHERE clause, the operator can suppress the index and result in a FULL TABLE SCAN that can hinder performance.                                                                                               |
|                                                          | The code quality check detects these conditions and suggests equivalent expressions that benefit from existing indexes.                                                                                                    |
|                                                          | Example                                                                                                    |
|                                                          | The following statement includes an indexed column as part of an arithmetic operator:                                                                                                    |
|                                                          | SELECT * FROM employee WHERE 1 = employee_id - 5                                                                                                    |
|                                                          | The code quality check fixes the above statement by reconstructing the WHERE clause:                                                                                                    |
|                                                          | SELECT * FROM employee WHERE 6 = employee_id                                                                                                    |
| Mismatched or incompatible column<br>types               | When the data types of join or parameter declaration columns are<br>mismatched, the optimizer is limited in its ability to consider all indexes.<br>This can cause a query to be less efficient as the system might select the<br>wrong index or perform a table scan, which affects performance. |
|                                                          | The code quality check flags mismatched or incompatible column types and warns that it is not valid code.                                                                                                    |
|                                                          | Example                                                                                                    |
|                                                          | Consider the following statement if Table A contains the column col int and Table B contains the column col 2 varchar(3):                                                                                                    |
|                                                          | SELECT * FROM a, b WHERE a.col = b.col;                                                                                                    |
|                                                          | In the above scenario, the code quality check flags the 'a.col = b.col' part of the statement and warns that it is not valid code.                                                                                                    |

| Code Quality Check Type | Definition                                                                                                    |
|-------------------------|----------------------------------------------------------------------------------------------------|
| Null column comparison  | When comparing a column with NULL, the !=NULL condition may return a result that is different from the intended command, because col=NULL will always return a result of false. Instead, the NULL/IS NOT NULL operators should be used in its place. |
|                         | The code quality check flags occurrences of the !=NULL condition and replaces them with the IS NULL operator.                                                                                                    |
|                         | Example                                                                                                    |
|                         | The following statement includes an incorrect col = NULL expression:                                                                                                    |
|                         | SELECT * FROM employee WHERE manager_id = NULL                                                                                                    |
|                         | The code quality check replaces the incorrect expression with an IS NULL clause:                                                                                                    |
|                         | SELECT * FROM employee WHERE manager_id IS NULL                                                                                                    |

#### UNDERSTANDING SQL TEMPLATES

DB Optimizer provides code templates for DML and DDL statements that can be applied to the Editor via the (Ctrl + Spacebar) command. When you choose a template from the menu that appears, SQL Editor automatically inserts a block of code with placeholder symbols that you can modify to customize the code for your own purposes.

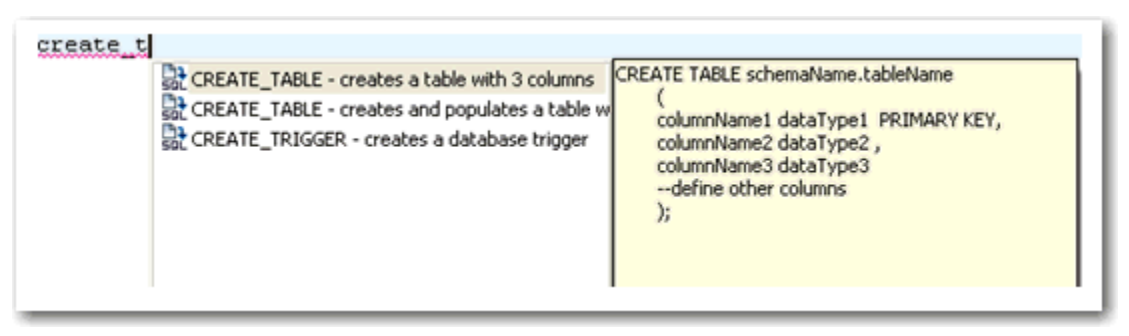

Code templates are available for DML, ALTER, DROP, CREATE, and platform specific commands.

There are 267 templates available for all supported platforms and respective versions. You can modify and create new templates via the SQL Templates panel on the Preferences dialog. See "<u>Set SQL Code Template Preferences</u>" on page 66 for more information on how to create and alter SQL code templates.

## VIEW CHANGE HISTORY

Each time an SQL file is saved, the local history of that file is recorded (changes made). Using the Local History command, you can view all changes made to the file. Local History is accessed via the shortcut menu of SQL Editor and selecting **Compare With > Local History**.

| 🗐 Benson.sql 🛛 🗐 test.sql    | Compare Ber | nson.sql Current and Current Revision 🛛 🖓 🗖 |
|------------------------------|-------------|---------------------------------------------|
| jog Text Compare             |             | 🥰 🔄 📣 🕸 🖓 🔂                                 |
| Local: Benson.sql            |             |                                             |
| CREATE TABLE dbo.benson      |             | CREATE TABLE dbo.benson                     |
| (                            |             | (                                           |
| job char(8) NO               | T NULL      | job char(8) NOT 1                           |
| sal numeric(38,0) NO         | T NULL      | sal numeric(38,0) NOT 1                     |
| loc numeric(38,0) NO         | T NULL      | loc numeric(38,0) NOT 1                     |
| CONSTRAINT pjob              |             | CONSTRAINT pjob                             |
| PRIMARY KEY CLUSTERE         | D (job      | PRIMARY KEY CLUSTERED                       |
| )                            |             | )                                           |
| go                           |             | go                                          |
| IF OBJECT_ID('dbo.benson     | ') IS       | IF OBJECT_ID('dbo.benson')                  |
| PRINT '<<< CREATED T         | ABLE d      | PRINT '<<< CREATED TAB                      |
| ELSE                         | ENTINO      | ELSE                                        |
| PRONI '<<< FAILED CR         | EATING      | PRONI '<<< FAILED CREA                      |
| go                           |             | go                                          |
|                              |             |                                             |
|                              |             |                                             |
|                              |             |                                             |
|                              |             |                                             |
| <                            | >           |                                             |
| SQL Log 🔀 SQL Erro 🗟 Problem | 🖉 Tasks 🕻   | 🖟 Bookmar 🗄 Outline 🗊 History 🛛 🦳 🗖         |
| Benson.sql                   |             | 📑 🗆 🖓 🔁 🚼 🍫                                 |
| Revision Time                |             |                                             |
| E 05/02/08 11:45 AM          |             |                                             |
| □ 04/02/08 11:43 AM          |             |                                             |
|                              |             |                                             |
|                              |             |                                             |
|                              |             |                                             |
|                              |             |                                             |
|                              |             |                                             |
| <                            |             | >                                           |

- The History view displays all recorded times the file was changed since its inception/ introduction into the workspace.
- Double-click a time in the **History** view to access the **Text Compare** panel. It displays the text of the file after the change occurred at the time indicated in the **History** view.

### REVERT TO AN OLD VERSION OF A FILE

The **Replace With > Local History** command provides you with the ability to revert a SQL file back to a previously recorded local history.

# To replace the contents of a file with the contents of a previously saved version via local history:

1 Right-click the SQL Editor and select **Replace With > Local History** from the shortcut menu.

The **Replace from Local History** dialog appears.

| <sup>E</sup> Compare                                                                                                    | _ 0 2                                                                                                    |
|----------------------------------------------------------------------------------------------------|----------------------------------------------------------------------------------------------------|
| /SQL Project 1/Benson.sql                                                                                                    | m €                                                                                                    |
| Revision Time                                                                                                    |                                                                                                    |
| 04/02/08 11:43 AM                                                                                                    |                                                                                                    |
| <b>«</b> ]                                                                                                    | >                                                                                                    |
| 19 Text Compare                                                                                                    | A 🕺 42 🖏                                                                                                    |
| 19 Workspace File                                                                                                    | Local History (04/02/08 11:43 AM)                                                                                                    |
| CONSTRAINT pjob<br>PRIMARY KEY CLUSTERED (job)<br>)<br>go<br>IF OBJECT_ID('dbo.benson') IS NOT NUL<br>PRINT '<<< CREATED TABLE dbo.bens<br>ELSE | CONSTRAINT pjob<br>PRIMARY KEY CLUSTERED (job)<br>)<br>go<br>IF OBJECT_ID('dbo.benson') IS NOT<br>PRINT '<<< CREATED TABLE dbo.<br>ELSE |
| go                                                                                                    | go                                                                                                    |
| $\mathfrak{I}$                                                                                                    | Replace Cancel                                                                                                    |

2 In the **Local History of ...** panel, select a previously recorded version of the file by clicking the appropriate timestamp.

#### 3 Click Replace.

The contents of the currently-opened file revert to the contents of the file at the history point you selected in the dialog.

Alternatively, from the shortcut menu, select **Replace With > Previous from Local History** to replace the contents of the file with DB Optimizer<sup>™</sup> XE and DB Optimizer<sup>™</sup> 2.5's last recorded history point.

### DELETE AN SQL FILE

To delete a file, right-click its icon in the SQL Project Explorer and select **Delete**. This will remove the file from both the SQL project and the file system.

# EXECUTING SQL FILES

DB Optimizer™ XE and DB Optimizer™ 2.5 can execute SQL code directly on registered data sources.

Files are executed via the Execute SQL command in the Run menu, or by clicking the green arrow button on the toolbar.

When an SQL file is open in the Workspace, select it and choose a database and an associated catalog on which you want to execute the file via the lists in the Toolbar.

You can click the execute icon to execute code on the specified database and catalog, start a transaction or commit a transaction, or modify SQL session options prior to execution.

#### To execute a file:

Open the SQL file you want to run, ensure it is associated with the correct database, and click **Execute**. DB Optimizer<sup>™</sup> XE and DB Optimizer<sup>™</sup> 2.5 executes the code on the data source you specified. Results are displayed in the Results view and can be exported into a file via the Data Export wizard, or displayed in multiple file formats (HTML, XML, and TXT formats).

#### To execute a transaction:

To execute transactions, you need to ensure that the auto commit feature is turned off. See "<u>Set SQL Execution Preferences</u>" on page 64 for more information on how to turn off auto commit.

Open the transaction file you want to run, ensure it is associated with the correct database, and click Start Transaction. DB Optimizer™ XE and DB Optimizer™ 2.5 executes the transaction on the data source you specified.

Once the transaction runs, you can execute the file as normal.

**NOTE:** Click **Commit** or **Rollback** to finish or cancel a transaction.

#### To commit a transaction:

Open the transaction file you want to commit, ensure it is associated with the correct database, and click **Commit Transaction**. DB Optimizer™ XE and DB Optimizer™ 2.5 commits the transaction on the data source you specified.

**TIP:** You can set transactions to auto-commit prior to execution on the SQL Execution node of the **Preferences** panel.

#### See Also:

- Associate an SQL File with a Data Source on page 47
- Configure a SQL Session on page 48
- Execute SQL Code on page 49

• <u>View and Save Results</u> on page 49

### ASSOCIATE AN SQL FILE WITH A DATA SOURCE

When working with files, SQL Editor enables developers to view and change the data source to which they are connected.

The bread crumb line in SQL editor is used to display and specify a data source in relation to the specified SQL Editor file. The menu contains a list of all registered data sources. Additionally, on platforms that support catalogs, these are displayed as well.

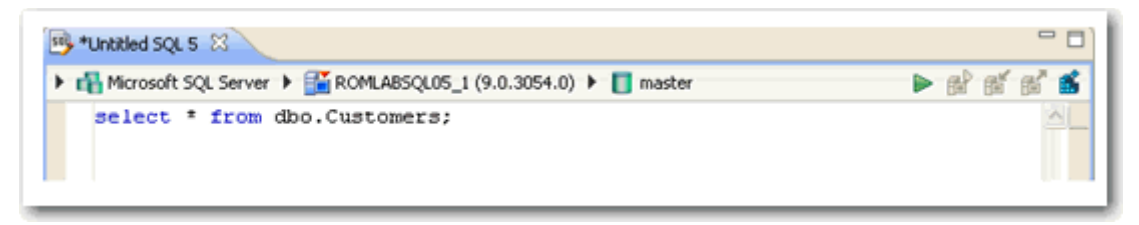

Changing a catalog via the drop down lists is the equivalent of issuing a USE DATABASE command on SQL Server, Sybase, and MySQL platforms. Any change will not affect the current connection, and the list automatically updates to display the name of the newly selected data source.

If no registered database is associated with a SQL file (as would be the case if a user started a new, unsaved file), the list is empty. This indicates that the file is not connected to a registered data source.

To change or associate a registered data source with a SQL file:

Click the database list and select the name of a registered database from the list provided. Depending on the state of the code in SQL Editor, DB Optimizer™ XE and DB Optimizer™ 2.5's behavior differs when the connection is made:

**TIP:** If you are receiving multiple syntax errors, always check that the file is associated with the correct data source and corresponding database/catalog before troubleshooting further.

### CONFIGURE AN SQL SESSION

The SQL Session Options dialog provides configuration parameters that indicate to DB Optimizer™ XE and DB Optimizer™ 2.5 how to execute code in the development environment.

| Property                     | Value          |
|------------------------------|----------------|
| - Ansi Defaults              |                |
| Set ansi nulls               | false          |
| Set ansi_padding             | false          |
| Set quoted_identifier        | true           |
| Set ansi_warnings            | false          |
| Set ansi_null_dflt_on        | false          |
| Arithmetic                   |                |
| Ignore Arithmetic Overflow   | false          |
| Abort On Arithmetic Overflow | false          |
| Transactions                 |                |
| Isolation Level              | Read Committed |
| Set implicit_transactions    | false          |
| Set cursor_close_on_commit   | false          |
| Result Set                   |                |
| Maximum Rows in Result Set   | 0              |
| Maximum Number of Bytes in a | 2048           |
| Query Timeout (seconds)      | 0              |

#### To modify SQL session options:

1 Click the SQL Session Options icon in the Toolbar.

The SQL Session Options dialog appears.

- 2 Click on individual parameters in the Value column to change the configuration of each property, as specified.
- 3 Click Finish.

The session options will be changed and DB Optimizer™ XE and DB Optimizer™ 2.5 will execute the code as specified when you execute it.

Session options only apply to the corresponding editor and are not retained when executing multiple SQL files.

### EXECUTE SQL CODE

Files can be launched from within the DB Optimizer<sup>™</sup> XE and DB Optimizer<sup>™</sup> 2.5 development environment for execution on a registered data source Files are executed via the commands in the Run menu.

When a SQL file is open in the Workspace, select it and choose a database and an associated catalog on which you want to execute file using the drop down menus in the Toolbar. You can click the execute icon to execute the code on the specified database and catalog, start a transaction or commit a transaction, or modify the SQL session options prior to execution.

#### To execute code:

Open the SQL file you want to run, ensure it is associated with the correct database and click the Execute icon. DB Optimizer™ XE and DB Optimizer™ 2.5 executes the code on the data source you specified. Results are displayed in the same tab or in a new tab.

#### To execute a transaction:

Open the transaction file you want to run and ensure it is associated with the correct database, and then click the Start Transaction icon. DB Optimizer™ XE and DB Optimizer™ 2.5 executes the transaction on the data source you specified.

#### To commit a transaction:

Open the transaction file you want to commit, ensure it is associated with the correct database, and then click the Commit Transaction icon. DB Optimizer™ XE and DB Optimizer™ 2.5 commits the transaction on the data source you specified.

**TIP:** You can set transactions to auto-commit prior to execution on the SQL Execution node of the Preferences panel in DB Optimizer™ XE and DB Optimizer™ 2.5.

### VIEW AND SAVE RESULTS

Once a file has been executed, the results are displayed in the Results view. Here, you can examine the outcome of the execution process, as well as save the results in other file formats, as needed.

You can view results in the following formats:

- HTML
- XML
- TXT

> TROUBLESHOOTING

To save results:

1 Right-click on the **Results** view and select **Save Data**. The **Save Data** dialog appears.

| 🚔 Save Data                                                                                                    |        |
|----------------------------------------------------------------------------------------------------|--------|
| Save data to a file<br>Save data to a specified file type.                                                                         | SQL    |
| Enter or select the parent folder:                                                                                                 |        |
| MyProject                                                                                                    |        |
| <ul> <li>☆ ⇔ ⇔</li> <li></li></ul>                                                                                                 |        |
| File name: result                                                                                                    |        |
| File type: Delimited text files (*.csv, *.ppe, *.tab, *.txt) Delimited text files (*.csv, *.ppe, *.tab, *.txt) Excel files (*.xls) | ~      |
| Include XML files (*.xml) Field delimiter.                                                                                         |        |
|                                                                                                    |        |
| ⑦ <u>Einish</u>                                                                                                    | Cancel |

- 2 Select the project name to which you want to save the results, enter a file name, choose the file parameters, and then choose a file format from the drop down menu. You can select delimited text file, Excel, XML, or HTML file formats.
- 3 Click **Finish**. The results are saved in the directory location and format that you specified.

### TROUBLESHOOTING

DB Optimizer™ XE and DB Optimizer™ 2.5 contains a number of views used exclusively to log and monitor the SQL development process.

• The **SQL Log** captures all SQL commands executed by SQL Editor and the system. SQL Log entries are listed by SQL Statement name, Date issued, Host/Server, Service, User, Source, and the Time (in milliseconds) it took to execute the command.

| Date                      | Host/Server                                                                             | DBMS                                                                                                    |
|---------------------------|-----------------------------------------------------------------------------------------|----------------------------------------------------------------------------------------------------|
| CHECk 2008-02-04 11:06:   | :12.656 datotb19                                                                        | SQLServe                                                                                                    |
| sal ni. 2008-02-04 11:06: | :53.00 datotb19                                                                         | SQLServe                                                                                                    |
| REATEL 2008-02-04 11:06:  | :53.171 datotb19                                                                        | SQLServe                                                                                                    |
|                           |                                                                                         |                                                                                                    |
|                           |                                                                                         |                                                                                                    |
|                           |                                                                                         |                                                                                                    |
|                           |                                                                                         |                                                                                                    |
|                           | Date<br>CHECk 2008-02-04 11:06:<br>sal ni 2008-02-04 11:06:<br>REATEE 2008-02-04 11:06: | Date         Host/Server           CHECk         2008-02-04 11:06:12.656         datotb 19           sal ni,         2008-02-04 11:06:53.00         datotb 19           REATEL         2008-02-04 11:06:53.171         datotb 19 |

• The **SQL Errors** log automatically logs all SQL errors encountered when SQL commands are executed through DB Optimizer™ XE and DB Optimizer™ 2.5. Errors are listed by Error Code, SQL State, error Details, Resource, and the Location of the error in the SQL file.

| 🛍 SQL Log 🌹 | SQL Errors | 🖸 🔝 Problems 🧟 Tasks 💷 Bookmarks 🗄 Outline | History    | 😪 🗆 🗆    |
|-------------|------------|--------------------------------------------|------------|----------|
| Error Code  | SQL State  | Details                                    | Resource   | Location |
| 170         | 37000      | Line 4: Incorrect syntax near 'PRoNT'.     | Benson.sql | line 13  |
| 170         | 37000      | Line 8: Incorrect syntax near 'sdasd'.     | Benson.sql | line 8   |
|             |            |                                            |            |          |
|             |            |                                            |            |          |
|             |            |                                            |            |          |
|             |            |                                            |            |          |
|             |            |                                            |            |          |
|             |            |                                            |            |          |
|             |            |                                            |            |          |
|             |            |                                            |            |          |
|             |            |                                            |            |          |

• The **Problems** view captures syntactic and semantic errors and warnings in the files of the workspace. These entries typically take the form of error messages or warnings issued by the system over the course of a procedure execution. Problems are organized by Description (which indicates the type of problem logged), Resource, file Path, and Location. Using the Problems view, you can apply quick fixes to issues that DB Optimizer detects, as well as locate other problems that have similar attributes.

| 🖻 SQL Log 🖞 SQL Errors 🔝 Prot | olems 🛛 🖉 Tasks 🛄 | Bookmarks 🗄 Outline | History  | 🎲 🗸 🗖 🖸 |
|-------------------------------|-------------------|---------------------|----------|---------|
| 0 errors, 0 warnings, 0 infos |                   |                     |          |         |
| Description 🔺                 | Resource          | Path                | Location |         |
|                               |                   |                     |          |         |
|                               |                   |                     |          |         |
|                               |                   |                     |          |         |
|                               |                   |                     |          |         |
|                               |                   |                     |          |         |
|                               |                   |                     |          |         |
|                               |                   |                     |          |         |
|                               |                   |                     |          |         |

#### See Also:

- <u>View Log Details</u> on page 52
- Maintain Logs on page 53
- Filter Logs on page 53
- Import and Export Error Logs on page 56
- Find and Fix SQL Code Errors on page 57
- Find and Fix Other Problems on page 57

### VIEW LOG DETAILS

The SQL Error Log and Problems views contain functionality that enable you to view details regarding individual log entries, and in some cases, locate or fix those issues automatically.

#### To view details about SQL Errors entries:

Right-click the error whose details you want to view and select SQL Error Details.

| 🕼 SQL | L Error Details                                   |   |
|-------|---------------------------------------------------|---|
| 8     | Line 4: Incorrect syntax near 'PRoNT'.<br>Reason: |   |
|       | Batch: 2                                          |   |
|       | Line: 12                                          |   |
|       | Position: 0                                       |   |
|       | Error Code: 170                                   |   |
|       | SQL State: 37000                                  |   |
|       | Details: Line 4: Incorrect syntax near 'PRoNT'.   |   |
|       |                                                   |   |
|       |                                                   | < |

The SQL Error Details dialog provides information about the specified SQL error.

Additionally, you can double-click the error to view the problem code in SQL Editor.

#### To view details about Problems

Right-click the entry whose details you want to view and select **Properties**. The **Properties** dialog appears, summarizing the issue.

### Maintain Logs

The SQL Log and SQL Errors views both contain commands that enable you to save, restore, or otherwise move log entries into files outside of DB Optimizer™ XE and DB Optimizer™ 2.5. Additionally, both views also contain commands that enable the clearing of the view.

The current editor option will only show users statements as generated by the active editor.

#### To maintain log entries:

All entries automatically captured by the Error Log are written to a file (.log suffix) that resides in the Workspace .metadata folder.

- From DB Optimizer<sup>™</sup> XE and DB Optimizer<sup>™</sup> 2.5, right-click in the SQL Log and select **Clear Log Viewer** to remove all messages.
- In the shortcut menu, select **Delete Log** to delete the .log file. If entries are created after the Delete Log command is issued, DB Optimizer<sup>™</sup> XE and DB Optimizer<sup>™</sup> 2.5 will automatically generate a new .log file in the .metadata subfolder.
  - **NOTE:** Old Error Log entries cannot be recovered once the .log file is deleted. To prevent data loss, archive the .log file via the Export command prior to deletion.
- To clear the Error Log view without deleting the .log file, select **Clear Log Viewer** from the shortcut menu. The View will be cleared of entries, but these entries will still be contained in the .log file.
- To restore the **Error Log** view based on the entries contained in the .log file, select **Restore Log** from the shortcut menu. The View is restored based on the entries in the .log file.

### FILTER LOGS

Filters can be applied to Problems, SQL Log, and the SQL Error Log to limit searches when troubleshooting and pinpointing specific processes within the system.

#### To filter the SQL Log:

• Select the Toolbar Menu icon (the downward-pointing arrow in the right-hand corner of the view) and choose **Filters**. The **SQL Log Filters** dialog appears.

| 🔐 SQL Log Filters                                                                                                    | X         |
|----------------------------------------------------------------------------------------------------|-----------|
| SQL statement types                                                                                                    |           |
| <ul> <li>Limit display statements to:</li> <li>Show statements with host:</li> <li>Filter by source</li> <li>User</li> <li>By current editor</li> <li>System generated</li> <li>Unavailable source</li> </ul> | 100       |
|                                                                                                    | OK Cancel |

- In the SQL Statement Types frame, select **Successful** or **Failed** to filter by the type of Error Log entries.
- Select **Limit display statements** to indicate a maximum limit of the number of entries displayed in the Error Log, and enter the maximum entry value in the corresponding field.
- Select **Show statements with host** to indicate that only entries from a specific data source are to be displayed, then type the name of the data source (as it appears in the Database Explorer) in the corresponding field.
- In the **Filter by Source** pane, specify **User**, System Generated or **Unavailable Source** to filter statements by the type of source from where they originated.

#### To filter the Problems log:

Select the Toolbar Menu icon and choose **Configure Filters**. The **Filters** dialog appears.

| lser filters:              | On any element                                                                                                    | Show items of type:                   |
|----------------------------|----------------------------------------------------------------------------------------------------|---------------------------------------|
| Default     New     Remove | <ul> <li>On any element in same project</li> <li>On selected element only</li> <li>On selected element and its children</li> <li>On working set: <no selected="" set="" working=""></no></li> <li>Select</li> </ul> Description contains | Problem     SQL Error Marker          |
| Select All Deselect All    | Where severily is Error Warning Duft                                                                                                    | Select All Desdect All Restore Defaul |

The Filters dialog enables the creation of multiple filter profiles that can be applied to the log via the Toolbar Menu. The User Filters panel on the left-hand side of the dialog displays all existing filter profiles stored in the Workspace. Initially, the Workspace only contains the Default filter profile. Selecting it displays its filter parameters, and selecting the check box associated with its name enables the filter in the Problems view (only problems that match the criteria defined in the Filters dialog will appear in the view).

The ability to define different profiles enables the selection of multiple filter profiles. For each profile selected, the profile criteria is applied to the View, concurrently. You can filter problems by:

- Working Set
- Character String
- Problem Severity
- Problem Type
- A combination of the above four filter options

| Profile Criteria | Description                                                                                                    |
|------------------|----------------------------------------------------------------------------------------------------|
| Working Set      | The options located in the center of the dialog enable you to filter problems based on defined<br>Working Sets. A Working Set is a collection of user-defined Project files that you can organize,<br>as needed, in DB Optimizer™ XE and DB Optimizer™ 2.5. Select an option, and then click<br><b>Select</b> to define a Working Set to which the parameters apply. If no Working Sets exist, you<br>need to define one or more via the New button on the Select Working Set dialog. |
|                  | Select one or more Working Sets to which you want the criteria to apply. If no Working Sets exist, or none suitably match the current filter criteria, click <b>New</b> or <b>Edit</b> to define a new Working Set, or edit an exist Working Set, respectively.                                                                                                    |
| Character String | Use the Description list to select contains or doesn't contain, as needed, and type the character string in the field below the list. The Problems view is filtered to only contain, or omit, problem descriptions that fully or partially match the string value.                                                                                                    |
| Problem Severity | Select the <b>Where severity is</b> check box and choose <b>Error</b> , <b>Warning</b> , <b>Info</b> or some combination of the three check boxes. Only entries whose severity matches the check boxes you have selected remain visible in the Problems view.                                                                                                    |
| Problem Type     | The options in the <b>Show items of type</b> list on the right-hand side of the dialog enable you to filter problems by type. Deselect <b>Problem</b> to remove any system entries from the view, or deselect SQL Error Marker to remove any SQL code entries from the view.                                                                                                    |

Once you have defined and/or selected the appropriate filter profiles, the profiles will appear in the **Filters** submenu in the Toolbar Menu of the Problems view. Select or deselect the profiles from the submenu, as needed.

### IMPORT AND EXPORT ERROR LOGS

Error messages are written to a file named .log located in the Workspace directory .metadata folder. This file can (and should) be cleared periodically via the Delete Log command to prevent performance issues with regards to system memory and file size. However, the Export command enables you to archive log files prior to deletion. The files created by the Export command can then be imported back into the Error Log as needed at a later point in time.

#### To export the SQL Log:

Right-click the SQL Log view and choose **Export Log**. The log is saved in the specified directory path with a .log extension.

#### To import the Error Log:

Right-click the SQL Log view and choose **Import Log**. Select the previously exported .log file. The Error Log view is restored with the entries from the specified export file.

### FIND AND FIX SQL CODE ERRORS

The SQL Errors view contains an option that enables you to navigate directly to the resource associated with an error entry.

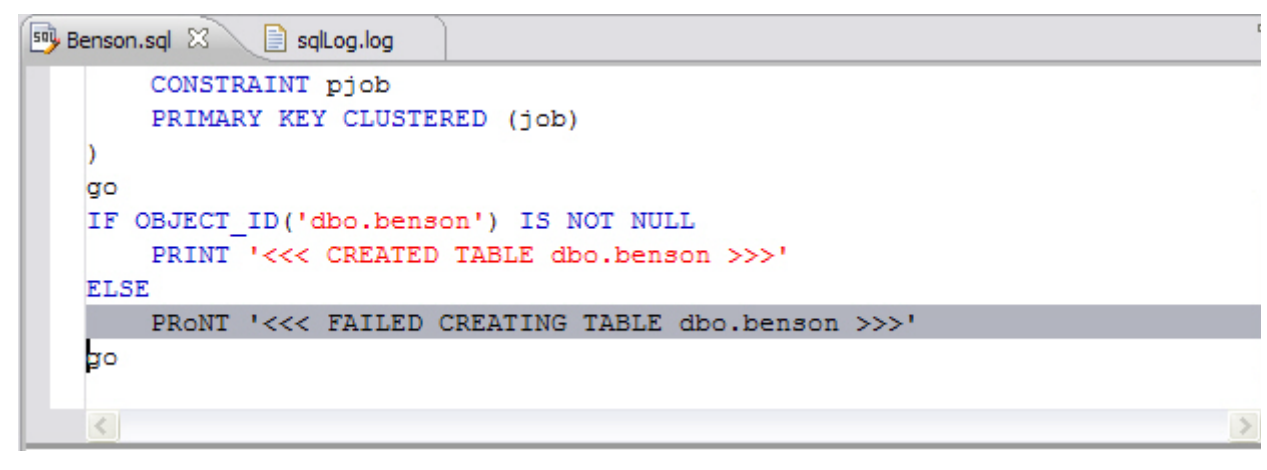

#### To navigate to the source of a SQL error entry:

Right-click the entry to which you want to navigate and select **Go To**. The file to which the error applies automatically opens in a new instance of SQL Editor, and the line is highlighted in the window.

### FIND AND FIX OTHER PROBLEMS

By default, the Problems view organizes problems by severity. You can also group problems by type, or leave them ungrouped.

The first column of the Problems view displays an icon that denotes the type of line item, the category, and the description. Click the problem and DB Optimizer™ XE and DB Optimizer™ 2.5 will open the SQL file and automatically highlight the line that triggered the issue.

You can filter Problems to view only warnings and errors associated with a particular resource or group of resources. You can add multiple filters to the view, as well as enable/disable them as required. Filters are additive, so any problem that satisfies at least one of the filters will appear.

Problems can sometimes be fixed via the Quick Fix command in the shortcut menu. The **Quick Fix** dialog enables you to apply a fix to a problem detected by the view. The dialog also provides a list of similar problems to the one you selected, and enables you to apply a fix to multiple problems at the same time.

|                                                           |            | 😭 Quick Fix                                                    |                                 |             |                        |
|-----------------------------------------------------------|------------|----------------------------------------------------------------|---------------------------------|-------------|------------------------|
|                                                           |            | Select a fix<br>Select the fix for "Usi<br>function suppresses | ng the TRUNC()<br>index usage". |             | 0                      |
|                                                           |            | Select a fix:                                                  |                                 |             |                        |
|                                                           |            | Replace TRUNC() fun                                            | ction with equiv                | alent condi | tions                  |
| blems 🕱                                                   |            |                                                                |                                 |             |                        |
| , 33 warnings, 0 infos                                    |            |                                                                |                                 |             |                        |
| iption A                                                  | Resource   |                                                                |                                 |             |                        |
| & Using the CONVERT() function suppresses index usage     | Sybase.sql | 1                                                              |                                 |             |                        |
| (b) Using the LEN() function suppresses index usage       | Sybase.sql |                                                                |                                 |             |                        |
| Using the LEN() function suppresses index usage           | Sybase.sql |                                                                |                                 |             |                        |
| B Using the LEN() function suppresses index usage         | Sybase.sql | Detlene                                                        |                                 |             |                        |
| Using the ROUND() function suppresses index usage         | Sybase.sql | Problems:                                                      |                                 |             |                        |
| Using the ROUND() function suppresses index usage —       | Sybase.sql | Resource                                                       | Location                        | ^           | Select All             |
| Using the SUBSTRING() function suppresses index usage     | Sybase.sql | 🗹 🙆 DB2.sql                                                    | line 151                        |             |                        |
| Using the SUBSTRING() function suppresses index usage     | Sybase.sql | 🗹 💩 Sybase.sql                                                 | line 181                        |             | Deselect All           |
| (b) Using the SUBSTRING() function suppresses index usage | Sybase.sql | 🗹 💩 Sybase.sql                                                 | line 185                        |             | Find Similar Droblem   |
| Using the TRUNC() function suppresses index usage         | DB2.sql    | 🗹 🚯 Sybase.sql                                                 | line 187                        |             | r ind birniar Problems |
| b Using the TRUNC() function suppresses index usage       | DB2.sql    | 🕑 🕭 DB2.sql                                                    | line 90                         |             |                        |
| B Using the TRUNC() function suppresses index usage       | DB2.sql    | 🗹 🚯 DB2.sql                                                    | line 103                        |             |                        |
| (b) Using the TRUNC() function suppresses index usage     | DB2.sql    | 🗹 💧 DB2.sql                                                    | line 146                        |             |                        |
| B Using the TRUNC() function suppresses index usage       | MyFile.sql | A saled and                                                    | l 00                            |             |                        |
| 8 Using the TRUNC() function suppresses index usage       | MyFile.sql | 0                                                              |                                 |             |                        |

To apply a quick fix to an issue in the Problem view:

- 1 Right-click on a problem in the list and select **Quick Fix** from the menu. The **Quick Fix** dialog appears.
- 2 Select a fix from the list provided and click **OK**. DB Optimizer attempts to resolve the issue.

To find similar issues:

- 1 In the **Quick Fix** dialog, click **Find Similar Problems**. The Problems list populates with all of the issues that are similar to your initial selection.
- 2 Use the check boxes beside the problems to select them, and then choose a fix and click **OK**. DB Optimizer attempts to resolve all of the specified issues.

# Using Profiling

For details on working with profiling, see the following topics:

- <u>Understanding Profiling</u> on page 3
- <u>Understanding the Interface</u> on page 4
- <u>Running a Profiling Session</u> on page 5
- <u>Configuring Profiling</u> on page 35
- <u>Using Load Tester</u> on page 42

# UNDERSTANDING PROFILING

Profiling continuously samples the data source to build a statistical model of the load on the database. Profiling can be used to locate and diagnose problematic SQL code and event-based bottlenecks. Additionally, profiling enables you to investigate execution and wait time event details for individual stored routines. Results are presented in the profiling editor, which enables users to identify problem areas and subsequently drill down to individual, problematic SQL statements.

Profiling filters out well performing light weight SQL and collects information on heavy weight SQL. SQL that is heavy weight are either long running queries or queries that are short but run so often that they put load on the database

Profiler takes snapshots of user and session activity once a second and builds up a statistical model of the load on the database. The sampled data is displayed in three ways:

- Load on the database measured in average number of sessions active
- Top Activity Top SQL, Event, and Sessions, Object I/O, and Procedures
- Details Detail on a SQL statement, Session, Event, Object I/O or Procedure

The graph on the top of the screen shows the load on the database and can quickly indicate visually how the database is functioning. The database could be

- Idle
- Lightly loaded
- Heavily loaded
- Bottlenecked

Problems can come from any one or more of four areas

- Machine CPU or Engine, slow disks (network)
- Application locks, invalid SQL

- Database cache sizes, log files, etc
- Inefficient SQL

# UNDERSTANDING THE INTERFACE

The profiling interface is divided into three major parts:

|                                                                                                    |                         |                       |                |                       | -                      |                                                                                                    |                        |                    | *     | -   |
|----------------------------------------------------------------------------------------------------|-------------------------|-----------------------|----------------|-----------------------|------------------------|----------------------------------------------------------------------------------------------------|------------------------|--------------------|-------|-----|
| file Session                                                                                                    |                         |                       |                |                       |                        |                                                                                                    |                        |                    | Đ,    | 16  |
| I ON CPU                                                                                                    | System I/O Use          | r IIO 🛛 Cluster 📕     | Application C  | onfiguration Cor      | nmit                   | Network Administr                                                                                              | ative Concurr          | ency Schedule      | r Ot  | the |
|                                                                                                    |                         |                       |                |                       |                        |                                                                                                    |                        |                    | -     | _   |
| 0                                                                                                    | 10.00                   | 2 A 161               | 1.2.2          |                       |                        | al de la companya de la companya de la companya de la companya de la companya de la companya de la companya de |                        | 3.51 103           |       |     |
| A STREET, ST.                                                                                                    | DISC.                   | - Internation         |                | and the second second |                        | A CONTRACT                                                                                                    |                        | dente e calific    | 1.1   | T   |
| 2                                                                                                    |                         |                       | تحاجا عن       | and the second second | 1                      | ur, , , uu                                                                                                    |                        | and shares         |       | ľ   |
|                                                                                                    |                         |                       |                |                       | _                      |                                                                                                    |                        |                    |       |     |
| 1.53.00 1.55.00                                                                                                    | 157.00 1.99.0           | P                     | ×03.00         | ×05.00 ×07.0          | p                      | 15.09.09                                                                                                    | 513:00                 | E15.00             | 17:00 | 8   |
| 1° 1°                                                                                                    | v. v.                   | 1.                    | 1.             | 1. 1.                 |                        | 1. 1.                                                                                                    | 14                     | 15 11              |       |     |
|                                                                                                    |                         |                       |                |                       |                        |                                                                                                    |                        |                    |       | 2   |
| Overview 🖀 SQL 💮 Events                                                                                                    | 2 Sessions              |                       |                |                       |                        |                                                                                                    |                        |                    |       |     |
| SQL Statements                                                                                                    |                         |                       | Events         | 5                     |                        | Sessions                                                                                                    |                        |                    |       |     |
| Statement                                                                                                    | Activity (%) *          | Eve                   | nt             | Activity (%) 👻        | ~                      | User / Program                                                                                                 | SID / Serial           | Activity (%)       | -     |     |
| UNKNOWN [7]                                                                                                    | 60.68                   | ON CPU                | -              | 55.23                 |                        | SYSTEM / Executor.exe                                                                                          | 125, 32563             | 27                 | 7.19  |     |
| SELECT COU'SYSTEM                                                                                                    | 27.19                   | job scheduler.        | r slave wait 💻 | 20.60                 |                        | ORACLE.EXE (CTWR)                                                                                              | 156, 3                 | 25                 | .42   |     |
| INSERT INTOBJECT_ID                                                                                                    | 8.06                    | do file sequen        | tial read 📃    | 20.44                 |                        | ORACLE.EXE (CJQ0)                                                                                              | 162, 1                 | <b>2</b> 0         | .67   |     |
| 2 UNKNOWN [3393152264]                                                                                                    | 1.43                    | do file scatter       | ed read        | 2.28                  | 1                      | ORACLE.EXE (m000)                                                                                              | 111, 22954             |                    | .43   |     |
| UNKNOWN [2346103937]                                                                                                    | 0.62                    | control file sec      | uential read   | 0.35                  |                        | SYSTEM / Executor.exe                                                                                          | 143, 26894             | 1 2                | .72   |     |
| DIVSERT INT SYS.USER\$                                                                                                    | 0.53                    | do file parallel      | write          | 0.23                  |                        | ORACLE.EXE (SMON)                                                                                              | 164, 1                 | 2                  | . 70  |     |
| TRUNCATE R_DATA_1                                                                                                    | 0.47                    | latch: lbrary c       | ache           | 0.12                  |                        | SYSTEM / Executor.exe                                                                                          | 111, 22883             | 1 2                | .37   |     |
| INSERT INTO 'Free', 1,'R                                                                                                    | 0.14                    | log fie parallei      | write          | 0.12                  |                        | SYSTEM / Executor.exe                                                                                          | 97, 48228              | ) ?                | .86   |     |
| select count rsion like "                                                                                                    | 0.14                    | nul event             | _              | 0.09                  |                        | SYSTEM / Executor.exe                                                                                          | 120, 59999             | 1                  | . 59  |     |
| Amore can teacher                                                                                                    |                         | M Barrandard          | and lands      |                       | ¥                      | COLOR DOT (MONT                                                                                                |                        | 1                  |       |     |
| e a compañía de la compañía de la compañía de |                         |                       |                |                       |                        |                                                                                                    |                        |                    |       | -   |
| ofling Details 33                                                                                                    |                         |                       |                |                       |                        |                                                                                                    |                        |                    |       |     |
| SQL: SELE                                                                                                    | CT COUNT(*) FROM (      | SELECT USERIIAM       | E FROM SYS.DE  | A_USERS WHERE         | DEFA                   | ULT_TABLESPACE='SY                                                                                             | STEN' OR TEM           | PO                 |       |     |
| OL Text 🙆 Events 💏 Session                                                                                                    | os Chidren Detais       | SOL Details           |                |                       |                        |                                                                                                    |                        |                    |       | -   |
| SOL Identification                                                                                                    | Optimiz                 | Optimizer and Outline |                | statistics Exc        | Execution Statistics ( |                                                                                                    | Execution Sta          | tistics (per execu | tion) | ,   |
| 001 80 1140010405                                                                                                    | Output Ma               |                       |                | Hanney Statistics Con |                        |                                                                                                    | Eatrice 0.00           |                    |       | -   |
| 50.00 1145219005                                                                                                    | Optimater Mode ALL_ROWS |                       | Memory 2793090 |                       | reches 0.00            |                                                                                                    | Petros 0.00            |                    |       |     |
| SQL ADDRESS 69877PD4                                                                                                    | Parsing User 10 S       |                       | Loads          | -                     | Executions 1           |                                                                                                    | Executions 0.00        |                    |       |     |
| Child Address 69820598                                                                                                    | Outine Catego           | Outline Category      |                | Drivalidations 0      |                        | 2012 0                                                                                                    | Sorts 0.00             |                    |       |     |
| Children 1                                                                                                    | Outine S                | Outine SID 0          |                |                       | Disk Reads 0           |                                                                                                    | Disk Reads 0.00        |                    |       |     |
| Plan Hash Value 2069026503                                                                                                    |                         |                       |                |                       | Buffer Gets Ø          |                                                                                                    | Buffer Gets 0.00       |                    |       |     |
| Module Even for even                                                                                                    |                         |                       |                | Rove                  | s Proc                 | cessed 0                                                                                                    | <b>Rovis Processed</b> | 0.00               |       |     |
| CONTRACTOR AND A CONTRACTOR                                                                                                    |                         |                       |                |                       |                        |                                                                                                    |                        |                    |       |     |

- The **Load Graph** is located on the top section of the editor and provides a display of the overall load on the system. The bars represent individual aspects of the enterprise, and the view can be used to find bottlenecks.
- **Top Activity** is located on the middle section of the editor and displays where the load originates. Specifically, the top SQL statements, top events that the database spends time in, as well as the top activity sessions.
- The **Profiling Details View** is located on the bottom section of the editor and displays detailed information on any item selected in the middle section. For example, an SQL statement, an Event, or a Session.

The graphical portion of the profiling editor presents the distribution of sessions executed over the length of the profiling process, and those that were waiting in DBMS-specific events. It provides a first and most important step in identifying problem areas. Results can be viewed in real-time.

The Load Graph and Top Activity Section compose one view in the editor, while the Profiling Details view is a separate interface component that only activates when an item in the Top Activity Section is specified.

**NOTE:** Use a 1280 x 1024 monitor resolution when viewing profiling information. Smaller resolution sizes can obscure details in the view.

# RUNNING A PROFILING SESSION

Profiling provides the continuous monitoring of a data source and builds a statistical model based of database load based on the users state every second. The created profile can then be saved to file, and the data can be saved, analyzed, and optimized by importing statements into the tuning component and running a tuning job.

The following list provides the general workflow and overhead tasks, when attempting to monitor data sources and store query information.

- 1 Execute a Profiling Session on page 6
- 2 Work with Session Results on page 7
- 3 Saving Profiling Sessions on page 30
- 4 Import Statements to Tuning on page 32

In addition to the workflow tasks outlined above, the profiling interface also enables a number of important functions to help in statement analysis and diagnosis. This additional, or extra, functionality can be found in "<u>Other Profiling Commands</u>" on page 33

Furthermore, in some cases you will need to configure system variables and parameters in order to get the results you need from the application. See "<u>Configuring DBMS Properties and</u> <u>Permissions</u>" on page 35 for more information on how to configure profiling and your registered data sources prior to running a session.

# EXECUTE A PROFILING SESSION

Profiling is monitored and managed via profiling's three major interface components: the Load Chart, Top Activity Section, and Profiling Details view.

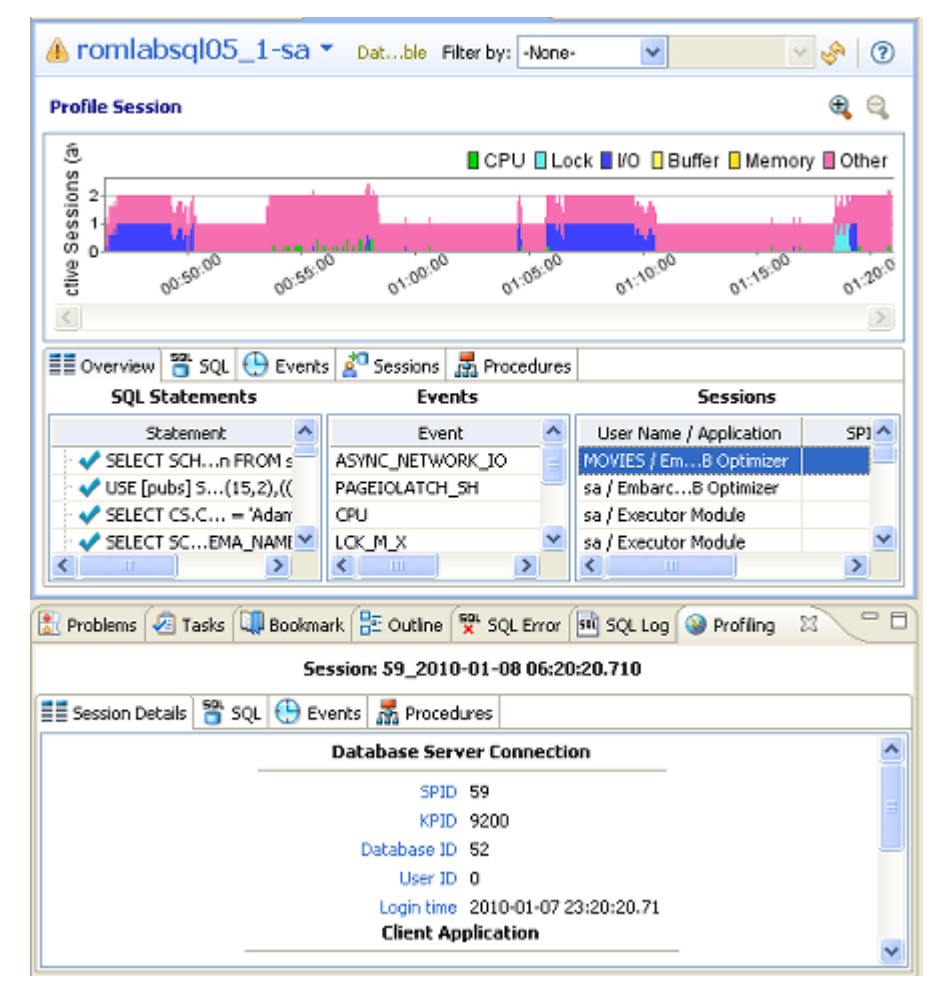

#### To execute a profiling session:

- 1 In Data Source Explorer, right click on the data source you want to profile and select **Profile As** from the menu, and then choose **Data Source 1**.
- 2 In the **Profiling Session Launch Configuration** dialog, select the configuration to use for this profiling session.

The profiling session begins. Alternatively, clicking the Profiling icon on the Toolbar automatically runs a profiling session for the last data source you selected.

Once a profiling session launches, it runs until you stop it. When a session has run for a length of time, you can then interpret and analyze the results. See "<u>Work with Session</u> <u>Results</u>" on page 7.
#### To stop a profiling session:

You can stop a profiling session at any time by clicking the **Stop** icon in the upper left-hand side of the Profile Session screen.

| i 📬 • 🔛 🖆 i 📓 • i 📝 i | 🎬 i 📑 i 💁 i 🔗 i 🖢 - 🖏 - 🏷 - 🔶 -             |
|-----------------------|---------------------------------------------|
| Data 🛛 🎽 SQL P 🗖 🗖    | b2_cpu.sql 📴 db2_io.sql 🖬 UOWWAIT_small.oar |
|                       | DT - 🖉                                      |
|                       | Profile Session                             |
| type filter text      |                                             |

### Executing a Session from the Command Line

You can launch a profiling session from the command line using the following syntax:

dboptimizer.exe profile ds:ROM\*L\*ABORCL10G\_1 duration:20 tofile:c:\testprofile.oar

In the above command, the user has specified ROM\*L\*ABORCL10G\_1 as the data source, and indicates a profiling session of 20 minutes. The tofile variable specifies the directory and name of the file to which the profiling session will be saved.

## WORK WITH SESSION RESULTS

Results are displayed in the Profiling Session editor whenever a profiling session is executed. Results can appear in real time (if real time profiling is enabled) or once a session as finished its execution.

Results are displayed in the three major interface components of the editor, which you can use to analyze the overall efficiency and capacity of queries running on the data source, to various levels of detail:

The Profiling UI has three correlated sections:

- Selection in Chart will fill the top activity section data, distributed in Overview/SQL/Events/ Sessions/Object I/O.
- Selection in any tab of Top Activity will fill the Profiling Details with top selection type related data.

For more information, see:

- Opening an Existing Profiling Session on page 8
- Analyze the Load Chart on page 8
- <u>Analyze the Top Activity Section</u> on page 10

• Analyze Profiling Details on page 15

## **OPENING AN EXISTING PROFILING SESSION**

Saved profiling session data is stored in either an SQL Project or in a Profiling Repository on an Oracle data source.

To view a saved profiling session, locate it in either the **SQL Project Explorer** or in the **Data Source Explorer** and double-click the icon to open it in the Profiling Session window.

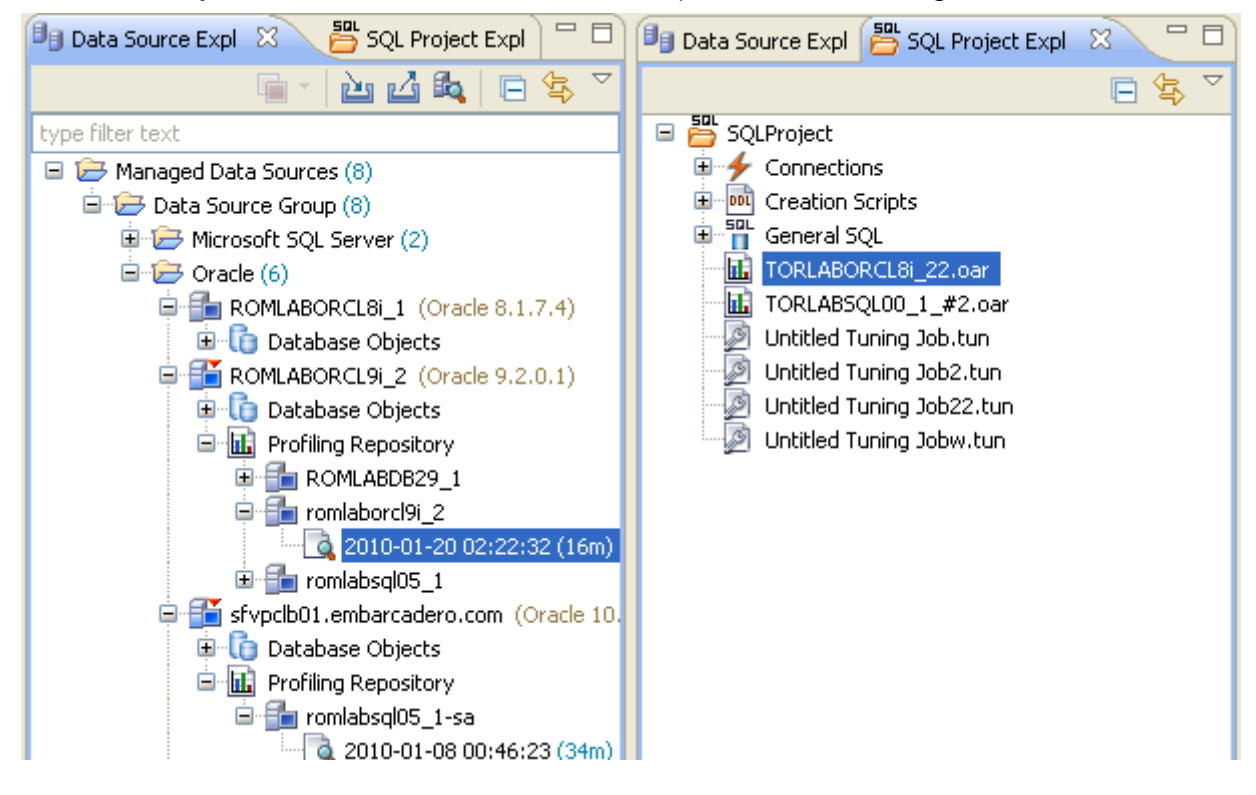

## ANALYZE THE LOAD CHART

The Load Chart is located on the top section of the Profile Session editor and provides a display of the overall load on the system. The bars represent individual aspects of the enterprise, and the view is used to discover bottlenecks.

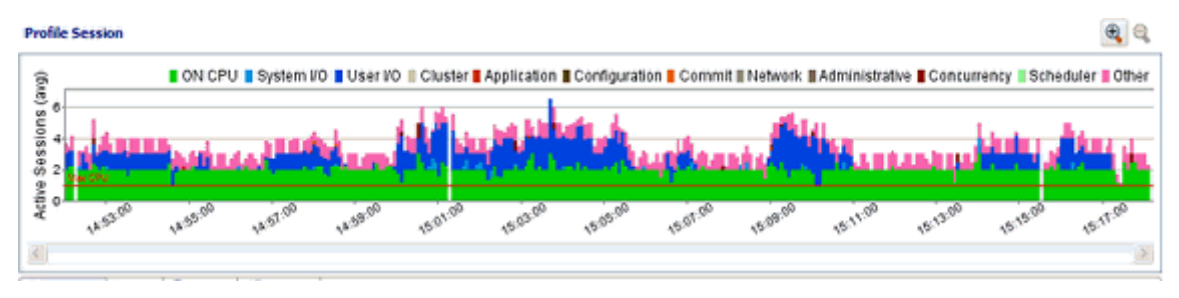

The most important part of the screenshot above is the Average Active Sessions (AAS) graph. AAS shows the performance of the database measured in the single powerful unified metric AAS. AAS easily and quickly shows any performance bottlenecks on the database when compared to the Max Engines (for Sybase) or Max CPU (for Oracle) line. The Max Engines line is a yardstick for performance on the database. When AAS is larger than the Max CPU line there is a bottleneck on the database. Bottleneck identification is that easy.

AAS or the average number or sessions active, shows how many sessions are active on average (over a 5 second range in DB Optimizer) and what the breakdown of their activity was. If all the users were running on CPU then the AAS bar is all green. If some users were running on CPU and some were doing I/O, represented by blue, then the AAS bar will be partly green and partly blue.

The line Max Engines or Max CPU represents the number of CPU processors on the machine. If we have one CPU/Engine then only one user can be running on the CPU/Engine at a time. If we have two CPUs/Engines then only two users can be on CPU at any instant in time. Of course users can go on and off the CPU/Engine extremely rapidly. When we talk about sessions on the Engines we are talking about the average number of sessions on CPU/Engine. A load of one session on the Engine, thus would be an average which could represent one uses who is consistently on the CPU/Engine or many users who are on the CPU for short time slices. When the number of Engines becomes a resource bottleneck on the database we will the average active sessions in CPU/Engine state go over the Max Engine/Max CPU line. The number of sessions above the Max Engine line is the average number of sessions waiting for CPU/Engine.

The Max CPU is a yardstick for performance on the database. The number of CPUs or Engine on the data source is information DB Optimizer obtains during the profiling process. However, sometimes the number of CPUs or Engines is not reported. In these cases it might be desirable to change the default number of CPUs/Engines from one to a number more closely matching the actual system running the data source. You might also want to change the Max CPU/Engine line to reflect the performance impact of adding or removing a CPU or Engine from the system.

### To change the Max CPU or Max Engine count in the Load Graph:

- 1 From the Profile Session window, right-click anywhere on the AAS graph and select **Edit Engine Count** or **Edit CPU Count**.
- 2 In the **Engine Count** dialog that appears select **Use a custom value**, enter a new value, and then click **OK**.

The AAS or Load Chart **Max CPU** or **Max Engine** line is updated immediately to reflect the change.

The Load Chart is designed as a high level entry point to profile session results. Subsequently, you can use the Top Activity and Profiling Details views to examine more detailed information on waiting and executing sessions over the length of the session. Alternatively, you can select one or more bars on the graph to populate the Top Activity section (and subsequently, the Details View) with information on a specific subset of the graph.

The Load Chart displays the distribution of waiting and executing sessions over the length of a profiling session.

- Time is displayed on the X axis. You can zoom in and zoom out on the graph via the icons in the upper right hand corner of the graph, once a profiling session is stopped.
- The Y axis shows the average number of sessions waiting or executing. Each supported platform has a specific set of wait event times.

| DBMS       | Wait Event Category                                                                    |
|------------|----------------------------------------------------------------------------------------|
| IBM DB2    | Fetch, Cursor, Execution, Operation,<br>Transaction, Connectivity, Lock, Other         |
| Oracle     | On CPU, System I/O, User I/O, Cluster,<br>Application, Configuration, Commit,<br>Other |
| SQL Server | CPU, Lock, Memory, Buffer, I/O, Other                                                  |
| Sybase     | CPU, Lock, Memory, I/O, Network,<br>Other                                              |

• A chart legend displays a color and code scheme for executing and waiting session categories, in the upper right-hand corner of the view.

## ANALYZE THE TOP ACTIVITY SECTION

The Top Activity Section is located in the middle section of the editor and displays where the load originates. Specifically, the top SQL statements, top events that the database spends time in, as well as the top activity sessions.

The Top Activity Section is composed of a series of tabs that provide detailed statistics on individual SQL statements and sessions that were waiting or executing over the length of a profiling session.

| 🖬 romlabsql05_1-sa 📲 romlaborcl9i_2 🛛 🗖 🗖 |                             |            |                          |              |  |  |  |
|-------------------------------------------|-----------------------------|------------|--------------------------|--------------|--|--|--|
| la romlaborcl9i_2 ▼                       | Processes: User 💌 F         | Filter by: | User Name 💉 SYSTEM       | ✓  ♦ ⑦       |  |  |  |
| Profile Session                           |                             |            |                          | <b>A</b>     |  |  |  |
| ेल् ON CPU System I                       | /O 📕 User I/O 📗 Cluster 📕 A | pplicati   | on 📕 Configuration 📕 Col | mmit 📕 Other |  |  |  |
|                                           |                             |            |                          |              |  |  |  |
|                                           |                             |            |                          |              |  |  |  |
| C2:24:00 02:26:00                         | 02:28:00 02:30:00           | 12:32:00   | 02:34:00 02:36:00        | 02:38:00     |  |  |  |
| <                                         |                             |            |                          | >            |  |  |  |
| 📰 Overview 😁 SQL 🕒 Events 💒               | Sessions 🏟 Object I/O       |            |                          |              |  |  |  |
| SQL Statements                            | Events                      |            | Sessions                 |              |  |  |  |
| Statement 🔨                               | Event                       | [ ^        | User / Program           | ~            |  |  |  |
| INSERT INTQINSERT I                       | log file sync               | <b></b> S  | YSTEM                    |              |  |  |  |
| select c.na = u.user#                     | ON CPU                      |            | SYSTEM                   |              |  |  |  |
|                                           | db file sequential read     | 🗸 S        | SYSTEM 🗸                 |              |  |  |  |
|                                           |                             |            | )                        | >            |  |  |  |

- The top SQL tab provides more detailed information than provided on the Overview tab, in terms of executing SQL statements and procedures. For more information, see "<u>Top SQL</u> <u>Tab</u>" on page 11.
- The top **Execution Activity** (DB 2 Specific) tab provides details about the statements and procedures that ran. This is DB 2 specific. For more information, see "<u>Top Execution Activity</u> <u>Tab (DB2 Specific)</u>" on page 13.
- The top **Events** tab displays information about wait events profiled by the execution process. For more information, see "<u>Top Events Tab</u>" on page 13.
- The top **Sessions** tab displays information about sessions profiled by the execution process. For more information, see "<u>Top Sessions Tab</u>" on page 14.
- The top Object I/O tab (Oracle-Specific) tab does not appear in the Top Activity Section unless the data source being profiled is an Oracle platform. This tab displays information about the I/O profiled by the execution process. For more information, see "<u>Top Object I/O</u> <u>Tab (Oracle-Specific)</u>" on page 14.
- The top Procedures tab (SQL Server and Sybase Specific) displays information about procedures profiled by the execution process. For more information, see "<u>Top Procedures</u> <u>Tab (SQL Server and Sybase Specific)</u>" on page 15.

When you select any item from the Top Activity tabs, details are displayed in the Profiling Details view. The tabs that appear in **Profiling Details** will be different depending on the database platform and whether you selected a statement, session, or an event. This is to accommodate the parameter specifics of the item you selected.

## TOP SQL TAB

The Profile editor's SQL tab shows a representation of all SQL statements that are executing or waiting to execute over the length of the profiling session or within the currently selected graph bars.

**NOTE:** The image below depicts results achieved for a Sybase database. The columns displayed on this tab differ depending on the database platform.

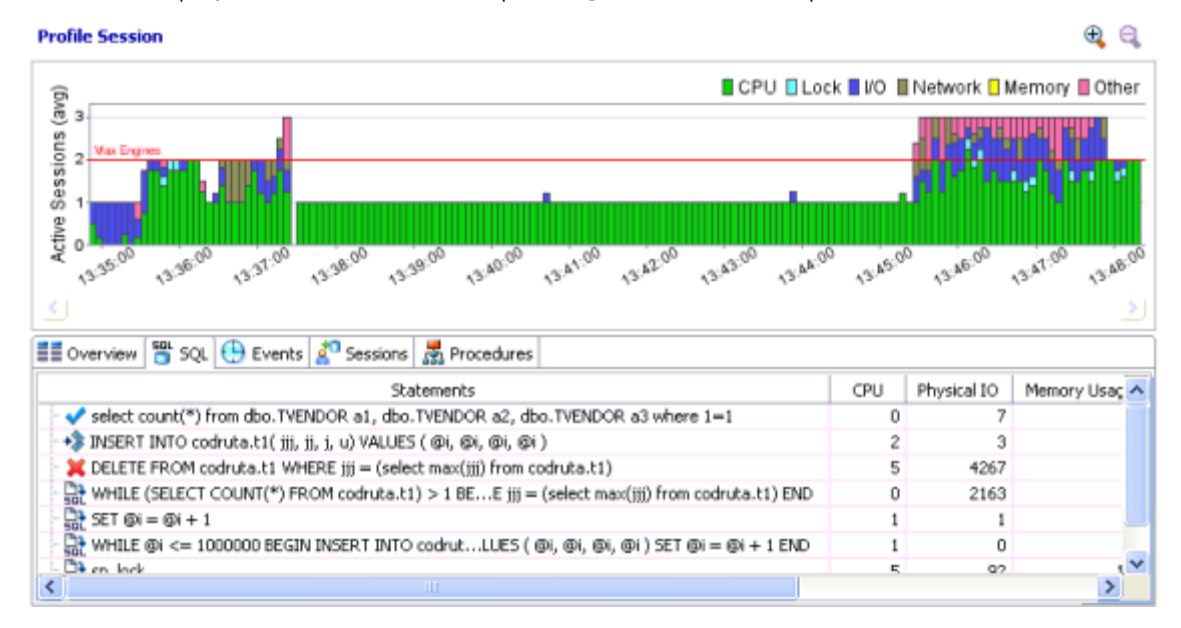

## Statements

Statements can be grouped by type by right-clicking the view and selecting **Organize > By Type**. The statement types are: INSERT, SELECT, DELETE, and UPDATE

**TIP:** Statements are grouped when they differ only by their clause values. This enables the roll-up of SQL statements that only differ by a variable value. For example: select \* from emp where empno=1; and select \* from emp where empno=2. A '+' symbol appears beside rollup statements. You can click the symbol to expand and view the different statement predicates.

Additionally, the SQL tab displays two other groupings of statements:

| Group | Description                                                                                  |
|-------|----------------------------------------------------------------------------------------------|
| OTHER | Includes all recognized statements other than INSERT, SELECT, UPDATE, and DELETE statements. |

| Group   | Description                                                                                                    |
|---------|----------------------------------------------------------------------------------------------------|
| UNKNOWN | Statements that are not recognized by the application. DB Optimizer has<br>been improved to query the caching more often and more intelligently so<br>that UNKNOWN appears less frequently in the Top SQL tab. The system<br>queries the data source for SQL text in 15 second intervals. Unknown may<br>still appear infrequently as the SQL text may have been removed by the<br>database. |

All statements are displayed in a tree structure with the following statement components:

| Statement Component | Description                                               |  |  |
|---------------------|-----------------------------------------------------------|--|--|
| Subject             | The DML statement type (and FROM clause, as appropriate). |  |  |
| Predicate           | The WHERE clause.                                         |  |  |
| Remainder           | Any statement component following the WHERE clause.       |  |  |

For example, all statements with common subjects are shown as a single entry with multiple children; one child for each unique predicate. Predicates are similarly broken down by remainders.

**NOTE:** Right-clicking the **SQL** tab and selecting **Organize By** lets you choose between **Statement Type** grouping and **None**. The **None** option disables grouping by statement.

### Statistics

Statistics are provided for statements and statement components. The statistics let you evaluate costs and spot wait event problems not just at the level of entire SQL statements, but also at the level of statement components. For each subject, predicate or remainder entry, the following statistics are provided:

| NOTE: Columns displayed on the top SQL tab differ depending on the data source plat | form. |
|-------------------------------------------------------------------------------------|-------|
|-------------------------------------------------------------------------------------|-------|

| Statistic          | Shown for Platform                 | Notes                                                                                                    |
|--------------------|------------------------------------|----------------------------------------------------------------------------------------------------|
| Executions         | SQL Server, Oracle,<br>Sybase, DB2 | The number of active executions for the statement or statement component over the length of the profiling session or the selected graph bars.                           |
| Avg. Elapsed (sec) | Oracle, DB2                        | The average amount of time that elapsed while executing the statement during the profiling period. This column appears for only SQL Server, DB2 and Oracle datasources. |
| DB Activity (%)    | SQL Server, Oracle,<br>Sybase, DB2 | A graphical representation of the distribution of execution and wait time for the statement or statement component.                                                     |
| SQL ID             | Oracle                             | The ID value of the SQL statement. This statistic only appears on Oracle data sources.                                                                                  |
| Child Number       | Oracle                             | The child number in the database. This statistic only appears on Oracle data sources.                                                                                   |
| Parsing User ID    | Oracle                             | The ID of the user who parsed the statement. This statist only appears on Oracle data sources.                                                                          |

| Statistic       | Shown for Platform | Notes                                                                                     |
|-----------------|--------------------|-------------------------------------------------------------------------------------------|
| Plan Hash Value | Oracle             | The execution value of the statement. This statistic only appears on Oracle data sources. |

## TOP EXECUTION ACTIVITY TAB (DB2 SPECIFIC)

In addition to the statistics displayed on the Top SQL tab, DB2 platforms have an additional tab in the Profile Session editor named Execution Activity, which contains the following statistical rows: Rows Read, Rows Written, Fetch Count, Statement Sorts, Sort Time, and Sort Overflows.

## TOP EVENTS TAB

The Top Events tab displays information about wait events on the resources involved in the profiling process. This display is used to tune at the application or database configuration level. For example, if the top events are locks, then application logic needs to be examined. If top events are related to database configuration, then database setup should be investigated.

| Profile Session                                                                                                    |                                                  |                                                |                                                        |                                                   |
|----------------------------------------------------------------------------------------------------|--------------------------------------------------|------------------------------------------------|--------------------------------------------------------|---------------------------------------------------|
| ON CPU System                                                                                                    | n I/O 📕 User I/O                                 | 🛛 Cluster 📕 Applicati                          | on 🛙 Configuration                                     | 🖥 Commit 🖩 Netwo                                  |
|                                                                                                    | anai Ri                                          |                                                |                                                        |                                                   |
| on the second second se | 14:23:00                                         | 14:24:00 14:25.0                               | 0 1×26.00                                              | 14:27:00                                          |
| <u></u>                                                                                                    |                                                  |                                                |                                                        |                                                   |
| [ m m ( m )                                                                                                    |                                                  |                                                |                                                        |                                                   |
| SQL 🕀 Events 🖉 Sessions                                                                                                    | s 🍋 Object I/O                                   |                                                |                                                        |                                                   |
| Event                                                                                                    | s 🍋 Object I/O<br>Wait Count                     | Avg. Per Wait (sec)                            | Class                                                  | DB Activity (%) 👻                                 |
| Event ON CPU                                                                                                    | s 👀 Object I/O<br>Wait Count                     | Avg. Per Wait (sec)                            | Class<br>ON CPU                                        | DB Activity (%) ×<br>75.23                        |
| Event Overview SQL Control Session:                                                                                                    | s 💁 Object I/O<br>Wait Count<br>445              | Avg. Per Wait (sec)                            | Class<br>ON CPU<br>User I/O                            | DB Activity (%) =<br>75.23<br>15.01               |
| Event Overview B SQL Devents Session:<br>Event ON CPU<br>db file sequential read<br>resmgr:cpu quantum                                                                                                    | s 🔊 Object I/O<br>Wait Count<br>445<br>218       | Avg. Per Walt (sec)<br>0.359<br>0.085          | Class<br>ON CPU<br>User I/O<br>Scheduler               | DB Activity (%) =<br>75.23<br>15.01<br>7.89       |
| Event SQL Concerning SQL Concerning Solutions Solutions SQL Concerning Solutions Solutions Solut | s 🔊 Object I/O<br>Wait Count<br>445<br>218<br>18 | Avg. Per Walt (sec)<br>0.359<br>0.085<br>0.458 | Class<br>ON CPU<br>User I/O<br>Scheduler<br>System I/O | DB Activity (%)<br>75.23<br>15.01<br>7.89<br>0.61 |

**NOTE:** The columns that display are data source-dependant. For example, the Wait Count and Avg. Per Wait (sec) columns display only for an Oracle data source.

#### TOP SESSIONS TAB

The Sessions Tab provides information about individual sessions. This tab provides information about sessions that are very active or bottlenecked.

| User Name | Program            | SID | Serial# | Activity (%) 🔻 | Machine                   | Session Type |
|-----------|--------------------|-----|---------|----------------|---------------------------|--------------|
| SYSTEM    | Executor.exe       | 125 | 32563   | 27.19          | EMBARCADERO\ROWEBITA01    | USER         |
|           | ORACLE.EXE (CTWR)  | 156 | 3       | 25.42          | TORLABORCL 10G_1          | BACKGROUND   |
|           | ORACLE.EXE (CJQ0)  | 162 | 1       | 20.67          | TORLABORCL10G_1           | BACKGROUND   |
|           | ORACLE.EXE (m000)  | 111 | 22954   | 3.43           | TORLABORCL 10G_1          | BACKGROUND   |
| SYSTEM    | Executor.exe       | 143 | 26894   | 2.72           | EMBARCADERO\ROWEANITUCA01 | USER         |
|           | ORACLE.EXE (SMON)  | 164 | 1       | 2.70           | TORLABORCL 10G_1          | BACKGROUND   |
| SYSTEM    | Executor.exe       | 111 | 22883   | 2.37           | EMBARCADERO\ROWSNOVAC01   | USER         |
| SYSTEM    | Executor.exe       | 97  | 48228   | 1.86           | EMBARCADERO\ROWSNOVAC01   | USER         |
| SYSTEM    | Executor.exe       | 120 | 59999   | 1.59           | EMBARCADERO\ROWSNOVAC01   | USER         |
|           | ORACLE.EXE (m001)  | 97  | 48199   | 1.54           | TORLABORCL10G_1           | BACKGROUND   |
|           | OD ACLE EVE (MMON) | 161 |         |                | TODI ARODICI SOC. 3       | PACKODOLIND  |

## TOP OBJECT I/O TAB (ORACLE-SPECIFIC)

The **Object** I/O Tab is specific to the Oracle data source platform, and displays information about Oracle I/O loads on the profiled data source.

| 📲 Overview 🍟 SQL 🕒 Events | 💒 Sessions | 🗖 Object I/O      |            |         |                                                                                       |
|---------------------------|------------|-------------------|------------|---------|---------------------------------------------------------------------------------------|
| Object                    | Туре       | DB Activity (%) 📼 | Tablespace | File ID | local w                                                                               |
| EMP                       | TABLE      | 100.00            | SYSTEM     | 1       | <pre> read b  read b  db file  db file  direct ;  direct ;  direct ;  direct ; </pre> |
|                           |            |                   |            |         | Cther                                                                                 |

The following parameters are displayed on the I/O tab:

| Value           | Description                                                                                                    |
|-----------------|----------------------------------------------------------------------------------------------------|
| Object          | The name of the data source object affecting the Oracle I/O.                                                                    |
| Туре            | The object type. For example, table, partition, or index.                                                                       |
| DB Activity (%) | Use the color chart on the right-hand side of the I/O tab to view the I/O load on the data source during the profiling session. |
| Tablespace      | The name of the tablespace where the object resides.                                                                            |
| File ID         | The unique ID value of the file from where specified object resides.                                                            |

## TOP PROCEDURES TAB (SQL SERVER AND SYBASE SPECIFIC)

The Procedures Tab is specific to the SQL Server and Sybase data source platforms. It displays information about Procedure loads on the profiled data source.

| 📑 Overview 🖥 SQL 🕒 Eve | nts 🙋 Sessions 🚮 Proc | edures       |            |                   |  |
|------------------------|-----------------------|--------------|------------|-------------------|--|
| Procedure Name         | Database Name         | Procedure ID | Executions | DB Activity (%) 🔻 |  |
| TEST_PROC2             | codruta               | 850099038    | 1          | 50.00             |  |
| TEST_PROC1             | codruta               | 1842102572   | 1          | 50.00             |  |
|                        |                       |              |            |                   |  |
|                        |                       |              |            |                   |  |
|                        |                       |              |            |                   |  |
| 1                      |                       |              |            |                   |  |

The following parameters are displayed on the Procedures tab:

| Value           | Description                                                                                                    |
|-----------------|----------------------------------------------------------------------------------------------------|
| Procedure Name  | The name of the procedure affecting the database performance.                                                                                 |
| Database Name   | The name of the database where the procedure resides.                                                                                         |
| Procedure ID    | The unique ID value of the file where the specified procedure resides.                                                                        |
| Executions      | The number of times the procedure was executed during the session.                                                                            |
| DB Activity (%) | Use the color chart on the right-hand side of the Procedures tab to view the procedures load on the data source during the profiling session. |

## ANALYZE PROFILING DETAILS

The Profiling Details view displays detailed information on any item selected in the Top Section View, such as an SQL statement, an Event, a Session or a Procedure.

| Profiling Details 23                                            |                                     |                                  |                 | - 8                 |  |  |  |
|-----------------------------------------------------------------|-------------------------------------|----------------------------------|-----------------|---------------------|--|--|--|
| squ                                                             | : INSERT INTO PERFENTR_DATA_1(QUERY | ID, VALUE1) SELECT 951, COUNT(*) | FROM SYS.V_\$LO | CK L,SYS.DBA_OBJECT |  |  |  |
| 🏦 SQL Text 🔓 SQL Details 🕀 Events 💒 Sessions 🔤 Children Details |                                     |                                  |                 |                     |  |  |  |
| SQL Identification                                              | Optimizer and Outline               | Execution Statistics (total)     | per execution   | per row             |  |  |  |
| SQL ID 1135785965                                               | Optimizer Mode ALL_ROWS             | Fetches 0.00                     | 0.00            | 0.00                |  |  |  |
| SQL Address 6998CE60                                            | Parsing User ID 5                   | Executions 1                     | 1.00            | 1.00                |  |  |  |
| Child Address 698AA520                                          | Outline Category                    | Sorts 0                          | 0.00            | 0.00                |  |  |  |
| Children 1                                                      | Outline SID 0                       | Disk Reads 1004                  | 1,004.00        | 1,004.00            |  |  |  |
| Plan Hash Value 3592252508                                      | Pauring Chatistics                  | Buffer Gets 13261                | 13,261.00       | 13,261.00           |  |  |  |
| Module Executor.ex                                              | Parsing Statistics                  | Rows Processed 1                 | 1.00            | 1.00                |  |  |  |
| Action                                                          | Memory 162433                       | CPU Time 93,750.00               | 93,750.00       | 93,750.00           |  |  |  |
| SQL Operation Code 2                                            | Loads 134                           | Elapsed Time 70,279,820.00       | 70,279,820.00   | 70,279,820.00       |  |  |  |
| Program ID 101644                                               | Invalidations 132                   |                                  |                 |                     |  |  |  |
| Program Line# 195                                               |                                     |                                  |                 |                     |  |  |  |
| رـــــــــــــــــــــــــــــــــــــ                          |                                     |                                  |                 |                     |  |  |  |

Depending on the data source platform you have specified, the tabs that appear in the view will be different, in order to accommodate the parameter specifics of the statement you have selected.

Depending on the top activity selected and the profiled platform types, some tabs may not be available.

### **Statement Selected**

When a **Statement** is selected the following Profile Detail tabs are available.

| Tab Name            | Description                                                                                                    | Supported Platform |        |     | m             |
|---------------------|----------------------------------------------------------------------------------------------------|--------------------|--------|-----|---------------|
|                     |                                                                                                    | Oracle             | Sybase | DB2 | SQL<br>Server |
| SQL text            | Displays the full code of the selected SQL statement.                                                                                                    | yes                | yes    | yes | yes           |
| SQL Details         | Provides details on statement, like execution statistics.                                                                                                    | yes                |        | yes |               |
| Events              | Provides database activity details about events the statement is associated with.                                                                                                    | yes                | yes    | yes | yes           |
| Sessions            | Shows which sessions executed this statement.                                                                                                    | yes                | yes    | yes | yes           |
| Children<br>Details | Lists all copies of the cursor or sql query, if Oracle has cached multiple copies of the same statement.                                                                                                | yes                |        |     |               |
| Object I/O          | If the SQL query has done physical I/O, then these are the objects, such as tables, and indexes that were read to satisfy the query. Temporary objects with not have values in Object and Type columns. | yes                |        |     |               |
| Procedures          | Shows which procedures contain the selected statement.                                                                                                    |                    | yes    |     | yes           |

## **Event Selected**

When an **Event** is selected the following Profile Detail tabs are available.

| Tab Name   | Description                                                                                                    |        | Supported Platform |     |               |  |
|------------|----------------------------------------------------------------------------------------------------|--------|--------------------|-----|---------------|--|
|            |                                                                                                    | Oracle | Sybase             | DB2 | SQL<br>Server |  |
| SQL        | Shows which SQL statements waited on this event.                                                                                                    | yes    | yes                | yes | yes           |  |
| Sessions   | Provides information about the sessions associated with the event.                                                                                                    | yes    | yes                | yes | yes           |  |
| Procedures | Shows which procedures contain the selected event.                                                                                                    |        | yes                |     | yes           |  |
| Raw Data   | Raw data that was sampled from the database, specifically the<br>following:<br>• Sample time<br>• SID<br>• Serial #<br>• User name<br>• Program<br>• Sql ID<br>• P1<br>• P2<br>• P3 | yes    |                    |     |               |  |
| Analysis   | Displays for "buffer busy waits" and "cache buffer chains latch" waits. The analysis shows data and documentation to assist in solving these bottlenecks.                           | yes    |                    |     |               |  |

### Session Selected

When a **Session** is selected the following Profile Detail tabs are available.

| Tab Name   | Description                                                                                                    | Supported Platform |        |     | rm            |
|------------|----------------------------------------------------------------------------------------------------|--------------------|--------|-----|---------------|
|            |                                                                                                    | Oracle             | Sybase | DB2 | SQL<br>Server |
| Sessions   | Provides parameters regarding the session. For example,<br>database server connection information, and data regarding the<br>client tool and application. | yes                | yes    |     | yes           |
| SQL        | Shows which SQL statements this session ran.                                                                                                    | yes                | yes    | yes | yes           |
| Events     | Shows which events this session waited on.                                                                                                    | yes                | yes    | yes | yes           |
| Procedures | Shows which procedures ran the selected session.                                                                                                    |                    | yes    |     | yes           |

**NOTE:** When right-clicking on a SQL statement in the Top Activity Section in Profiling, if the SQL statement is run by a different user than the user who is running DBO, than the User Mismatch dialog appears, with an example of the following message: "This query was executed by [SOE] and you are currently connected as [system]. We recommend you reconnect as [SOE] to tune the SQL. Would you like to continue anyway?" This message indicates that the statement is being tuned by a user other than the user who originally ran the query, and tables may be missing based on the different schemas. Click OK to run the query, or click Cancel and run tuning under the original user.

#### **Procedure Selected**

When a **Procedure** is selected, the following Profile Details become available

| Tab Name | Description                                                                                                    |        | Supported | l Platfo | rm            |
|----------|----------------------------------------------------------------------------------------------------|--------|-----------|----------|---------------|
|          |                                                                                                    | Oracle | Sybase    | DB2      | SQL<br>Server |
| SQL Text | Shows the SQL text of the selected procedure.                                                                                                    |        | yes       |          | yes           |
| SQL      | Shows which SQL statements this procedure ran.                                                                                                    |        | yes       |          | yes           |
| Events   | Shows which events the selected procedure waited on.                                                                                                    |        | yes       |          | yes           |
| Sessions | Provides parameters regarding the session. For example,<br>database server connection information, and data regarding the<br>client tool and application. |        | yes       |          | yes           |

This section also addresses the following topics:

- <u>Viewing Details on the SQL Tab</u> on page 18
- <u>Viewing Details on the Sessions Tab</u> on page 21
- <u>Viewing Details on the Events Tab</u> on page 92

• <u>Viewing Details on the Procedures Tab</u> on page 27

#### VIEWING DETAILS ON THE SQL TAB

In the **Top Activity Session**, selecting a statement entry on the **SQL** tab displays information in the **Profiling Details** view. The graph portion and details on the event category tabs on the new editor pertain only to the selected statement. Additionally, new tabs become available:

- **SQL Text tab**: Shows the full code of the SQL statement. For more information, see "<u>SQL</u> <u>Text</u>" on page 19.
- **SQL Details tab**: Displays execution details. This tab is only displayed for Oracle data sources. For more information, see "<u>SQL Details</u>" on page 19.
- **Events tab**: Displays information about the events the selected statement is associated with. For more information, see "<u>Events</u>" on page 20.
- **Sessions tab**: Displays information about the sessions that the selected statement is associated with. This tab is displayed only for Oracle data sources. For more information, see "<u>Sessions</u>" on page 20.
- **Procedures tab**: Displays information about the procedures that contain the selected statement. This tab is displayed only for SQL Server and Sybase datasources. For more information, see "<u>Procedures</u>" on page 21.

#### To select a SQL tab statement entry:

• On the **SQL** tab, click on a statement with no child nodes or on a leaf node in the statement structure.

The new profiling editor page opens, as reflected by the bread crumb trail at the top left of the editor. You can continue to drill down into the statement, as needed.

## SQL Text

The SQL Text tab displays the full code of the SQL statement.

```
- -
Profiling Details 23
                SQL: SELECT COUNT(*) FROM (SELECT USERNAME FROM SYS.DBA_USERS WHERE DEFAULT_TABLESPACE='SYSTEM' OR TEMPO...
🔐 SQL Text 💮 Events 👔 Sessions 🖻 Children Details 👶 SQL Details
SELECT COUNT (*)
FROM
    - (
        SELECT USERNAME
        FROM SYS.DBA USERS
        WHERE
            DEFAULT TABLESPACE = 'SYSTEM' OR
            TEMPORARY_TABLESPACE = 'SYSTEM'
        UNION
             SELECT USERNAME
             FROM SYS.DBA_TS_QUOTAS
             WHERE TABLESPACE NAME - 'SYSTEM'
        UNION
            SELECT GRANTEE
            FROM SYS.DBA_SYS_PRIVS
            WHERE PRIVILEGE = 'UNLIMITED TABLESPACE'
```

### **SQL** Details

The SQL Details tab provides information and the execution of the statement and other information related to how it is running. It is only applicable to Oracle data sources:

| - der super                     | RT INTO PERFENTR_DATA_1(QUERY | ID, VALUE 1) SELECT 951, COUNT(*) | FROM SYS.V_\$LC | CK L,SYS.DBA_ |
|---------------------------------|-------------------------------|-----------------------------------|-----------------|---------------|
| L Text 🔒 SQL Details 😁 Events 🛔 | Sessions 📴 Children Details   |                                   |                 |               |
| SQL Identification              | Optimizer and Outline         | Execution Statistics (total)      | per execution   | per row       |
| SQL ID 1135785965               | Optimizer Mode ALL_ROWS       | Fetches 0.00                      | 0.00            | 0.00          |
| SQL Address 6998CE60            | Parsing User ID 5             | Executions 1                      | 1.00            | 1.00          |
| Child Address 698AA520          | Outline Category              | Sorts 0                           | 0.00            | 0.00          |
| Children 1                      | Outline SID 0                 | Disk Reads 1004                   | 1,004.00        | 1,004.00      |
| Plan Hash Value 3592252508      | Province Chableshine          | Buffer Gets 13261                 | 13,261.00       | 13,261.00     |
| Module Executor.exe             | Parsing Statistics            | Rows Processed 1                  | 1.00            | 1.00          |
| Action                          | Memory 162433                 | CPU Time 93,750.00                | 93,750.00       | 93,750.00     |
| QL Operation Code 2             | Loads 134                     | Elapsed Time 70, 279, 820.00      | 70,279,820.00   | 70,279,820.00 |
| Program ID 101644               | Invalidations 132             |                                   |                 |               |
| Program Line # 195              |                               |                                   |                 |               |

#### SQL Details include:

| Parameters                   | Description                                                                                                    |
|------------------------------|----------------------------------------------------------------------------------------------------|
| SQL Identification Values    | The SQL ID value of the statement.                                                                                                    |
| Optimizer and Outline Values | Optimizer-specific values pertaining to the parsing user ID value and outline SID.                                                               |
| Parsing Statistics           | Information regarding memory, loads, and invalidation values.                                                                                    |
| Execution Statistics         | The execution statistics of the statement. This category includes disk reads, buffer gets, rows, and values that represent CPU and elapsed time. |

#### Events

The Events tab provides details about the events that the statement is associated with.

| 👌 SQL Text 🔒 SQL Details 🕒 Event | s 🚰 Sessions 🖾 Children Details |  |
|----------------------------------|---------------------------------|--|
| Event                            | Activity (%) =                  |  |
| b file sequential read           | 3.49                            |  |
| b file scattered read            | 0.50                            |  |
|                                  |                                 |  |
|                                  |                                 |  |
|                                  |                                 |  |
|                                  |                                 |  |
|                                  |                                 |  |
|                                  |                                 |  |
|                                  |                                 |  |
|                                  |                                 |  |

### Sessions

The Sessions tab provides information about any sessions the statement is associated with:

| 🕲 Profiling Details 🖾 🦳 🗖 |                                                                                                    |     |         |              |                           |              |  |  |
|---------------------------|----------------------------------------------------------------------------------------------------|-----|---------|--------------|---------------------------|--------------|--|--|
|                           | SQL: INSERT INTO PERFCNTR_DATA_1(QUERYID, VALUE1) SELECT 951, COUNT(*) FROM SYS.V_\$LOCK L,SYS.DBA_OBJECT |     |         |              |                           |              |  |  |
| 🗟 SQL Text                | 🖹 SQL Text 💑 SQL Details 🕀 Events 🔊 Sessions 🔤 Children Details                                           |     |         |              |                           |              |  |  |
| User Name                 | Program                                                                                                   | SID | Serial# | Activity (%) | Machine                   | Session Type |  |  |
| SYSTEM                    | Executor.exe                                                                                              | 145 | 9180    | 3.1          | EMBARCADERO/ROWSNOVAC01   | USER         |  |  |
| SYSTEM                    | Executor.exe                                                                                              | 145 | 9242    | 0.8          | 5 EMBARCADERO/ROWSNOVAC01 | USER         |  |  |
|                           |                                                                                                    |     |         |              |                           |              |  |  |
|                           |                                                                                                    |     |         |              |                           |              |  |  |
|                           |                                                                                                    |     |         |              |                           |              |  |  |
|                           |                                                                                                    |     |         |              |                           |              |  |  |
|                           |                                                                                                    |     |         |              |                           |              |  |  |
|                           |                                                                                                    |     |         |              |                           |              |  |  |
|                           |                                                                                                    |     |         |              |                           |              |  |  |
|                           |                                                                                                    |     |         |              |                           |              |  |  |
|                           |                                                                                                    |     |         |              |                           |              |  |  |

Session details include information on different parameters, depending on the platform. For example, on Oracle platforms, the following parameters are displayed: User Name, Program, SID, Serial #, Activity (%), Network Machine Name, and Session Type.

### Procedures

The Procedures tab provides information about any procedures containing the selected statement.

| Profiling Details 13                                                                                     |                       |              |            |                   |  | - 8 |
|----------------------------------------------------------------------------------------------------|-----------------------|--------------|------------|-------------------|--|-----|
| SQL: WHILE (SELECT COUNT(*) FROM codruta.t1) > 1 BEGIN DELETE FROM codruta.t1 WHERE jjj = (select max(jj |                       |              |            |                   |  |     |
| 🕃 SQL text 🕒 Events 💒 S                                                                                  | iessions 🛃 Procedures |              |            |                   |  |     |
| Procedure Name                                                                                           | Database Name         | Procedure ID | Executions | DB Activity (%) 🔻 |  |     |
| TEST_PROC2                                                                                               | codruta               | 850099038    | 1          | 16.19             |  |     |
|                                                                                                    |                       |              |            |                   |  |     |
|                                                                                                    |                       |              |            |                   |  |     |
|                                                                                                    |                       |              |            |                   |  |     |
|                                                                                                    |                       |              |            |                   |  |     |
|                                                                                                    |                       |              |            |                   |  |     |
|                                                                                                    |                       |              |            |                   |  |     |

The following parameters are displayed on the Procedures tab:

| Value           | Description                                                                                                    |
|-----------------|----------------------------------------------------------------------------------------------------|
| Procedure Name  | The name of the procedure that contains the selected statement.                                                                               |
| Database Name   | The name of the database where the procedure resides.                                                                                         |
| Procedure ID    | The unique ID value of the file where the specified procedure resides.                                                                        |
| Executions      | The number of times the procedure was executed.                                                                                               |
| DB Activity (%) | Use the color chart on the right-hand side of the Procedures tab to view the procedures load on the data source during the profiling session. |

#### VIEWING DETAILS ON THE SESSIONS TAB

In the **Top Activities Section**, selecting a statement entry on the **Sessions** tab displays information in the **Profiling Details** view. The graph portion and details on the event category tabs on the new editor pertain only to the selected statement. Additionally, new tabs become available.

Selecting an event type entry on an event category tab opens a new profiling editor page. The graph portion and details on the **Sessions** tab and event category tabs on the new editor page pertain only to the selected wait event and to SQL statements that waited in that event.

- **Session Details tab**: Shows system details about the selected session. For more information, see "<u>Session Details</u>" on page 22.
- **SQL tab**: Displays information about the SQL files that the selected session is associated with. This tab only appears on Oracle platforms. For more information, see "<u>SQL</u>" on page 23.
- **Events tab**: Displays the time and parameter information about the selected session. For more information, see "<u>Events</u>" on page 24.
- **Procedures tab**: Displays the details of any procedures run in the selected session. For SQL Server and Sybase datasources only. For more information, see "<u>Procedures</u>" on page 24.

### **Session Details**

The Session tab provides further information about the selected session. The following are examples of the session details provided for different platforms.

**NOTE:** The fields that display vary depending on the database platform.

## **Oracle Profiling Details**

|                                      | Session: 145, 9180                 |                           |
|--------------------------------------|------------------------------------|---------------------------|
| n Details 🎬 SQL 🕀 Events             |                                    |                           |
| Database Server Connection           | Client Tool                        | Application               |
| SID 145                              | Program Executor.exe               | SQL ID 1545848752         |
| Serial# 9180                         | OS User NT AUTHORITY ANONYMOUS LOG | DN SQL Operation Code 3   |
| User Name SYSTEM                     | OS Process ID 7872:7676            | Last Call Elapsed Time 86 |
| Process OS PID 142532                | Host EMBARCADERO/ROWSNOVAC01       | Module Executor.exe       |
| Logged On Time 2008-12-19 17:25:06.0 | Terminal ROWSNOVAC01               | Action                    |
| Logged On For 00:01:27.0             | Client ID                          | SQL Trace DISABLED        |
| Connection Type DEDICATED            | Client Info                        |                           |
| Session Type USER                    |                                    |                           |
| rce Consumer Group                   |                                    |                           |

## Microsoft SQL Server

| Profiling Details                                          | x              |                        |                  |                 |  |
|------------------------------------------------------------|----------------|------------------------|------------------|-----------------|--|
| Session: 55_2009-09-30 09:40:34.940 (sa / Executor Module) |                |                        |                  |                 |  |
| Session Details                                            | 🚰 SQL 🕒 Events |                        |                  |                 |  |
|                                                            | Database Serv  | er Connection          | Client Ap        | plication       |  |
|                                                            | SPID           | 55                     | Application name | Executor Module |  |
|                                                            | KPID           | 4,048                  | NT domain        |                 |  |
|                                                            | Database ID    | 109                    | NT username      |                 |  |
|                                                            | User ID        | 0                      | Host process ID  | 3552            |  |
|                                                            | Login time     | 2009-09-30 09:40:34.94 | Hostname         | TORLABDEMO01    |  |
|                                                            |                |                        | Net address      | 000C2959213B    |  |
|                                                            |                |                        | Net lbrary       | TCP/IP          |  |

## SQL

The SQL tab displays information about the statements associated with the session.

| 🚱 Profiling Details 😫                              |            |   |              |      |            |              |                 |                 | - 8 |
|----------------------------------------------------|------------|---|--------------|------|------------|--------------|-----------------|-----------------|-----|
|                                                    |            |   | Session: 145 | 918  | 0          |              |                 |                 |     |
| 📰 Session Details 🎬 SQL 😬 Events                   |            |   |              |      |            |              |                 |                 |     |
| Statement                                          | Executions |   | Activity (%) | -    | SQL ID     | Child Number | Parsing User ID | Plan Hash Value |     |
| NSERT INTO PERFONTE_D AND L.ID1=0.08JECT_JD        | 1          |   |              | 3.14 | 1135785965 | 0            | 5               | 3592252508      |     |
| INSERT INTO PERFORT D USER # FROM SYS.USER\$       | 1          |   |              | 0.20 | 530002544  | 0            | 5               | 4007535571      |     |
| - V SELECT COUNT(*) FROM SY HERE STATUS = 'ONLINE' | 1          |   |              | 0.05 | 1545848752 | 0            | 5               | 3510734404      |     |
| - RUNKNOWN                                         | 1          | - |              | 0.05 | 3440472121 | 0            | 0               | 0               | _   |
|                                                    |            |   |              |      |            |              |                 |                 |     |
|                                                    |            |   |              |      |            |              |                 |                 | _   |
|                                                    |            |   |              |      |            |              |                 |                 |     |
|                                                    |            |   |              |      |            |              |                 |                 | _   |
|                                                    |            |   |              |      |            |              |                 |                 |     |
| 1.                                                 |            |   |              | -    |            |              |                 |                 |     |

SQL statements are listed by the following parameters:

| Value           | Notes                                                                                                    |
|-----------------|----------------------------------------------------------------------------------------------------|
| Statement       | The name of the statement.                                                                                          |
| Executions      | The number of times the statement was executed during the session.                                                  |
| Activity (%)    | A graphical representation of the distribution of execution and wait time for the statement or statement component. |
| SQL ID          | The SQL ID value of the statement.                                                                                  |
| Child Number    | The child number in the database.                                                                                   |
| Parsing User ID | The ID of the user who parsed the statement.                                                                        |
| Plan Hash Value | The execution value of the statement.                                                                               |

## Events

The Events tab provides details about the events that the session is associated with.

| 🥥 Profiling Details 🛛   |                    |  |
|-------------------------|--------------------|--|
| 2                       | Session: 145, 9180 |  |
| Events                  |                    |  |
| Event                   | Activity (%) 🔻     |  |
| db file sequential read | 2.79               |  |
| db file scattered read  | 0.60               |  |
| local write wait        | 0.05               |  |
|                         |                    |  |
|                         |                    |  |
|                         |                    |  |
|                         |                    |  |
|                         |                    |  |
|                         |                    |  |
|                         |                    |  |
|                         |                    |  |
|                         |                    |  |

Events are listed by the following values:

| Value        | Notes                                                                                                    |
|--------------|----------------------------------------------------------------------------------------------------|
| Event Name   | The name of the event.                                                                                              |
| Activity (%) | A graphical representation of the distribution of execution and wait time for the statement or statement component. |

### Procedures

For SQL Server and Sybase data sources only, the Procedures tab provides details about the procedures that the session is associated with

| Profiling Details 🕅       |                            |              |            |                   | - 8 |
|---------------------------|----------------------------|--------------|------------|-------------------|-----|
|                           | Session: 112, 5505108 (sa) |              |            |                   |     |
| 🔠 Session Details 🍯 SQL 🤮 | Events 🛃 Procedures        |              |            |                   |     |
| Procedure Name            | Database Name              | Procedure ID | Executions | DB Activity (%) 🔻 |     |
| TEST_PROC2                | codruta                    | 850099038    | 1          | 100.00            |     |
|                           |                            |              |            |                   |     |
|                           |                            |              |            |                   |     |
|                           |                            |              |            |                   |     |
|                           |                            |              |            |                   |     |
|                           |                            |              |            |                   |     |
|                           |                            |              |            |                   |     |
|                           |                            |              |            |                   |     |

| Value           | Description                                                                                                    |
|-----------------|----------------------------------------------------------------------------------------------------|
| Procedure Name  | The name of the procedure that ran during the selected session.                                                                               |
| Database Name   | The name of the database where the procedure resides.                                                                                         |
| Procedure ID    | The unique ID value of the file where the specified procedure resides.                                                                        |
| Executions      | The number of times the procedure was executed during the session.                                                                            |
| DB Activity (%) | Use the color chart on the right-hand side of the Procedures tab to view the procedures load on the data source during the profiling session. |

The following parameters are displayed on the Procedures tab:

#### VIEWING DETAILS ON THE EVENTS TAB

In the **Top Activities Section**, selecting a statement entry on the **Event** tab displays information in the **Profiling Details** view. The graph portion and details on the event category tabs on the new editor pertain only to the selected statement. Additionally, new tabs become available.

Selecting an event type entry on an event category tab opens a new profiling editor page. The graph portion and details on the **Events** tab and event category tabs on the new editor page pertain only to the selected wait event and to SQL statements that waited in that event.

- **SQL** tab: Shows the statements involved in the selected event. For more information, see "<u>SQL</u>" on page 25.
- **Sessions** tab: Displays information about the sessions that the selected event is associated with. For more information, see "<u>Sessions</u>" on page 26.
- **Procedures** tab: Displays information about the procedures that ran during the selected event. For more information, see "<u>Procedures</u>" on page 27.

## SQL

The SQL tab displays information about the SQL statements involved in the selected event.

| 🥸 Profiling Details 🖾                                                                       |     |             |              |       |  |
|---------------------------------------------------------------------------------------------|-----|-------------|--------------|-------|--|
| Event: wait for someone else to finish reading in ma                                        | ass |             |              |       |  |
| SQL 🖉 Sessions 🐰 Procedures                                                                 |     |             |              |       |  |
| Statements                                                                                  | CPU | Physical IO | Memory Usage | Execu |  |
| X DELETE FROM codruta.t1 WHERE jjj = (select max(jjj) from codruta.t1)                      | 0   | 3036        | 8            |       |  |
| WHILE (SELECT COUNT(*) FROM codruta.t1) > 1 BEE jjj = (select max(jjj) from codruta.t1) END | 0   | 1625        | 8            |       |  |

| Value           | Notes                                        |
|-----------------|----------------------------------------------|
| Statement       | The name of the statement.                   |
| SQL ID          | The ID value of the SQL statement.           |
| Child Number    | The child number in the database.            |
| Parsing User ID | The ID of the user who parsed the statement. |
| Plan Hash Value | The execution value of the statement.        |

| Value        | Notes                                                                                                    |
|--------------|----------------------------------------------------------------------------------------------------|
| CPU          | Cumulative CPU time for the process. (measured in "ticks", an arbitrary unit of time)                                                                                             |
| Physical IO  | Cumulative disk reads and writes for the process. (total count)                                                                                                    |
| Memory Usage | Number of pages in the procedure cache that are currently allocated to this process. A negative number indicates that the process is freeing memory allocated by another process. |
| Executions   | The number of times the statement was executed.                                                                                                    |
| Activity (%) | A graphical representation of the distribution of execution and wait time for the statement or statement component.                                                               |

## Sessions

The Sessions tab displays the sessions and related information regarding those that were associated with the selected event.

|           |                    |     |         |              | Eve   | ent: OII CPU            |              |  |
|-----------|--------------------|-----|---------|--------------|-------|-------------------------|--------------|--|
| 🚰 sql 💒 s | essions 🛃 Raw Data |     |         |              |       |                         |              |  |
| User Name | Program            | SID | Serial# | Activity (%) |       | Machine                 | Session Type |  |
| SYSTEM    | Executor.exe       | 125 | 32563   |              | 31,42 | EMBARCADERO'ROWEBITA01  | USER         |  |
|           | ORACLE-EXE (CTWR)  | 156 | 31      |              | 29.48 | TORLABORCL10G_1         | BACKGROUND   |  |
|           | ORACLE.EXE (DBW0)  | 167 | 1       |              | 0.75  | TORLABORCL10G_1         | BACKGROUND   |  |
|           | ORACLE.EXE (MMON)  | 161 | 1       |              | 0.45  | TORLABORCL10G_1         | BACKGROUND   |  |
| IGNITE    | ORACLE-EXE (3002)  | 149 | 26903   |              | 0.10  | TORLABORCL10G_1         | USER         |  |
|           | ORACLE.EXE (SMON)  | 164 | 1)      |              | 0.10  | TORLABORCL105_1         | BACKGROUND   |  |
|           | ORACLE.EXE (PSP0)  | 169 | 1       |              | 0.10  | TORLABORCL10G_1         | BACKGROUND   |  |
| IGNITE    | ORACLE-EXE (J015)  | 118 | 1       |              | 0.05  | TORLABORCL10G_1         | USER         |  |
| SYS       | ORACLE-EXE (3007)  | 124 | 3890    |              | 0.05  | TORLABORCL105_1         | USER         |  |
| SYSTEM    | Executor.exe       | 145 | 9242    |              | 0.05  | EMBARCADERO'ROWSNOVAC01 | USER         |  |
| IGNITE    | ORACLE.EXE (J000)  | 159 | 5       |              | 0.05  | TORLABORCL10G_1         | USER         |  |

The following parameters are displayed on the Sessions tab:

| Value         | Notes                                                                                                    |
|---------------|----------------------------------------------------------------------------------------------------|
| User Name     | The user name under which the session was run.                                                                      |
| Program       | The name of the executable under which the session was run.                                                         |
| SID           | The SID value of the session.                                                                                       |
| Serial Number | The serial number of the machine from which the session executed.                                                   |
| Activity (%)  | A graphical representation of the distribution of execution and wait time for the statement or statement component. |
| Machine       | The machine name and network location of the machine from which the session executed.                               |
| Session Type  | The type of session.                                                                                                |

### Procedures

The Procedures tab displays the procedures and related information regarding those that were associated with the selected event.

| Profiling Details 12    |               |                     |                 |                   | - 8 |
|-------------------------|---------------|---------------------|-----------------|-------------------|-----|
|                         | Ev            | vent: waiting for d | isk write to co | mplete            |     |
| 📲 SQL 👔 Sessions 🐰 Proc | cedures       |                     |                 |                   |     |
| Procedure Name          | Database Name | Procedure ID        | Executions      | DB Activity (%) 🔻 |     |
| TEST_PROC1              | codruta       | 1842102572          | 1               | 100.00            |     |
|                         |               |                     |                 |                   |     |
|                         |               |                     |                 |                   |     |
|                         |               |                     |                 |                   |     |
|                         |               |                     |                 |                   |     |
|                         |               |                     |                 |                   |     |
|                         |               |                     |                 |                   |     |

The following parameters are displayed on the Procedures tab:

| Value           | Notes                                                                                        |
|-----------------|----------------------------------------------------------------------------------------------|
| Procedure Name  | The name of the procedure that ran during the event.                                         |
| Database Name   | The name of the database where the procedure resides.                                        |
| Procedure ID    | The unique ID of the procedure.                                                              |
| Executions      | The number of times the procedure ran during the event.                                      |
| DB Activity (%) | A graphical representation of the distribution of execution and wait time for the procedure. |

#### VIEWING DETAILS ON THE PROCEDURES TAB

In the **Top Activities Section**, selecting a procedure entry on the **Procedure** tab displays information in the **Profiling Details** view. The graph portion and details on the procedure category tabs on the new editor pertain only to the selected procedure. Additionally, new tabs become available.

Selecting a procedure type entry on a procedure category tab opens a new profiling editor page. The graph portion and details on the **Procedure** tab and procedure category tabs on the new editor page pertain only to the selected procedure and to SQL statements that waited in that procedure.

- The **SQL Text** tab shows the SQL of the procedure. For more information, see "<u>SQL Text</u>" on page 28.
- The SQL shows the statements involved in the procedure. For more information, see "SQL" on page 28.
- The **Events** displays the time and parameter information about the selected procedure. For more information, see "<u>Events</u>" on page 29.
- The **Sessions** displays information about the sessions that the selected procedure is associated with. For more information, see "<u>Sessions</u>" on page 29.

## SQL Text

The SQL Text tab displays the full code of the procedure.

| Profiling Details 🕴                  | - 8 |
|--------------------------------------|-----|
| Procedure: TEST_PROC1                |     |
| 💱 SQL Text 🛅 SQL 🕀 Events 🛃 Sessions |     |
| CREATE PROCEDURE dbo.TEST_PROC1 AS   |     |
| DECLARE @i INT                       | _   |
| BEGIN                                |     |
| SET @i = 1                           |     |
| WHILE                                |     |
| @i <= 1000000                        |     |
| BEGIN                                | _   |

## SQL

The SQL tab displays information about the SQL statements involved in the selected procedure.

| Profiling Details IX                                                                     |   |   |   |  |  |  |  |
|------------------------------------------------------------------------------------------|---|---|---|--|--|--|--|
| Procedure: TEST_PROC1                                                                    |   |   |   |  |  |  |  |
| SQL Text 📲 SQL 💮 Events 🔊 Sessions                                                       |   |   |   |  |  |  |  |
| Statements CPU Physical IO Memory Usage E                                                |   |   |   |  |  |  |  |
| 🔸 INSERT INTO codruta.t1( jjj, jj, j, u) VALUES ( @i, @i, @i, @i )                       | 2 | 3 | 8 |  |  |  |  |
| 🔐 WHILE @i <= 1000000 BEGIN INSERT INTO codrutLUES (@i, @i, @i, @i ) SET @i = @i + 1 END | 1 | 0 | 8 |  |  |  |  |
| SET @i = @i + 1                                                                          | 1 | 0 | 8 |  |  |  |  |
|                                                                                          |   |   |   |  |  |  |  |

The SQL tab displays the following parameters about the statement:

| Value           | Notes                                                                                                    |
|-----------------|----------------------------------------------------------------------------------------------------|
| Statement       | The name of the statement.                                                                                                    |
| SQL ID          | The ID value of the SQL statement.                                                                                                    |
| Child Number    | The child number in the database.                                                                                                    |
| Parsing User ID | The ID of the user who parsed the statement.                                                                                                    |
| Plan Hash Value | The execution value of the statement.                                                                                                    |
| CPU             | Cumulative CPU time for the process. (measured in "ticks", an arbitrary unit of time)                                                                                             |
| Physical IO     | Cumulative disk reads and writes for the process. (total count)                                                                                                    |
| Memory Usage    | Number of pages in the procedure cache that are currently allocated to this process. A negative number indicates that the process is freeing memory allocated by another process. |
| Executions      | The number of times the statement was executed.                                                                                                    |
| Activity (%)    | A graphical representation of the distribution of execution and wait time for the statement or statement component.                                                               |

## Events

The Events tab provides details about the events that the session is associated with

| Profiling Details II                 |         |                 | - 8 |  |  |
|--------------------------------------|---------|-----------------|-----|--|--|
| Procedure: TEST_PROC1                |         |                 |     |  |  |
| 💱 SQL Text 🎽 SQL 🕀 Events 🛃 Sessions |         |                 |     |  |  |
| Event -                              | Class   | DB Activity (%) |     |  |  |
| waiting for disk write to complete   | I/O     | 63.90           |     |  |  |
| waiting for network send to complete | NETWORK | 19.89           |     |  |  |
| waiting for semaphore                | LOCK    | 0.83            |     |  |  |
| waiting on run queue after sleep     | CPU     | 4.46            |     |  |  |
| waiting on run queue after yield     | CPU     | 10.92           |     |  |  |
|                                      |         |                 |     |  |  |

Events are listed by the following values:

| Value        | Notes                                                                                    |
|--------------|------------------------------------------------------------------------------------------|
| Event Name   | The name of the event.                                                                   |
| Class        | The wait group the event in the selected procedure belongs to.                           |
| Activity (%) | A graphical representation of the distribution of execution and wait time for the event. |

#### Sessions

The Sessions tab displays the sessions and related information regarding those that were associated with the selected procedure.

| Profing Details |                                      |      |         |            |            |              |  |
|-----------------|--------------------------------------|------|---------|------------|------------|--------------|--|
|                 | Procedure: TEST_PROC1                |      |         |            |            |              |  |
| 👷 SQL Text 🎽 SK | 🔡 SQL Text 📲 SQL 🚯 Events 💒 Sessions |      |         |            |            |              |  |
| User Name       | Application                          | SPID | KPID    | Active (%) | Host Name  | IP Address   |  |
| sa              |                                      | 40   | 5111886 | 100.00     | TOWMVEGH01 | 10.40.30.135 |  |
|                 |                                      |      |         |            |            |              |  |

The following parameters are displayed on the Sessions tab:

| Value         | Notes                                                                                                    |
|---------------|----------------------------------------------------------------------------------------------------|
| User Name     | The user name under which the session was run.                                                                      |
| Program       | The name of the executable under which the session was run.                                                         |
| SID           | The SID value of the session.                                                                                       |
| Serial Number | The serial number of the machine from which the session executed.                                                   |
| Activity (%)  | A graphical representation of the distribution of execution and wait time for the statement or statement component. |
| Machine       | The machine name and network location of the machine from which the session executed.                               |
| Session Type  | The type of session.                                                                                                |

# SAVING PROFILING SESSIONS

The profiling session is saved automatically or when you try to close it according to the choices made in the Profile Configuration dialog. For information on configuring the your profiling sessions, see "<u>Building Launch Configurations</u>" on page 39. Profiling sessions can be saved in the current workspace in an archive file with a **.oar** suffix or for Oracle users, into the Profiling Repository.

The .oar archive file is named with a default file name of:

- The name of the data source if the session was not initiated from a named launch configuration
- The name of the launch configuration if the session was initiated from a named launch configuration.

If you are using an Oracle data source and have configured DB Optimizer to automatically save profiling sessions in a Profiling Repository within an Oracle data source, then the profiling session is saved in the Profiling Repository under the name of the data source. Each profiling session for that data source is named using a date and time stamp. As you can see below, the duration of the profiling session is also saved with the session data.

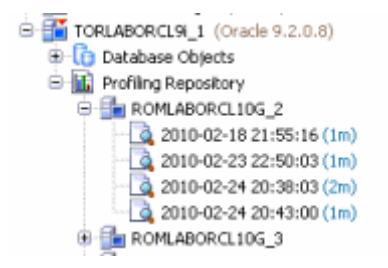

For information on working with the Profiling Repository, see "<u>Work with the Profiling</u>. <u>Repository</u>" on page 31.

The time period of the saved session is the amount of data on the chart. The maximum amount of data on the chart is determined when profiling is started (1 hour default). You can specify the amount of time to profile the data source in the Profile Configurations dialog and you can also stop the profiling at any time.

Saving the profile lets you open the archive at a later time for subsequent analysis by yourself or by other DB Optimizer users. Use standard DB Optimizer file techniques to save, open, or close SQL Profiling archives.

If you open a profiling archive on a machine on which the associated data source is not registered, a **Data source not available** warning appears in the profiling editor header. Use the associated control to specify a data source already defined on the machine or to register a new data source.

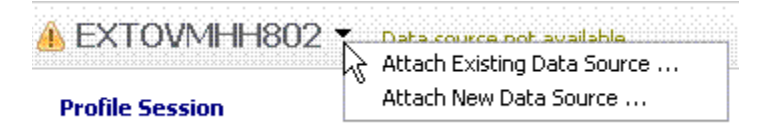

## Work with the Profiling Repository

**NOTE:** Saving wait-time statistics to the Profiling Repository is not supported in DB Optimizer XE Developer.

The Profiling Repository is only available when profile session data is saved to an Oracle data source. For more information, see <u>"Building Launch Configurations</u>" on page 39. When the system is configured to automatically save profiling information to the Profiling Repository DB Optimizer can profile 24 hours a day 7 days a week, thus providing much more statistical data for analysis. Also, since the Profiling Repository resides on a data source and not on the local disk, other DB Optimizer users can also view and analyze the profiles.

#### To start saving profile sessions to the Profiling Repository:

1 From the Data Source Explorer right-click the data source you want to profile for and select **Profile As** from the menu, then choose **Profile Configurations**.

The Profile Configurations dialog appears.

- 2 In the **Name** field of the **Profile** tab, enter a name for the profile group for this data source.
- 3 In the **Profiling Repository** area of the **Profile** tab, click **Save to data source** and then from the list of available datasources, choose the Oracle data source where you want to store your profiling information.
- 4 Click **Apply** and then click **Profile** to start a profiling session immediately.

Any new profiling session that you start continue until you manually stop it. The profile session can be for as long as you like, days or weeks even. When the profiling session has been stopped a profile file is stored in the profile group for this data source. The name of the profile file is the date and time when the profile finished.

### To delete profile sessions saved in the Profiling Repository:

1 In the **Data Source Explorer**, locate and then click the Profiling Repository.

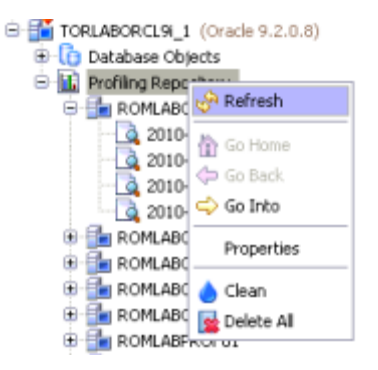

DB Optimizer connects to the Profiling Repository data source.

2 To delete all sessions in the Profiling Repository, right-click **Profiling Repository** and then select **Delete All**.

To delete a specific profiling session, expand the Profiling Repository and the data source containing the profiling session, and right-click the name of the profiling session, and then select **Delete**.

The profiling session data is deleted, however, some information about the data source is retained in order to expedite future profiling on this data source. If you are certain you will not want to retain this information, right-click the Profiling Repository and then select **Clean**.

## IMPORT STATEMENTS TO TUNING

The profiling feature lets you submit one or more SQL tab statements for tuning by the tuning feature. This lets you take advantage of tuning's hint-based and transformation-based suggestions, detailed execution statistics, and explain plan costing, in tuning a statement.

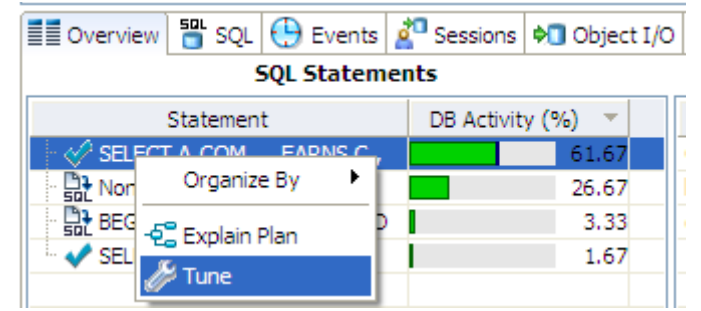

### To open a tuning job on a statement appearing on the SQL tab of the profiling editor:

- Select one or more statements, right-click and select **Tune** from the context menu. Tuning opens on the selected statement.
  - **NOTE:** The SQL will be tuned as the user/schema that profiling was running under. If the query being tuned was run by another user/schema, it is recommended to connect to the database as that user/schema and copy/paste the query into tuning, rather than import the statement directly from profiling.

For more information, see "Tuning SQL Statements" in the SQL Tuner help.

## OTHER PROFILING COMMANDS

In addition to the default viewing options provided by the views, profiling also provides the following features and functionality:

- Zooming In and Out. For more information, see "Zooming In and Out" on page 33.
- Filtering Results. For more information, see "Filtering Results" on page 34.

## ZOOMING IN AND OUT

#### To zoom in or out on the Load Graph:

In the upper right-hand corner of the Load graph, click the Zoom In or Zoom Out icons, respectively.

**NOTE:** The Zoom In and Zoom Out commands are only available when a session has been stopped.

By default, the information contained on the Load Chart spans the entire length of the profiling session. You can select one or more bars of the graph to have the tabbed view populated with statistics for only the selected subset of the graph.

#### To display statistics for one or more bars on the graph, use one of the following methods:

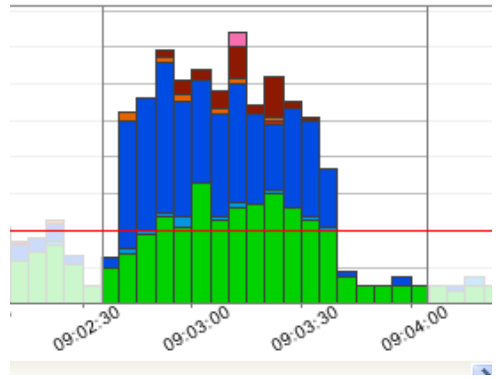

Click-drag across one or more bars.

## FILTERING RESULTS

You can display filtered subsets of the original profiling results set for each section of profiling based on DBMS platform type:

- IBM DB/2 for WIndows, Unix, and Linux: Creator ID, Cursor Name, Package Name, and Statement Type
- Microsoft SQL Server: Application Name, Command, Database Name, and Hostname
- Oracle: Action Hash, Module Hash, and Program
- Sybase: Application, Database ID, Host, IP Address, and Process priority

You filter results using the filter controls in the upper, right-hand part of the profiling editor.

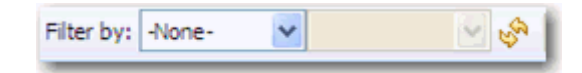

Additionally, on Oracle platforms, you can filter results by user, or foreground, or background activity. Select All, User (Foreground), or Background to filter out the specified process activity, respectively.

#### To filter profile editor results:

- 1 Use the **Filter By** menu to select a filter type. The second menu becomes active based on your selection in the first menu.
- 2 Use the second menu to specify a value.

The profiling editor is updated to show only results associated with your choice.

TIP: Select -None- from the Filter by dropdown to restore the unfiltered results.

# CONFIGURING PROFILING

This section addresses the following topics:

- Configuring DBMS Properties and Permissions on page 35
- Building Launch Configurations on page 39

## CONFIGURING DBMS PROPERTIES AND PERMISSIONS

Profiling supports the following DBMS platforms:

- IBM DB/2 for WIndows, Unix, and Linux
- Microsoft SQL Server
- Oracle
- Sybase

The following describe how to set up a platform to utilize Optimizer on supported database platforms:

- Configuring IBM DB/2 for Windows, Unix, and Linux on page 35
- Configuring Microsoft SQL Server on page 37
- <u>Configuring Oracle</u> on page 38
- <u>Configuring Sybase</u> on page 38

CONFIGURING IBM DB/2 FOR WINDOWS, UNIX, AND LINUX

**NOTE:** The connected profiling user should be a member of the DB2 SYSMON group.

By default, DB2 Monitor flags are set to OFF. As a result, when attempting to launch a Profile job on a DB2 data source, users may encounter the following message: "One or more errors have occurred that prevent session profiling against this data source." Examine the details below and consult your data source administrator and/or the data source documentation to resolve the problem(s)."

You can resolve this error using one of two methods:

- Enabling DB2 Monitor Flags via Embarcadero DBArtisan
- Command Line Option

#### To resolve the error through DBArtisan:

- 1 Ensure the following DB2 Monitor Flags are turned on in DB2:
- dft\_mon\_uow
- dft\_mon\_uow
- dft\_mon\_stmt
- dft\_mon\_timestamp
- dft\_mon\_lock
- dft\_mon\_bufpool
- dft\_mon\_table
- dft\_mon\_timestamp

You can set view and set Monitor Flags via DBArtisan. Ensure that the New Value field for each variable is set to Yes, as shown below.

| Edit Configuration for TCP1E5F |                                                        |  |
|--------------------------------|--------------------------------------------------------|--|
| <u>P</u> arameter:             | dft_mon_bufpool                                        |  |
| Current <u>V</u> alue:         | OFF                                                    |  |
| <u>N</u> ew Value:             | Yes                                                    |  |
|                                | <mark>✓ <u>O</u>K X <u>C</u>ancel ? <u>H</u>elp</mark> |  |

2 Restart the DB2 data source to enable the changes, then launch DB Optimizer and begin profiling.

#### To resolve the error through the command line:

This solution must be performed from DB2 CLP, on the DB2 server. If you attempt to perform these tasks through a client, an error message will result.

- Navigate to start > Programs > IBM DB2/COMMAND LINE TOOLS > COMMAND LINE PROCESSOR.
- 2 Turn the monitor switches on using the following commands:

```
db2 update dbm cfg using dft_mon_lock on dft_mon_bufpool on dft_mon_sort on dft_mon_stmt on dft_mon_table on timestamp on dft_mon_uow on db2stop db2start
```

- 3 Ensure that the switches are turned on by connecting to the server with the following command:
- Db2 connect to database username password password

The following screenshot provides an example of the input and output from the server:

```
db2 => connect to gim user db2admin
      Enter current password for db2admin
db2 => get monitor switches
              Monitor Recording Switches
Switch list for db partition number 0
Buffer Pool Activity Information (BUFFERPOOL) = ON 03/05/2009 19:14:06.61257
Lock Information
                                               (LOCK) = ON 03/05/2009 19:14:06.61257
                                                (SORT) = ON 03/05/2009 19:14:06.61257
Sorting Information
SQL Statement Information
Table Activity Information
                                         (STATEMENT) = ON 03/05/2009 19:14:06.61257
                                              (TABLE) = ON 03/05/2009 19:14:06.61257

        Table Activity Information
        (TABLE) = ON 03/05/2009 19:14:06.61257

        Take Timestamp Information
        (TIMESTAMP) = ON 03/05/2009 18:50:44.00034

Unit of Work Information
                                                 (UOW) = ON 03/05/2009 19:14:06.61257
```

### CONFIGURING MICROSOFT SQL SERVER

Perform the following tasks to ensure that SQL Server is compatible with Optimizer:

- If you are setting up SQL Server 2000, ensure the current user is a member of the sysadmin group.
- If you are setting up later versions of SQL Server, the current user must meet one of the following requirements:
  - Be a member of sysadmin, or have the VIEW SERVER STATE permission enabled.
  - Be a member of sysadmin, or have the SELECT permission enabled.

### On SQL Server 2000 only:

You can enable profiling to capture more SQL by adding the following flag:

DBCC TRACEON(2861)

Trace flag 2861 instructs SQL Server to keep zero cost plans in cache, which SQL Server would typically not cache (such as simple ad-hoc queries, set statements, commit transaction, and others). In other words, the number of objects in the procedure cache increases when trace flag 2861 is turned on because the additional objects are so small, there is a slight increase in memory that is taken up by the procedure cache.

Ensure you restart the server for your changes to take affect.

## CONFIGURING ORACLE

Oracle users need access to V\$ views. In order to configure Oracle to provide users with these privileges:

- If you are setting up Oracle 10 or later, ensure you are logged in as sys or system with the sysdba role, or the SELECT\_CATALOG\_ROLE has been granted to *user\_name*.
- If you are setting up an earlier version of Oracle, ensure you are logged in as sys or system with the sysdba role.

## CONFIGURING SYBASE

Perform the following tasks to ensure that Sybase is compatible with Optimizer:

- Ensure the following system configuration properties are activated:
  - Enabling Monitoring (sp\_configure "enable monitoring", 1)
  - Wait Event Timing (sp\_configure "wait event timing", 1)
  - Max SQL Text Monitored (sp\_configure "SQL batch capture", 1)
  - SQL Batch Capture (sp\_configure "max SQL text monitored", 4096)

Additionally, perform the following tasks, as necessary:

- If a user does not have mon\_role enabled, the user will not be able to access Adaptive Server's monitoring tables.
- If the monProcess table is missing, the user will not be able to view currently connected sessions.
- If the sysprocesses table is missing, the user will not be able to view information about Adaptive Server processes.
- If the monWaitEventInfo table is missing, the user will not be able to view information about wait events.

- If the monProcessSQLText table is missing, the user will not be able to view currently executing SQL statements.
  - **NOTE:** These packages should only be installed by the DBA.

Profiling enables you to create a set of launch configurations to store the basic properties for each profiling session that you run on a regular basis. A launch configuration enables you to start profiling sessions from a single menu command, rather than re-define configuration parameters each time you want to run one.

## **BUILDING LAUNCH CONFIGURATIONS**

Profiling enables you to store parameters related to specific profiling sessions, in a launch configuration for stored routines. Multiple configurations can be created for each data source in your enterprise and saved with unique names that identify them in the application.

**NOTE:** On all supported platforms, support for stored routines includes functions and procedures. On Oracle, stored routine support also includes package functions and package procedures.

## To create a launch configuration:

1 Right-click on the data source you want to build a configuration for and select **Profile As** from the menu, then choose **Profile Configurations**.

The **Profile Configurations** dialog appears.

| 😔 Profile Configurations 🛛 🛛 🔀 |                                                                                                    |  |
|--------------------------------|----------------------------------------------------------------------------------------------------|--|
| Create, manage, an             | d run configurations                                                                                                    |  |
|                                | Name:       sfvpclb01.embarcadero.com         Image:       Profile       Common         Data source:       TORLABORCL8i_2 (Oracle)       Image:         Profiling Repository       Image:       Image:         Save to disk (.OAR file)       Image:       Image:         Time interval length:       1       Image:       Image:         Save to data source:       ROMLABORCL9i_2 (Oracle)       Image:         Real-time profiling       Image:       Show data while profiling session is in progress |  |
| ?                              | Profile Close                                                                                                    |  |

- 2 Select the name of the data source and modify the parameters on the **Profile** tab, as needed.
- 3 In the **Name** field, provide a name for the launch configuration. You should select a name that will make the launch configuration unique and easily identified once it is saved in the application.

4 In the **Profiling Repository** area, choose to save the profile session to disk or if you are profiling an Oracle data source then you can choose to save the profile session to the data source.

If you choose to save the session to disk, in the **Time interval length** area specify the length of the profiling session. When you try to close the Profile Session, you will be prompted to save the file and can then name the file as desired.

A .oar file saved to disk opens very quickly from **File > Open** dialog and has a limit of just under 1000 hours of profiling data. Profiling to a data source directly allows the system to capture more data for a longer period of time, until you decide to stop the profiling session. The profiling session is automatically saved to the Profiling Repository where other DB Optimizer users can also view the session for their own analysis.

5 Click **Apply**. The launch configuration is stored in the application.

Once a launch configuration is defined, you can execute it in profiling. For more information, see <u>"Running a Profiling Session</u>" on page 5.

**NOTE:** The parameters provided when you select the data source name in the left pane control session parameters for the specified data source. To set these controls, see "<u>Configuring DBMS Properties and Permissions</u>" on page 35.

The following describes fields and options of the Profile tab that require further explanation.

- Name indicates the name of the profile configuration.
- Data source indicates the name of the data source to which the profile applies.

• Save to disk/Save to data source gives you the option to save your profiling session to a .oar file which you can access from within DB Optimizer or you can save the profiling session to a data source of your choice if you are using an Oracle data source. DB Optimizer will create a Profiling Repository, similar to the following on the selected Oracle data source. The structure of the Profiling Repository is created from the name of the data source and the date and time of each specific profiling session.

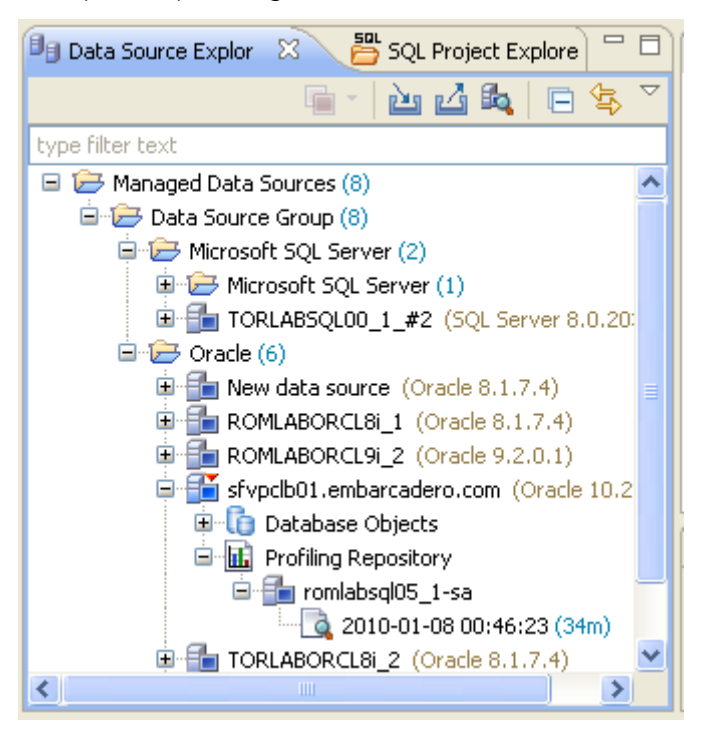

Saving your profiling sessions to a live data source enables you to better organize your profile session data for later review.

- Time Interval Length indicates how many hours of the session to save to disk. Since the profile session continues until you manually stop it the session length may exceed the time interval length. For example, the time interval length is set to four hours but the profiling session continues for 10 hours. In this case only the last four hours of data is retained. This parameter also indicates the total width of the time load graph. The longer a profile is, the larger the saved file will be. For heavily loaded databases, the time interval length value should not exceed eight hours.
- The **Show Data While Profile Session is in Progress** check box enables "real time" profiling, which refreshes the data of the session as profiling runs. The **Refresh Interval** specifies how often in seconds profiling updates this data.
  - **NOTE:** Profiling can run sessions based on ad hoc parameters you designate before executing the profiling process. However, by building profile launch profiles, it is a much more efficient method of managing standard, frequent, or common profiling sessions.
# USING LOAD TESTER

| <u>F</u> ile | <u>E</u> dit | <u>N</u> avigat | e S | Se <u>a</u> rd | h <u>P</u> r | oject | <u>R</u> un | <u>W</u> indo    | w | <u>H</u> el | p |
|--------------|--------------|-----------------|-----|----------------|--------------|-------|-------------|------------------|---|-------------|---|
| : E          | <u>9</u> - [ | 8               |     | Ŝ.             | <b>H</b>     | - 1   | Ø           | <br><del>ت</del> |   | siÿ         |   |

The load editor can be run either with **File > New > Load Editor** or with the load editor icon shown above in the red square.

The icon depicts an RPM meter on a car with a red line. The idea behind the icon is that we can run a load on a database and stress the database with the load similar to red lining.

| 🖉 Se      | QL Optimization - Load Editor/nl_pl_outer_inner.osl - Embarcadero DB Optimizer - O  | C:\Documents and Settings\k 🔳 🗖 🔀 |
|-----------|-------------------------------------------------------------------------------------|-----------------------------------|
| Ele       | <u>E</u> dt <u>N</u> avigate Search Project <u>R</u> un <u>W</u> indow <u>H</u> elp |                                   |
| 1 63      | • 🖫 👜   😰 •   😰   💕   🞯   🍕 •   🛷   ½ • 🖏 • 🤝 •                                     | 🖹 🥜 SQL Optimizat »               |
|           | 🕐 nl_pl_outer_inner.osl 🖾 🕜 nl_inner_outer.osl 🛛 🐵 "nl_setup.sql                    | )                                 |
| 89        | 192.168.1.104 Change data source                                                    |                                   |
| 50        | Ad hoc SQL      SQL file                                                            |                                   |
| ····<br>æ | herrin 🛆                                                                            | Number of parallel sessions: 8 🗘  |
| ć"        | for o in (select id from outer ) loop                                               | Execution end condition:          |
| $\cup$    | <pre>for i in (select id from inner where id = 0.id) loop null;</pre>               | O Time: 0 🗘 hours                 |
|           | end loop;                                                                           | 15 🗘 minutes                      |
|           | end loop;<br>end;                                                                   | Number of executions: 30          |
|           | /                                                                                   | Sleep between executions          |
|           |                                                                                     | Fixed delay:     250      ms      |
|           |                                                                                     | ◯ Random interval: 250 🗘 ms       |
|           |                                                                                     | 1000 🗘 ms                         |
|           | <u>۷</u><br>۱                                                                       | ۵                                 |
|           | □ <b>°</b>                                                                          | i a 🎗 🖬 🕴 a 📍 🕰                   |

The load editor page has space on the left to show the sql to be run. The sql can be typed in or pasted in or read from a file if the **SQL File** option at the top right-hand side of the window is selected.

On the right are options on how to run the SQL

- Number of parallel sessions
- Length of test
- Number of executions

Sleep between executions

- No sleep
- Fixed sleep

• Random sleep between a max and min

### Methodology

- Write SQL with Editor
- Set up Load with Load Editor
- Kick off profiling the database
- Run the load in the Load Editor
- Verify the database load profile to see if there are any major issues

The SQL Load Editor enables you to configure and execute SQL code against a data source.

| Ad hoc SQL ○ SQL file                                                                                                    |                                                                                                    |
|----------------------------------------------------------------------------------------------------|----------------------------------------------------------------------------------------------------|
| SELECT<br>A.COMPANY<br>A.FAYGROUP<br>E.OFF_CYCLE<br>E.SEPCHK_FLAG<br>E.TAX_METHOD<br>E.TAX_FERIODS<br>C.RETROPAY_ERNCD<br>Sum(C.AMOUNT_DIFF) SUM_AMOUNT<br>from PS_PAY_CALENDAR A<br>, WB_UOB B<br>, WB_RETROPAY_EARNS C<br>, PS_RETROPAY_RQST D<br>, PS_RETROPAY_RQST D<br>, PS_RETROPAYPGM_TBL E<br>Where A.RUN_ID = "FD2"<br>and A.FAY_CONFIRM_RUN = "N"<br>and B.COMPANY = A.COMPANY<br>and B.COMPANY = A.COMPANY<br>and B.FAYGROUP = A.FAYGROUP<br>and E.OFF_CYCLE = A.FAY_OFF_CYCLE_CAL<br>and B.EFFDT = (SELECT<br>/*+ qb_name(vb_hj) */<br>MAX(F.EFFDT)<br>from NB_JOB_F | Number of parallel sessions:       6         Image: Execution end condition:       Image: Number of hours         Time:       Image: Number of executions:         Image: Number of executions:       25         Image: Sleep between executions       Image: Number of executions         Image: Number of executions       1000         Image: Number of executions       Image: Number of executions         Image: Number of executions       Image: Number of executions         Image: Number of executions       Image: Number of executions         Image: Number of executions       Image: Number of executions         Image: Number of executions       Image: Number of executions         Image: Number of executions       Image: Number of executions         Image: Number of executions       Image: Number of executions         Image: Number of executions       Image: Number of executions         Image: Number of executions       Image: Number of executions         Image: Number of executions       Image: Number of executions         Image: Number of executions       Image: Number of executions         Image: Number of executions       Image: Number of executions         Image: Number of executions       Image: Number of executions         Image: Number of executions       Image: Numer of executions         Image: |

This feature enables you to specify a data source against which the code will be executed, and then provides options that enable you to choose a period of time that you want the script to execute for, and at what intervals the execution "loop" occurs.

On execution, SQL Load Editor runs in the background. It can therefore be run in conjunction with a profiling session in order to analyze the effects of the executing load against the specified data source. Once you run a SQL script via Load Editor, you can start the SQL Profiling function and analyze the results of the load.

The Load Editor is accessed via the Load Editor icon on the Toolbar:

| 💯 SQL Optimization    | - Untitled SQL Load - Embarcadero DB Optimizer - C:\Documents |
|-----------------------|---------------------------------------------------------------|
| File Edit Navigate Se | earch Project Run Window Help                                 |
| i 🖬 • 🔛 🖻             | 🖇 - 🔁 - 😥 - E 🎭 - 💽 - 🧏 - 💁 - E 🛷 - E 🖉 -                     |

When you open Load Editor, click **Select Data Source** to specify the data source against which you want the SQL script to run.

Choose **Ad hoc SQL** and manually type (or copy/paste) the SQL code into the window provided, or select **SQL file** and navigate to the SQL file you want to run. The window populates with the code from the selected file.

The following configuration parameters are set with Load Editor prior to executing the SQL script:

| Configuration Parameter     | Description                                                                                                    |
|-----------------------------|----------------------------------------------------------------------------------------------------|
| Number of Parallel Sessions | Specifies the number of jobs that the execution script will operate on.                                                                                                    |
| Execution End Condition     | Specifies if the script execution process<br>runs for a set amount of time or script<br>executions.                                                                                                    |
|                             | Choose Time if you want the script to<br>execute over a specific period of time,<br>or Number of Executions if you want<br>the script to execute a specific number<br>of times.                                                                                                    |
| Sleep Between Executions    | Specifies if Load Editor will wait before<br>running the execution script again.<br>Select the check box and choose Fixed<br>Delay or Random Interval, depending<br>on whether you want the script to<br>execute at a specific time, or at<br>random intervals within a specified<br>range of time. |

### To run Load Editor:

- 1 Access Load Editor by selecting the icon on the Toolbar. Load Editor opens.
- 2 Click **Select Data Source** and choose a data source you want to run the SQL code against.
- 3 Choose **Ad hoc SQL** or **SQL** file, and then copy/paste or manually type the code you want to execute in the window provided, or navigate to the location of the file, respectively.
- 4 In the right-hand panel, choose the execution configuration parameters to specify how you want Load Editor to handle the script.
- 5 Click the **Execute** icon in the lower right-hand corner of the screen. The script starts to execute against the specified data source, using the configuration parameters you selected.

6 If you are profiling a data source, start and run a new profiling session on the data source you specified in Load Editor. The session will reflect how your SQL script executes against the specified data source.

# Using Tuning

This section provides information on tuning, its functionality, and is structured so a user can follow the information provided to fully tune their enterprise in terms of more efficient query paths at the SQL statement level of individual data sources.

Tuner has three parts

- Query rewrites and quick fixes
- Alternative execution plans generated via optimizer directives
- Analysis of Query showing
  - Indexes used, not used, missing (suggested to create)
  - Graphic display of query

The SQL tuner will take a query and add database optimizer directives to change the execution path of the query. A list of all the unique execution paths will be generated with all duplicates eliminated from the list. The final list of alternative paths can be executed. Any path that takes more that 150% of the base case will be canceled because we are only interested on paths that could be faster than the base case so no need to waste time and resources continuing to run cases that are slower than the original. After the cases have been executed they can be sorted in order of elapsed time. If a better path is found then those optimizer directives can be included in the original query to achieve optimal response time.

This section contains the following topics:

- Introduction to Database Tuning on page 47
- <u>Understanding the Tuner Interface</u> on page 60
- Tuning SQL Statements on page 67
- <u>Using Oracle-Specific Features</u> on page 97
- Additional Tuning Commands on page 102
- Executing a Session from the Command Line on page 105
- Configuring Tuning on page 106
- <u>DBMS Hints</u> on page 111

# INTRODUCTION TO DATABASE TUNING

This discussion will help you understand the methodology behind DB Optimizer's tuning functionality and how you can use it to optimize database performance. This discussion is comprised of the following topics:

• Introduction to DB Optimizer's Tuner on page 48

- <u>SQL Tuning Methodology</u> on page 50
- <u>SQL Tuner Overview</u> on page 51
- What's happening on the databases? on page 52
- <u>Tuning Example</u> on page 55
  - The Database is Hanging or the Application has Problems on page 55
  - <u>The Database Caused the Problem</u> on page 57
  - The Machine Caused the Problem on page 58
- Finding and Tuning Problem SQL on page 60

# INTRODUCTION TO DB OPTIMIZER'S TUNER

DB Optimizer's methodology grew out of the impossible predicament presented by the defacto method of database tuning. The standard method was trying to collect 100% of the statistics 100% of the time. Trying to collect all the statistics as fast as possible ends up putting load on the monitored database and creating problems. Stories of problems created by database monitoring products abound in the industry. In order to avoid putting load on the target database, performance monitoring tools have to collect less often as a compromise. Oracle compromised in 10g with AWR (their automated performance data collector), only running it once an hour because of the performance impact. Not only is the impact on the monitored target high, but the amount of data collected is staggering, but the worst problem of all though, is the impossibility of correlating statistics with the sessions and SQL that created the problems or suffered the consequences.

The solution to collecting performance data required letting go of the old problematic paradigm of trying to collect as many performance counters possible as often as we could and instead freeing ourselves with the simple approach of sampling session state. Session state includes what the session is, what its state is (active, waiting, and if waiting, what it is waiting on) and what SQL it is running. The session state method was officially packaged by Oracle in 10g when they introduced Active Session History (ASH). ASH is an automated collection of session state sampling. The rich robust data from ASH in its raw form is difficult to read and interpret. The solution for this was Average Active Sessions (AAS). AAS is a single powerful metric which measures the load on the database based on the ASH data. AAS data provided the perfect road map for what data to drill into. The main drill downs are "top sql", "top session", "top event", and "top objects".

Other aggregations are possible based on the different dimensions in the ASH data.

# **Tuning Example**

Here is an example screen shot of the same batch job being run four times. Between each run performance modifications are made based on what was seen in the in the profiling load chart:

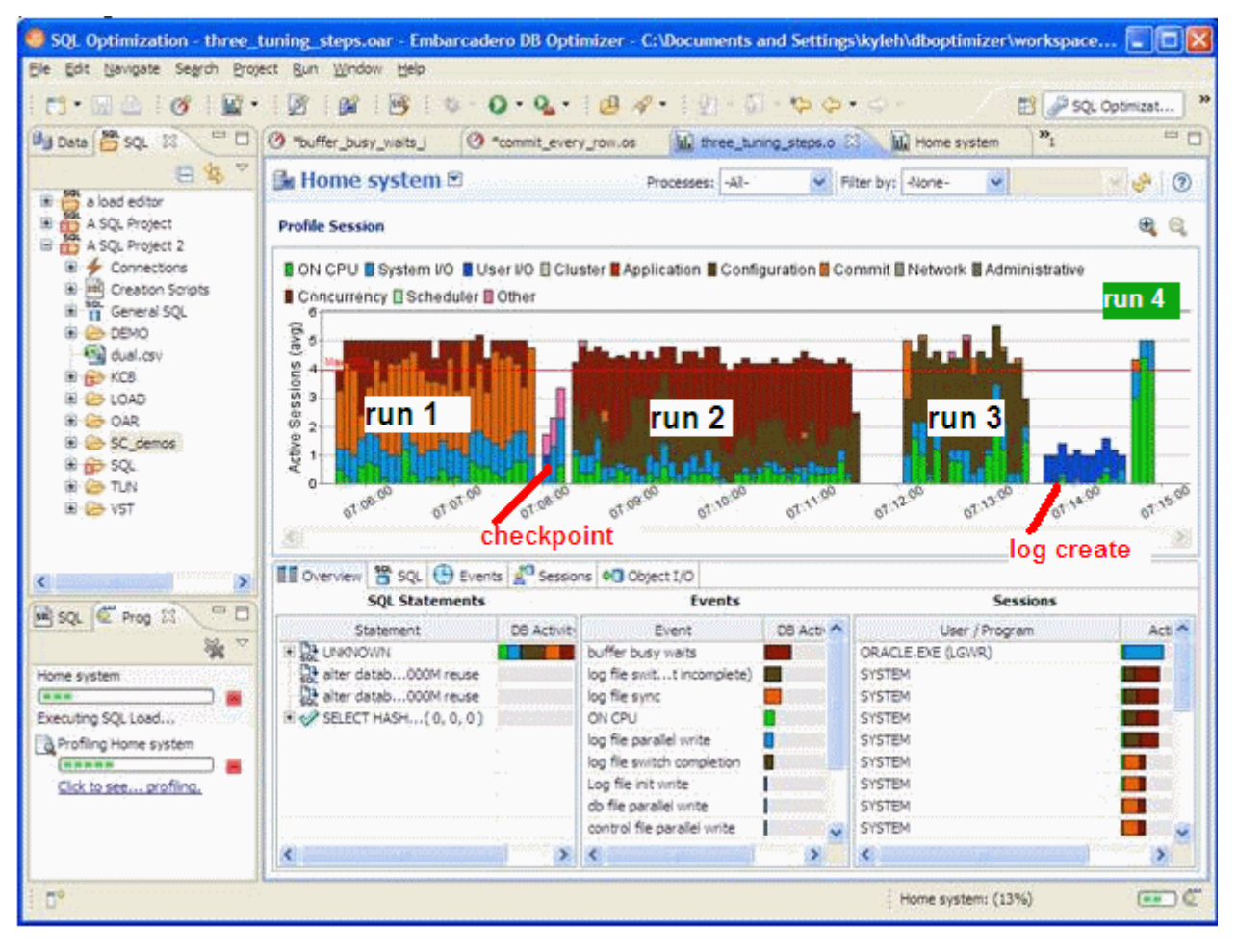

Run:

- 1 In run 1," log file sync "event is the primary bottleneck. To correct this we moved the log files to a faster device. (You can see the checkpoint activity just after run 1 where we moved the log files.)
- 2 In run 2, the "buffer busy wait" event is the primary bottleneck. To correct this we moved the table from a normal tablespace to an Automatic Segment Space Managed tablespace.
- 3 In run 3 the "log file switch" (checkpoint incomplete) event is the primary bottleneck. To correct this we increased the size of the log files. (You can see the IO time spent creating the new redo logs just after run 3.)
- 4 The run time of run4 is the shortest and all the time is spent on the CPU which was our goal, take advantage of all the processors and run the batch job as quickly as possible.

**NOTE:** To view an explanation of the event, hover over the even name in the Event section.

# Conclusion:

With the load chart we can quickly and easily identify the bottlenecks in the database, take corrective actions, and see the results. In the first run, almost all the time is spent waiting, in the second run we eliminated a bottleneck but we actually spent more time - the bottleneck was worse. Sometime this happens as eliminating one bottleneck causes great contention on the next bottleneck. (You can see the width of the run, the time it ran, is wider in run 2). By the third run, we are using more CPU and the run time is faster and finally by the 4th run all the time spent is on CPU, no waiting, and the run is the fastest by far.

# SQL TUNING METHODOLOGY

1 Verify that the execution path is the optimal for the query

If not either use the tuning directives (such as hints on Oracle) or

Identify why the native optimizer failed to pick the optimal path

- 2 If the query is still slow then look at adding indexes
- 3 If the query is still slow, then you know you are going to have to look a the architecture

What information is the query trying to get?

Is this information necessary?

Are there alternative ways to get this information?

DB Optimizer's SQL Tuner can help with 1 and 2. Step 3 will have to be done by a developer or DBA but knowing that step 1 and 2 have already been validated can indicate to management that step 3 is necessary rand therefore allocate sufficient resources for step 3.

How do we know if the native database optimizer chose the optimal path? How long would it take to check this by hand?

DB Optimizer's SQL Tuner is a solid fast sanity test to verify the plan chosen by the native database SQL optimizer. Tuner quickly generates as many alternative paths as possible and allows the user to execute them to see if there are more efficient execution paths. DB Optimizer's SQL Tuner is successful at tuning queries that have a suboptimal execution path.

A query has a sub-optimal execution path when the database optimizer has miscalculated the cost of the various possible access paths and mistakenly chosen a bad path. The access path calculations can be miscalculated because of the following reasons:

- The table/index statistics are missing or wrong. (For example, the number or rows is missing or way off.)
- The data is skewed, for example, the number of orders with an open status is usually low compared to all the orders that have a closed status because the work is complete. (For example, orders get filled every day, but only a few are open and needing to be processed.) Looking for open orders should probably use an index and return fewer rows than looking for closed orders which should probably just do a full table scan.

- The predicates used are correlated. The optimizer treats two predicate filters on a table as more selective than just one, but this is not always the case such is the case in the query, how many Swedes speak Swedish which basically returns the same number of results as just asking for the number of Swedes alone. Another example is how many Swedes speak Swahili, which is probably more selective than the optimizer would guess.
- A bug in the optimizer

DB Optimizer's SQL tuner will take a query and try to produce as many execution paths as possible. These alternative execution paths can then be run to see if there is a faster or less resource expensive execution path. The execution of each alternative case is timed and if the execution exceeds 1.5 X the original case then its execution is stopped and we move on to the next case. This avoids wasting time and resources on execution plans that are clearly suboptimal.

# SQL TUNER OVERVIEW

Tuning provides an easy and optimal way to discover efficient paths for queries that may not be performing as quickly or as efficiently as they could be.

The application enables the optimization of poorly-performing SQL code through the detection and modification of execution paths used in data retrieval. This process is performed through the following functions:

- Hint Injection
- Index Analysis
- Statistic Analysis (Oracle only)
- Query re-writes such as suggesting joins to eliminate Cartesian joins, adding transitivity predicates, and unnesting subqueries in the WHERE claus.

Tuning analyzes an SQL statement and supplies execution path directives to the application that encourage the database to use different paths.

For example, if tuning is selecting from two tables (A and B), it will enable the joining of A to B, or B to A as well as the join form. Additionally, different joining methods such as nested loops or hash joins can be used and will be tested, as appropriate. Tuning will select alternate paths, and enable you to change the original path to one of the alternates. Execution paths slower than the original are eliminated, which enables you to select the quickest of the returned selections and improve query times, overall.

This enables the DBA to correctly optimize queries in the cases where the native optimizer failed.

# WHAT'S HAPPENING ON THE DATABASES?

Is the database idle, working or bottlenecked?

When a bottleneck happens how can you know which of these problems are causing the problem? A bottleneck could be caused by:

- An application problem
- An undersized machine
- SQL requiring optimization
- A misconfigured database

All of these can be easily identified from DB Optimizer's performance profiling screen.

Let's look at the components of the performance profiling screen

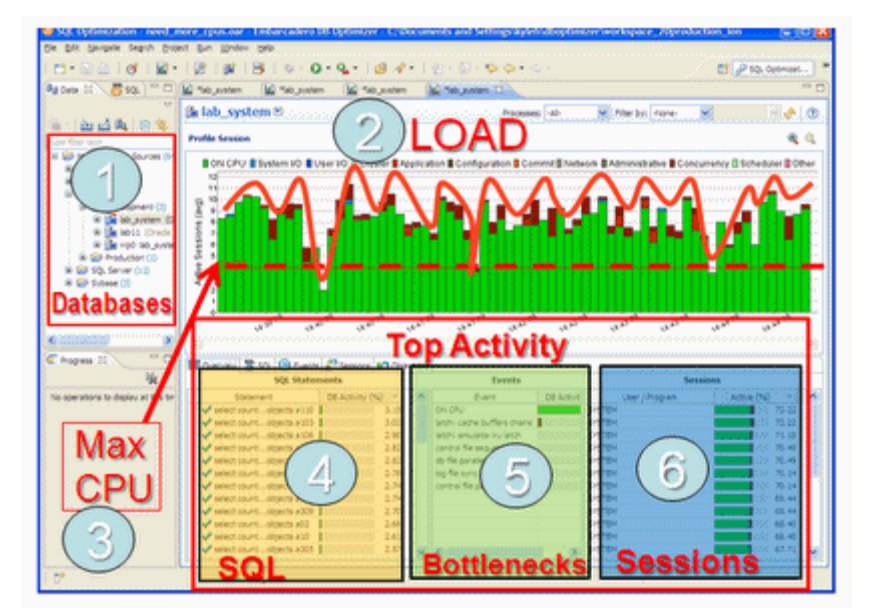

The screen has six important parts

1. **Databases**. For more information, see "<u>Databases</u>" on page 53.

2. Average Active Sessions (AAS) Load of selected database. For more information, see "Average Active Sessions (AAS) Load of selected database" on page 53.

3. Maximum CPU line. For more information, see "Maximum CPU line" on page 53.

4. **Top SQL**. For more information, see "<u>Top SQL, Top Bottlenecks, and Top Sessions</u>" on page 54.

5. **Top Bottlenecks**. For more information, see "<u>Top SQL, Top Bottlenecks, and Top</u> <u>Sessions</u>" on page 54.

6. **Top Sessions**. For more information, see "<u>Top SQL, Top Bottlenecks, and Top Sessions</u>" on page 54.

### Databases

First, on top left, is a list of our databases we have registered.

### Average Active Sessions (AAS) Load of selected database

The most important part of the screen is the Average Active Sessions (AAS) graph. AAS shows the performance of the database measured in the single powerful unified metric AAS. AAS easily and quickly shows any performance bottlenecks on the database when compared to the Maximum CPU line. The Max CPU line is a yardstick for performance on the database. When AAS is larger than the Max CPU line there is a bottleneck on the database. Bottleneck identification is that easy.

AAS or the average number or sessions active, shows how many sessions are active on average (over a 5 second range in DB Optimizer) and what the breakdown of their activity was. If all the users were running on CPU then the AAS bar is all green. If some users were running on CPU and some were doing IO, represented by blue, then the AAS bar will be partly green and partly blue.

### Maximum CPU line

The line "Max CPU" represents the number of CPU processors on the machine. If we have one CPU then only one user can be running on the CPU at a time. If we have two CPUs then only 2 users can be on CPU at any instant in time. Of course users can go on and off the CPU extremely rapidly. When we talk about sessions on the CPU we are talking about the average number of sessions on CPU. A load of one session on the CPU, thus would be an average which could represent one user who is consistently on the CPU or many users who are on the CPU for short time periods. When a CPU becomes a resource bottleneck on the database we will see the average active sessions in CPU state go over the Max CPU line. The number of sessions above the max CPU line is the average number of sessions waiting for CPU.

The Max CPU is a yardstick for performance on the database.

From looking at the previous chart the problem is a machine resource problem.

### Top SQL, Top Bottlenecks, and Top Sessions

In order to know what the problem is, we have to find out where that demand is coming from. To find out where the demand is coming from we can look at Top SQL and Top Session tables below the load chart. In our case shown here the load is well distributed over all SQL in Top SQL and all sessions in Top Session. There is no outlier or resource hog. In this case it's the machine that's underpowered. What does a case look like where we should tune the application? The following screenshot depicts such a problem.

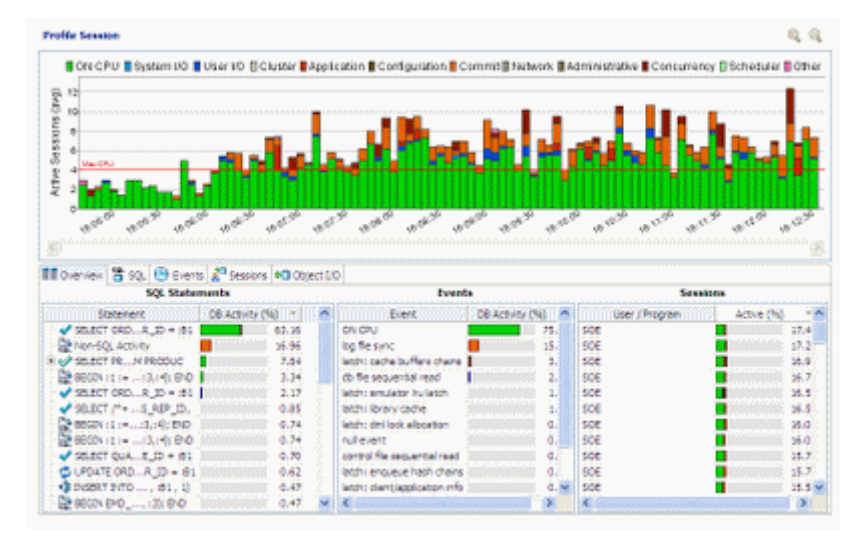

In this case, again the CPU demand is more than the machine can supply but if we look at "Top SQL" we can see that the first SQL statement (with the large green bar) uses up much more CPU than any of the rest, actually 60%! If we could get it down to 10% CPU then we'd save 50% of the CPU usage on the machine! Thus in this case it's worth our while to spend a day or week or even a couple weeks trying to tune that one SQL statement instead of buying a bigger machine.

Finally, how do we know when the database configuration is a problem? We know it's a configuration problem when we are seeing something other than CPU as the bottleneck in Top Bottleneck section. Here's an example

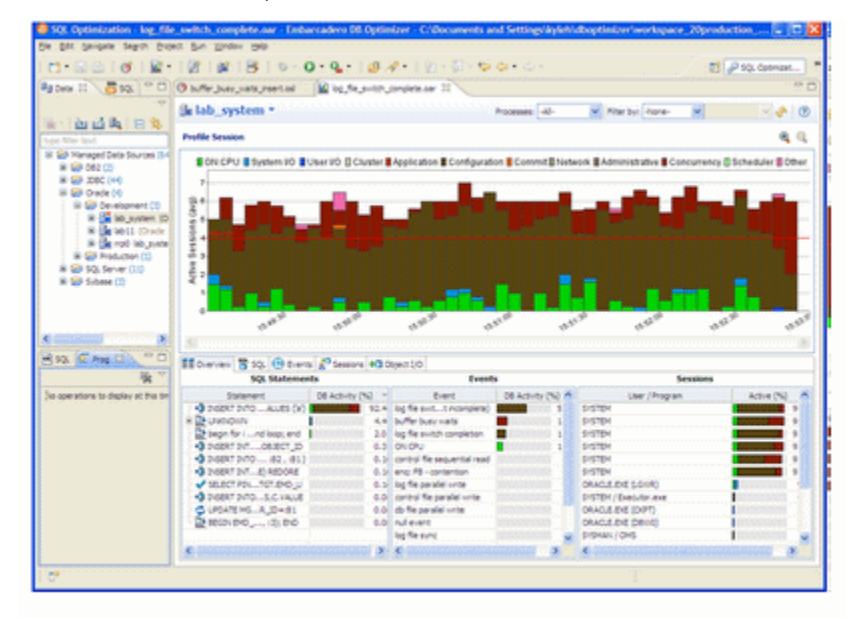

In this case we can see the load is higher than the Max CPU line but the load is coming from brown colored bars and the green CPU colored bars. If we look at Top SQL we see that there is only one SQL taking up almost all the load, but it's not because of CPU which would be a green bar, but some other color. What does this other color represent? We can look at the Top Bottleneck section and see that it is "log file switch (incomplete)" which basically means the log files are too small, the database is not correctly configured. This bottleneck can be resolved simply by increasing the log size.

# TUNING EXAMPLE

This example is comprised of the following parts:

- The Database is Hanging or the Application has Problems on page 55
- The Database Caused the Problem on page 57
- <u>The Machine Caused the Problem</u> on page 58

# THE DATABASE IS HANGING OR THE APPLICATION HAS PROBLEMS

I wonder if you can imagine, or have had the experience of the application guys calling with anger and panic in their voices saying, "The database is so slow, you've got to speed it up."

What's your first reaction? What tools do you use? How long does it take to figure out what's going on?

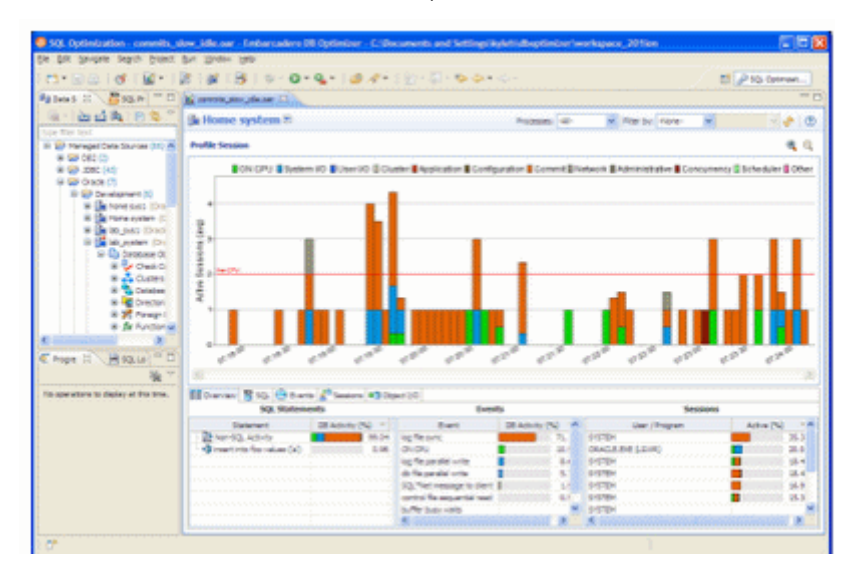

Let's take a look at how it would work with DB Optimizer.

WE can clearly see that the database is not bottlenecked and there must be a problem on the application.

Why do we think it's the application and not the database? The database is showing plenty of free CPU in the load chart, the largest chart, on the top, in the image above. In the load chart, there is a horizontal red line. The red line represents the number of CPUs on the system, which in this case is 2 CPUs. The CPU line is rarely crossed by bars which represent the load on the database, measured in average number of sessions. The session activity is averaged over 5 samples over 5 seconds, thus bars are 5 seconds wide. The bars above fall mostly about one average active session and the bars are rarely green. Green represents CPU load. Any other color bar indicates a sessions waiting. The main wait in this case is orange, which is log file sync, waits for commits. Why is the database more or less idle and why are most of the waits we do see for "commit"? When we look at the code coming to the database we see something like this:

```
insert into foo values ('a');
commit;
insert into foo values ('a');
commit;
insert into foo values ('a');
commit;
insert into foo values ('a');
commit;
insert into foo values ('a');
commit;
insert into foo values ('a');
commit;
insert into foo values ('a');
commit;
```

Doing single row inserts and committing after each is very inefficient. There is a lot of time wasted on network communication which is why the database is mainly idle. When the application thinks it's running full speed ahead, it is actually waiting mainly on network communication and commits. If we commit less and batch the work we send to the database, reducing network communications, we will run much more efficiently. Changing the code to

```
begin
    for i in 1..1000 loop
        insert into foo values ('a');
        -- commit;
        end loop;
        end;
        /
        commit;
```

improves the communication delay and now we get a fully loaded database but we run into database configuration issues.

# V. Structure three bares days and bare and the second and bares and bares and bares and bare and the second and the second an

# THE DATABASE CAUSED THE PROBLEM

In the above DB Optimizer screen, the same workload was run 4 times. We can see that the time (width of the load) reduced, and the percent of activity on CPU increased.

Runs:

1. "log file sync", the orange color, is the biggest color area, which means uses are waiting on commits, still even though we are committing less in the code. In this case we moved the log files to a faster device. (you can see the checkpoint activity just after run 1 where we moved the log files)

2 "buffer busy wait", the burnt red, is the biggest color area. We drilled down on the buffer busy wait event in the Top Event section and the details tells use to move the table from a normal tablespace to an Automatic Segment Space Managed tablespace.

3. "log file switch (checkpoint incomplete)", the dark brown, is the largest color area, so we increased the size of the log files. (You can see the IO time spent creating the new redo logs just after run 3.)

4. The run time is the shortest and all the time is spent on the CPU which was our goal, to take advantage of all the processors and run the batch job as quickly as possible.

# THE MACHINE CAUSED THE PROBLEM

Now that the application is tuned and the database is tuned let's run a bigger load:

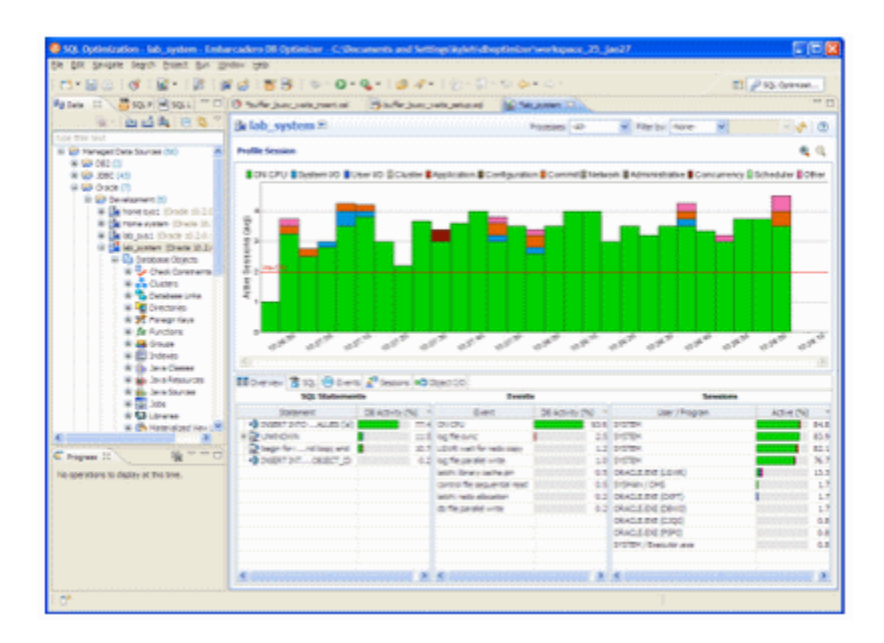

We can see that the CPU load is constantly over the max CPU line. How can we have a bigger CPU load than there are actually CPUs on the machine? Because the demand for CPU is higher than the CPU available on the machine. In the image above there are 2 CPUs on the machine but an average of three users think they are on the CPU, which means that on average one user is not really on the CPU but ready to run on the CPU and waiting for the CPU.

At this point we have two options. In this case we are only running one kind of load, the insert. For inserts we can actually go even further tuning this insert and use Oracle's bulk load commands:

```
declare
    TYPE IDX IS TABLE OF Integer INDEX BY BINARY_INTEGER;
    MY_IDX IDX;
    BEGIN
        for i in 1..8000 loop
            MY_IDX(i):=1;
        end loop;
        FORALL indx IN MY_IDX.FIRST .. MY_IDX.LAST
        INSERT INTO foo (dummy)
        VALUES (MY_IDX(indx));
        COMMIT;
    end;
    /
    /
    /
    /
    /
    /
    /
    /
    /
    /
    /
    /
    /
    /
    /
    /
    /
    /
    /
    /
    /
    /
    /
    /
    /
    /
    /
    /
    /
    /
    /
    /
    /
    /
    /
    /
    /
    /
    /
    /
    /
    /
    /
    /
    /
    /
    /
    /
    /
    /
    /
    /
    /
    /
    /
    /
    /
    /
    /
    /
    /
    /
    /
    /
    /
    /
    /
    /
    /
    /
    /
    /
    /
    /
    /
    /
    /
    /
    /
    /
    /
    /
    /
    /
    /
    /
    /
    /
    /
    /
    /
    /
    /
    /
    /
    /
    /
    /
    /
    /
    /
    /
    /
    /
    /
    /
    /
    /
    /
    /
    /
    /
    /
    /
    /
    /
    /
    /
    /
    /
    /
    /
    /
    /
    /
    /
    /
    /
    /
    /
    /
    /
    /
    /
    /
    /
    /
    /
    /
    /
    /
    /
    /
    /
    /
    /
    /
    /
    /
    /
    /
    /
    /
    /
    /
    /
    /
    /
    /
    /
    /
    /
    /
    /
    /
    /
    /
    /
    /
    /
    /
    /
    /
    /
    /
    /
    /
    /
    /
    /
    /
    /
    /
    /
    /
    /
    /
    /
    /
    /
    /
    /
    /
    /
    /
    /
    /
    /
    /
    /
    /
    /
    /
    /
    /
    /
    /
    /
    /
    /
    /
    /
    /
    /
    /
    /
    /
    /
    /
    /
    /
    /
    /
    /
    /
    /
    /
    /
    /
    /
    /
    /
    /
    /
    /
    /
    /
    /
    /
    /
    /
    /
    /
    /
    /
    /
    /
    /
    /
    /
    /
    /
    /
    /
    /
    /
    /
    /
    /
    /
    /
    /
    /
    /
    /
    /
    /
    /
    /
    /
    /
    /
    /
    /
    /
    /
    /
    /
    /
    /
    /
    /
    /
    /
    /
    /
    /
    /
    /
```

But if this was an application that had a lot of different SQL and the SQL load was well distributed across the system then we'd have a case for adding more hardware to the system. Making the decision to add more hardware can be a difficult decision because in general the information to make the decision is unknown, unclear or just plain confusing, but DB Optimizer makes it easy and clear, which can save weeks and months of wasteful meetings and debates. For example

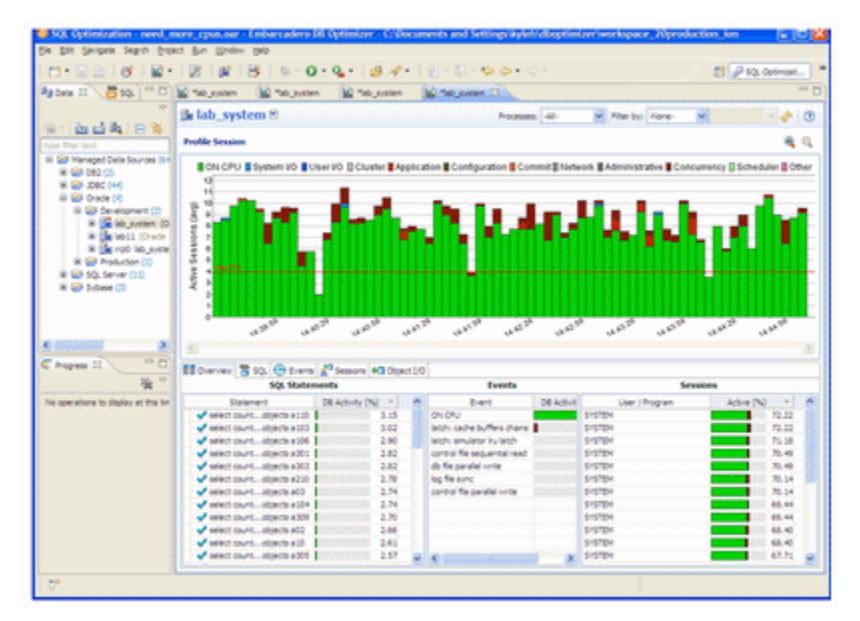

If we look in the bottom left, there is no SQL that takes up a significant amount of load, there is no outlier SQL that we could tune and gain back a lot of wasted CPU. We'd have to tune many SQL and make improvements on most of them to gain back enough CPU to get our load down below the max CPU line. In this case, adding CPUs to the machine might be the easiest and most cost affective solution.

## **Conclusion:**

• With the load chart we can quickly and easily identify the bottlenecks in the database, take corrective actions, and see the results. In part 1 we had an application problem, in part 2 we had 3 database configuration issues and in part 3 we had a hardware sizing issue. In all 3 instances DB Optimizer provides a clear and easy presentation of the data and issues making solutions clear.

FINDING AND TUNING PROBLEM SQL

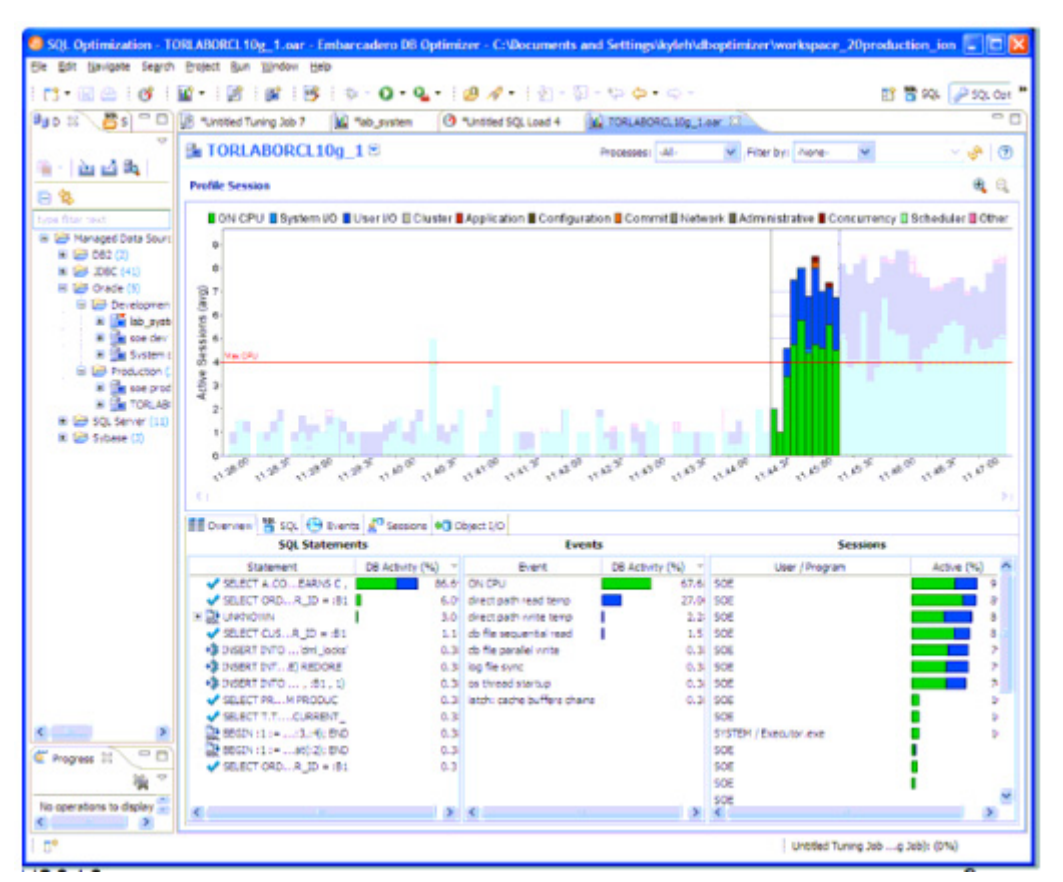

DB Optimizer is targeted at finding problem sql in a running load with the profiler and then tuning that (or those) specific queries with the tuner.

It's not efficient just to dump a bunch of procedure code into the tuner and then try and see if any of the SQL in the package or procedure are tunable. Most queries should, by default, run optimally on a database, so the goal of DBO is to tune those queries that for one reason or another are not optimally tuned by the database by default. The easiest way to find those queries is to identify them on a running system. They can be identified on a running system because they take up a lot of resources. If we find a resource intensive query then it's worth the time to generate cases and analyze it for missing indexes to see if there is a way to tune it.

# UNDERSTANDING THE TUNER INTERFACE

In the application interface, tuning is composed of three tabs:

- Input
- <u>Overview</u>

# • <u>Analysis</u>

**NOTE:** When using tuning on Oracle sources, several additional tabs appear on the Analysis and Outlines tabs. For more information on utilizing these extra features, see "<u>Using</u> <u>Oracle-Specific Features</u>" on page 97.

# UNDERSTANDING THE INPUT TAB

Use the Input tab to specify which SQL statements to tune.

• Ad hoc SQL: Copy/paste SQL statements to the Ad hoc SQL tab or write queries by hand.

• Database Objects: Drag and drop data base objects containing SQL that you want to tune from the Data Source Explorer to the Database Objects tab. Alternatively, you can click Add and enter the first few letters of the database object. DB Optimizer will search through the database to find objects matching your input and presents matches for you to choose. In order for this option to work, you must enable Data Source Indexing in the properties for the database. If the data source has not already been indexed you will receive a message indexing that no indexing information is available. You can configure the database Properties dialog from the Data Source Objects Selection dialog by clicking Configure datasource indexing....

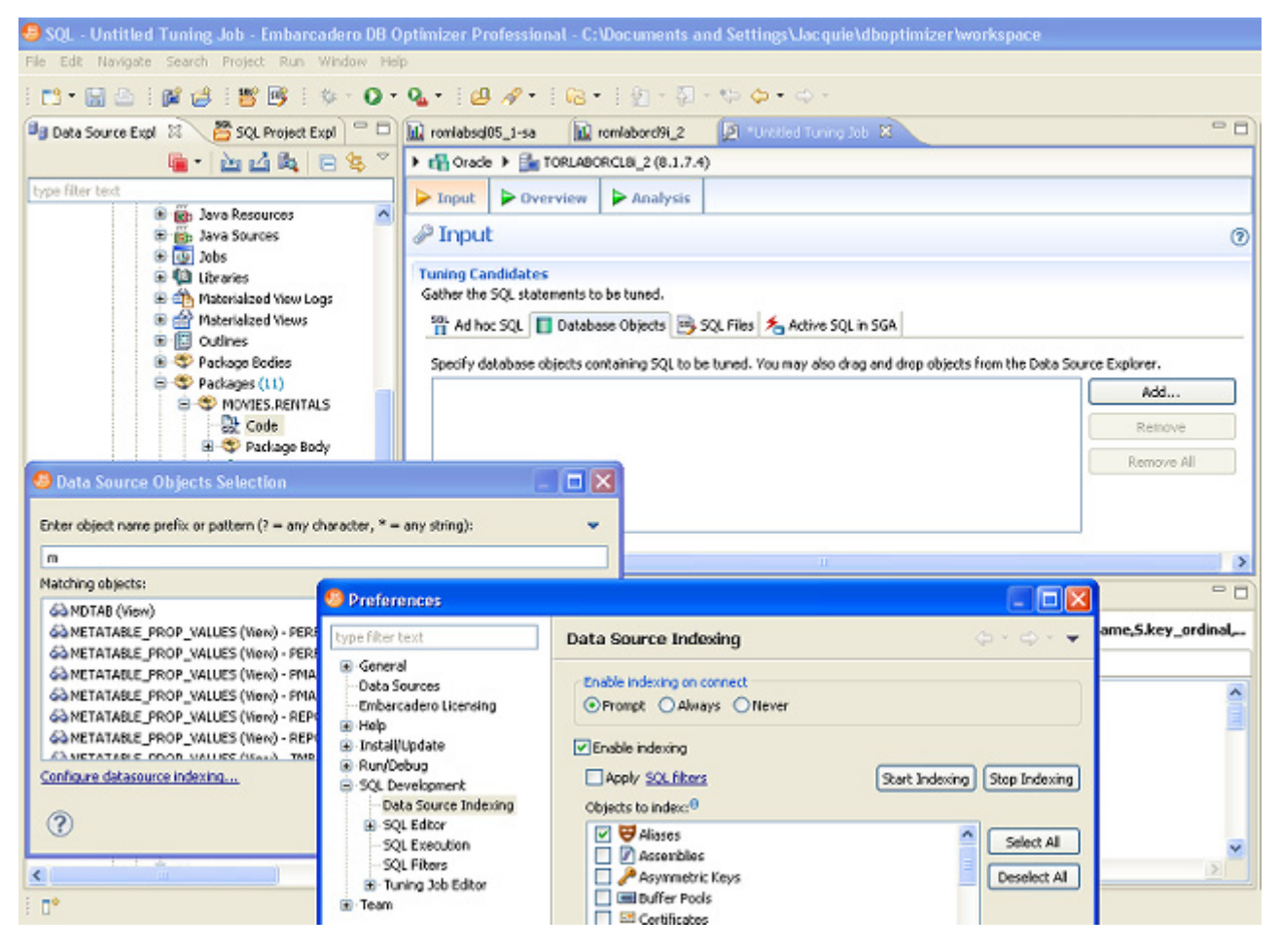

For information on setting data source indexing properties, see "<u>Set Index Configuration</u>. <u>Preferences</u>" on page 61.

• SQL Files: Browse the workspace or file system and select SQL files.

• Active SQL in SGA: For the Oracle platform only, you can also scan the System Global Area (SGA) for statements to tune.

| 🦻 *AdHoc S | QL Tuning Job.tun                    | 🛛 🖉 *Uni                                | titled Tuning Job 7.tun                                     |                  |  |
|------------|--------------------------------------|-----------------------------------------|-------------------------------------------------------------|------------------|--|
| 🕨 📸 Oracle | ) 🕨 달 Sfypelb01                      | .embarcadero.co                         | m (10.2.0.1)                                                |                  |  |
| 🕨 Input    | > Overview                           | ► Analysis                              |                                                             |                  |  |
| 🌽 Input    | t                                    |                                         |                                                             |                  |  |
| Gather the | ndidates<br>SQL statements to        | be tuned.                               |                                                             |                  |  |
| Input SQL  | c SQL 📗 Databa<br>. statements to be | tuned.                                  | SQL Hiles   🎦 Active SQL                                    | IN SGA           |  |
|            | WF                                   | IERE<br>F.EMPLID<br>F.EMPL_R<br>F.EFFDT | •<br>= B.EMPLID AND<br>CD# = B.EMPL_RCI<br>< = A.PAY END D1 | )# AND<br>F) AND |  |
| В.         | EFFSEQ = (S                          | SELECT MAX                              | (G.EFFSEQ)                                                  |                  |  |
| <          | T                                    |                                         | <u>^</u>                                                    |                  |  |

# UNDERSTANDING THE OVERVIEW TAB

Once you click the Run Job icon on the top right-hand side of the Overview tab, the Overview tab provides the list of statements that were analyzed by the Tuner, as well as the cases suggested by the execution process to improve them. Additional information may include statement Name, Text, Source, Cost, and Elapsed Time values, depending on the platform.

Only the Elapsed Time statistic, appears on all supported platforms. On Oracle platforms, Execution Statistics and Other Execution Statistics columns will appear. When determining the best possible path using the Overview tab, it is best to use the Elapsed Time value as the guideline. The faster the path, the more optimized the query will become.

| win | ng Statements                                                                                                    | Generate cases                                                                                                    | Perform det                                                                                                    | ail analysis      | Execute ea             | ch gene | rated cas | e 1 🗘             | times                   |      | )     |       |
|-----|----------------------------------------------------------------------------------------------------|----------------------------------------------------------------------------------------------------|----------------------------------------------------------------------------------------------------|-------------------|------------------------|---------|-----------|-------------------|-------------------------|------|-------|-------|
|     |                                                                                                    | Statemen                                                                                                    |                                                                                                    |                   |                        |         | Tin       | ie i              |                         | Ana  | lysis |       |
|     | Name                                                                                                    | Schema                                                                                                    | Text                                                                                                    | Tables            | Views                  | Elaps   | ed (s)    | Improved (s       | ) Case                  | 5    | In    | dexe  |
|     | SELECT 1                                                                                                    | SYSTEM select from SH.                                                                                                    | SALES, SH.TIMES                                                                                                    | 1                 | 2 0                    |         |           |                   |                         | 5    | 0     | 0     |
|     | SELECT 2                                                                                                    | SYSTEM select from < 3                                                                                                    | oined Tables:                                                                                                    | 1                 | 1 0                    |         |           |                   |                         | 1    | 0     | 0     |
|     | SELECT 3                                                                                                    | SVSTEM select from SH.                                                                                                    | SALES, SH.TIMES,                                                                                                    | 1                 | 5 0                    |         | 0.00      | 0.0               | 00                      | 18   | 1     | 3     |
|     | SELECT 4                                                                                                    | SYSTEM select from CAT                                                                                                    | TA.INVOICE_LINES                                                                                                    | , ,               | 4 0                    |         | 0.00      | 0.0               | 00                      | 13   | 3     | 1     |
|     | SQL Staten                                                                                                    | ients and Cases                                                                                                    | >> Cost                                                                                                    | < Executi         | on Statistics          |         | *         | Other Exec        | ution Statis            | tics |       |       |
|     | Name                                                                                                    | Text                                                                                                    | Value                                                                                                    | Elapsed Time (s   | ) Result               | R.,     | Physical  | Reads Logi        | cal Reads               | CPU  | J Tim | e (s) |
|     | + SELECT 1                                                                                                    | and a shift of the second state of the second state of the second | 000000 0                                                                                                    |                   |                        |         |           |                   |                         |      |       |       |
|     | G D Select 1                                                                                                    | select from SH.SALES,                                                                                                    | 003930-0                                                                                                    |                   |                        |         |           |                   |                         |      |       |       |
|     | E SELECT 3                                                                                                    | select from SH.SALES,<br>select from SH.SALES,                                                                                                    | 858.0                                                                                                    | 0.0               | 01                     | 0       |           | 0                 | 60                      |      |       | 0.00  |
|     | PARALLEL2                                                                                                    | select from SH.SALES,<br>select from SH.SALES,                                                                                                    | 858.0<br>125.0                                                                                                    | 0.0               | 4                      | 0       |           | 0<br>1462         | 60<br>2047              |      |       | 0.00  |
|     | PARALLEL2                                                                                                    | select from SH.SALES,<br>select from SH.SALES,                                                                                                    | 858.0<br>125.0<br>242.0                                                                                                    | 0.0<br>0.9<br>0.5 | 0 <b>1</b><br>14       | 0       |           | 0<br>1462<br>1454 | 60<br>2047<br>1874      |      |       | 0.00  |
|     | PARALLEL2<br>PARALLEL2<br>PARALLEL1<br>NO_INDEX                                                                                                    | select from SH.SALES,                                                                                                    | 858.0<br>125.0<br>242.0<br>859.0                                                                                                    | 0.0<br>0.9<br>0.5 | 0 <b>1</b><br>14<br>14 | 0       |           | 0<br>1462<br>1454 | 60<br>2047<br>1874      |      |       | 0.00  |
|     | SELECT 1     SELECT 1     PARALLEL2     PARALLEL1     NO_INDEX     FUL     LEADING2                                                                                                    | select from SH.SALES,<br>select from SH.SALES,                                                                                                    | 858.0<br>125.0<br>242.0<br>859.0<br>859.0                                                                                            | 0.0<br>0.9<br>0.5 | 0 <b>1</b><br>4<br>4   | 0       |           | 0<br>1462<br>1454 | 60<br>2047<br>1874      |      |       | 0.00  |
|     | ACLECT 3     PARALLEL2     PARALLEL2     PARALLEL1     NO_INDEX     CLL     LEADING2     LEADING5                                                                                                    | select from SH.SALES,<br>select from SH.SALES,                                                                                                    | bes/550.0<br>858.0<br>125.0<br>242.0<br>859.0<br>859.0<br>861.0<br>861.0                                                             | 0.0<br>0.9<br>0.5 | 0 <b>1</b><br>14<br>14 | 0       |           | 0<br>1462<br>1454 | 60<br>2047<br>1874      |      |       | 0.00  |
|     | ACLECT 3     PARALLEL2     PARALLEL2     PARALLEL1     NO_INDEX     FLL     LEADING2     LEADING3                                                                                                    | select from SH.SALES,<br>select from SH.SALES,                                                                                                    | 853-0.0<br>858.0<br>125.0<br>859.0<br>859.0<br>859.0<br>861.0<br>861.0<br>875.0                                                      | 0.0<br>0.9<br>0.5 | 0                      | 0       |           | 0<br>1462<br>1454 | 60<br>2047<br>1874      |      |       | 0.00  |
|     | ALLECT 3     PARALLEL2     PARALLEL2     PARALLEL1     NO_INDEX     FUL     UEADING2     LEADING3     NO_USE HASH                                                                                                    | select from SH.SALES,<br>select from SH.SALES,                                                                                                    | bio 3530.0<br>858.0<br>125.0<br>242.0<br>859.0<br>859.0<br>861.0<br>861.0<br>861.0<br>861.0<br>875.0<br>1082.0                       | 0.0<br>0.9<br>0.5 | 0 <b>1</b><br>4<br>4   | 0       |           | 0<br>1462<br>1454 | 60<br>2047<br>1874      |      |       | 0.00  |
|     | ACLECT 3     PARALLEL2     PARALLEL2     PARALLEL1     NO_INDEX     TUL     LEADING2     LEADING3     NO_USE_HASH     LEADING1                                                                                          | select from SH.SALES,<br>select from SH.SALES,                                                                                                    | bit 5330.0<br>858.0<br>125.0<br>242.0<br>859.0<br>861.0<br>861.0<br>861.0<br>875.0<br>1062.0<br>2178.0                               | 0.0<br>0.9<br>0.5 | 0                      | 0       |           | 0<br>1462<br>1454 | 60<br>2047<br>1874      |      |       | 0.00  |
|     | ACLECT 3     PARALLEL2     PARALLEL2     PARALLEL1     NO_INDEX     TUL     LEADING2     LEADING3     NO_USE_HASH     LEADING1     ORDERED                                                                              | <ul> <li>Select from SH.SALES, select from SH.SALES,</li> <li>Click here to view SQL</li> </ul>                                                                                                    | 85350.0<br>858.0<br>125.0<br>242.0<br>859.0<br>851.0<br>861.0<br>861.0<br>861.0<br>875.0<br>1062.0<br>2178.0<br>2419.0               | 0.0<br>0.9<br>0.5 | 0                      | 0       |           | 0<br>1462<br>1454 | 60<br>2047<br>1874      |      |       | 0.00  |
|     | In SELECT 3     PARALLEL2     PARALLEL2     PARALLEL1     NO_INDEX     TUL     LEADING2     LEADING3     NO_USE_HASH     LEADING1     ORDERED     INDEX_COMBIN                                                          | select from SH.SALES,<br>select from SH.SALES,                                                                                                    | 85350.0<br>858.0<br>125.0<br>242.0<br>859.0<br>861.0<br>861.0<br>861.0<br>875.0<br>1082.0<br>2178.0<br>2419.0<br>4233.0              | 0.0<br>0.9<br>0.5 | 0 1                    | 0       |           | 0<br>1462<br>1454 | 60<br>2047<br>1874<br>4 |      |       | 0.00  |
|     | ACLECT 3     PARALLEL2     PARALLEL2     PARALLEL1     NO_INDEX     LEADING2     LEADING3     NO_USE_HASH     LEADING3     NO_USE_HASH     LEADING1     ORDERED     DIDEX_COMBIN     USE_MERGE                          | select from SH.SALES,<br>select from SH.SALES,                                                                                                    | bio 5330.0<br>858.0<br>125.0<br>242.0<br>859.0<br>861.0<br>861.0<br>875.0<br>1062.0<br>2178.0<br>2419.0<br>4233.0<br>7218.0          | 0.0<br>0.9<br>0.5 | 0                      | 0       |           | 0<br>1462<br>1454 | 60<br>2047<br>1874<br>4 |      |       | 0.00  |
|     | DELECT 3     PARALLEL2     PARALLEL2     PARALLEL1     NO_INDEX     FUL     LEADING2     LEADING3     NO_USE_HASH     LEADING3     NO_USE_HASH     LEADING1     ORDERED     DIDEX_COMBIN     USE_MERGE     INDEX_SS_ASC | Select from SH.SALES,<br>select from SH.SALES,                                                                                                    | 603530.0<br>858.0<br>125.0<br>242.0<br>859.0<br>861.0<br>861.0<br>875.0<br>1082.0<br>2178.0<br>2419.0<br>4233.0<br>7218.0<br>13353.0 | 0.0<br>0.9<br>0.5 | 0                      | 0       |           | 0<br>1462<br>1454 | 60<br>2047<br>1874<br>4 |      |       | 0.00  |

There are three tuning options to choose from before clicking Run Job:

To analyze the SQL statement, click Generate cases

*To perform the analysis that populates the Analysis tab now*, click Perform detail analysis. Otherwise, the analysis tab is populated when you click the **Analysis** tab.

To have the system generate execution statistics, click **Execute each generate case** and then select the number of time the system should execute each generated case. Multiple executions can verify that the case results are not skewed by caching. For example, the first time a query is run, data might be read off of disk, which is slow, and the second time the data might be in cache and run faster. Thus, one case might seem faster than another but it could be just benefiting from the effects of caching. Generally, you only need to execute the cases once, but it may be beneficial to execute the cases multiple times to see if the response times and statistics stay the same.

# UNDERSTANDING THE ANALYSIS TAB

Index analysis is started when you either generate cases with **Perform detail analysis** selected on the **Overview** tab, or when you click the **Analysis tab**. If any columns referenced in the WHERE clause of the tuning candidate are not the first column of an index, tuning will recommend that you create an index on that column.

The color-coded Index Analysis feature highlights missing indexes as well as shows which indexes are used and which are not used in the default execution path. The Index Analysis feature highlights issues where the database optimizer might not be using the preferred indexes. DB Optimizer also lists indexes on the tables that do not have fields in the WHERE clause helping the designer to see if adding an additional predicate in the WHERE clause might make use of an existing index.

The layout of the Analysis tab shows the SQL text and Visual SQL Tuning (VST) diagram on the top, and the indexes on the tables in the query below.

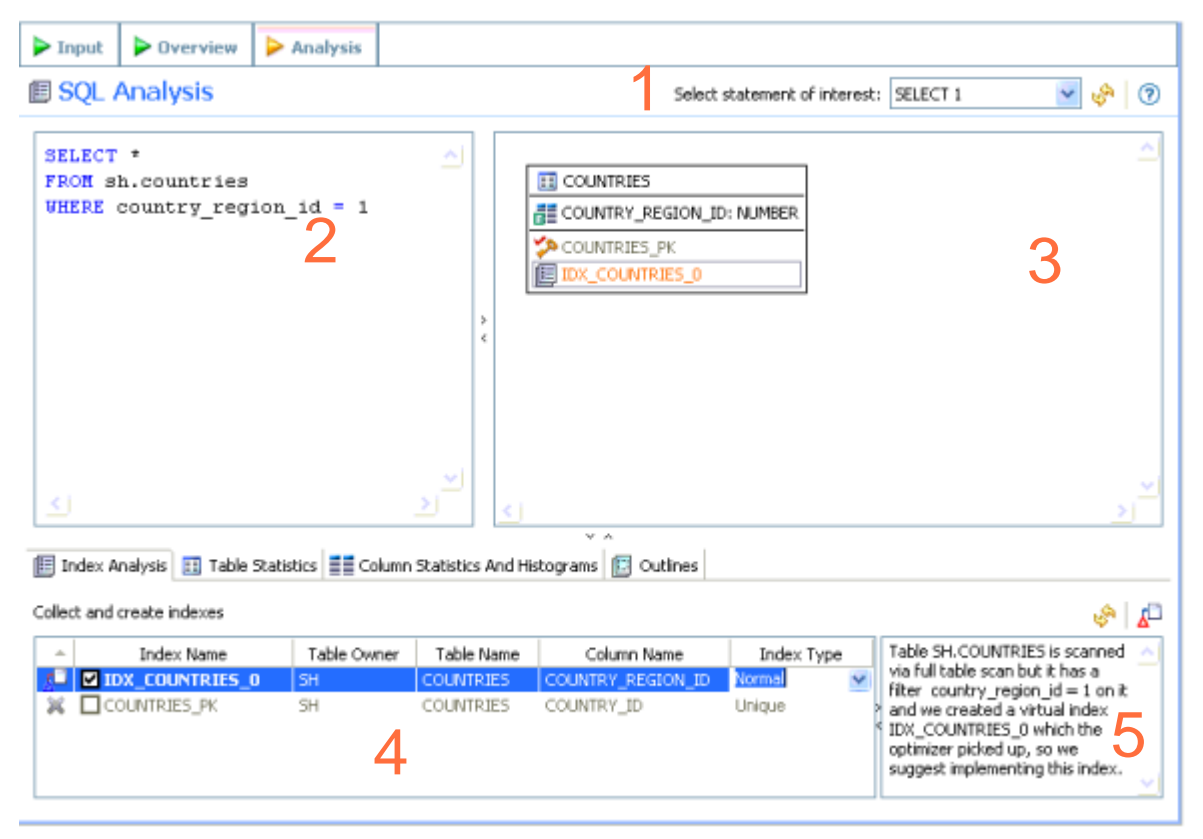

The Analysis tab has five important components as depicted in the previous illustration:

- 1 **Statement selector**, if there are multiple statements in the tuning set.
- 2 Statement text for selected statement.
- 3 **Graphical diagram** of the SQL statement.
- 4 Index analysis of the SQL statement.

- 5 **Description of the selected index**, including the reasoning behind DB Optimizer recommendations.
  - **NOTE:** For the Oracle platform, there are several other tabs available, including Table Statistics, Column Statistics And Histograms, and Outlines. For more information, see "<u>Using Oracle-Specific Features</u>" on page 97.
    - **TIP:** The text, diagram, and analysis sections can be resized or expanded to take up the whole page.

The Analysis tab suggests missing indexes, indicates which indexes are used in the execution path and lists all indexes that exist on all the tables in the query. Indexes on the table are listed on the Analysis tab and color coded as follows:

| Text Color | Interpretation                                                                |
|------------|-------------------------------------------------------------------------------|
|            | Index is used in the query                                                    |
|            | Index is usable but not used in the current execution path.                   |
|            | This index is missing. DB Optimizer recommends that you create this index.    |
|            | This index exists on the table but not usable in this query as it is written. |

From the example illustrated above, we can see the following:

```
SELECT *
    FROM
        client_transaction ct,
        client c
    WHERE
        ct.transaction_status = c.client_marital_status AND
        c.client_first_name = 'Brad'
```

Since there is no index on CLIENT.CLIENT\_FIRST\_NAME and there are 5600 records in CLIENT, DB Optimizer proposes creating an index:

In the **Collect and Create Indexes** table, orange-highlighted entries indicate missing indexes that DB Optimizer recommends be created to improve performance. Clicking on that index, as shown in the illustration that follows, displays text to the right outlining the rational behind this recommendation.

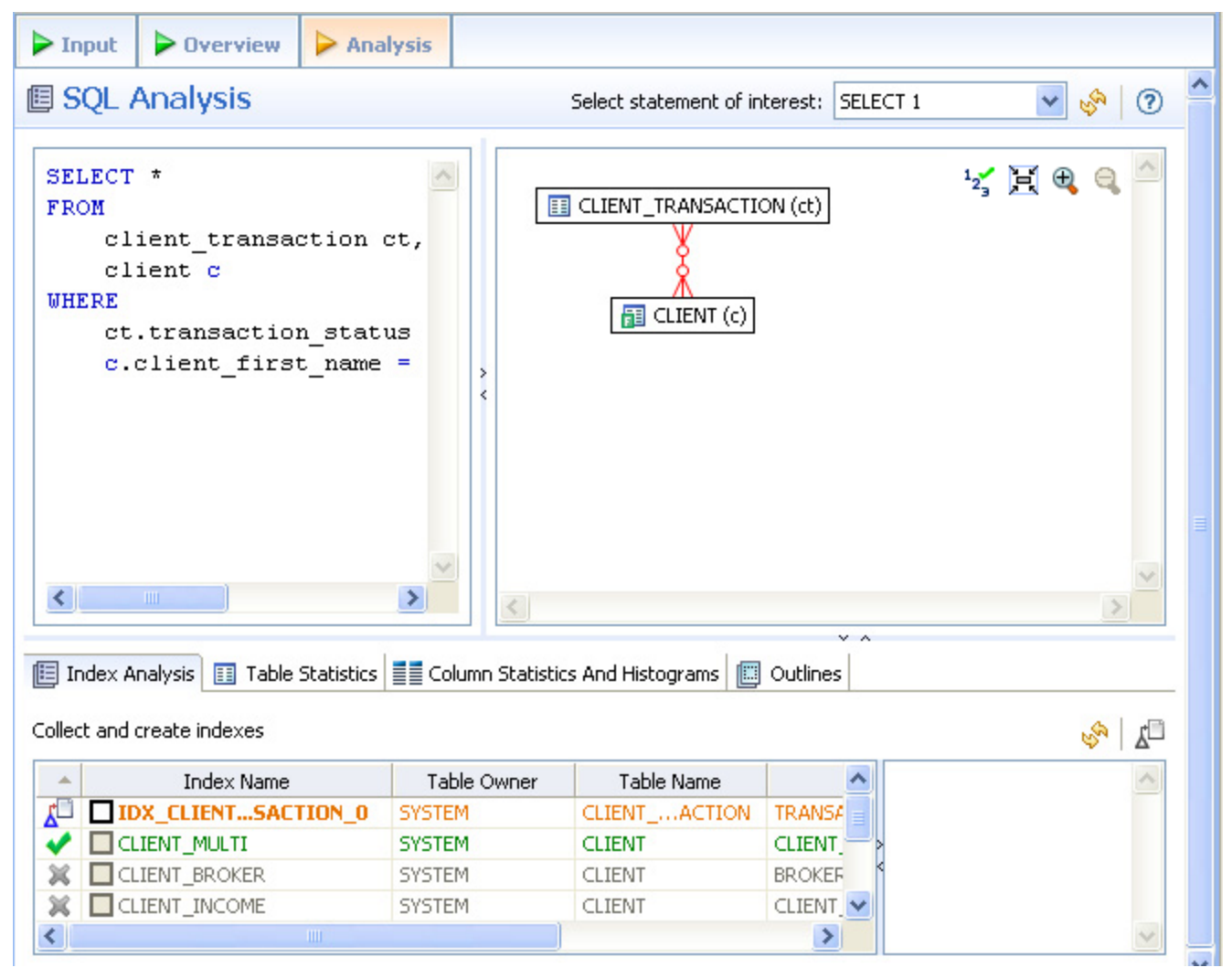

For more information on using the Analysis tab, see "<u>Using the Analysis Tab</u>" on page 81.

# **TUNING SQL STATEMENTS**

A tuning job enables you to view the cost details of SQL statements on a registered data source and then select the best, or most efficient, array of execution path directives in order to make query execution faster, therefore improving the entire enterprise, overall.

There are four methods through which statement tuning can be activated:

• Ad hoc statement tuning via manual entry, or cutting and pasting into the tuning window.

- Database object selection, by selecting stored packages from a list on the registered data source.
- SQL file selection, by choosing an SQL file saved on the system.
- Importing statements directly from profiling.

A tuning job consists of a set of SQL statements and any analysis results you generate against a data source using tuning. The SQL statements and analysis results that compose a tuning job can be saved in a tuning file (.tun). This enables you to open a tuning job at a later time for inspection and analysis, to add, delete, or modify the SQL statements, or generate new execution statistics.

The following topics provide a high-level overview of the tuning process:

- 1 <u>Create a New Tuning Job</u> on page 68
- 2 Specify a Data Source on page 69
- 3 Add SQL Statements on page 70
- 4 <u>Run a Tuning Job</u> on page 72
- 5 Analyze Tuning Results on page 75
- 6 Modify Tuning Results on page 79
  - **NOTE:** For additional commands that fall outside the general tuning workflow, but may still be helpful, see "<u>Additional Tuning Commands</u>" on page 102.

# CREATE A NEW TUNING JOB

New tuning jobs can be created via the File > New > Tuning Job command, or by importing statements directly from profiling. A New Tuning Job icon is also available on the Toolbar.

### To create a new tuning job via the Menu or Icon command:

Select **File > New > Tuning Job**, or click the **New Tuning Job** icon on the Toolbar. Tuning opens.

You can now proceed to set up the parameters of the new job.

## To create a new tuning job from profiling:

After you have run a profiling session, in profiling's Profiling Details tab, select one or more statements, right-click, and select Tune from the context menu. Tuning opens, prepopulated with parameters based on the statements you selected.

### To open an existing tuning job:

Navigate to the SQL Project tab and double-click the name of the existing tuning job.

### To name a job, save it:

Ensure you specify a meaningful name that identifies the job in other views and dialogs. You can save the job by selecting **File > Save or File > Save All** from the Menu bar. Once a job is saved, it is added to the SQL Project view.

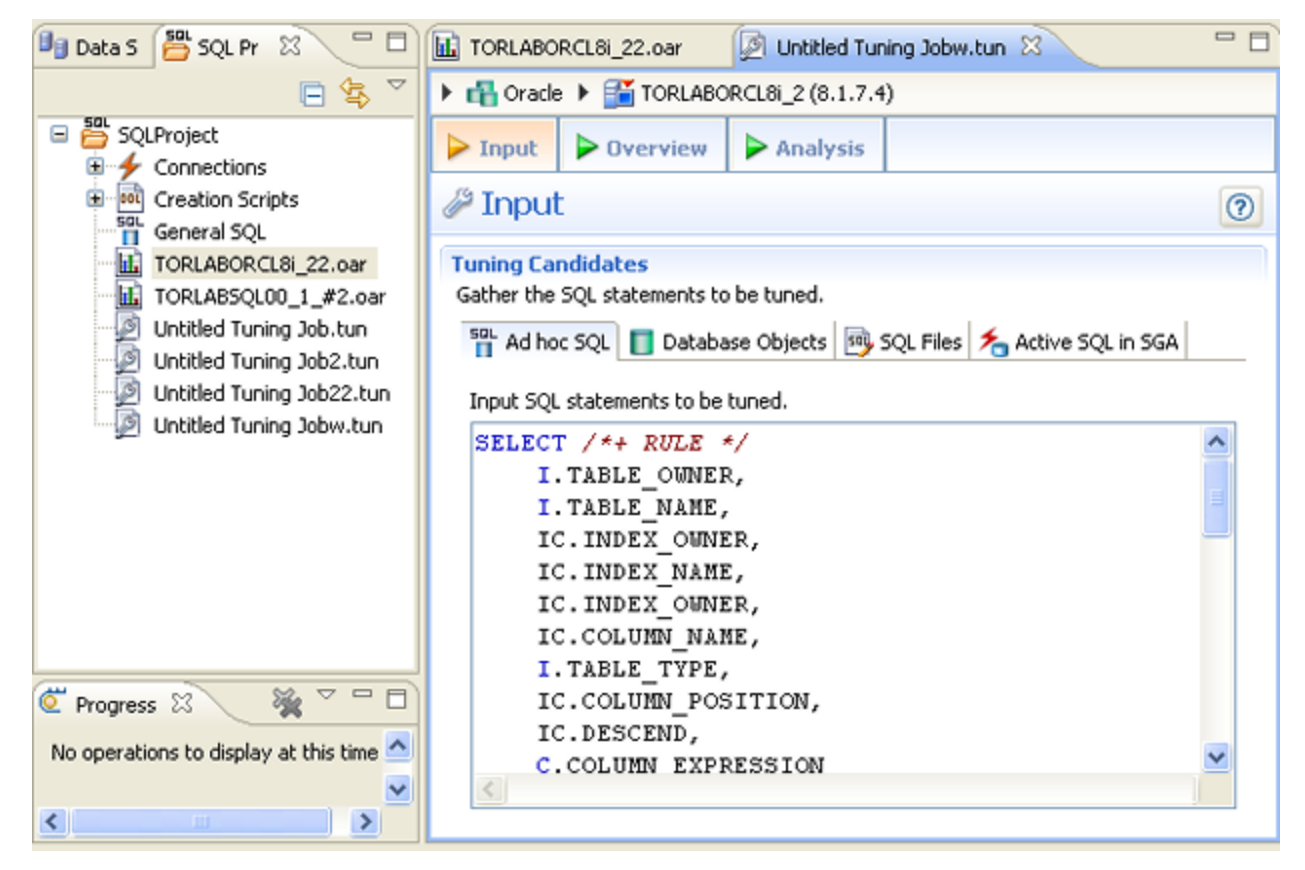

# SPECIFY A DATA SOURCE

The bread crumbs at the top of the tuning job window identify the data source where the SQL statements to be tuned reside. The default data source is the one that was selected when the new tuning job was initiated. For example in the following image, we see that the data source is Sfvpclb01.embarcadero.com., which is part of the Oracle data source group.

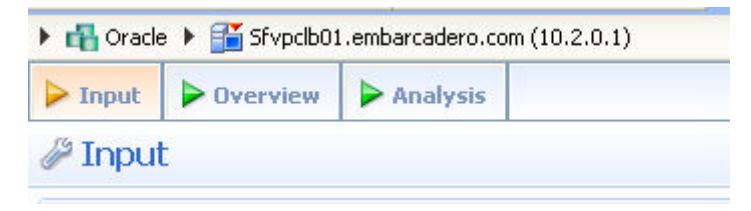

You can change the data source of a tuning job by clicking a breadcrumb triangle and then navigating to the datasource or using the filter to locate and then select a data source. In the following screenshot, Microsoft SQL Server was clicked and *T* was entered in the filter text area, which resulted in several matches.

| type filter text                                                                                                    |
|----------------------------------------------------------------------------------------------------|
| <ul> <li>Data Source Group</li> <li>Microsoft SQL Server</li> <li>Microsoft SQL Server</li> <li>TORLABSQL00_1</li> <li>TORLABSQL00_1_</li> <li>Oracle</li> <li>Sfvpclb01.embarcadero.com</li> </ul> |
|                                                                                                    |

Click the name of the desired data source to affect the change.

**NOTE:** Multiple tuning jobs can be saved against the same data source. You can therefore set up your tuning jobs organizationally. You might for example, set up a tuning job to tune only SQL associated with procedures or a set of SQL sources that are functionally related. Alternatively, your tuning jobs may be organized by application.

# ADD SQL STATEMENTS

Once you have created a tuning job and named it, using **File > Save As**, you need to add SQL statements to the job that are to be tuned. All standard DML statements can be tuned (SELECT, INSERT, DELETE, and UPDATE).

**NOTE:** When you try to tune a statement containing a bind variable you will be warned that either the type is not set or the value is not set.

| uning St                     | atement           | DELET                   | E 1: bind varia | ble typ       | e is NO | Tsetim  | detail an | alysis | Exe   |
|------------------------------|-------------------|-------------------------|-----------------|---------------|---------|---------|-----------|--------|-------|
|                              |                   | Staten                  | nent            |               |         | Tir     | me        | Ana    | lysis |
| Nam                          | e C               | g Sca                   | Text            | Ts            | Vs      | Els)    | Im)       | Cs     | Ines  |
| P DEL.                       | . 1 GIM           | dbo                     | delete from     |               |         |         |           | 0      |       |
| FROM                         | master<br>E maste | r.dbo.CLI<br>er.dbo.CL  | ENT_TRANSAC     | TION<br>CTION | .INVE   | STMENT_ | ID / 0    | sizel  | - 0i  |
| Only one S                   | QL DML            | statement a             | llowed          |               |         |         |           |        |       |
| Only one S<br>Name           | QL DML s          | statement a<br>Data Typ | illowed<br>pe V | alue          |         |         |           |        |       |
| Only one S<br>Name<br>@size1 | NI                | bata Typ<br>Data Typ    | nllowed<br>pe V | /alue         |         |         |           |        |       |

Statements are added to tuning via the Tuning Candidates pane.

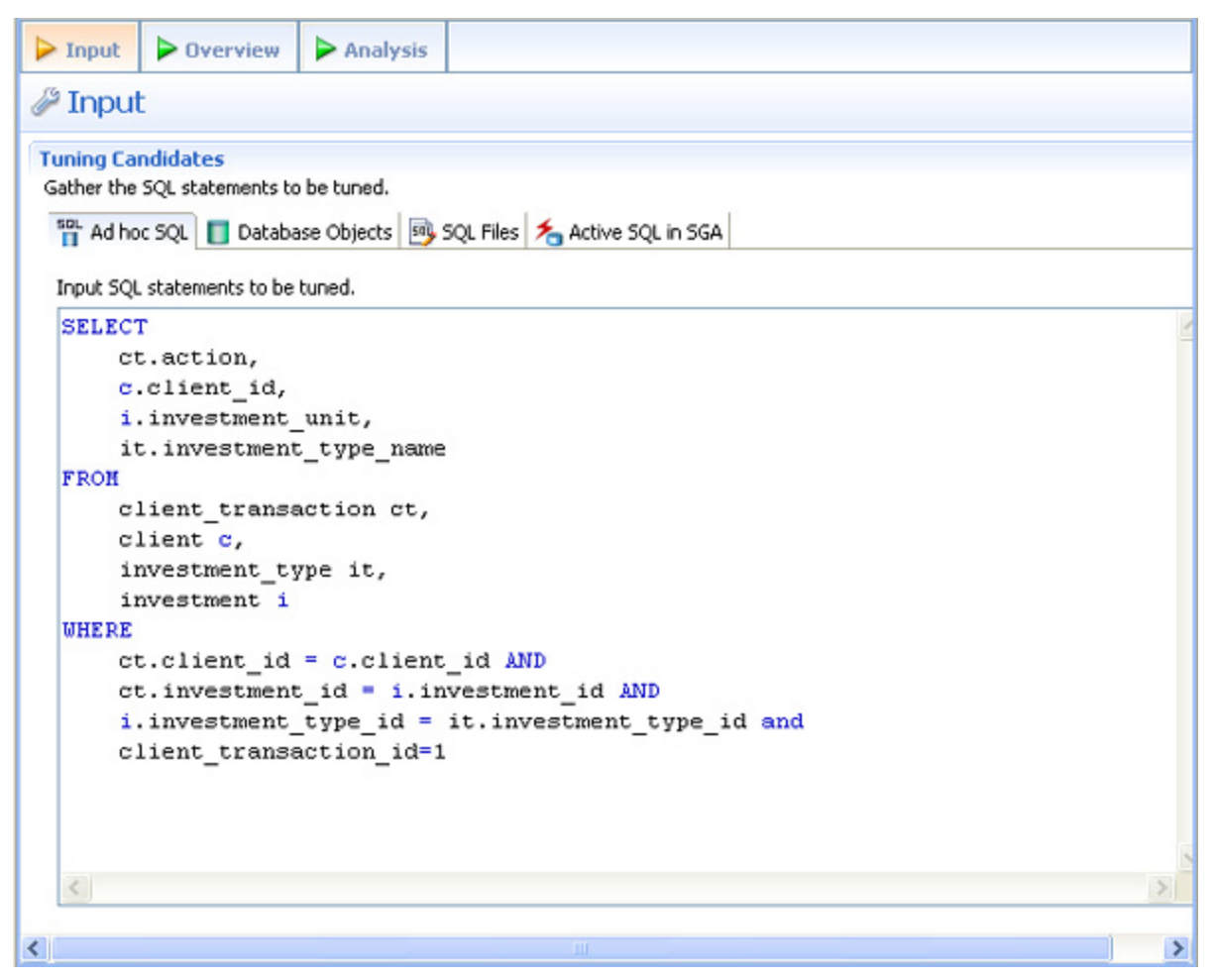

There are several different methods for adding SQL statements to a job, as reflected by the tabs in the Tuning Candidates box:

- The **Ad hoc SQL** tab enables tuning via manual entry, or cutting and pasting into the tuning window.
- The Database Objects tab enables you to select stored SQL from the data source to which you are connected. You can either drag and drop objects from the Data Source Explorer or you can add database objects matching specified filers. For example, entering t in the filter area of the Data Source Objects Selection dialog, can match functions, views, and procedures, whose name begins with t.
- The **SQL Files** tab enables you to choose an SQL file saved on the system.
- The Active SQL in SGA tab is available for the Oracle platform only. It enables you to scan for and select active SQL in the System Global Area (SGA). For more information, see "<u>Tuning SQL Statements in the System Global Area (SGA</u>)" on page 101

# To add an ad hoc SQL statement:

Select the Ad hoc SQL tab and manually type an SQL statement in the window, or copy/ paste the statement from another source.

# To add a database object:

- 1 Select the **Database Objects** and click **Add**. The Data Source Object Selection dialog appears.
- 2 Type an object name prefix or pattern in the field provided. The window below automatically populates with all statements residing on the specified data source that match your criteria. Database objects include functions, materialized views, packages, package bodies, procedures, stored outlines, triggers, and views.
- 3 Double-click on the statement you want to add. You can click **Add** again to repeat the process and add more objects to the job.
  - **NOTE:** Alternatively, after clicking the Database Objects tab, you can drag and drop objects from Data Source Explorer into the Database Objects window. As long as the dragged object is a valid object type, it will be added to the Database Objects tab.

# To add an SQL file:

- 1 Select SQL Files and click Workspace or File System, depending on where the file you want to add is stored:
  - Workspace files are files that reside in the application, meaning project files or other objects generated or stored in the system.
  - File System files are files that reside on your machine or the network.
- 2 Select a file from the dialog that appears. It is automatically added to the job.

# RUN A TUNING JOB

As you add SQL statements to the job on the Input tab of the tuner, tuning-supported DML statements (SELECT, INSERT, DELETE, and UPDATE) are parsed from the statements and added to the Overview tab in preparation for the tuning function execution.

Each tuning source statement is listed by Name, Schema, Text, Tables and Views. For SQL Server and Sybase platforms, there is also a Catalog column. Additionally, each statement will have Time and Analysis values that approximate how efficiently they execute on the specified data source.

In the Generated Cases area of the Overview tab of a tuning job, the Cost and Execution Statistics columns let you compare the relative efficiency of SQL statements or statement cases. While the explain plan Cost for a statement or case is calculated when you add SQL to a tuning job, the Elapsed Time and Execution Statistics columns are not populated until you execute that statement or case. If the Tuning Status Indicator indicates that a statement or case is ready to execute, you can execute one or more statements on the **Overview** tab. Alternatively, the Tuning Status Indicator may show that you have to correct the SQL or set bind variables before you can execute.

Once the tuning job has run, the Overview tab provides a series of cases, per statement, that you can select and modify based on your results.

In some cases, automatic case generation might be disabled (via the Preferences panel). If this is true, or if you have otherwise modified the Generated Cases table and can no longer generate a specific case, you can instead explicitly generate a case for specific statements.

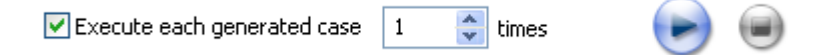

## To execute a tuning job:

- 1 Ensure you have registered and selected a data source. For more information, see "<u>Register</u> <u>Data Sources</u>" on page 12 and "<u>Specify a Data Source</u>" on page 69.
- 2 Ensure you are connected to the database by double clicking the database name in the Data Source Explorer.
- 3 Click the tuning icon on the toolbar, or click **File > New > Tuning Job**.
- 4 On the **Input** tab, specify the SQL you want to tune:
  - On the **Ad hoc SQL** tab, enter SQL statements of copy/paste SQL statements from another source.
  - Click the Database Objects tab and then click and drag database objects, such as Procedures, from the Data Source Explorer to the Database Object tab.
  - Click the **Database Objects** tab and then click Add to choose database objects matching the filter you provide.
  - Click the **SQL Files** tab and navigate to the SQL file you want to tune.
- 5 Navigate to the **Overview** tab and modify the number of times to execute each statement in the **Execute each generated case** field, as needed.
- 6 Click the execution icon to the right side of the case generation field.

The tuning job runs, exacting and analyzing each statement and providing values in the appropriate columns.

To explicitly generate a case for a specific statement:

- 1 Ensure you are connected to the database by double clicking the database name in the Data Source Explorer.
- 2 Navigate to the **Overview** tab.
- 3 In the **Generated Cases** area, right-click in the **Name** field of a statement or transformation case and select **Generate Cases** from the context menu, or click the **Overview Run Job** icon. The specified case is generated.

# To view the generated cases for a specific statement

1 In the **Tuning Statements** area, click the checkbox to the left of the tuning source statement name.

A check mark appears in the checkbox and the cases displayed in the Generated Cases area are filtered to display only those cases related to the selected source statement.

| à | ng Statements             | Generate cases                             | Perform det               | ail analysis 🔽   | Execute ea   | ch generated o | ase 1        | times            | )           |
|---|---------------------------|--------------------------------------------|---------------------------|------------------|--------------|----------------|--------------|------------------|-------------|
|   |                           | Stat                                       | ement                     |                  |              |                | Time         | Ar               | alysis      |
|   | Name                      | Schema                                     | Text                      | Tables           | Views        | Elapsed (s)    | Improved (s  | ) Cases          | Indexe      |
|   | SELECT 1                  | SYSTEM select fro                          | m SH.SALES, SH.TIMES      | 2                | 0            |                |              | 5                | 0 0         |
|   | SELECT 2                  | SYSTEM select fro                          | m < Joined Tables:        | 1                | 0            |                |              | 1                | 0 0         |
|   | SELECT 3                  | SVSTEM select fro                          | m SH.SALES, SH.TIMES,     | 5                | 0            | 0.0            | 0 0.         | 00 18            | 1 3         |
|   | SELECT 4                  | WSTEM select fro                           | m CATA.INVOICE_LINES      | 4                | 0            | 0.0            | 0 0.         | 00 13            | 3 1         |
|   | SQL Staten                | ents and Cases                             | >> Cost                   | < Executio       | n Statistics | >>             | Other Exec   | ution Statistics |             |
|   | Name                      | Text                                       | Value                     | Elapsed Time (s) | Result       | R., Physic     | al Reads Log | cal Reads C      | PU Time (s) |
|   | SELECT 1                  | select from SH.SALI<br>select from SH.SALI | ES, 883930.0<br>ES, 858.0 | 0.00             |              | 0              | D            | 60               | 0.00        |
|   | PARALLEL2                 |                                            | 125.0                     | 0.94             |              | 0              | 1462         | 2047             | 0.01        |
|   | PARALLEL1                 |                                            | 242.0                     | 0.54             |              | 0              | 1454         | 1874             | 0.01        |
|   | NO_INDEX                  |                                            | 859.0                     |                  |              |                |              |                  |             |
|   | FULL                      | Click here to view                         | SQL beat 859.0            |                  |              |                |              |                  |             |
|   | LEADING2                  |                                            | 861.0                     |                  |              |                |              |                  |             |
|   | LEADINGS                  |                                            | 861.0                     |                  |              |                |              |                  |             |
|   | LEADING3                  |                                            | 875.0                     |                  |              |                |              |                  |             |
|   | NO_USE_HASH               |                                            | 1062.0                    |                  |              |                |              |                  |             |
|   | LEADING1                  |                                            | 2178.0                    |                  |              |                |              |                  |             |
|   | ORDERED                   |                                            | 2419.0                    | 0.00             |              | 0              | 0            | 4                | 0.00        |
|   | TRUPPER COLORISE          | E                                          | 4233.0                    |                  |              |                |              |                  |             |
|   | INDEX_COMBIN              |                                            | merce a                   |                  |              |                |              |                  |             |
|   | USE_MERGE                 |                                            | 7218.0                    |                  |              |                |              |                  |             |
|   | USE_MERGE<br>INDEX_SS_ASC |                                            | 7218.0<br>13353.0         |                  |              |                |              |                  |             |

# ANALYZE TUNING RESULTS

Once you have executed a tuning job, the Overview tab reflects tuning analysis of the specified statements. The **Analysis tab** also shows the resulting analysis of the query, including indexes used, not used, and missing (or suggested to create). For more information on using the Analysis tab, see "<u>Understanding the Analysis Tab</u>" on page 65

|           |                                                                                                    | us Indica              | tor<br>Enable Execution<br>Check Box                                                                              | Column<br>Expand/<br>Control                                                                                                    | Set F<br>Collapse (                                                                                                    | Run/Cancel<br>Controls | Job                                                                                  |
|-----------|----------------------------------------------------------------------------------------------------|------------------------|----------------------------------------------------------------------------------------------------|----------------------------------------------------------------------------------------------------|----------------------------------------------------------------------------------------------------|------------------------|--------------------------------------------------------------------------------------|
|           |                                                                                                    |                        | Pane Size Contro                                                                                                  |                                                                                                    |                                                                                                    |                        |                                                                                      |
| ▶ In      | put > Overview                                                                                                    | ► Ana                  | lysis                                                                                                    |                                                                                                    |                                                                                                    |                        |                                                                                      |
| <u> 0</u> | verview 1 warn                                                                                                    | ing detected           | d                                                                                                    |                                                                                                    |                                                                                                    |                        | ?                                                                                    |
| Tunii     | ng Source State                                                                                                    | Genera                 | ate Cases 🔲 Perform detail analysis                                                                               | 🗹 Execute ea                                                                                                    | ach generated case                                                                                                    | [ 🕞 (                  |                                                                                      |
|           |                                                                                                    |                        | Statement                                                                                                    |                                                                                                    | Time                                                                                                    |                        | An                                                                                   |
|           | Name 🔻                                                                                                    | Schema                 | Text Tables                                                                                                    | Views Elapsed                                                                                                    | i (s) Improved (s)                                                                                                    | ) Cases                | Inde                                                                                 |
| 566       | SELECT 2                                                                                                    | SYSTEM                 | select from BROKER,                                                                                               |                                                                                                    | 6.32 6.3                                                                                                    | 32 0                   |                                                                                      |
| SOL       | SELECT 1                                                                                                    | SYSTEM                 | select from                                                                                                    |                                                                                                    | 0.00 0.0                                                                                                    | 0 10                   |                                                                                      |
| <         |                                                                                                    |                        |                                                                                                    |                                                                                                    |                                                                                                    |                        | >                                                                                    |
|           |                                                                                                    | SOL Stat               | aments and Cares                                                                                                  |                                                                                                    | 1                                                                                                    |                        |                                                                                      |
|           |                                                                                                    |                        | chents and cases                                                                                                  | >> Cost                                                                                                    | >>Executiistics                                                                                                    | »>                     | Other                                                                                |
|           | Name                                                                                                    | +                      | Text                                                                                                    | >> Cost<br>Value                                                                                                    | >>Executiistics<br>Elapsed Time (s)                                                                                                    | >><br>Physical Read    | Other<br>is Lo                                                                       |
|           | Name                                                                                                    | Ŧ                      | Text select from BROKER, CLIENT_TRANSACTION,                                                                      | >> Cost<br>Value<br>34014.0                                                                                                    | Executiistics<br>Elapsed Time (s)<br>6.32                                                                                                    | >><br>Physical Read    | Other<br>is Lo<br>2                                                                  |
|           | Name                                                                                                    | formation              | Text<br>select from BROKER, CLIENT_TRANSACTION,                                                                   | >> Cost<br>Value<br>34014.0<br>274.0                                                                                                    | >>Executiistics<br>Elapsed Time (s)<br>6.32<br>0.03                                                                                                    | >><br>Physical Read    | Other<br>Is Lo<br>2                                                                  |
|           | SELECT 1                                                                                                    | formation              | Text<br>select from BROKER, CLIENT_TRANSACTION,<br>select from client_transaction, client,                        |                                                                                                    | Elapsed Time (s)     6.32     0.03     0.00                                                                                                    | >><br>Physical Read    | Other<br>Is Lo<br>2<br>0<br>0                                                        |
|           | Name<br>501 SELECT 2<br>Missing ast<br>501 SELECT 1<br>USE_HASH                                                                                                    | formation              | Text<br>select from BROKER, CLIENT_TRANSACTION,<br>select from client_transaction, client,                        | >> Cost<br>Value<br>34014.0<br>274.0<br>4.0<br>14.0                                                                                                    | >>Executiistics<br>Elapsed Time (s)<br>6.32<br>0.03<br>0.00<br>0.00                                                                                                    | >><br>Physical Read    | Other<br>is Lo<br>2<br>0<br>0<br>0                                                   |
|           | SELECT 2<br>SELECT 2<br>Missing ast<br>SELECT 1<br>USE_HASH<br>ORDERED                                                                                                    | formation              | Text<br>select from BROKER, CLIENT_TRANSACTION,<br>select from client_transaction, client,                        | >> Cost<br>Value<br>34014.0<br>274.0<br>4.0<br>14.0<br>8.0                                                                                                    | >>Executiistics<br>Elapsed Time (s)<br>6.32<br>0.03<br>0.00<br>0.00<br>0.00                                                                                                    | >><br>Physical Read    | Other<br>is Lo<br>2<br>0<br>0<br>0<br>0                                              |
|           | Name                                                                                                    | formation              | Text<br>select from BROKER, CLIENT_TRANSACTION,<br>select from client_transaction, client,                        |                                                                                                    | >>Executiistics<br>Elapsed Time (s)<br>6.32<br>0.03<br>0.00<br>0.00<br>0.00<br>0.00                                                                                                    | >><br>Physical Read    | Other<br>is Lo<br>2<br>0<br>0<br>0<br>0<br>0<br>0<br>0<br>0                          |
|           | Name                                                                                                    | formation              | Text select from BROKER, CLIENT_TRANSACTION, select from client_transaction, client, mation Case                  | >> Cost           Value           34014.0           274.0           4.0           14.0           8.0           acted SQL           8.0           ments                                                                       | ★Executiistics     Elapsed Time (s)     6.32     0.03     0.00     0.00     0.00     0.00     0.00     0.00     0.00     0.00     0.00     0.00     0.00     0.00     0.00     0.00     0.00     0.00     0.00     0.00     0.00     0.00     0.00     0.00     0.00     0.00     0.00     0.00     0.00     0.00     0.00     0.00     0.00     0.00     0.00     0.00     0.00     0.00     0.00     0.00     0.00     0.00     0.00     0.00     0.00     0.00     0.00     0.00     0.00     0.00     0.00     0.00     0.00     0.00     0.00     0.00     0.00     0.00     0.00     0.00     0.00     0.00     0.00     0.00     0.00     0.00     0.00     0.00     0.00     0.00     0.00     0.00     0.00     0.00     0.00     0.00     0.00     0.00     0.00     0.00     0.00     0.00     0.00     0.00     0.00     0.00     0.00     0.00     0.00     0.00     0.00     0.00     0.00     0.00     0.00     0.00     0.00     0.00     0.00     0.00     0.00     0.00     0.00     0.00     0.00     0.00     0.00     0.00     0.00     0.00     0.00     0.00     0.00     0.00     0.00     0.00     0.00     0.00     0.00     0.00     0.00     0.00     0.00     0.00     0.00     0.00     0.00     0.00     0.00     0.00     0.00     0.00     0.00     0.00     0.00     0.00     0.00     0.00     0.00     0.00     0.00     0.00     0.00     0.00     0.00     0.00     0.00     0.00     0.00     0.00     0.00     0.00     0.00     0.00     0.00     0.00     0.00     0.00     0.00     0.00     0.00     0.00     0.00     0.00     0.00     0.00     0.00     0.00     0.00     0.00     0.00     0.00     0.00     0.00     0.00     0.00     0.00     0.00     0.00     0.00     0.00     0.00     0.00     0.00     0.00     0.00     0.00     0.00     0.00     0.00     0.00     0.00     0.00     0.00     0.00     0.00     0.00     0.00     0.00     0.00     0.00     0.00     0.00     0.00     0.00     0.00     0.00     0.00     0.00     0.00     0.00     0.00     0.00     0.00     0.00     0.00     0.00     0.00     0.00     0.00     0.00     0.00 | >><br>Physical Read    | Other<br>is Lo<br>2<br>0<br>0<br>0<br>0<br>0<br>0<br>0<br>0<br>0<br>0<br>0<br>0<br>0 |
|           | Name<br>50L SELECT 2<br>10 SELECT 1<br>11 USE_HASH<br>0 ORDERED<br>12 ORDERED<br>14 ORDERED<br>14 ORDERE | formation<br>Transform | Text select from BROKER, CLIENT_TRANSACTION, select from client_transaction, client, Extra mation Case Hint Based | ≫ Cost           Value           34014.0           274.0           4.0           14.0           8.0           acted SQL           8.0           10.0                                                                         | ★Executiistics     Elapsed Time (s)     6.32     0.03     0.00     0.00     0.00     0.00     0.00     0.00     0.00     0.00     0.00     0.00     0.00     0.00     0.00     0.00     0.00     0.00     0.00     0.00     0.00     0.00     0.00     0.00     0.00     0.00     0.00     0.00     0.00     0.00     0.00     0.00     0.00     0.00     0.00     0.00     0.00     0.00     0.00     0.00     0.00     0.00     0.00     0.00     0.00     0.00     0.00     0.00     0.00     0.00     0.00     0.00     0.00     0.00     0.00     0.00     0.00     0.00     0.00     0.00     0.00     0.00     0.00     0.00     0.00     0.00     0.00     0.00     0.00     0.00     0.00     0.00     0.00     0.00     0.00     0.00     0.00     0.00     0.00     0.00     0.00     0.00     0.00     0.00     0.00     0.00     0.00     0.00     0.00     0.00     0.00     0.00     0.00     0.00     0.00     0.00     0.00     0.00     0.00     0.00     0.00     0.00     0.00     0.00     0.00     0.00     0.00     0.00     0.00     0.00     0.00     0.00     0.00     0.00     0.00     0.00     0.00     0.00     0.00     0.00     0.00     0.00     0.00     0.00     0.00     0.00     0.00     0.00     0.00     0.00     0.00     0.00     0.00     0.00     0.00     0.00     0.00     0.00     0.00     0.00     0.00     0.00     0.00     0.00     0.00     0.00     0.00     0.00     0.00     0.00     0.00     0.00     0.00     0.00     0.00     0.00     0.00     0.00     0.00     0.00     0.00     0.00     0.00     0.00     0.00     0.00     0.00     0.00     0.00     0.00     0.00     0.00     0.00     0.00     0.00     0.00     0.00     0.00     0.00     0.00     0.00     0.00     0.00     0.00     0.00     0.00     0.00     0.00     0.00     0.00     0.00     0.00     0.00     0.00     0.00     0.00     0.00     0.00     0.00     0.00     0.00     0.00     0.00     0.00     0.00     0.00     0.00     0.00     0.00     0.00     0.00     0.00     0.00     0.00     0.00     0.00     0.00     0.00     0.00     0.00     0.00     0.00 | >><br>Physical Read    | Other<br>is Lo<br>2<br>0<br>0<br>0<br>0<br>0<br>0<br>0<br>0<br>0<br>0<br>0<br>0<br>0 |
|           | Name<br>SELECT 2<br>SELECT 2<br>SELECT 1<br>USE_HASH<br>ORDERED<br>NO_USE_NL<br>LEADING4<br>LEADING3<br>LEADING1                                                                                                    | formation              | Text select from BROKER, CLIENT_TRANSACTION, select from client_transaction, client, mation Case Hint-Based Cases | >> Cost           Value           34014.0           274.0           4.0           14.0           8.0           16.0           acted SQL           8.0           10.0           7.0                                           | ➤Executiistics<br>Elapsed Time (s)<br>6.32<br>0.03<br>0.00<br>0.00<br>0.00<br>0.00<br>0.00<br>0.00<br>0                                                                                                    | >><br>Physical Read    | Other<br>is Lo<br>2<br>0<br>0<br>0<br>0<br>0<br>0<br>0<br>0<br>0<br>0<br>0<br>0<br>0 |
|           | Name<br>SELECT 2<br>Missing as<br>SELECT 1<br>USE_HASH<br>ORDERED<br>NO_USE_NL<br>LEADING4<br>LEADING3<br>LEADING2<br>LEADING1<br>NDEX_EES                                                                                                    | formation<br>Transform | Text select from BROKER, CLIENT_TRANSACTION, select from dient_transaction, dient, mation Case Hint-Based Cases   | >> Cost           Value         34014.0           274.0         4.0           14.0         8.0           acted SQL         8.0           10.0         7.0           4.0         9.0                                          | ➤Executiistics<br>Elapsed Time (s)<br>6.32<br>0.03<br>0.00<br>0.00<br>0.00<br>0.00<br>0.00<br>0.00<br>0                                                                                                    | >><br>Physical Read    | Other<br>is Lo<br>2<br>0<br>0<br>0<br>0<br>0<br>0<br>0<br>0<br>0<br>0<br>0<br>0<br>0 |
|           | Name                                                                                                    | formation<br>Transform | Text select from BROKER, CLIENT_TRANSACTION, select from client_transaction, client, mation Case Hint-Based Cases | >> Cost           Value         34014.0           274.0         4.0           14.0         8.0           acted SQL         8.0           10.0         7.0           4.0         9.0           64.0         64.0              | ➤Executiistics<br>Elapsed Time (s)<br>6.32<br>0.03<br>0.00<br>0.00<br>0.00<br>0.00<br>0.00<br>0.01<br>0.01                                                                                                    | >><br>Physical Read    | Other<br>is Lo<br>2<br>0<br>0<br>0<br>0<br>0<br>0<br>0<br>0<br>0<br>0<br>0<br>0<br>0 |
|           | Name<br>50L SELECT 2<br>10 SELECT 1<br>11 USE_HASH<br>0RDERED<br>NO_USE_NL<br>LEADING3<br>LEADING3<br>LEADING1<br>INDEX_FFS<br>FULL<br>FIRST_ROWS                                                                                                    | formation<br>Transform | Text select from BROKER, CLIENT_TRANSACTION, select from client_transaction, client, mation Case Hint-Based Cases | >> Cost           Value           34014.0           274.0           4.0           14.0           8.0           acted SQL           8.0           10.0           7.0           4.0           9.0           64.0           4.0 | ➤Executiistics<br>Elapsed Time (s)<br>6.32<br>0.03<br>0.00<br>0.00<br>0.00<br>0.00<br>0.00<br>0.01<br>0.01                                                                                                    | >><br>Physical Read    | Other<br>is Lc<br>2<br>0<br>0<br>0<br>0<br>0<br>0<br>0<br>0<br>0<br>0<br>0<br>0<br>0 |
|           | Name<br>SPL SELECT 2<br>Missing as<br>SPL SELECT 1<br>USE_HASH<br>ORDERED<br>NO_USE_NL<br>LEADING4<br>LEADING3<br>LEADING2<br>LEADING1<br>INDEX_FFS<br>FULL<br>FIRST_ROWS                                                                                                    | formation              | Text select from BROKER, CLIENT_TRANSACTION, select from client_transaction, client, mation Case Hint-Based Cases | >> Cost           Value           34014.0           274.0           4.0           14.0           8.0           acted SQL           8.0           7.0           4.0           9.0           64.0           4.0                | >>Executiistics<br>Elapsed Time (s)<br>6.32<br>0.03<br>0.00<br>0.00<br>0.00<br>0.00<br>0.01<br>0.01<br>0.01                                                                                                    | >><br>Physical Read    | Other<br>is Lo<br>2<br>0<br>0<br>0<br>0<br>0<br>0<br>0<br>0<br>0<br>0<br>0<br>0<br>0 |

- The **Generated case Expand/Collapse** control lets you hide or display the hint-based cases and transformation-based case generated for a statement.
- The **Enable Execution** check boxes let you enable multiple statements or cases for simultaneous execution while the Run/Cancel Job controls let you start and stop simultaneous execution.
- The **Column set Expand/Collapse** controls let you expand a column set to display more of the columns within the table.

• The **Tuning Status** Indicator indicates whether a statement or case is ready to execute or has successfully executed. The following table provides information on the Tuning Status Indicator states:

| lcon | Description                                                                                                |
|------|----------------------------------------------------------------------------------------------------|
| Lii  | The case has not been executed. There are no errors or warnings and the case is ready to be executed.      |
| Į.   | The case has been successfully executed.                                                                   |
| ×    | Execution for this case failed or was cancelled due to execution time exceeding 1.5 of original case time. |

Hovering the mouse over the Tuning Status Indicator displays a tip that notes the nature of a warning or error.

**NOTE:** If a warning indicates that one or more tables do not have statistics, you can right-click the statement and select **Analyze Tables** to gather statistics.

A warning can indicate an object caching error. For example, a table may not exist or not be fully qualified. Cases cannot be generated for the associated statement.

• The explain plan-based **Cost** field can be expended to display a graphical representation of the values for statements or cases. Similarly, after executing a statement or case, the **Elapsed Time** field can be expanded to display a graphical representation. The bar length and colors used in the representation are intended as an aid in comparing values, particularly among cases. For example:

| 0.78  |  |
|-------|--|
| 1.843 |  |
| 0.688 |  |
| 0.499 |  |
| 0.797 |  |
| 0.828 |  |

In the case of both **Cost** and **Elapsed Time**, the values for the original statement are considered the baseline values. With respect to color-coding for individual case variants, values within a degradation threshold (default 10%) and improvement threshold (default 10%) are represented with a neutral color (default light blue). Values less than the improvement threshold are represented with a distinctive color (default green). Values greater than the degradation threshold are shown with their own distinctive color (default red).

With respect to bar length, the baseline value of the original statement spans half the width of the column. For child-cases of the original statement, if one or more cases show a degradation value, the largest degradation value spans the width of the column. Bar length for all other children cases is a function of the value for that case in comparison to the highest degradation value.

**NOTE:** For information on specifying colors, and the improvement threshold and degradation threshold values used in these graphical representations, see "<u>Set Tuning Job Editor</u> <u>Preferences</u>" on page 108.

Additionally, once results have been generated you can:

- **Compare Cases**. For more information, see "<u>Compare Cases</u>" on page 77.
- Filter and Delete Cases. For more information, see "Filter and Delete Cases" on page 78.
- Visual SQL Tuning. For more information, see "Visual SQL Tuning" on page 83.
- Create an Outline. For more information, see "Create an Outline" on page 78.

# COMPARE CASES

You can compare cases between an original statement and one of its tuning-generated statements, or another statement case via the Compare to Parent and Compare Selected commands, respectively

| Compare Statements                                                                                                    |                                                                                                    |  |  |  |
|----------------------------------------------------------------------------------------------------|----------------------------------------------------------------------------------------------------|--|--|--|
| SELECT 2:                                                                                                    | △ ☆ ☆ ④<br>Transformation (SELECT 2):                                                                                                    |  |  |  |
| BROKER A,<br>CLIENT_TRANSACTION B,<br>OFFICE_LOCATION C,<br>INVESTMENT I<br>WHERE<br>A.BROKER_ID = B.BROKER_ID ANI<br>A.OFFICE_LOCATION_ID = C.OFFI<br>GROUP BY<br>A.BROKER_ID,<br>A.BROKER_LAST_NAME,<br>A.BROKER_FIRST_NAME,<br>A.YEARS_WITH_FIRM,<br>C.OFFICE_NAME; | BROKER A,<br>CLIENT_TRANSACTION B,<br>OFFICE_LOCATION C,<br>INVESTMENT I<br>WHERE<br>A.BROKER ID = B.BROKER II<br>A.OFFICE_LOCATION_ID = C.<br>B.INVESTMENT_ID = I.INVES<br>GROUP BY<br>A.BROKER_LAST_NAME,<br>A.BROKER_LAST_NAME,<br>A.BROKER_FIRST_NAME,<br>A.YEARS_WITH_FIRM, |  |  |  |
|                                                                                                    |                                                                                                    |  |  |  |
| (?)                                                                                                    |                                                                                                    |  |  |  |

### To compare a case side-by-side with its parent:

Right-click in the **Name** field of a case and select **Compare to Parent** from the context menu.

### To compare two cases:

Select the two cases then right-click in the **Name** field of either case and select **Compare Selected** from the context menu.

# FILTER AND DELETE CASES

You filter cases from the Generated Cases table via the Filter icons on the Generated Cases Toolbar of the **Overview** tab.

\*

Filter the cases on the **Overview** tab so that hints that are not improvements on the original statement are not displayed. You can filter:

- Non-optimizable statements
- Optimized statements
- Worst cost cases
- Worst elapsed time cases

When filtering, the criteria remain in effect until you change the criteria. That is, as new cases are generated, only those cases that do not satisfy the filtering criteria are displayed. To restore an unfiltered set of cases, open the **Filter** dialog and deselect the filtering options.

When removing cases, the criteria you set has no effect on cases subsequently generated.

### To filter cases from the Overview table:

- 1 Click the **Filter** button, respectively. A **Filters** dialog opens.
- 2 Use the check boxes to select your filtering and then click **OK**.

### To delete cases from the Overview table:

- 1 Right-click on the row of the case you want to delete and select **Delete**. A **Delete** dialog opens.
- 2 Use the check boxes to select your filtering and then click **OK**.

When removing cases, the criteria you set has no effect on cases subsequently generated.

# CREATE AN OUTLINE

If SQL is executed by an external application or If you cannot directly modify the SQL being executed but would like to improve the execution performance, you can create an outline on the Oracle platform. An outline instructs the Oracle database on the execution path that should be taken for a particular statement.

### To create an outline for a change suggested by a case:

1 On the Overview tab of a tuning job, rlght-click in the **Name** field of a case and select **Create Outline** from the context menu.

A New Outline wizard opens.
2 On the first panel, provide an **Outline name**, select an **Outline category**, and then click **Next**.

A **Preview Outline** panel opens previewing the SQL code to create the outline.

3 Select an Action to take option of Execute or Open in new SQL editor and then click Finish.

For more information, see "<u>Using the Outlines Tab</u>" on page 100.

# MODIFY TUNING RESULTS

As you add SQL source to the Input tab of a tuning job, the supported DML statements are automatically parsed out and a numbered statement record for each statement is added to the Overview tab.

Cases generated from tuning candidates are alternative forms of the original statement that have been optimized or otherwise "fixed" by the tuning function. Once you have executed a tuning job, tuning automatically generates all SQL optimizer hint-based variations that can be applied to the statement:

• All SQL Optimizer hint-based variations that can be applied to a statement.

A transformation-based case, if any of the eight common quick fixes can be applied to an SQL statement. This feature leverages the DB Optimizer Code Quality Check functionality. See "<u>Understanding Code Quality Checks</u>" on page 39 for more information on the eight quick fixes. A transformation case, in turn, has its own set of SQL Optimizer hint cases. For information on Oracle transformations or query rewrites, see "<u>Oracle Query Rewrites</u>" on page 81. For information on other transformations, see "<u>Examples of Transformations and SQL Query Rewrites</u>" on page 110.

| 0   | verview 1 warning                                                                                                    | detected  |                                                                                                    |                  |           |                                                                                                    |                |                                                                                                    |                      | 0                                                                                                    |
|-----|----------------------------------------------------------------------------------------------------|-----------|----------------------------------------------------------------------------------------------------|------------------|-----------|----------------------------------------------------------------------------------------------------|----------------|----------------------------------------------------------------------------------------------------|----------------------|----------------------------------------------------------------------------------------------------|
| nin | ng Source State                                                                                                    | Generat   | te Cases Perfo                                                                                                    | rm detail analy: | sis 🔽     | Execute ead                                                                                                 | ch gen         | erated case                                                                                         | [ 🕞 🤅                |                                                                                                    |
|     |                                                                                                    |           | Statement                                                                                                    |                  |           |                                                                                                    | Tim            | 1e                                                                                                  |                      | A                                                                                                    |
|     | Name 👻                                                                                                    | Schema    | Text                                                                                                    | Tables           | Views     | Elapsed                                                                                                    | (s)            | Improved (s)                                                                                        | Cases                | Ind                                                                                                    |
| \$  | SELECT 2 SY                                                                                                    | STEM      | select from BROKER,                                                                                                    |                  |           |                                                                                                    | 6.32           | 6.3                                                                                                 | 2 0                  |                                                                                                    |
| L   | SELECT 1 SY                                                                                                    | STEM      | select from                                                                                                    |                  |           |                                                                                                    | 0.00           | 0.0                                                                                                 | 0 10                 |                                                                                                    |
|     |                                                                                                    |           |                                                                                                    |                  |           |                                                                                                    |                |                                                                                                    |                      |                                                                                                    |
| -   |                                                                                                    |           |                                                                                                    | ~ ~              |           |                                                                                                    |                |                                                                                                    |                      |                                                                                                    |
|     |                                                                                                    |           |                                                                                                    |                  |           |                                                                                                    |                |                                                                                                    |                      |                                                                                                    |
| -   | awakad Cases                                                                                                    |           |                                                                                                    |                  |           |                                                                                                    |                |                                                                                                    |                      | ->1                                                                                                    |
| ene | erated Cases                                                                                                    |           | Transformation                                                                                                    | -based cas       | e         |                                                                                                    |                |                                                                                                    |                      | *                                                                                                    |
| en  | erated Cases                                                                                                    | SQL State | Transformation<br>ents and Cases                                                                                                | -based cas       | e<br>  >> | Cost                                                                                                    | >>Exe          | ecutiistics                                                                                         | <b>»</b>             | →<br>→                                                                                                    |
| ene | erated Cases                                                                                                    | SQL State | Transformation<br>ments and Cases<br>Text                                                                                       | -based case      | e >>      | Cost<br>/alue                                                                                               | >>Exe          | ecutiistics<br>sed Time (s)                                                                         | >><br>Physical Reads | →L<br>→I<br>Othe                                                                                                    |
| ene | Name                                                                                                    | SQL State | Transformation<br>ents and Cases<br>Text<br>select from BROKER, CLIENT_                                                         | -based cas       | e >> /    | Cost<br>/alue<br>34014.0                                                                                    | >>Exe<br>Elaps | ecutiistics<br>sed Time (s)<br>6.32                                                                 | >><br>Physical Reads | Othe                                                                                                    |
| ene | Name<br>□ 50L SELECT 2<br>□ (Missing asform                                                                                                    | SQL State | Transformation<br>ments and Cases<br>Text<br>select from BROKER, CLIENT_                                                        | -based case      | e >> 1    | Cost<br>/alue<br>34014.0<br>274.0                                                                           | >>Exe<br>Elaps | ecutiistics<br>sed Time (s)<br>6.32<br>0.03                                                         | >><br>Physical Reads | -≥<br>→I<br>Othe<br>s L<br>2<br>0                                                                                                    |
| ene | Name                                                                                                    | SQL State | Transformation<br>Ments and Cases<br>Text<br>select from BROKER, CLIENT_<br>select from dient_transaction,                      | TRANSACTION      | e >> 1    | Cost<br>/alue<br>34014.0<br>274.0<br>4.0                                                                    | >>Exe<br>Elaps | ecutiistics<br>sed Time (s)<br>6.32<br>0.03<br>0.00                                                 | >><br>Physical Reads | Othe<br>s L<br>2<br>0                                                                                                    |
|     | Name<br>SBL SELECT 2<br>Missing asform<br>SBL SELECT 1<br>USE_HASH                                                                                                    | SQL State | Transformation<br>ments and Cases<br>Text<br>select from BROKER, CLIENT_<br>select from dient_transaction,                      | TRANSACTION      | e >> 1    | Cost<br>/alue<br>34014.0<br>274.0<br>4.0<br>14.0                                                            | >>Exe<br>Elap: | ecutiistics<br>sed Time (s)<br>6.32<br>0.03<br>0.00<br>0.00                                         | >><br>Physical Reads | →L<br>→L<br>Othe<br>s L<br>2<br>0<br>0<br>0<br>0                                                                                                    |
|     | Prated Cases<br>Name<br>SBL SELECT 2<br>⊕ [Missing asform<br>SBL SELECT 1<br>USE_HASH<br>ORDERED                                                                                                    | SQL State | Transformation<br>Text<br>select from BROKER, CLIENT_<br>select from client_transaction,<br>Hint-based cases                    | TRANSACTION      | e >> 1    | Cost<br>/alue<br>34014.0<br>274.0<br>4.0<br>14.0<br>8.0                                                     | >>Exe<br>Elap: | ecutiistics<br>sed Time (s)<br>6.32<br>0.03<br>0.00<br>0.00<br>0.00<br>0.00                         | >><br>Physical Reads | Othe<br>s L<br>2<br>0<br>0<br>0<br>0                                                                                                    |
|     | Prated Cases<br>Name<br>SELECT 2<br>■ [Missing asform<br>SELECT 1<br>USE_HASH<br>ORDERED<br>NO_USE_NL                                                                                                    | SQL State | Transformation<br>ments and Cases<br>Text<br>select from BROKER, CLIENT_<br>select from client_transaction,<br>Hint-based cases | TRANSACTION      | e >> (    | Cost<br>/alue<br>34014.0<br>274.0<br>4.0<br>14.0<br>8.0<br>16.0                                             | >>Exe<br>Elap: | ecutiistics<br>sed Time (s)<br>6.32<br>0.03<br>0.00<br>0.00<br>0.00<br>0.00<br>0.00                 | >><br>Physical Reads | →L<br>Othe<br>s L<br>2<br>0<br>0<br>0<br>0<br>0<br>0<br>0<br>0                                                                                         |
|     | Parated Cases<br>Name<br>Sol: SELECT 2<br>Missing asform<br>Sol: SELECT 1<br>USE_HASH<br>ORDERED<br>NO_USE_NL<br>LEADING4                                                                                                    | SQL State | Transformation<br>Text<br>select from BROKER, CLIENT_<br>select from client_transaction,<br>Hint-based cases                    | TRANSACTION      | e >> (    | Cost<br>/alue<br>34014.0<br>274.0<br>4.0<br>14.0<br>8.0<br>16.0<br>8.0                                      | >>Exe<br>Elap: | ecutiistics<br>sed Time (s)<br>6.32<br>0.03<br>0.00<br>0.00<br>0.00<br>0.00<br>0.00                 | >><br>Physical Reads | Othe<br>s L<br>2<br>0<br>0<br>0<br>0<br>0<br>0<br>0                                                                                                    |
|     | Prated Cases                                                                                                    | SQL State | Transformation<br>ments and Cases<br>Text<br>select from BROKER, CLIENT_<br>select from client_transaction,<br>Hint-based cases | TRANSACTION      | e >> 1    | Cost<br>/alue<br>34014.0<br>274.0<br>4.0<br>14.0<br>8.0<br>16.0<br>8.0<br>10.0                              | >>Exe<br>Elaps | ecutiistics<br>sed Time (s)<br>6.32<br>0.03<br>0.00<br>0.00<br>0.00<br>0.00<br>0.00<br>0.00<br>0    | >><br>Physical Reads | Othe<br>s L<br>2<br>0<br>0<br>0<br>0<br>0<br>0<br>0<br>0<br>0<br>0<br>0                                                                                |
|     | Parated Cases Name Subscripts Select 2 Subscripts Select 1 Subscripts Select 1 Subscr                                                                                                    | SQL State | Transformation<br>Text<br>select from BROKER, CLIENT_<br>select from dient_transaction,<br>Hint-based cases                     | TRANSACTION      | e >> 1    | Cost<br>34014.0<br>274.0<br>4.0<br>14.0<br>8.0<br>16.0<br>8.0<br>10.0<br>7.0                                | >>Exe<br>Elap: | ecutiistics<br>sed Time (s)<br>6.32<br>0.03<br>0.00<br>0.00<br>0.00<br>0.00<br>0.00<br>0.01<br>0.01 | >><br>Physical Reads | →<br>Othe<br>s L<br>2<br>0<br>0<br>0<br>0<br>0<br>0<br>0<br>0<br>0<br>0<br>0<br>0<br>0                                                                 |
|     | Prated Cases Name Name SELECT 2  Missing asform SELECT 1  USE_HASH ORDERED NO_USE_NL LEADING4 LEADING3 LEADING2 LEADING1                                                                                                    | SQL State | Transformation<br>Text<br>select from BROKER, CLIENT_<br>select from dient_transaction,<br>Hint-based cases                     | TRANSACTION      | e >> 1    | Cost<br>34014.0<br>274.0<br>4.0<br>14.0<br>8.0<br>16.0<br>8.0<br>10.0<br>7.0<br>4.0                         | >>Exe<br>Elap: | ecutiistics<br>sed Time (s)<br>6.32<br>0.03<br>0.00<br>0.00<br>0.00<br>0.00<br>0.00<br>0.00<br>0    | >><br>Physical Reads |                                                                                                    |
|     | Prated Cases<br>Name<br>SELECT 2<br>Missing asform<br>SELECT 1<br>SELECT 1<br>SELECT | SQL State | Transformation<br>Text<br>select from BROKER, CLIENT_<br>select from dient_transaction,<br>Hint-based cases                     | TRANSACTION      | e >> 1    | Cost<br>34014.0<br>274.0<br>4.0<br>14.0<br>8.0<br>16.0<br>8.0<br>10.0<br>7.0<br>4.0<br>9.0                  | >>Exe<br>Elap: | ecutiistics<br>sed Time (s)<br>6.32<br>0.03<br>0.00<br>0.00<br>0.00<br>0.00<br>0.00<br>0.01<br>0.01 | >><br>Physical Reads | Others     L     C     O     O     O     O     O     O     O     O     O     O     O     O     O     O     O     O     O     O     O     O     O     O |
|     | Prated Cases Name  Subscriptson Name  Subscriptson Name  Subscriptson Subscriptson Name Subscriptson Name Subscriptson Subscriptson Name Subscriptson Name Name Name Name Name Name Name Name                                                                                                    | SQL State | Transformation<br>Text<br>select from BROKER, CLIENT_<br>select from client_transaction,<br>Hint-based cases                    | TRANSACTION      | e >> 1    | Cost<br>/alue<br>34014.0<br>274.0<br>4.0<br>14.0<br>8.0<br>16.0<br>8.0<br>10.0<br>7.0<br>4.0<br>9.0<br>64.0 | >>Exe<br>Elap: | ecutiistics<br>sed Time (s)<br>6.32<br>0.03<br>0.00<br>0.00<br>0.00<br>0.00<br>0.01<br>0.01<br>0.01 | >><br>Physical Reads | Dthe     S     C                                                                                                    |

Hint-based cases and the transformation-based case are a special case of the statement records added to the Overview tab as you add candidates to a tuning job. With the exception of the Text, Source, and Index Analysis fields, cases are identical to the standard statement record. Similarly, execution, statistics collection, and other options available for basic statement records are available for individual cases.

Once cases have been generated, if you have the required permissions on the specified data source, you can apply the changes suggested by hint and transformation based cases in the Overview table.

### To apply a change:

1 Right-click on the **Name** field of the case that you want to use to modify the original statement and select **Apply Change**.

The Apply Change dialog appears.

2 Choose **Execute** to apply the change to the statement automatically.

Alternatively, select **Open in New SQL Editor** to open the modified statement in SQL Editor for manual changes or to save it to a file.

### ORACLE QUERY REWRITES

The following query rewrites or transformations may be recommended during tuning for Oracle data sources.

| Before                                                                                              | After                                                                                               |
|----------------------------------------------------------------------------------------------------|----------------------------------------------------------------------------------------------------|
| select * from t1 where<br><b>EXISTS</b><br>(select null from t2 where t2.key = t1.key);             | select * from t1 where t1.key<br>IN<br>(select t2.key from t2);                                     |
| select * from t1 where<br><b>NOT EXISTS</b><br>(select null from t2 where t2.key = t1.key);         | select * from t1 where t1.key<br><b>NOT IN</b><br>(select t2.key from t2 where t2.key is not null); |
| select * from t1 where t1.key<br>IN<br>(select t2.key from t2);                                     | select * from t1 where<br><b>EXISTS</b><br>(select null from t2 where t2.key = t1.key);             |
| select * from t1 where t1.key<br><b>NOT IN</b><br>(select t2.key from t2 where t2.key is not null); | select * from t1 where<br><b>NOT EXISTS</b><br>(select null from t2 where t2.key = t1.key);         |
| select * from t1 where<br><b>NOT EXISTS</b><br>(select null from t2 where t2.key = t1.key);         | select t1.* from t1, t2 where t1.key = t2.key(+) and t2.key<br>is null                              |
| select * from t1 where t1.key<br><b>NOT IN</b><br>(select t2.key from t2 where t2.key is not null); | select t1.* from t1, t2 where t1.key = t2.key(+) and t2.key<br>is null;                             |
| select column <b>BETWEEN</b> X AND Y                                                                | select (column <= X AND column >= Y)                                                                |
| select column <b>NOT BETWEEN</b> X AND Y                                                            | select (column < X AND column > Y)                                                                  |
| select (column<= X AND column >= Y)                                                                 | select column <b>BETWEEN</b> X AND Y                                                                |
| select (column < X AND column > Y)                                                                  | select column <b>NOT BETWEEN</b> X AND Y                                                            |

# USING THE ANALYSIS TAB

The **Analysis** tab provides detailed information about statements and cases selected from the **Overview** tab, after a tuning job has been executed. It also shows filter ratio, and table and join sizes.

The **Analysis** tab contains information about the statement or case, its full SQL code, a diagram of the SQL statement, and Index Analysis.

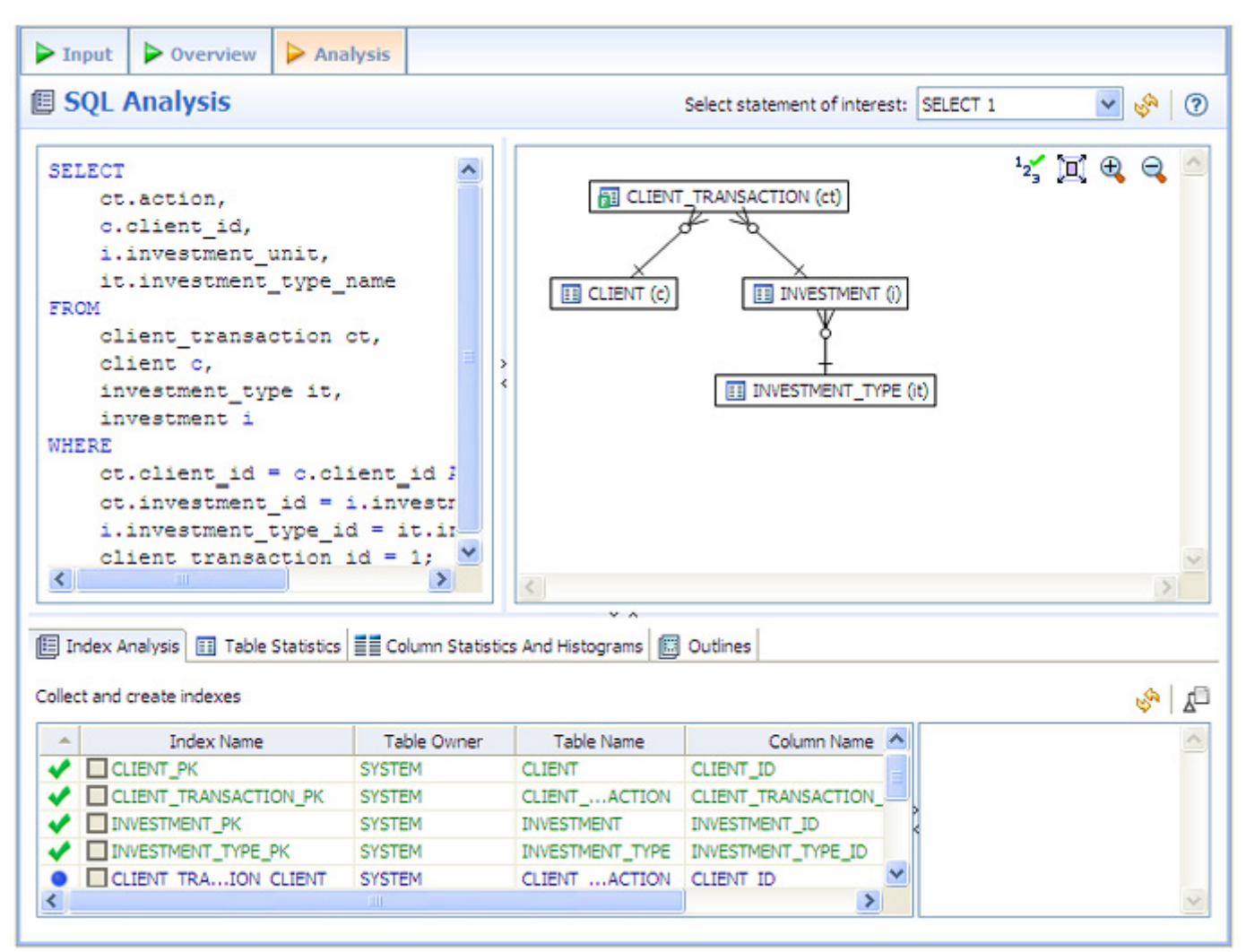

Additionally, for the Oracle platform there are Table Statistics, Column Statistics and Histograms, and Outlines tabs. For more information, see "<u>Using Oracle-Specific Features</u>" on page 97.

Statement analysis is performed when you click **Perform detail analysis** on the **Overview** tab and then click **Run Job** or when you click the **Analysis tab**. In order to view and analyze statement statistics, select the tab (Index Analysis, Table Statistics, Column Statistics and Histograms, or Outline) and the statements whose statistics you want to analyze.

For more information, see "Visual SQL Tuning" on page 83.

### IMPLEMENTING INDEX ANALYSIS RECOMMENDATIONS

Once you have added tuning candidates to a tuning job, DB Optimizer can analyze the effectiveness of the indexes in the database and recommend the creation of new indexes where the new indexes can increase performance.

In the **Collect and create indexes** table, any indexes DB Optimizer recommends you create are marked in orange.

|  | Index Analysis |  | Table Statistics | Column | Statistics Ar | nd Histograms |  | Outlines |  |
|--|----------------|--|------------------|--------|---------------|---------------|--|----------|--|
|--|----------------|--|------------------|--------|---------------|---------------|--|----------|--|

| Collec | t and create indexes       |        |         |             |    | را <sup>ای</sup>                                                                                      | Į <b>k</b> |
|--------|----------------------------|--------|---------|-------------|----|----------------------------------------------------------------------------------------------------|------------|
|        | Index Name                 | Taer   | Tae     | Cc 🗸        | ^  | Table SYSTEM.CLIENT_TRANSACTION is                                                                    |            |
| 1      | ✓ IDX_CLIENT_TRANSACTION_0 | SYSTEM | CLION   | TRANSACTI   |    | scanned via full table scan but it has a filter<br>ct transaction, status = c client, marital, status | Index      |
| ٠      | CLIENT_MULTI               | SYSTEM | CLIENT  | CLIENT_FIR: |    | on it and we created a virtual index                                                                  |            |
| ж      | CLIENT_BROKER              | SYSTEM | CLIENT  | BROKER_ID   |    | IDX_CLIENT_TRANSACTION_0 which the                                                                    |            |
| - 34   | CLIENT_INCOME              | SYSTEM | CLIENT  | CLIENT_HOL  | _k | optimizer picked up, so we suggest implementing                                                       |            |
| 20     | CLIENT_PK                  | SYSTEM | CLIENT  | CLIENT_ID   |    | CHIS HIDEX.                                                                                           |            |
| 36     | CLIENT_TRANSACTION_BROKER  | SYSTEM | CLION   | BROKER_ID   |    |                                                                                                    |            |
| 32     | CLIENT TRANSACTION CLIENT  | SVSTEM | CLT. ON | CLIENT ID   | ^  |                                                                                                    | _          |
| <      |                            |        |         | >           |    |                                                                                                    | $\sim$     |

### To accept the suggestion and have tuning automatically generate an index:

1 For any recommended index, click the checkbox to the left of the index.

Optionally, modify the Index type by clicking in the **Index Type** column and then selecting a type from the list.

2 Click the **Create Indexes** button.

The Index Analysis dialog appears.

- 3 To view the index SQL in an editor for later implementation, click the statement and then click **Open in a SQL editor**.
- 4 To run the index SQL and create the index on the selected database, click **Execute**.

### VISUAL SQL TUNING

**NOTE:** Visual SQL Tuning is not available in DB Optimizer XE Developer.

DB Optimizer can now parse an SQL query and analyze the indexes and constraints on the tables in the query and display the query in graphical format on The Visual SQL Tuning (VST) diagram, which can be displayed in either Summary Mode or Detail Mode, helps developers, designers and DBAs see flaws in the schema design such as Cartesians joins, implied Cartesians joins and many-to-many relationships. The VST diagram also helps the user to more quickly understand the components of an SQL query, thus accelerating trouble-shooting and analysis.

This section is comprised of the following topics:

- Changing Diagram Detail Display on page 84
- Interpreting the VST Diagram Graphics on page 92

### CHANGING DIAGRAM DETAIL DISPLAY

This section is comprised of the following topics:

- Viewing Table Counts and Ratios on page 84
- <u>Viewing the VST Diagram in Summary Mode</u> on page 85
- <u>Viewing the VST Diagram in Detail Mode</u> on page 85
- Changing Detail Level for a Specific Table on page 86
- Viewing All Table Fields on page 87
- <u>Viewing Diagram Object SQL</u> on page 89
- Expanding Views in the VST Diagram on page 90

### VIEWING TABLE COUNTS AND RATIOS

By default the diagram does not show table counts, two table join sizes and filtered result set ratios. Click the Ratios and Counts on/off switch to view or hide this information

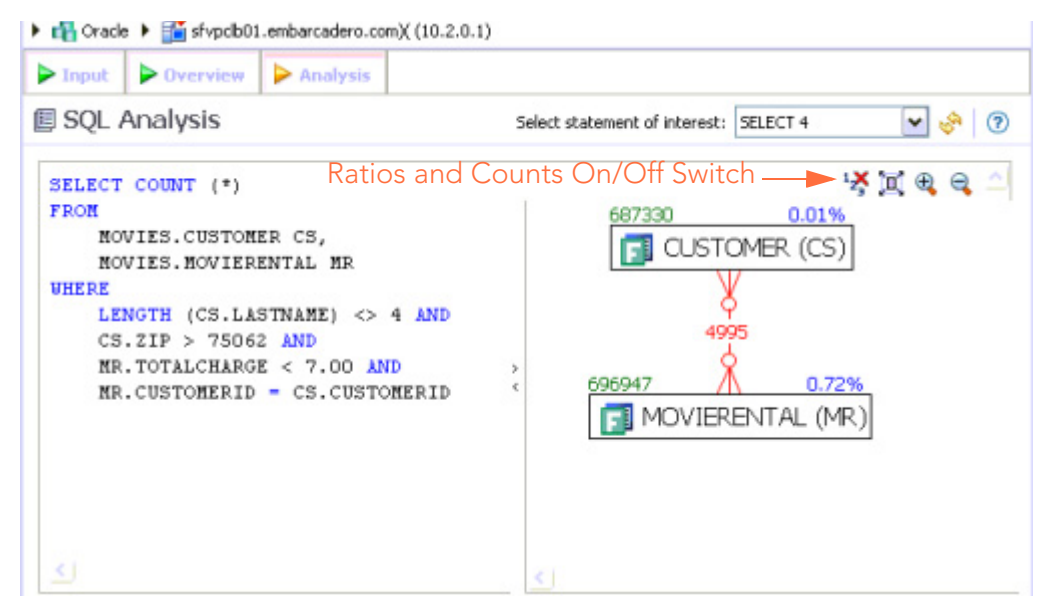

Green numbers at top left of table represent the total number of rows in that table. In the above the Customer (CS) table has 687330 rows.

Blue percentage at the top right of the table represent the percentage of rows in that table that meet the selection criteria. In the above example, 72 percent of the rows in the MOVIERENTAL (MR) table have met the selection criteria:

```
MR.TOTALCHARGE < 7.00 AND
MR.CUSTOMERID = CS.CUSTOMERID</pre>
```

The Red number on the table join indicates the total number of rows that meet the selection criteria for both rows.

VIEWING THE VST DIAGRAM IN SUMMARY MODE

By default the diagram displays Summary Mode, showing only table names and joins, as seen in the following illustration

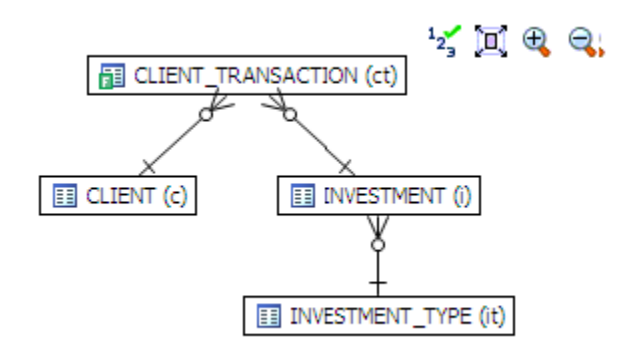

VIEWING THE VST DIAGRAM IN DETAIL MODE

By default, the VST diagram displays in Summary Mode, but by clicking the **Detail Mode**/ **Summary Mode** switch.

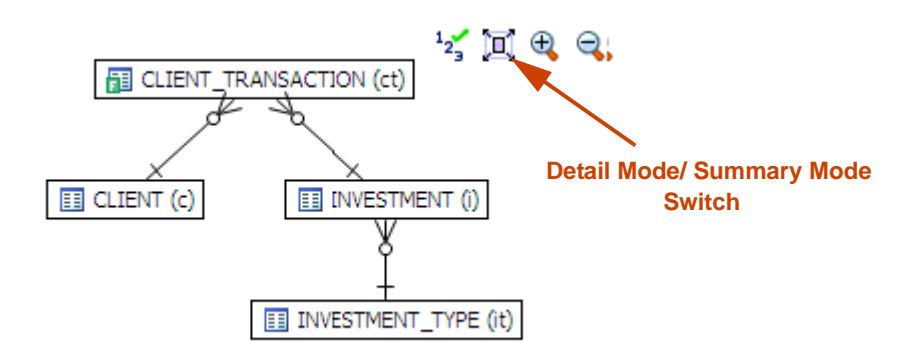

additional details of the tables display, including table columns and indexes

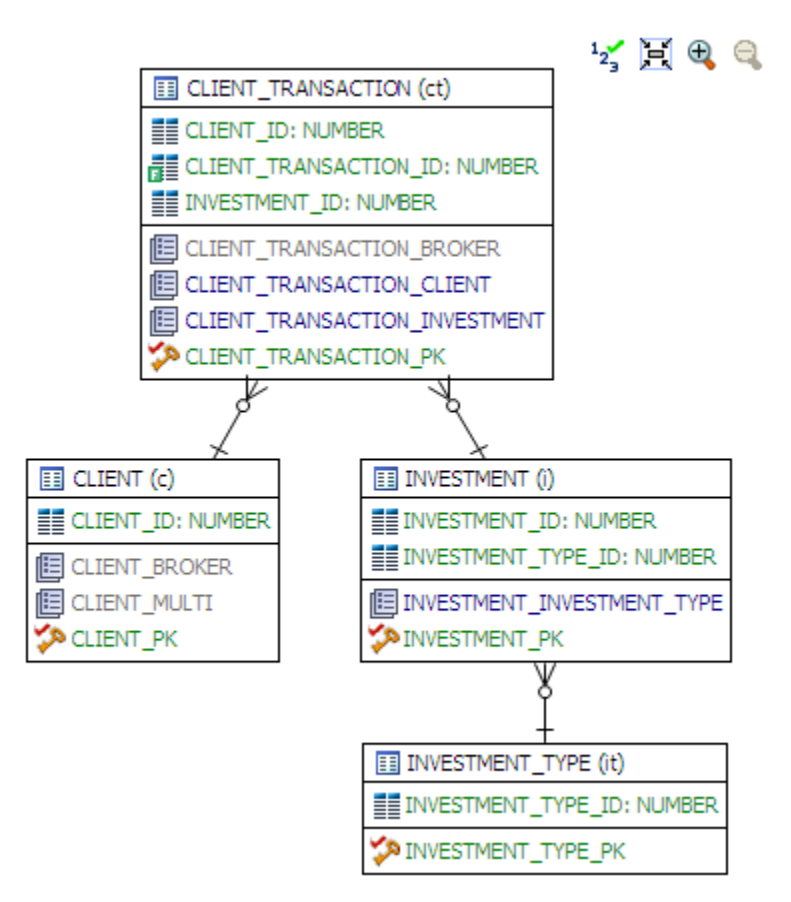

CHANGING DETAIL LEVEL FOR A SPECIFIC TABLE

You can also switch between Summary Mode and Detail Mode for a specific table or view, by double-clicking the object name.

#### VIEWING ALL TABLE FIELDS

By default, only fields that are used in the WHERE clause are displayed in detail mode; however, all fields in the table can be seen in a pop-up window when, while in Summary Mode, you hover the mouse over the table. The illustration below shows an example of a pop-up window that appears when hovering the mouse over a table.

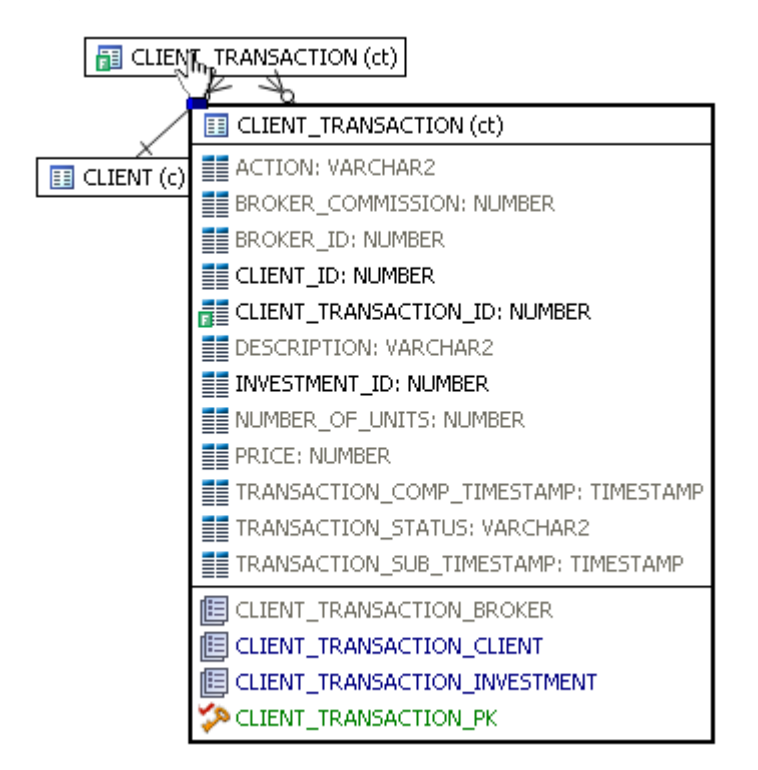

However, if you right-click the table you can choose to display even unused columns as follows:

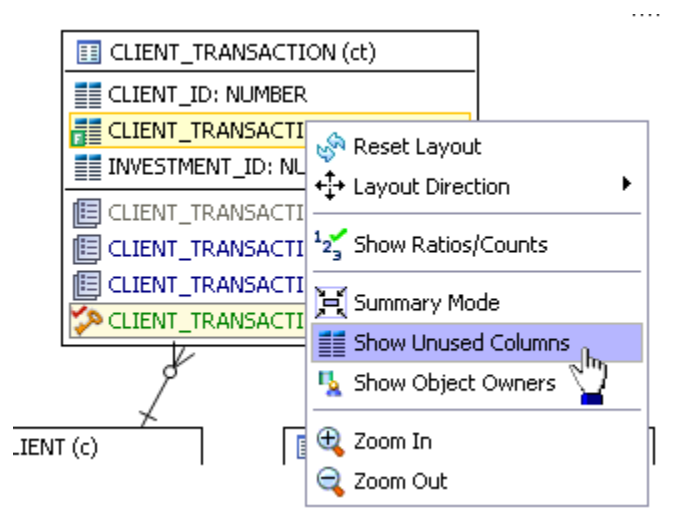

All the columns in the table are shown, and not just the ones used in the WHERE clause of the SQL statement.

| E CLIENT_TRANSACTION (ct)             |
|---------------------------------------|
| ACTION: VARCHAR2                      |
| BROKER_COMMISSION: NUMBER             |
| BROKER_ID: NUMBER                     |
| CLIENT_ID: NUMBER                     |
| CLIENT_TRANSACTION_ID: NUMBER         |
| DESCRIPTION: VARCHAR2                 |
| INVESTMENT_ID: NUMBER                 |
| NUMBER_OF_UNITS: NUMBER               |
| PRICE: NUMBER                         |
| TRANSACTION_COMP_TIMESTAMP: TIMESTAMP |
| TRANSACTION_STATUS: VARCHAR2          |
| TRANSACTION_SUB_TIMESTAMP: TIMESTAMP  |
| E CLIENT_TRANSACTION_BROKER           |
| E CLIENT_TRANSACTION_CLIENT           |
| E CLIENT_TRANSACTION_INVESTMENT       |
| CLIENT_TRANSACTION_PK                 |
|                                       |

VIEWING DIAGRAM OBJECT SQL

While in Detail Mode, hovering the mouse over the table name, field, or index displays the SQL required to create that object.

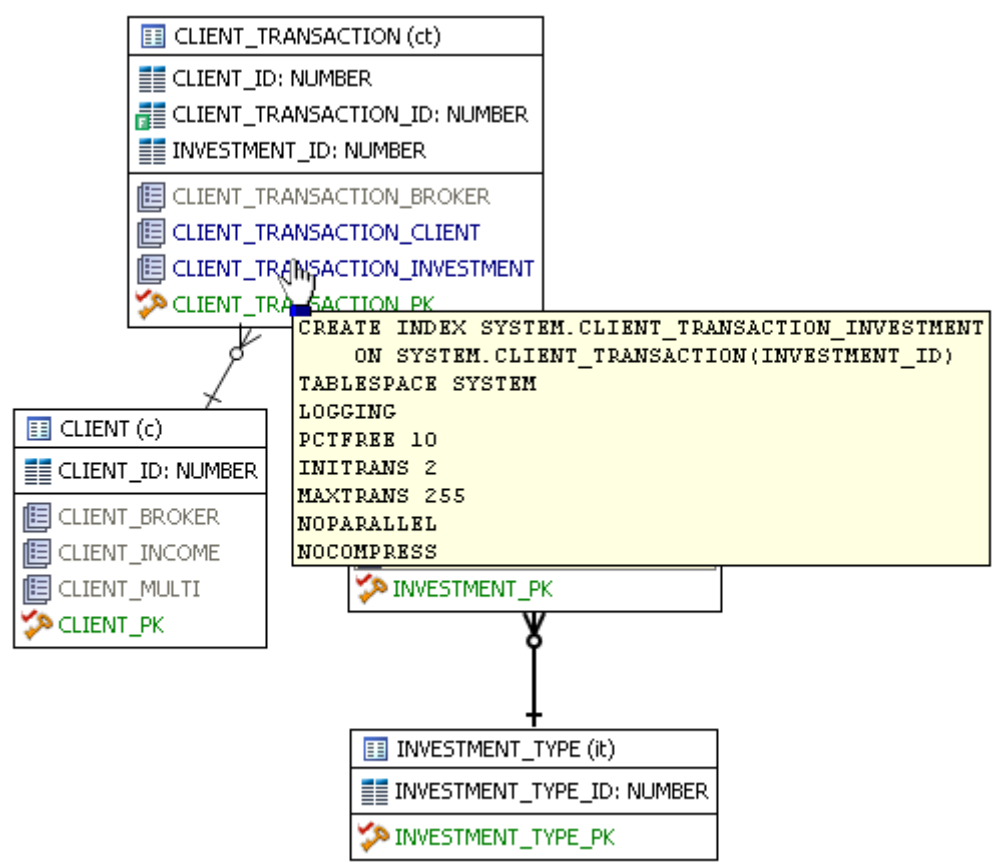

Hovering over the join between two tables displays the relationship between the two tables.

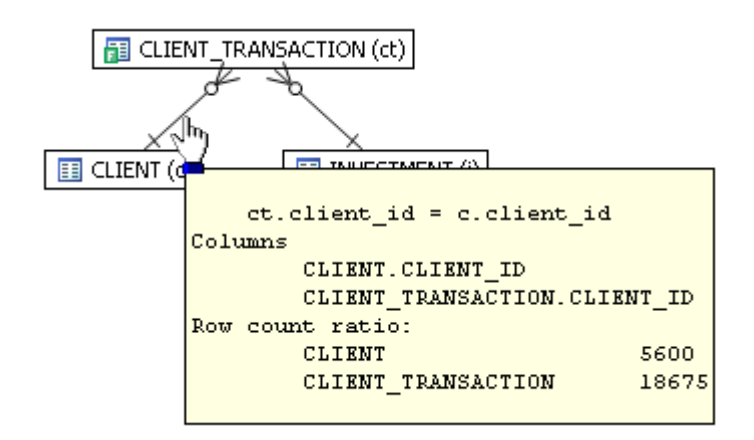

EXPANDING VIEWS IN THE VST DIAGRAM

If there are views in the Visual SQL Tuning diagram, they can be expanded by right clicking the view name and choosing **Expand View**:

For example, the following is the default layout from query join table CLIENT (c) to view TRANSACTIONS (t):

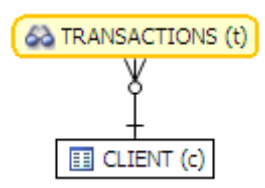

Right click on the view, TRANSACTION (t) and choose **Expand View** 

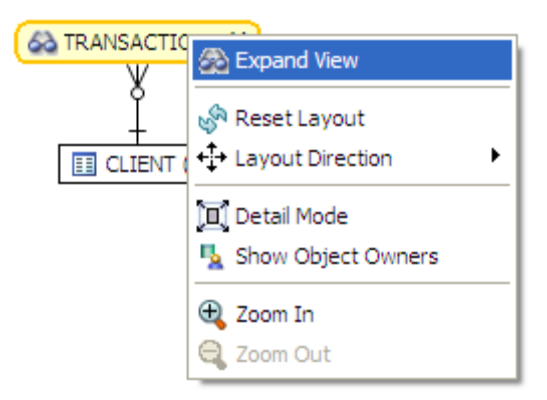

Now we can see the objects in the view:

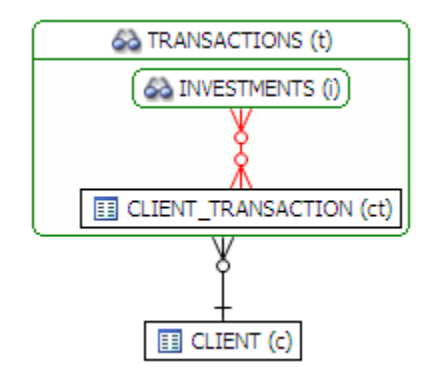

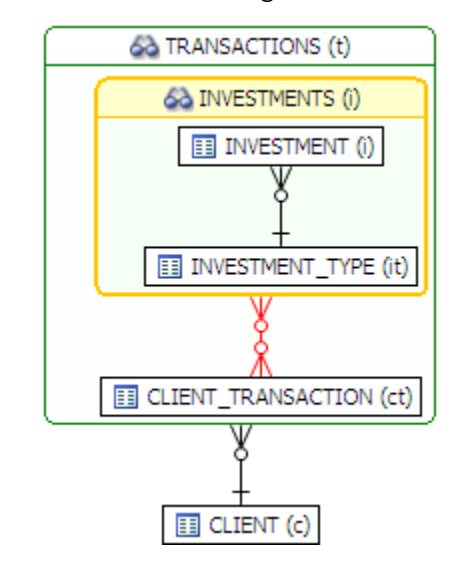

We can further expand the sub-view within the original view:

The following is an example of view expansion along with the Explain Plan to the left.

Notice in the view expansion a list of all the indexes on all the underlying tables in the views and sub views and which of those indexes is used in the default execution plan.

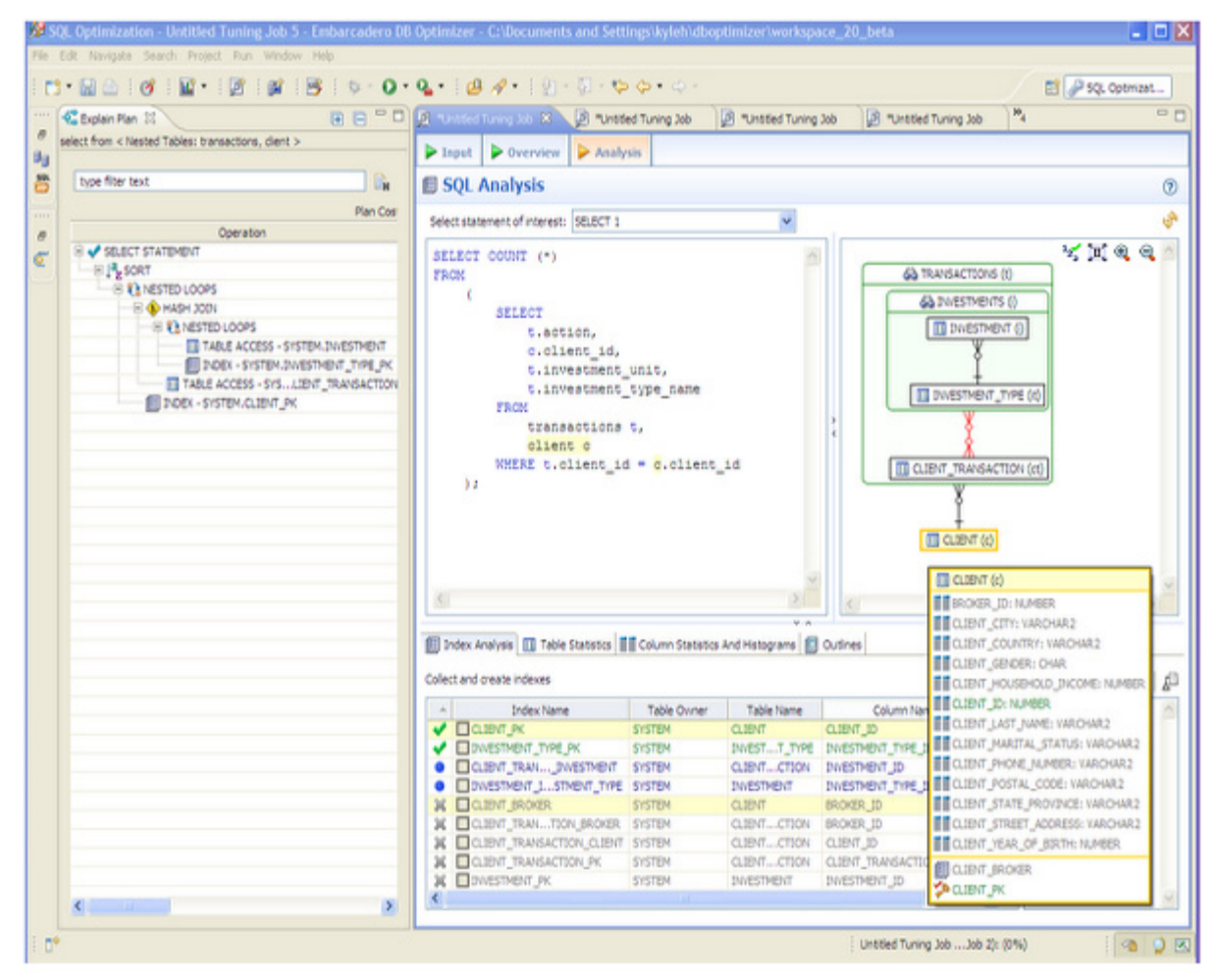

### INTERPRETING THE VST DIAGRAM GRAPHICS

This section contains the following topics that will help you understand the graphics in VST diagrams:

- <u>lcons</u> on page 93
- Colors on page 93
- <u>Connecting Lines/Joins</u> on page 93

### ICONS

The following describes the icons used in tables displayed in Detail Mode.

| Table Icon | Description                                   |
|------------|-----------------------------------------------|
|            | Table Name                                    |
|            | Field                                         |
|            | Field with a filter, used in the WHERE clause |
| E          | Index                                         |
| YA.        | Primary Key                                   |

### Colors

The color of the index entries in the **Collect and Create Indexes** table is interpreted as follows:

| Text Color | Interpretation                                                                |
|------------|-------------------------------------------------------------------------------|
|            | Index is used in the query.                                                   |
|            | Index is usable but not used by the current execution path.                   |
|            | This index is missing. DB Optimizer recommends that you create this index.    |
|            | This index exists on the table but not usable in this query as it is written. |

### Connecting Lines/Joins

Joins are represented with connecting lines between nodes. You can move tables in the diagram by clicking and dragging them to the desired location. The position of the connecting lines is automatically adjusted. The following describes when a particular type of connecting line is used and the default positioning of the line.

| Connecting Lines | When used                                                                                                    |
|------------------|----------------------------------------------------------------------------------------------------|
| ++               | <b>One-to-One Join</b> relationships are graphed horizontally using blue lines. For more information, see " <u>One-to-One Join</u> " on page 94.                                                   |
| ≫+               | <b>One-to-Many Join</b> relationships are graphed with the many table above the one table. For more information, see " <u>One-to-Many Join</u> " on page 94.                                       |
| INVESTMENT       | <b>Cartesian Join</b> shows the table highlighted in red with no connectors to indicate that it is joined in via a Cartesian join. For more information, see " <u>Cartesian Join</u> " on page 95. |
| ≽—≪              | <b>Many-to-Many Join</b> relationships are connected by a red line and the relative location is not restricted. For more information, see " <u>Many-to-Many Join</u> " on page 97.                 |

ONE-TO-ONE JOIN If two tables are joined on their primary key, such as:

```
SELECT COUNT (*)
FROM
investment_type it,
office_location ol
WHERE investment_type_id = office_location_id;
```

Then graphically, these would be laid out side-by-side, with a one-to-one connector:

INVESTMENT\_TYPE + ----+ I OFFICE\_LOCATION

ONE-TO-MANY JOIN

This is the default positioning of a one-to-many relationship, where INVESTMENT\_TYPE is the master table and INVESTMENT is the details table.

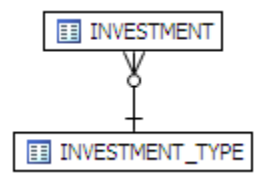

The following is an example of a query that consists of only many-to-one joins, which is more typical:

SELECT

```
ct.action,
    c.client_id,
    i.investment_unit,
    it.investment_type_name
FROM
    client_transaction ct,
    client c,
    investment_type it,
    investment i
WHERE
    ct.client_id = c.client_id AND
    ct.investment_id = i.investment_id AND
    i.investment_type_id = it.investment_type_id and
    client_transaction_id=1
```

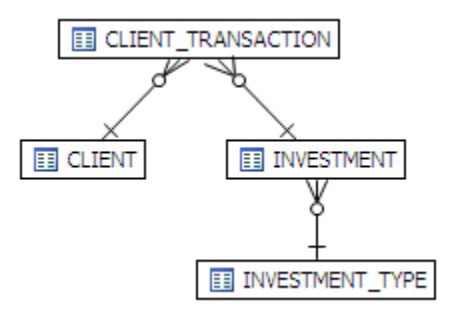

CARTESIAN JOIN

A Cartesian join is described in the following example where the query is missing join criteria on the table INVESTMENT:

SELECT

```
A.BROKER_ID BROKER_ID,
A.BROKER_LAST_NAME BROKER_LAST_NAME,
A.BROKER_FIRST_NAME BROKER_FIRST_NAME,
A.YEARS_WITH_FIRM YEARS_WITH_FIRM,
C.OFFICE_NAME OFFICE_NAME,
SUM (B.BROKER_COMMISSION) TOTAL_COMMISSIONS
FROM
BROKER A,
CLIENT_TRANSACTION B,
OFFICE_LOCATION C,
INVESTMENT I
WHERE
A.BROKER_ID = B.BROKER_ID AND
A.OFFICE_LOCATION_ID = C.OFFICE_LOCATION_ID
GROUP BY
A.BROKER_ID,
A.BROKER_LAST_NAME,
A.BROKER_FIRST_NAME,
A.YEARS_WITH_FIRM,
C.OFFICE_NAME;
```

Graphically, this looks like:

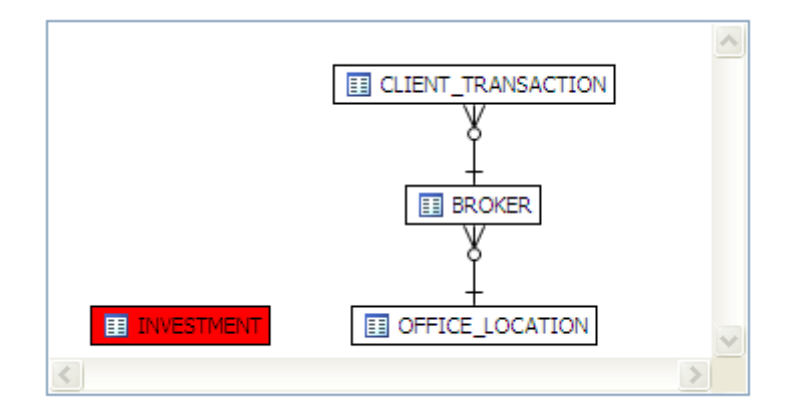

INVESTMENT is highlighted in red with no connectors to indicate that it is joined in via a Cartesian join.

Possible missing join conditions are displayed in the **Overview** tab under **Generated Cases** in the transformations area. DB Optimize recommends that you create these joins.

| >> SQL Statements and Case | 15                  | >> Cost | >Executiistics   | » o            | ther Execution Sta | tistics |
|----------------------------|---------------------|---------|------------------|----------------|--------------------|---------|
| Name                       | Text                | Value   | Elapsed Time (s) | Physical Reads | Logical Reads      | CP      |
| SELECT 1                   | select from BROKER, | 34014.0 | 6.22             | 0              | 170                |         |
| ····                       |                     | 274.0   | 0.04             | 0              | 167                |         |
| FULL                       |                     | 34019.0 | 6.29             | 0              | 173                |         |
| LEADING1                   |                     | 34017.0 | 6.25             | 0              | 192                |         |
| ALL_ROWS                   |                     | 34014.0 | 6.35             | 0              | 170                |         |
| ······LEADING3             |                     | 34017.0 | 6.41             | 0              | 170                |         |
| ······ INDEX               |                     | 34392.0 | 6.58             | 0              | 414                |         |
| LEADING2                   |                     | 38148.0 | 7.94             | 0              | 170                |         |
| ORDERED                    |                     | 38147.0 | 8.61             | 0              | 170                |         |
| USE_NL                     |                     | 38198.0 | 9.03             | 0              | 37518              |         |
|                            |                     |         |                  |                |                    |         |
|                            |                     |         |                  |                |                    |         |
|                            |                     |         |                  |                |                    |         |
|                            |                     |         |                  |                |                    |         |
| <                          |                     |         |                  |                |                    |         |

**NOTE:** Transformations are highlighted in yellow.

### IMPLIED CARTESIAN JOIN

If there are different details for a master without other criteria then a Cartesian-type join is created:

```
SELECT *
FROM
investment i,
broker b,
client c
WHERE
b.manager_id=c.client_id and
i.investment type id=c.client id;
```

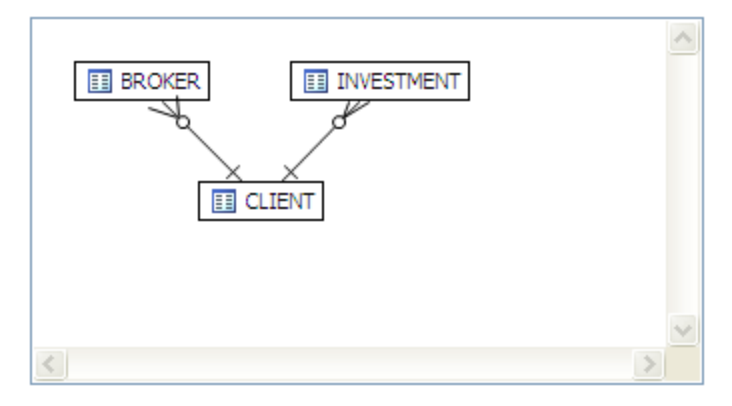

The result set of BROKER to CLIENT will be multiplied by the result set of INVESTMENT to CLIENT.

#### MANY-TO-MANY JOIN

If there is no unique index at either end of a join then it can be assumed that in some or all cases the join is many-to-many; there are no constraints preventing a many-to-many join. For example, examine the following query:

```
SELECT *
FROM
    client_transaction ct,
    client c
WHERE
    ct.transaction_status=c.client_marital_status;
```

There is no unique index on either of the fields being joined so the optimizer assumes this is a many-to-many join and the relationship is displayed graphically as:

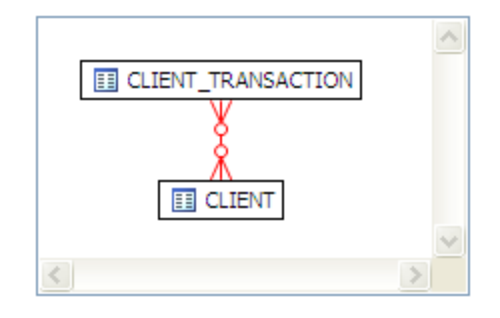

If one of the fields is unique, then the index should be declared as such to help the optimizer.

# USING ORACLE-SPECIFIC FEATURES

This section describes the tuning features available for the Oracle platform. These features are not available for other database platforms.

- Using the Table Statistics Tab on page 98
- Using the Column Statistics And Histograms Tab on page 99
- <u>Using the Outlines Tab</u> on page 100
- Tuning SQL Statements in the System Global Area (SGA) on page 101

# USING THE TABLE STATISTICS TAB

The Table Statistics area of the Analysis tab indicates when and if table statistics were last taken. Using the Table Statistics you can view the information the optimizer uses to choose a path and assess the validity of the various hints presented on the Overview tab.

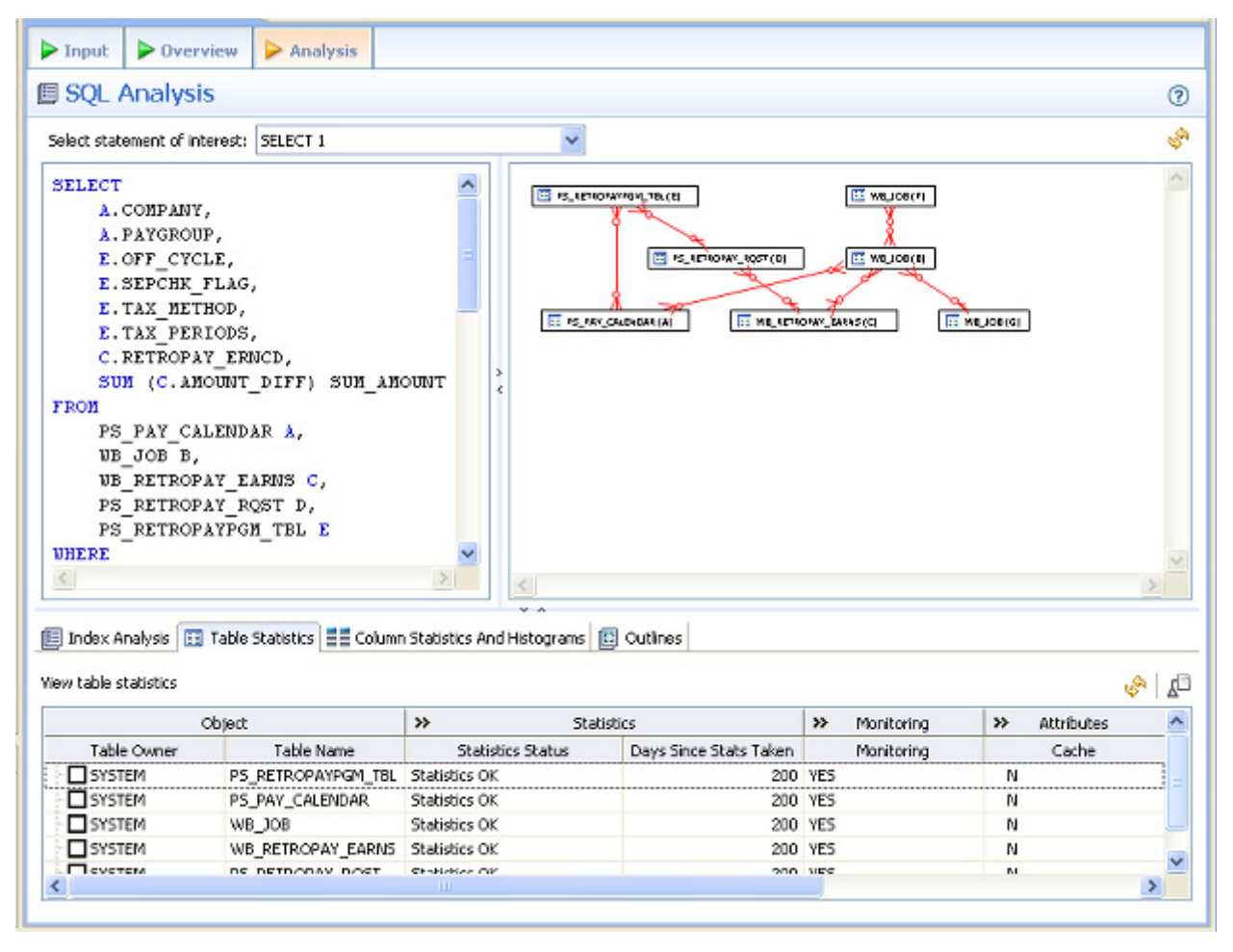

This table draws attention to:

• **Missing statistics**: Missing statistics can cause the optimizer to choose the wrong path because the optimizer uses table statistics to make decisions. If the statistics are missing, you can click the select a table and then click

**Collect Statistics** in the far right of the tab. This sends a request to the database to analyze the table and calculate the statistics.

• **Out-of-date statistics**: Like missing statistics, out-of-date statistics can also cause the optimizer to choose the wrong path. You can update the statistics by selecting a table, and

then clicking Display Statistics 🦃 , which refreshes the statistics from the database or by

clicking Collect Statistics  $\mathbf{k}^{\Box}$  , which requests the database to analyze the table and calculate the statistics.

- **NOTE:** Collecting Statistics may be time-consuming, depending on how many tables the database is analyzing and the number of rows in each table.
- Useful statistics: The number of rows in a table and whether the table has been modified since the statistics were last collected can help you to determine which hints you should implement in the SQL code. These statistics can help the DB Administrator to better understand the database.
  - **TIP:** You can right-click anywhere in a row and choose options such as Collect Statistics, Display Statistics, and Copy from the short-cut menu.

# USING THE COLUMN STATISTICS AND HISTOGRAMS TAB

Histograms are special statistics that exist for a limited number of columns and are created by the database administrator. Column histograms should be created only when there are highlyskewed values in a column, such as is the case of an order details table with an Order Status column where the number of closed orders for a business operating for several years is far greater than the number of open orders. The Order Status column therefore meets the criteria of a useful target for a histogram because the data is highly skewed. Using histograms the optimizer determines that a full-scan is recommended when searching for closed orders, but an index scan is more useful when searching for open orders.

DBOptimizer looks at the columns that have histograms and using statistics tries to determine whether the column is a good or bad candidate for a histogram and presents this information on the Column Statistics And Histograms tab.

|            |            |                      |                           |                   | × A.      |                  |          |                        |                    |
|------------|------------|----------------------|---------------------------|-------------------|-----------|------------------|----------|------------------------|--------------------|
| 📃 Index    | Analysis   | 📰 Table Statistics 📑 | Column Statistics And His | ograms 🔲 Cutlines |           |                  |          |                        |                    |
| Yiew color | mn statist | tics                 |                           |                   |           |                  |          |                        | الله 🕹 🕹           |
|            |            | Object               |                           | *                 |           | н                | stograms |                        | ^                  |
| Gather     | Drop       | Table Name           | Column Name               | Histogram         | # Buckets | Filter Type      | Indexed  | Median Value Deviation | # Distinct Value 🖃 |
|            |            | PS_PAV_CALENDAR      | PAY_CONFIRM_RUN           | NONE              | L         | Literal Equality | Ves      |                        |                    |
|            |            | PS_RETROPAV_RQST     | RETROPAY_SEQ_ND           | NONE              | L         | Join Equality    | Ves      |                        | 1                  |
|            |            | P5_RETROPAVPGM_TEL   | OFF_CYCLE                 | NONE              | L         | Join Equality    | No       |                        |                    |
|            |            | P5_PAV_CALENDAR      | PAYGROUP                  | NONE              | L         | Join Equality    | Ves      |                        |                    |
| <          | -          | DE DETRODAURCEI TRI  | RETROBAY DOM ID           | HINK:             |           | Tele Canalier    | Rec      |                        | >                  |

The row shading indicates the following:

- Green: Good histogram candidate
- Red: Bad histogram candidate
- No shading: Not determined to be a good or bad histogram candidate

### **Median Value Deviation**

For columns that have histograms, the median value deviation is presented. Understanding the median value deviation can help you determine whether an index scan or a full-table scan would be more efficient.

The median value deviation represents the number of values that have duplicates away from the median. In the case or the Order Status column, there are only three possible values, open, processing, and closed. Consider the following:

10 open orders

100, 000 closed orders

1 order in processing

In this case the median is the middle value, 10. The number of closed orders is 10,000 times the median which indicates that the column data is highly skewed. In this case the value in the Median Value Deviation column would be presented as

1, 0, 0, 0, 1, 0, 0, 0

There are 1's at the first and 5th spot in the median value deviation field indicating one column value (value of orders in the *processing* state which appears once) is 1 factor of 10 away from the median and there is a 1 at the 5th position indicating there is a column value (orders in the *closed* state) that appears 5 factors of 10 more often (10,000) than the median value of 10.

A column with a median value deviation of 0, 0, 0, 0, 0, 0, 0, 0, 0 indicates that the column data is not skewed and it is a bad candidate for a histogram, and therefore a full scan of the table would more efficiently satisfy a query than an index scan.

To update the statistics of any object, you can select **Gather** for that column and then click **Display Statistics** or **Collect Statistics**.

To stop gathering statistics for an object, such as a bad candidate for a histogram, select **Drop** for that column and then click **Display Statistics** or **Collect Statistics**.

**TIP:** If you are gathering statistics for a column for which the statistics were missing or outof-date, then once the statistics collection is complete, you should return to the Overview tab and rerun the cases, because the characteristics of the column may have changed, so the hints to improve performance would also change.

## Using the Outlines Tab

The Outlines tab provides detailed information about outlines created by the query during the statement execution process on the **Overview** tab.

It provides information including the SQL statement name, if the outline is enabled or not, and the Name, Category, and Hints associated with the outline. Additionally, the Drop parameter specifies if it is dropped or not at execution time.

| 🗐 Index An               | alysis 🔝 | Table Statistics 🔠 Column Statistics An | d Histograms 🔲 Outlines |                            |
|--------------------------|----------|-----------------------------------------|-------------------------|----------------------------|
| View outlines<br>Enabled | Drop     | Name                                    | Category                | Hints                      |
|                          |          | SYS_O20684                              | DEFAULT                 | FULL(@"SEL\$2"             |
|                          |          | FULL                                    | TEST                    | SWAP_JOIN_INPUTS(@"SEL\$1" |
|                          |          |                                         |                         |                            |

In order to view outlines, the session needs to have USE STORED OUTLINES set prior to execution. Outlines in tuning are created for the DEFAULT category, by default. Use the following commands to enable outlines with the default settings:

```
alter system set USE_STORED_OUTILNES=true;
alter system set USE_STORED_OUTLINES=`DEFAULT';
alter session set USE STORED OUTLINES=true;
```

Additionally, in order for a session to USE\_STORED\_OUTLINES, the user requires the create any outline role. Use the following command to set up the proper permissions:

```
grant create any outline to [user];
```

## TUNING SQL STATEMENTS IN THE SYSTEM GLOBAL AREA (SGA)

On Oracle platforms, SQL statements that reside in the SGA can also be tuned. When you create a tuning job and specify an Oracle source, an additional tab appears in the Tuning Candidates section of tuning, named Active SQL in SGA.

The SGA contains all the SQL since the database has been started up, except for those that have been purged when the system runs out of memory. When analyzing the causes of a database bottleneck, it is perhaps more useful to view and tune the SQL statements most recently run, than those that have run in the last month, for example. DBOptimizer cannot tell you which statements have most recently run by looking in the SGA. However, by profiling the database using DBOptimizer Profiling and then optimizing the code by executing and running the generated cases, you will be able to see which paths are most likely causing a bottleneck and can be altered to enhance performance. Also, you can use Embarcadero Performance Center to continually monitor a database over a longer period of time to help you analyze and optimize database performance.

| Ad hoc SQL 📗 Database Objects 🤒 SQL Files 🐴 Active SQL in SG/            | A          |
|--------------------------------------------------------------------------|------------|
| ct statements for tuning from the active SQL in the System Global Area ( | SGA).      |
|                                                                          | Scan       |
|                                                                          | Remove     |
|                                                                          | Remove All |
|                                                                          |            |

### To add a statement active in the SGA:

- 1 Select the Active SQL in SGA tab and then click Scan. The Scan SGA wizard appears.
- 2 Set the filtering criteria for an SGA scan and then run the wizard. It returns all active statements on the Oracle source.
- 3 Choose the specific statements and add them to the tuning job.

# Additional Tuning Commands

In addition to tuning, the interface provides additional commands and functionality that enables you to view source code, statements, and other information regarding the data source.

- <u>View the Source Code of Tuning Candidates</u> on page 102
- View Statement or Case Code in SQL Viewer on page 103
- Open an Explain Plan for a Statement or Case on page 104
- Executing a Session from the Command Line on page 105

### VIEW THE SOURCE CODE OF TUNING CANDIDATES

You can view the source code of a tuning candidate as follows:

- On the **Ad hoc SQL** tab of the **Input** tab, you can see the SQL statements you typed or pasted into that tab.
- On the **Database objects, SQL Files, and Active SQL in SGA** tabs of the **Input** tab, you can double-click the name of any object added to that tab and an SQL session will open that displays the SQL of that database Object. The SQL editor in use is actually Rapid SQL, an Embarcadero product that is integrated with DB Optimizer.

## VIEW STATEMENT OR CASE CODE IN SQL VIEWER

The Tuning job's **Overview** tab let you open a statement in an SQL Viewer if you want to perform either of the following tasks:

- View the entire SQL statement.
- Set bind variables. If the Tuning Status Indicator indicates a statement or case has invalid bind variables, you must set those variables before executing the statement or case.

### To view or set bind variables in a statement or case:

1 Click in the **Text** field of a statement or case.

an SQL Viewer opens on the statement or case. A set of controls for working with the statement or case bind variables appears at the bottom of the window.

2 Use the **Data Type** and **Value** (or **NULL**) controls to specify the type and value for each bind variable.

3 Close the window by clicking the collapse control in the **Text** field of the statement record, above the SQL Viewer.

| ▶ Inp  | ut 🕨 Overvie                      | w          | Analy    | sis                      |                |        |           |             |               |             |       |
|--------|-----------------------------------|------------|----------|--------------------------|----------------|--------|-----------|-------------|---------------|-------------|-------|
| 🙆 Ov   | verview 1 en                      | or deter   | cted.    |                          |                |        |           |             |               |             | 0     |
| Tunin  | g Source State                    |            | Generate | e Cases Perfor           | m detail analy | /sis [ | Execute e | ach ge      | nerated case  | [           | ۲     |
|        |                                   |            |          | Statement                |                |        |           | Т           | me            |             | An    |
|        | Name                              | Sc         | hema     | Text                     | Tables         | Views  | Elapsed   | Elapsed (s) |               | Cases       | Inde: |
| 50     | SELECT 1                          | SYST       | EM       | select from hr.employees |                |        |           |             |               |             | 0     |
| FROM   | f hr.employe<br>E employee        | es<br>id = | :1       |                          |                |        |           |             |               |             |       |
| Only o | ne SQL DML statem                 | ent allo   | wed      |                          |                |        |           |             |               |             |       |
|        | Name                              | NULL       |          | Data Type                |                | Value  |           |             |               |             |       |
| :1     |                                   | Ц          | number   | r                        |                |        |           |             |               |             |       |
|        |                                   |            |          |                          |                |        |           |             |               |             |       |
| <      |                                   |            |          |                          |                |        |           |             |               |             | >     |
|        |                                   |            |          |                          | ¥ A            |        |           |             |               |             |       |
| Gene   | rated Cases                       |            |          |                          |                |        |           |             |               |             | -+1   |
|        |                                   | sq         | L Stater | nents and Cases          |                | >>     | Cost      | >>E>        | kecutiistics  | *           | Ot 🔨  |
|        | Name                              |            |          | Text                     |                |        | Value     | Ela         | psed Time (s) | Physical Re | ads   |
|        | SELECT 1 select from hr.employees |            |          | select from hr.employees |                |        |           |             |               |             |       |
|        |                                   |            |          |                          |                |        |           |             |               |             | _     |
|        |                                   |            |          |                          |                |        |           |             |               |             | ~     |
| <      |                                   |            |          |                          |                |        |           |             |               |             | >     |

After setting bind variables, you can execute a case.

**NOTE:** Setting the bind variables in a parent statement sets the bind variables in all generated cases for that statement.

## OPEN AN EXPLAIN PLAN FOR A STATEMENT OR CASE

Any valid SQL statement added to the **Overview** tab shows a calculated explain plan cost in the **Cost** field of the statement or case record. You can open an explain plan on these statements to view the sequence of operations used to execute the statement and the costs and other explain plan details for each operation.

### To initially open an explain plan on a valid SQL statement on the Overview tab:

- 1 Right-click in the **Name** field of any statement record showing a value in the **Cost** field.
- 2 Select **Explain Plan** from the context menu.

An Explain Plan tab opens below the **Overview** tab.

| type filter text          |       |                |        |             |        |               |         |           |                    | 1 |
|---------------------------|-------|----------------|--------|-------------|--------|---------------|---------|-----------|--------------------|---|
| Plan Cost                 |       |                | 41     |             | Estima | ted Statistic | s       |           | Actual Statistics* |   |
| Operation                 | Cost  | Operation Cost | Result | Cardinality | Bytes  | CPU Cost      | IO Cost | Optimizer | Starts             |   |
| SELECT STATEMENT          | 253.0 | 0.0            |        | 37          | 2183   | 102107        | 235     | ALLWS     |                    |   |
|                           |       |                |        |             |        |               |         |           |                    |   |
| #4 PX SEND - SYS.:TQ10004 | 253.0 | 0.0            |        | 37          | 2183   | 102107        | 235     |           |                    |   |
|                           | 253.0 | 0.0            |        | 37          | 2183   | 102107        | 235     |           |                    |   |
| - 8 d PX RECEIVE          | 253.0 | 0.0            |        | 37          | 2183   | 102107        | 235     |           |                    |   |
| PX SEND - SYS.: TQ10003   | 253.0 | 0.0            |        | 37          | 2183   | 102107        | 235     |           |                    |   |
| - « HASH                  | 253.0 | 1.0            |        | 37          | 2183   | 102107        | 235     |           |                    |   |
| HASH JOIN                 | 252.0 | 1.0            |        | 7981        | 470879 | 95195351      | 235     |           |                    |   |
| - A RECEIVE               | 67.0  | 0.0            |        | 37          | 703    | 24604129      | 63      |           |                    |   |
|                           | 67.0  | 0.0            |        | 37          | 703    | 24604129      | 63      |           |                    |   |
| PX BLOCK                  | 67.0  | 0.0            | _      | 37          | 703    | 24604129      | 63      |           |                    |   |
| TABLE AIENTI1             | 67.0  | 67.0           | -      | 37          | 703    | 24604129      | 63      | ANAED     |                    |   |
| - + HASH JOIN             | 184.0 | 1.0            |        | 11706       | 468240 | 67387172      | 173     |           |                    | 1 |

Explain plan operations are shown in a typical tree structure showing parent-child relationships. The following table describes the column groups shown for each operation on the **Explain Plan** tab:

| Column (group)         | Description                                                                                                    |
|------------------------|----------------------------------------------------------------------------------------------------|
| Plan Cost              | Includes the <b>Name</b> of the operation and the calculated explain plan cost.                                                                                                    |
| Additional Information | The default, collapsed view shows the <b>Cardinality</b> , <b>Bytes</b> , <b>CPU Cost</b> , <b>IO Cost</b> , and<br><b>Optimizer</b> values. Expanded, the view also displays <b>Access Predicates</b> , <b>Filter</b><br><b>Predicates</b> , <b>OB Lock Name</b> , <b>Distribution</b> , <b>Object Alias</b> , <b>Object Instance</b> , <b>Object Node</b> ,<br><b>Partition ID</b> , <b>Partition Start</b> , <b>Partition Stop</b> , <b>Position</b> , <b>Projection</b> , <b>Remarks</b> , <b>Search</b><br><b>Columns</b> , <b>Temp Space</b> , <b>Time</b> , <b>Other</b> , and <b>Other Tag</b> values. |

With the **Explain Plan** tab open, you can quickly switch the view to an explain plan for another SQL statement.

### To change the Explain Plan tab display to another SQL statement:

1 Click in the **Name** field of another statement record showing a value in the **Cost** field.

## EXECUTING A SESSION FROM THE COMMAND LINE

You can launch a tuning job from the command line using the following syntax:

dboptimizer.exe tune ds:ROM\*L\*ABORCL10G\_1 sqlfile: C:\dboptimizer\workspace\test.sql

In the above command, the user has specified ROM\*L\*ABORCL10G\_1 as the data source, and indicates a tuning session using the test.sql script.

# CONFIGURING TUNING

This section contains information on configuring tuning. It provides information on setting up your data sources to work with tuning functionality, as well as information regarding preferences within the application for the customization of various features and functionality.

This section is comprised of the following topics:

- Set Roles and Permissions on Data Sources on page 107
- <u>Set Tuning Job Editor Preferences</u> on page 108
- <u>Set Tuning Job Editor Preferences</u> on page 108
- <u>Set Generated Case Preferences</u> on page 109

## SET ROLES AND PERMISSIONS ON DATA SOURCES

In order to take advantage of all tuning features, each user must have a specific set of permissions. The code below creates a role with all required permissions. To create the required role, execute the SQL against the target data source, modified according to the specific needs of your site:

/\* Create the role \*/ CREATE ROLE SQLTUNING NOT IDENTIFIED GRANT SQLTUNING TO "CONNECT" GRANT SQLTUNING TO SELECT CATALOG ROLE GRANT ANALYZE ANY TO SQLTUNING GRANT CREATE ANY OUTLINE TO SOLTUNING GRANT CREATE ANY PROCEDURE TO SOLTUNING GRANT CREATE ANY TABLE TO SOLTUNING GRANT CREATE ANY TRIGGER TO SQLTUNING GRANT CREATE ANY VIEW TO SQLTUNING GRANT CREATE PROCEDURE TO SQLTUNING GRANT CREATE SESSION TO SOLTUNING GRANT CREATE TRIGGER TO SOLTUNING GRANT CREATE VIEW TO SQLTUNING GRANT DROP ANY OUTLINE TO SOLTUNING GRANT DROP ANY PROCEDURE TO SQLTUNING GRANT DROP ANY TRIGGER TO SOLTUNING GRANT DROP ANY VIEW TO SQLTUNING GRANT SELECT ON SYS.V \$SESSION TO SQLTUNING GRANT SELECT ON SYS.V \$SESSTAT TO SQLTUNING GRANT SELECT ON SYS.V\_\$SQL TO SQLTUNING GRANT SELECT ON SYS.V\_\$STATNAME TO SQLTUNING

Once complete, you can assign the role to users who will be running tuning jobs:

/\* Create a sample user\*/ CREATE USER TUNINGUSER IDENTIFIED BY VALUES '05FFD26E95CF4A4B' DEFAULT TABLESPACE USERS TEMPORARY TABLESPACE TEMP QUOTA UNLIMITED ON USERS PROFILE DEFAULT ACCOUNT UNLOCK / GRANT SQLTUNING TO TUNINGUSER / ALTER USER TUNINGUSER DEFAULT ROLE SQLTUNING /

# SET TUNING JOB EDITOR PREFERENCES

Tuning job editor preferences let you control certain aspects of the appearance of items in the tuning job editor as well as default behaviors.

| 🚧 Preferences                                                                                                    |                                                                                                    |                   |
|----------------------------------------------------------------------------------------------------|----------------------------------------------------------------------------------------------------|-------------------|
| type filter text                                                                                                    | Tuning Job Editor                                                                                                    | ⇔•⇔•              |
| General     Data Sources     Embarcadero Licensing     Help     Install/Update     Run/Debug     SQL Development     Data Source Indexing     Debug     SQL Editor     SQL Execution     SQL Filters     Tuning Job Editor     Case Generation     Team | Connect to the tuning source automatically<br>Always Never Prompt<br>Color scheme for plan cost<br>Baseline:<br>Improvement: Threshold (%): 10 \$<br>Degradation: Threshold (%): 10 \$<br>Case execution<br>For more reliable results, it is recommended to average the execution statistics over<br>Number of iterations: 1 \$<br>Result set fetch size: 10 \$<br>Table Analysis<br>Statistics estimation sample percent: 5 \$<br>Mestore Defaults | er multiple runs. |
| 0                                                                                                    | ОК                                                                                                    | Cancel            |

### Select Window > Preferences > SQL Development > Tuning Job Editor

| Option                                        | Description                                                                                                    |
|-----------------------------------------------|----------------------------------------------------------------------------------------------------|
| Connect to the tuning source<br>automatically | When you open a tuning perspective, it automatically opens the last saved tuning jobs that were open when you closed the application. This option lets you specify whether, in addition, you want to automatically connect to the data sources associated with these tuning jobs. If you typically review existing tuning job archives rather than run new tuning jobs, you may wish to explicitly connect to a data source rather than connect automatically. The options are: |
|                                               | <b>Always</b> : Automatically connects to data sources associated with tuning jobs that were open last time you shut down tuning.                                                                                                    |
|                                               | <b>Never</b> : Automatically opens tuning job archives that were open last time you shut down the application but does not automatically connect to the associated data sources.                                                                                                    |
|                                               | <b>Prompt</b> : Prompts you to connect to data sources associated with tuning jobs that were open last time you shut down the application.                                                                                                    |

| Option                     | Description                                                                                                    |
|----------------------------|----------------------------------------------------------------------------------------------------|
| Color scheme for plan cost | In the graphical representations of explain plan cost and elapsed time, tuning uses a color scheme to highlight differences among generated cases. Values for the original statement are treated as a baseline, and values for individual cases that are within a specified threshold range of the baseline value are represented with a <b>Baseline</b> color. For cases whose values are outside the threshold range, <b>Improvement</b> and <b>Degradation</b> colors are used to represent values in those cases. |
|                            | <b>Tip</b> : You can set the threshold in the application preferences, by selecting <b>Window</b> > <b>Preferences</b> > <b>Tuning Job Editor</b> and then changing the threshold levels as required.                                                                                                    |
| Case execution             | Lets you dictate how execution statistics are gathered.                                                                                                    |
| Table analysis             | Lets you specify an estimation sample percentage to be used with the Analyze<br>Tables function.                                                                                                    |

# SET GENERATED CASE PREFERENCES

Additionally, the Generated Case preference page lets you enable or disable the automatic generation of SQL Optimizer hint-based cases of SQL statements added to a tuning job. It also lets you indicate which specific hint types are generated when the feature is enabled.

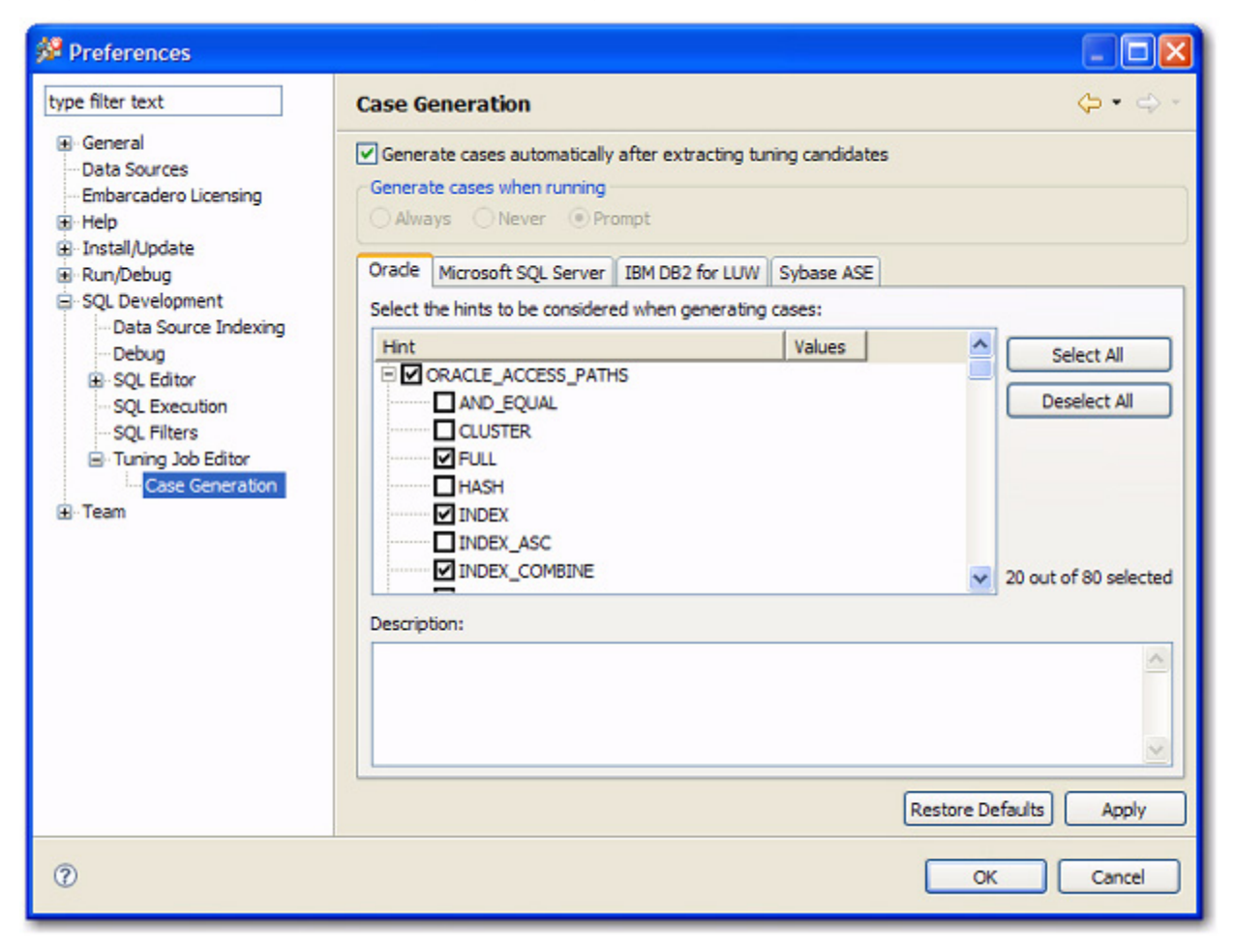

### Select Window > Preferences > SQL Development > Tuning Job Editor > Case Generation.

Use the Generate cases option automatically after extracting tuning candidates control to enable or disable automatic generation of hint-based cases, and then select the check boxes to specify the hint-based cases that are generated for a statement added to a tuning job.

### **About Statement Records**

| Column or column set       | Description                                                                                                    |
|----------------------------|----------------------------------------------------------------------------------------------------|
| SQL Statements and Cases   | Identifiers for the generated statement or case:                                                                                                    |
|                            | <b>Name</b> : Statements are assigned a numbered identifier based on the order in which they were added to a tuning job.                                                                                                    |
|                            | <b>Text</b> : An excerpt of the statement or case based on the statement type (SELECT, INSERT, DELETE, and UPDATE). For details on how to view the entire statement or case.                                                                                                    |
| Cost                       | An explain plan-based cost estimate. This field is populated as soon as the statement is added to the <b>Overview</b> tab.                                                                                                    |
|                            | This column set can be expanded to display a graphical representation of the cost to facilitate comparisons among cases.                                                                                                    |
| Index Analysis             | Tuning automatically detects indexes that require optimization and offers you the option to automatically optimize the index. For more information, see "Implementing Index Analysis Recommendations" on page 82.                                                                                                    |
| Elapsed time               | The execution time during the most recent execution. This column set is not populated until you execute the statement or case.                                                                                                    |
|                            | This column set can be expanded to display a graphical representation of the elapsed time to facilitate comparisons among cases.                                                                                                    |
| Other Execution Statistics | The default, collapsed view has <b>Physical Reads</b> and <b>Logical Reads</b> columns.<br>Expanded, there are also <b>Consistent Gets</b> , <b>Block Gets</b> , <b>Rows Returned</b> , <b>CPU</b><br><b>time(s)</b> , <b>Parse CPU Time(s)</b> , <b>Row Sorts</b> , <b>Memory Sorts</b> , <b>Disk Sorts</b> , and <b>Open</b><br><b>Cursors</b> columns. For details on these statistics, refer to your DBMS<br>documentation. |
|                            | This column set is not populated until you execute the statement or case.                                                                                                    |

# Examples of Transformations and SQL Query Rewrites

**Cartesian Product Elimination**: Detects Cartesian Joins and propose corrections based on analysis of statement, for example suggesting dept.deptno = emp.deptno if emp and dept had no join criteria.

**Expression Transformation**: Identifies actions on predicates that might suppress index usage such as "where empid + 1 = 1 ", should be "where empid=0"

Invalid Outer Join: Identifies invalid outer joins and suggests more efficient alternatives.

| Before                                       | After                                        |
|----------------------------------------------|----------------------------------------------|
| SELECT * FROM employee e, customer c         | SELECT * FROM employee e, customer c         |
| WHERE e.employee_id = c.salesperson_id ( + ) | WHERE e.employee_id = c.salesperson_id ( + ) |
| AND c.state = 'CA'                           | AND c.state( + ) = 'CA'                      |

### Transitivity:

| Before                                                                | After                                                                 |
|-----------------------------------------------------------------------|-----------------------------------------------------------------------|
| SELECT * FROM item i, product p, price pr                             | SELECT * FROM item i, product p, price pr                             |
| WHERE i.product_id = p.product_id AND<br>p.product_id = pr.product_id | WHERE i.product_id = p.product_id AND<br>p.product_id = pr.product_id |
|                                                                       | AND i.product_id = pr.product_id                                      |

### Move Expression to WHERE Clause

| Before                                | After                                 |
|---------------------------------------|---------------------------------------|
| SELECT col_a, SUM(col_b) FROM table_a | SELECT col_a, SUM(col_b) FROM table_a |
| GROUP BY col_a HAVING col_a > 100     | WHERE col_a > 100 GROUP BY col_a      |

### NULL Column

| Before                   | After                   |
|--------------------------|-------------------------|
| SELECT * FROM employee   | SELECT * FROM employee  |
| WHERE manager_id != NULL | WHERE manager_id IS NUL |

### **Push Subquery**

| Before                                     | After                                                              |
|--------------------------------------------|--------------------------------------------------------------------|
| SELECT *                                   | SELECT employee.*                                                  |
| FROM employee $id = (SEI ECT MAX(salary))$ | FROM employee, (SELECT DISTINCT MAX(salary) col1 FROM employee) t1 |
| FROM employee)                             | WHERE employee_id = t1.col1                                        |

**Mismatched column types**: identify joins type mismatch such as number = character which might suppress use of Index

# **DBMS** HINTS

Users can provide hints to a specified platform in order to instruct data source optimizer on the best way to execute SQL statements. Tuning automatically generates cases using these hints.

Hints can be enabled or disabled when cases are being generated by tuning on the **Window > Preferences > Tuning Job Editor > Case Generation** panel. Choose a tab as it pertains to the platform you want to modify and use the check boxes to select and de-select the hints you want to enable or disable, respectively.

| 🖉 Preferences                                                                                                    |                                                                                                    |  |  |  |  |  |
|----------------------------------------------------------------------------------------------------|----------------------------------------------------------------------------------------------------|--|--|--|--|--|
| type filter text                                                                                                    | Case Generation $(\Rightarrow * \Rightarrow *$                                                                                                    |  |  |  |  |  |
| General     Data Sources     Embarcadero Licensing     Help     Install/Update     Run/Debug     SQL Development     Data Source Indexing     SQL Editor     SQL Editor     SQL Filters     Tuning Job Editor     Case Generation     Team | Image: Second constraints         Generate cases when running         Always       Neger         Image: Second constraints         Image: Second constraints |  |  |  |  |  |
| 0                                                                                                    | OK Cancel                                                                                                    |  |  |  |  |  |

The following topics describe platform hints that are packaged in tuning to provide optimal efficiency when executing jobs:

- Oracle Hints on page 112
- <u>SQL Server Hints</u> on page 118
- DB2 Hints on page 119
- Sybase Hints on page 120

### **ORACLE HINTS**

**NOTE:** Hint Analysis through SQL hint injection for Oracle datasources is not supported in DB Optimizer XE Developer.

| Category | Hint          | Available For                                                            | Notes                                                                                                |
|----------|---------------|--------------------------------------------------------------------------|----------------------------------------------------------------------------------------------------|
| ACC PATH | AND_EQUAL     | /*+ CLUSTER ( tablespec ) */                                             | -                                                                                                    |
| ACC PATH | CLUSTER       | /*+ FULL ( tablespec) */                                                 | Use on Clustered Tables only                                                                         |
| ACC PATH | FULL          | /*+ HASH ( tablespec ) */                                                | Forces a table scan even if there are indexes.                                                       |
| ACC PATH | HASH          | /*+ INDEX ( tablespec [TAL:<br>indexspec ] ) */                          | Only to tables stored in a table cluster.                                                            |
| ACC PATH | INDEX         | /*+ INDEX_ASC ( tablespec<br>[TAL: indexspec ] ) */                      | If no indexspec is supplied, the optimizer will try to scan with each avail index.                   |
| ACC PATH | INDEX_ASC     | /*+ INDEX_COMBINE<br>( tablespec [ indexspec [TAL:<br>indexspec ]] ) */  | Essentially the same as INDEX.                                                                       |
| ACC PATH | INDEX_COMBINE | /*+ INDEX_DESC ( tablespec [<br>indexspec [TAL: indexspec ] ] )<br>*/    | Forces the optimizer to try multiple boolean combinations of indexes.                                |
| ACC PATH | INDEX_DESC    | /*+ INDEX_DESC ( tablespec [<br>indexspec [TAL: indexspec ] ] )<br>*/    | Essentially the same as INDEX.                                                                       |
| ACC PATH | INDEX_FFS     | /*+ INDEX_FFS ( tablespec [<br>indexspec [TAL: indexspec ] ] )<br>*/     | Forces an index scan using specified index(es).                                                      |
| ACC PATH | INDEX_JOIN    | /*+ INDEX_JOIN ( tablespec [<br>indexspec [TAL: indexspec ] ] )<br>*/    | Indexes used should be based on columns in the where clause.                                         |
| ACC PATH | INDEX_SS      | /*+ INDEX_SS ( tablespec [<br>indexspec [TAL: indexspec ] ] )<br>*/      | Useful with composite indexes<br>where the first column is not used in<br>the query, but others are. |
| ACC PATH | INDEX_SS_ASC  | /*+ INDEX_SS_ASC ( tablespec [<br>indexspec [TAL: indexspec ] ] )<br>*/  | Essentially the same as INDEX_SS.                                                                    |
| ACC PATH | INDEX_SS_DESC | /*+ INDEX_SS_DESC ( tablespec<br>[ indexspec [TAL: indexspec ] ] )<br>*/ | Essentially the same as INDEX_SS.                                                                    |
| ACC PATH | NO_INDEX      | /*+ NO_INDEX ( tablespec [<br>indexspec [TAL: indexspec ] ] )<br>*/      | Directs the Optimizer not to use specified index(es).                                                |
| ACC PATH | NO_INDEX_FFS  | /*+ NO_INDEX_FFS ([ tablespec<br>[ indexspec [TAL: indexspec ] ] )<br>*/ | Directs the Optimizer to exclude a fast full scan of the specified index(es).                        |
| ACC PATH | NO_INDEX_SS   | /*+ NO_INDEX_SS ( tablespec [<br>indexspec [TAL: indexspec ] ] )<br>*/   | Directs the Optimizer to exclude a skip scan of the specified index(es).                             |
| ACC PATH | ROWID         | -                                                                        | -                                                                                                    |
| JOIN OP  | HASH_AJ       | -                                                                        | -                                                                                                    |

The following table highlights Oracle hints based on Oracle hints optimization:

| Category        | Hint              | Available For                                                                | Notes                                                                                                    |
|-----------------|-------------------|------------------------------------------------------------------------------|----------------------------------------------------------------------------------------------------|
| JOIN OP         | HASH_SJ           | -                                                                            | -                                                                                                    |
| JOIN OP         | MERGE_AJ          | -                                                                            | -                                                                                                    |
| JOIN OP         | MERGE_SJ          | -                                                                            | -                                                                                                    |
| JOIN OP         | NL_AJ             | -                                                                            | -                                                                                                    |
| JOIN OP         | NL_SJ             | -                                                                            | -                                                                                                    |
| JOIN OP         | NO_USE_HASH       | /*+ NO_USE_HASH ( tablespec<br>[TAL: tablespec ] ) */                        | Negates the use of hash joins for the table specified.                                                                                                |
| JOIN OP         | NO_USE_MERGE      | /*+ NO_USE_MERGE (<br>tablespec [TAL: tablespec ] ) */                       | Negates the use of sort-merge joins for the table specified.                                                                                          |
| JOIN OP         | NO_USE_NL         | /*+ NO_USE_NL ( tablespec<br>[TAL: tablespec ] ) */                          | Negates the use of nested-loop joins for the table specified.                                                                                         |
| JOIN OP         | USE_HASH          | /*+ USE_HASH ( tablespec [TAL:<br>tablespec ] ) */                           | Directive to join each table specified using a hash join.                                                                                             |
| JOIN OP         | USE_MERGE         | /*+ NO_USE_MERGE (<br>tablespec [TAL: tablespec ] ) */                       | Directive to join each table specified using a sortmerge join.                                                                                        |
| JOIN OP         | USE_NL            | /*+ NO_USE_NL ( tablespec<br>[TAL: tablespec ] ) */                          | Directive to use a nested-loop join<br>with the specified tables as the<br>inner table.                                                               |
| JOIN OP         | USE_NL_WITH_INDEX | /*+ USE_NL_WITH_INDEX (<br>tablespec [ indexspec [TAL:<br>indexspec ] ] ) */ | Directive to use a nested-loop join<br>with the specified table as the inner<br>table using the index specified to<br>satisfy at least one predicate. |
| JOIN ORDER      | LEADING           | /*+ LEADING ( tablespec ) */                                                 | Directive to join the tables in the order specified.                                                                                                  |
| JOIN ORDER      | ORDERED           | /*+ ORDERED */                                                               | Directive to join tables in the order found in the FROM clause.                                                                                       |
| JOIN ORDER      | STAR              | -                                                                            | -                                                                                                    |
| OPT<br>APPROACH | ALL_ROWS          | /*+ ALL_ROWS */                                                              | Indicates the goal is overall throughput.                                                                                                    |
| OPT<br>APPROACH | CHOOSE            | -                                                                            | -                                                                                                    |
| OPT<br>APPROACH | FIRST_ROWS        | /*+ FIRST_ROWS (integer) */                                                  | The goal is to retrieve the first row(s) as fast as possible.                                                                                         |
| OPT<br>APPROACH | RULE              | /*+ RULE */                                                                  | Used to disable the COST based optimizer.                                                                                                    |
| OTHER           | CACHE             | /*+ CACHE ( tablespec ) */                                                   | Should be used with the FULL hint.<br>Places data in the most-recently<br>used area of the buffer cache.                                              |
| OTHER           | APPEND            | /*+ APPEND */                                                                | Directs the optimizer to INSERT<br>data at the end of the existing table<br>data using direct path I/O.                                               |
| Category | Hint                     | Available For                                            | Notes                                                                                                    |
|----------|--------------------------|----------------------------------------------------------|----------------------------------------------------------------------------------------------------|
| OTHER    | CURSOR_SHARING_EXA<br>CT | /*+ CURSOR_SHARING_EXACT<br>*/                           | Directs the Optimizer to ignore<br>previously parsed SQL that<br>matches, but uses bind variables.<br>Forces the SQL to be parsed unless<br>an exact match is found.                                                                                                    |
| OTHER    | DRIVING_SITE             | /*+ DRIVING_SITE ( tablespec )<br>*/                     | Used when data is joined remotely<br>via DBLink. Normally data at the<br>remote site is returned to the local<br>and joined. This hint directs the<br>optimizer to send the local data to<br>the remote site for resolution of the<br>join.                                                              |
| OTHER    | DYNAMIC_SAMPLING         | /*+ DYNAMIC_SAMPLING<br>( [TAL: tablespec ] integer ) */ | Only used in simple SELECT<br>statements with a single table to<br>approximate cardinality if there are<br>no existing statistics on the table.                                                                                                    |
| OTHER    | MODEL_MIN_ANALYSIS       | /*+ MODEL_MIN_ANALYSIS */                                | Used with spreadsheet and model analysis to minimize compile time.                                                                                                    |
| OTHER    | NO_PUSH_PRED             | /*+ NO_PUSH_PRED [TAL:<br>(tablespec)]*/                 | Opposite of PUSH_PRED, it directs the Optimizer not to try to push the predicate into the view.                                                                                                    |
| OTHER    | NO_PUSH_SUBQ             | /*+ NO_PUSH_SUBQ ] */                                    | Opposite of PUSH_SUBQ, it directs the Optimizer not to try and evaluate the subquery first.                                                                                                    |
| OTHER    | NO_UNNEST                | /*+ NO_UNNEST */                                         | Subqueries in the WHERE clause<br>are considered nested. A subquery<br>can be evaluated several times for<br>multiple results in the "parent".<br>Unnesting evaluates the subquery<br>once and merges the results with<br>the body of the "parent". This hint<br>directs the Optimizer NOT to<br>unnest. |
| OTHER    | NOAPPEND                 | /*+ NOAPPEND */                                          | Directs the Optimizer to utilize<br>existing space in a table and<br>negates parallel processing.                                                                                                    |
| OTHER    | NOCACHE                  | /*+ NOCACHE ( tablespec ) */                             | Should be used with the FULL hint.<br>Places data in the least-recently<br>used area of the buffer cache.                                                                                                    |
| OTHER    | OPT_PARAM                | -                                                        | -                                                                                                    |
| OTHER    | ORDERED_PREDICATES       | -                                                        | -                                                                                                    |
| OTHER    | PUSH_PRED                | /*+ PUSH_PRED [TAL:<br>( tablespec ) ] */                | Used when one of the tables in a join is an in-line view. Forces the predicate used to join the table and the view into the view.                                                                                                    |
| OTHER    | PUSH_SUBQ                | /*+ PUSH_SUBQ *                                          | Used with an EXISTS or IN subselect<br>to force evaluation of the subquery<br>rather than the default behavior of<br>the last.                                                                                                    |

| Category       | Hint                     | Available For                                                                                  | Notes                                                                                                    |
|----------------|--------------------------|------------------------------------------------------------------------------------------------|----------------------------------------------------------------------------------------------------|
| OTHER          | UNNEST                   | /*+ UNNEST */                                                                                  | Subqueries in the where clause are<br>considered nested. A subquery<br>could be evaluated several times for<br>multiple results in the "parent".<br>Unnesting evaluates the subquery<br>once and merges results with the<br>body of the "parent".          |
| PARALLEL       | NO_PARALLEL              | /*+ NO_PARALLEL ( tablespec )<br>*/                                                            | Directs the Optimizer not to parallel the specified table.                                                                                                    |
| PARALLEL       | NO_PARALLEL_INDEX        | /*+ NO_PARALLEL_INDEX<br>( tablespec [ indexspec [TAL:<br>indexspec ] ] ) */                   | Directs the Optimizer not to parallel the specified index(es).                                                                                                    |
| PARALLEL       | NO_PX_JOIN_FILTER        | /*+ NO_PX_JOIN_FILTER<br>(tablespec) */                                                        | Directs the Optimizer not to try and join bitmap indexes in parallel.                                                                                                    |
| PARALLEL       | NOPARALLEL               | /*+ NOPARALLEL (tablespec) */                                                                  | Directs the Optimizer not to parallel the specified table.                                                                                                    |
| PARALLEL       | NOPAARALLEL_INDEX        | /*+ NOPARALLEL_INDEX<br>( tablespec [ indexspec [TAL:<br>indexspec ] ] ) */                    | Directs the Optimizer not to parallel the specified index(es).                                                                                                    |
| PARALLEL       | PARALLEL                 | /*+ PARALLEL ( tablespec [<br>integer   TAL:DEFAULT ] ) */                                     | Number specifies degrees of parallelism (how many processes).                                                                                                    |
| PARALLEL       | PARALLEL_INDEX           | /*+ PARALLEL_INDEX<br>( tablespec [ indexspec [TAL:<br>indexspec ] ] integer  <br>DEFAULT ) */ | Number specifies degree of parallelism (how many processes).                                                                                                    |
| PARALLEL       | PQ_DISTRIBUTE            | /*+ PQ_DISTRIBUTE( tablespec<br>outer_distribution<br>inner_distribution ) */                  | Used in parallel join operations to<br>indicate how inner and outer tables<br>of the joins should be processed.<br>The values of the distributions are<br>HASH, BROADCAST, PARTITION,<br>and NONE. Only six combinations<br>table distributions are valid. |
| PARALLEL       | PX_JOIN_FILTER           | /*+ PX_JOIN_FILTER (tablespec)<br>*/                                                           | Directs the Optimizer to try and join bitmap indexes in parallel.                                                                                                    |
| QUERY<br>TRANS | EXPAND_GSET_TO_UNIO<br>N | /*+ EXPAND_GSET_TO_UNION<br>*/                                                                 | Performs transformations on<br>queries that have GROUP BY into<br>Unions.                                                                                                    |
| PARALLEL       | FACT                     | /*+ FACT ( tablespec ) */                                                                      | In the context of STAR<br>transformation, this table should be<br>considered a FACT table (as<br>opposed to a DIMENSION).                                                                                                    |
| PARALLEL       | MERGE                    | /*+ MERGE ( [ view   tablespec )<br>*/                                                         | Use with either an in-line view that<br>has a Group by or Distinct in it as a<br>joined table, or with the use of IN<br>subquery to "merge" the "view"<br>into the body of the rest of the<br>query.                                                       |

| Category | Hint                        | Available For                                     | Notes                                                                                                    |
|----------|-----------------------------|---------------------------------------------------|----------------------------------------------------------------------------------------------------|
| PARALLEL | NO_EXPAND                   | /*+ NO_EXPAND */                                  | Used when OR condition (including<br>IN lists) is present in the predicate<br>to not consider transformation to<br>compound query.                                                                              |
| PARALLEL | NO_FACT                     | /*+ NO_FACT ( tablespec ) */                      | In the context of STAR<br>transformation this table should not<br>be considered a FACT table.                                                                                                    |
| PARALLEL | NO_MERGE                    | /*+ NO_MERGE [ ( [ view  <br>TAL:tablespec ) ] */ | Directs the Optimizer not to<br>"merge" the view into the query.                                                                                                    |
| PARALLEL | NO_QUERY_TRANSFOR<br>MATION | /*+<br>NO_QUERY_TRANSFORMATIO<br>N */             | Directs the Optimizer not to<br>transform OR, in-lists, in-line views,<br>and subqueries. Try it whenever any<br>of these conditions are present.                                                               |
| PARALLEL | NO_REWRITE                  | /*+ NO_REWRITE */                                 | Directs the Optimizer not to use a<br>Materialized View, even if one is<br>available.                                                                                                    |
| PARALLEL | NO_STAR_TRANSFORMA<br>TION  | /*+<br>NO_STAR_TRANSFORMATION<br>*/               | Directs the Optimizer not to try a<br>Star Transformation.                                                                                                    |
| PARALLEL | NO_XML_QUERY_REWRI<br>TE    | /*+ NO_XML_QUERY_REWRITE<br>*/                    | Use only if the query is using XML functionality.                                                                                                    |
| PARALLEL | NO_XMLINDEX_REWRITE         | /*+ NO_XMLINDEX_REWRITE */                        | Use only if the query is using XML functionality.                                                                                                    |
| PARALLEL | NOFACT                      | /*+ NOFACT ( tablespec ) */                       | In the context of STAR<br>transformation, this table should not<br>be considered a FACT table.                                                                                                    |
| PARALLEL | NOREWRITE                   | /*+ NOREWRITE                                     | Directs the Optimizer not to use a<br>Materialized View, even if one is<br>available.                                                                                                    |
| PARALLEL | REWRITE                     | /*+ REWRITE<br>[ ( view [TAL: view ] ) ] */       | Directs the Optimizer to use a<br>Materialized View instead of the<br>underlying tables. Specify REWRITE<br>without additional parameters.<br>Oracle will determine if it can us a<br>Materialized View or not. |
| PARALLEL | STAR_TRANSFORMATIO<br>N     | /*+ STAR_TRANSFORMATION<br>*/                     | Directs the Optimizer to try Star<br>Transformation. Only try with a 3<br>table or more join.                                                                                                    |
| PARALLEL | USE_CONCAT                  | /*+ USE_CONCAT */                                 | Used when the OR condition<br>(including IN lists) is present in the<br>predicate to transform the query<br>into a compound UNION ALL.                                                                          |

| Category  | Hint       | Available For     | Notes                                                                                                    |
|-----------|------------|-------------------|----------------------------------------------------------------------------------------------------|
| REAL TIME | MONITOR    | /*+ MONITOR */    | Effective only if STATSTICS_LEVEL<br>initialization parameter is either set<br>to ALL or TYPICAL and<br>CONTROL_MANAGEMENT_<br>PACK_ACCESS is set to<br>DIAGNOSTIC+TUNING. Turns on<br>features of the Oracle Database<br>Tuning Pack. |
| REAL TIME | NO_MONITOR | /*+ NO_MONITOR */ | See MONITOR hint.                                                                                                    |

## SQL SERVER HINTS

The following table highlights SQL hints based on MS SQL Server hints optimization:

| Category | Hint           | Available For        | Notes                                                      |
|----------|----------------|----------------------|------------------------------------------------------------|
| JOIN     | LOOP           | SELECT/UPDATE/DELETE | Not applicable for RIGHT OUTER or FULL joins.              |
| JOIN     | HASH           | SELECT/UPDATE/DELETE | -                                                          |
| JOIN     | MERGE          | SELECT/UPDATE/DELETE | -                                                          |
| JOIN     | REMOTE         | SELECT/UPDATE/DELETE | Only for INNER JOINs. Not applicable with COLLATE          |
|          |                | SELECT/UPDATE/DELETE | -                                                          |
| QUERY    | RECOMPILE      | SELECT/UPDATE/DELETE | -                                                          |
| QUERY    | FORCE ORDER    | SELECT/UPDATE/DELETE | -                                                          |
| QUERY    | ROBUST PLAN    | SELECT/UPDATE/DELETE | -                                                          |
| QUERY    | KEEP PLAN      | SELECT/UPDATE/DELETE | -                                                          |
| QUERY    | KEEPFIXED PLAN | SELECT/UPDATE/DELETE | -                                                          |
| QUERY    | EXPAND VIEWS   | DML Statements       | Only for statement containing views.                       |
| QUERY    | HASH GROUP     | SELECT               | Only when GROUP BY, COMPUTE and DISTINCT clauses are used. |
| QUERY    | ORDER GROUP    | SELECT/UPDATE/DELETE | Only when GROUP BY, COMPUTE and DISTINCT clauses are used. |
| QUERY    | MERGE UNION    | SELECT               | Only for statements chained using UNION                    |
| QUERY    | HASH UNION     | SELECT               | Only for statements chained using UNION                    |
| QUERY    | CONCAT UNION   | SELECT               | Only for statements chained using UNION                    |
| QUERY    | LOOP JOIN      | SELECT/UPDATE/DELETE | -                                                          |
| QUERY    | MERGE JOIN     | SELECT/UPDATE/DELETE | -                                                          |
| QUERY    | HASH JOIN      | SELECT/UPDATE/DELETE | -                                                          |
| TABLE    | INDEX()        | DML Statements       | Only for tables and views with indexes.                    |

| Category | Hint                   | Available For          | Notes                                                                   |
|----------|------------------------|------------------------|-------------------------------------------------------------------------|
| TABLE    | KEEPIDENTITY           | INSERT                 | Only for INSERT statements using<br>OPENROWSET clause with BULK option. |
| TABLE    | KEEPDEFAULTS           | INSERT                 | Only for INSERT statements using<br>OPENROWSET clause with BULK option. |
| TABLE    | HOLDLOCK               | DML Statements         | Not applicable for SELECT statements using FOR BROWSE clause.           |
| TABLE    | IGNORE_CONSTRAINT<br>S | INSERT                 | Only for INSERT statements using<br>OPENROWSET clause with BULK option. |
| TABLE    | IGNORE_TRIGGERS        | INSERT                 | Only for INSERT statements using<br>OPENROWSET clause with BULK option. |
| TABLE    | NOLOCK                 | SELECT/UPDATE/COMPLETE | Not applicable for the target table in UPDATE/DELETE statements.        |
| TABLE    | NOWAIT                 | DML Statements         | -                                                                       |
| TABLE    | PAGLOCK                | DML Statements         | -                                                                       |
| TABLE    | READCOMMITED           | DML Statements         | -                                                                       |
| TABLE    | READCOMMITEDLOCK       | SELECT/UPDATE/COMPLETE | -                                                                       |
| TABLE    | READPAST               | SELECT/UPDATE/COMPLETE | Not applicable for the target table in UPDATE/DELETE statements.        |
| TABLE    | READUNCOMMITED         | SELECT/UPDATE/COMPLETE | Not applicable for the target table in UPDATE/DELETE statements.        |
| TABLE    | REPEATEABLEREAD        | DML Statements         | -                                                                       |
| TABLE    | ROWLOCK                | DML Statements         | -                                                                       |
| TABLE    | SERIALIZABLE           | DML Statements         | Not applicable for SELECT statements using FOR BROWSE clause.           |
| TABLE    | TABLOCK                | DML Statements         | -                                                                       |
| TABLE    | TABLOCKX               | DML Statements         | -                                                                       |
| TABLE    | UPDLOCK                | DML Statements         | -                                                                       |
| TABLE    | XLOCK                  | DML Statements         | -                                                                       |
| TABLE    | FASTFIRSTROW           | DML Statements         | -                                                                       |

## DB2 HINTS

The following table highlights SQL hints based on IBM DB2 hints optimization:

| Category | Hint                      | Notes                                |
|----------|---------------------------|--------------------------------------|
| Command  | SET OPTIMIZATION LEVEL    | For top-level SELECT statements only |
| Clause   | optimize for <n> rows</n> | For top-level SELECT statements only |

| Category | Hint                          | Notes                      |
|----------|-------------------------------|----------------------------|
| Clause   | fetch first <n> rows only</n> | For SELECT statements only |

## Sybase Hints

The following table highlights SQL hints based on Sybase hints optimization:

| Category | Hint       | Notes                                                                                                    |
|----------|------------|----------------------------------------------------------------------------------------------------|
| Logical  | distinct   | No explicit implementation                                                                                                    |
| Logical  | group      | No explicit implementation                                                                                                    |
| Logical  | g_join     | No explicit implementation                                                                                                    |
| Logical  | nl_g_join  | Not applicable for: statements with chained<br>queries; select statements with group by<br>clause and having clause or group by clause<br>and order by clause |
| Logical  | m_g_join   | Not applicable for: statements with chained<br>queries; select statements with group by<br>clause and having clause or group by clause<br>and order by clause |
| Logical  | join       | No explicit implementation                                                                                                    |
| Logical  | nl_join    | Not applicable for: select statements with<br>group by clause and having clause or group<br>by clause and order by clause                                     |
| Logical  | m_join     | Not applicable for: select statements with<br>group by clause and having clause or group<br>by clause and order by clause                                     |
| Logical  | h_join     | Not applicable for: select statements with<br>group by clause and having clause or group<br>by clause and order by clause                                     |
| Logical  | union      | No explicit implementation                                                                                                    |
|          | scan       | No explicit implementation                                                                                                    |
| Logical  | scalar_agg | Only used in combination with other operators. It does not change the execution plan itself.                                                                  |
| Logical  | sequence   | Is a keyword that will be used in the implementation of scalar_agg operator.                                                                                  |
| Logical  | hints      | We don't support a combination of hints                                                                                                    |
| Logical  | prop       | Uses a set of pre-defined values.                                                                                                    |
| Logical  | table      | Used only in combination with other operators, when referring tables from subqueries                                                                          |
| Logical  | work_t     | This operator is applicable only together with store operator                                                                                                 |

| Category | Hint                 | Notes                                                                                                    |
|----------|----------------------|----------------------------------------------------------------------------------------------------|
| Logical  | in                   | Used only in combination with other operators, when referring tables from subqueries                                                                                                    |
| Logical  | subq                 | Used only in combination with other operators, when referring tables from subqueries                                                                                                    |
| Physical | distinct_sorted      | Only for SELECT statements containing<br>DISTINCT, and only for tables                                                                                                    |
| Physical | distinct_sorting     | Only for SELECT statements containing<br>DISTINCT, and only for tables                                                                                                    |
| Physical | distinct_hashing     | Only for SELECT statements containing<br>DISTINCT, and only for tables                                                                                                    |
| Physical | group_sorted         | Only for SELECT statements (not working for views) with no having and no order by clause.                                                                                                    |
| Physical | group_hashing        | Only for SELECT statements (not working for views) with no having and no order by clause.                                                                                                    |
| Physical | group_inserting      | Not implemented                                                                                                    |
| Physical | append_union_all     | Not applicable for: UNION chained clauses,<br>nested sub-selects in a from clause, if a<br>group by clause is present or if scalar<br>aggregation is present                                 |
| Physical | merge_union_all      | Not applicable for: UNION ALL chained<br>clauses, nested sub-selects in a from clause,<br>or if a group by clause is present.                                                                |
| Physical | merge_union_distinct | Not applicable for: UNION ALL chained<br>clauses, nested sub-selects in a from clause,<br>or if a group by clause is present.                                                                |
| Physical | hash_union_distinct  | Not applicable for: UNION ALL chained<br>clauses, nested sub-selects in a from clause,<br>if a group by clause is present, or if scalar<br>aggregation is present.                           |
| Physical | i_scan               | Applied to all table references in the from<br>clause of the main select and of the sub<br>select statements except: 1. statement has<br>sub-selects. 2. table references has no<br>indexes. |

| Category | Hint        | Notes                                                                                                    |
|----------|-------------|----------------------------------------------------------------------------------------------------|
| Physical | t_scan      | Applied to all the table references in the<br>from clause of the main select and of the sub<br>select statements except: On Sybase 12.5<br>not applied for tables in the main query if: 1.<br>statement has chained queries. 2. Sub<br>queries have group by and having clauses;<br>and not applied to the tables in sub selects<br>if: 1. has select statements in from clause of<br>the main select. 2. sub queries have group by<br>and having clauses. 3. statement has select<br>statements in select clause. 4. statement has<br>parent statement and insert statement; on<br>Sybase 15 not applied for tables in sub<br>selects if: 1. has select statements in from<br>clause of the main select. 2. statement has |
| Physical | m_scan      | Applied for all tables if in the where clause<br>there is a condition like:<br>table1.indexedColumn1 condition body OR<br>table1.indexedColumn2 condition body; Not<br>applied if the LIKE operator is used. For<br>columns that belong to a primary key only<br>the first column is considered.                                                                                                    |
| Physical | store       | -                                                                                                    |
| Physical | store_index | -                                                                                                    |
| Physical | sort        | -                                                                                                    |
| Physical | xchg        | -                                                                                                    |

# TUTORIALS

The tutorials enable you to get started using DB Optimizer. Their purpose is to provide you with the foundation needed to fully utilize the features and benefits of the products, and apply them to your own enterprise. This section contains information on how to register data sources from your enterprise, and how to profile, analyze, and tune SQL statements, sessions, and events for the purpose of optimizing the efficiency of your data sources, as well as identify and prevent system bottlenecks and other wait-related issues.

This guide is comprised of the following sections:

- Working with Data Source Explorer on page 69
- Profiling a Data Source on page 72
- Tuning SQL Statements on page 81
- <u>SQL Code Assist and Execution</u> on page 107

Once you have started the application, you can select Help from the Menu Bar to find additional resources that compliment and build upon the features and tasks presented in this guide.

## WORKING WITH DATA SOURCE EXPLORER

Data Source Explorer provides a tree view of all data sources registered in DB Optimizer. In addition, it breaks down the components of each data source and categorizes databases and corresponding database objects by object type and underlying SQL code. This feature provides you with a view of the contents of data sources in your enterprise in an easily navigated and cataloged interface. If you have implemented a Profiling Repository for your Oracle datasources then you can access saved profiling sessions from the Data Source Explore

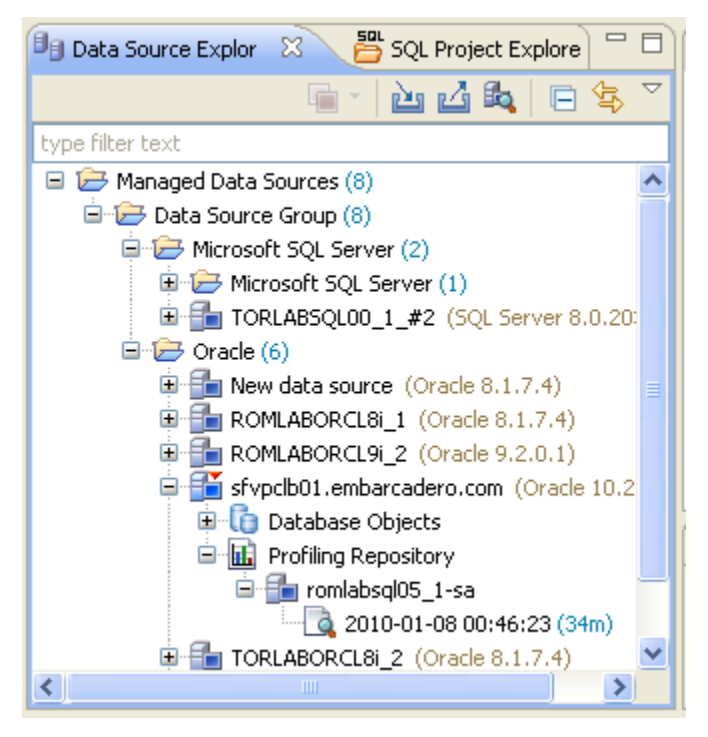

Data Source Explorer sorts databases and database objects by category within DB Optimizer.

If data sources are particularly large or complex, or you are only developing specific objects, you can apply database object filters on the view in Data Source Explorer.

## Adding Data Sources

In order to profile and tune statements, you need to register the data sources to be analyzed in the environment by providing connection information and other details to DB Optimizer. Data sources are registered and managed in Data Source Explorer. Each time you register a new data source you need to specify its connection information and organize it in the View, as needed. Once a data source has been registered, it remains stored in a catalog and does not need to be registered again each time you open DB Optimizer. Furthermore, it can be used in multiple jobs, archived, or otherwise "shared" with regards to the general functionality of the application.

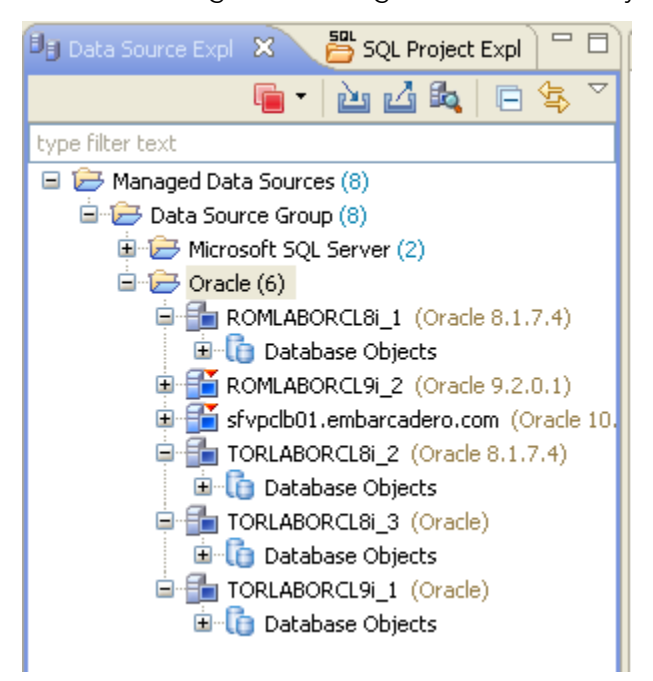

The Data Source Explorer view provides an organizational tree of registered data sources and the parameters associated with them.

#### To add a data source:

1 Select **Data Source Explorer** and choose **File > New > Data Source** from the **Menu** bar.

The **Data Source Wizard** appears.

| 🗏 New Data Source: New data source 📃 🗖 🔀                                                                                                    |                                                                                                    |  |  |
|----------------------------------------------------------------------------------------------------|----------------------------------------------------------------------------------------------------|--|--|
| Register a new data source<br>Choose the server type and location for your new data source.                                                    |                                                                                                    |  |  |
| Generate a unique name based on the alias or the host name Data source name: New data source Select a server type: Select a data source group: |                                                                                                    |  |  |
| Generic JDBC<br>BM DB2 for LUW<br>Microsoft SQL Server<br>Cracle<br>Sybase ASE                                                                 | Managed Data Sources     Managed Data Source Group     Data Source Group     Microsoft SQL Server     Microsoft SQL Serve     Oracle |  |  |
| (?) < Back Next > Finish Cancel                                                                                                    |                                                                                                    |  |  |

2 Follow the steps provided to register the data source. When you are finished, the data source is added to Data Source Explorer.

### BROWSING DATA SOURCES

In order to analyze and tune statements on data sources within your enterprise, you need to access the data source objects within the application environment. It is important to be able to view databases and underlying code in an organized manner, especially when maintaining a large system. Data Source Explorer's tree structure can be used to view databases, tables, and other information about data sources. Expand the nodes of each registered data source to view details about each data source. Data Source Explorer is also used to launch profiling sessions, by enabling you to select the data source that you want to execute, and then launching a profiling session from your selection.

| 🗐 Data Source Expl 🛛 😁 SQL Project E                                                                                                    | xpl 🗋 🗖                                                                                                    | 🔟 romlabsql05_1-sa 🛛 🛄 rom                                                                                                    | nlaborc                                            |
|----------------------------------------------------------------------------------------------------|----------------------------------------------------------------------------------------------------|----------------------------------------------------------------------------------------------------|----------------------------------------------------|
| 🦷 •   🚵 🖾 🔩                                                                                                    | □ 🚯 🎽                                                                                                    | 🕨 👬 Oracle 🕨 🚹 TORLABORG                                                                                                    | CL8i_2 (                                           |
| Image: Data Source Expl       Image: Data Source Sources         Image: Data Source Group (8)         Image: Data Source Group (8)         Image: Data Data Dot Clais Clais (1)         Image: Data Data Dot Clais Clais (2)         Image: Data Data Dot Clais Clais (2)         Image: Data Data Dot Clais Clais (2)         Image: Data Data Dot Clais Clais (2)         Image: Data Data Dot Clais (2)         Image: Data Data Dot Clais (3)         Image: Data Data Dot Clais (3)         Image: Data Data Dot Clais (3)         Image: Data Data Dot Clais (3)         Image: Data Data Dot Clais (3)         Image: Data Data Dot Clais (3) | xpl Cut<br>8.1.7.4)<br>9.2.0.1)<br>Copy<br>Cut<br>Copy<br>Copy<br>Copy<br>Cut<br>Copy<br>Copy<br>Cut<br>Copy<br>Copy<br>Cut<br>Copy<br>Copy<br>Cut<br>Copy<br>Copy<br>Cut<br>Copy<br>Copy<br>Cut<br>Copy<br>Copy<br>Cut<br>Copy<br>Cut<br>Cut<br>Copy<br>Cut<br>Cut<br>Copy<br>Cut<br>Cut<br>Copy<br>Cut<br>Cut<br>Copy<br>Cut<br>Cut<br>Copy<br>Cut<br>Cut<br>Copy<br>Cut<br>Cut<br>Cut<br>Cut<br>Cut<br>Cut<br>Cut<br>Cut | Imput     Imput     Imput </td <td>Ana<br/>Ana<br/>e tunec<br/>Object<br/>ned.<br/>vata\Em</td> | Ana<br>Ana<br>e tunec<br>Object<br>ned.<br>vata\Em |
|                                                                                                    | Go Hom                                                                                                    | Profile Configurations                                                                                                    | ,<br>,<br>                                         |
|                                                                                                    | 🖒 Go Into                                                                                                    | · · · · · · · · · · · · · · · · · · ·                                                                                                    |                                                    |
|                                                                                                    | Propert                                                                                                    | ies                                                                                                    |                                                    |

The Data Source Explorer tree provides a list of databases, and enables you to launch Optimizer features, such as SQL Profiler, via the context menu.

All objects listed in Data Source Explorer are organized, in descending order, by data source. Additionally, if you double-click on an object, SQL Editor will open and display the underlying SQL code. Notice in the screenshot above, there is a Profiling Repository on the last data source in the list of Oracle data sources. For Oracle data sources only, you can save your profiling sessions to the Profiling Repository for later examination. We'll discuss this more later in "<u>Saving a Profiling</u>. <u>Session</u>." on page 79.

#### To browse a data source:

Expand the node of the data source that you want to examine. Double-click an object to view the code in SQL Editor.

## PROFILING A DATA SOURCE

**NOTE:** The SQL Profiler is not available in the "Basic" version of DB Optimizer.

SQL Profiler is an interface component that constantly samples a data source and builds a statistical model of the load on the database. Profiling is used to locate and diagnose problematic SQL code and event-based bottlenecks. Additionally, Profiler enables you to investigate execution and wait time event details for individual stored routines. Results are presented in the profiling editor, which enables you to identify problem areas and view individual SQL statements, as needed.

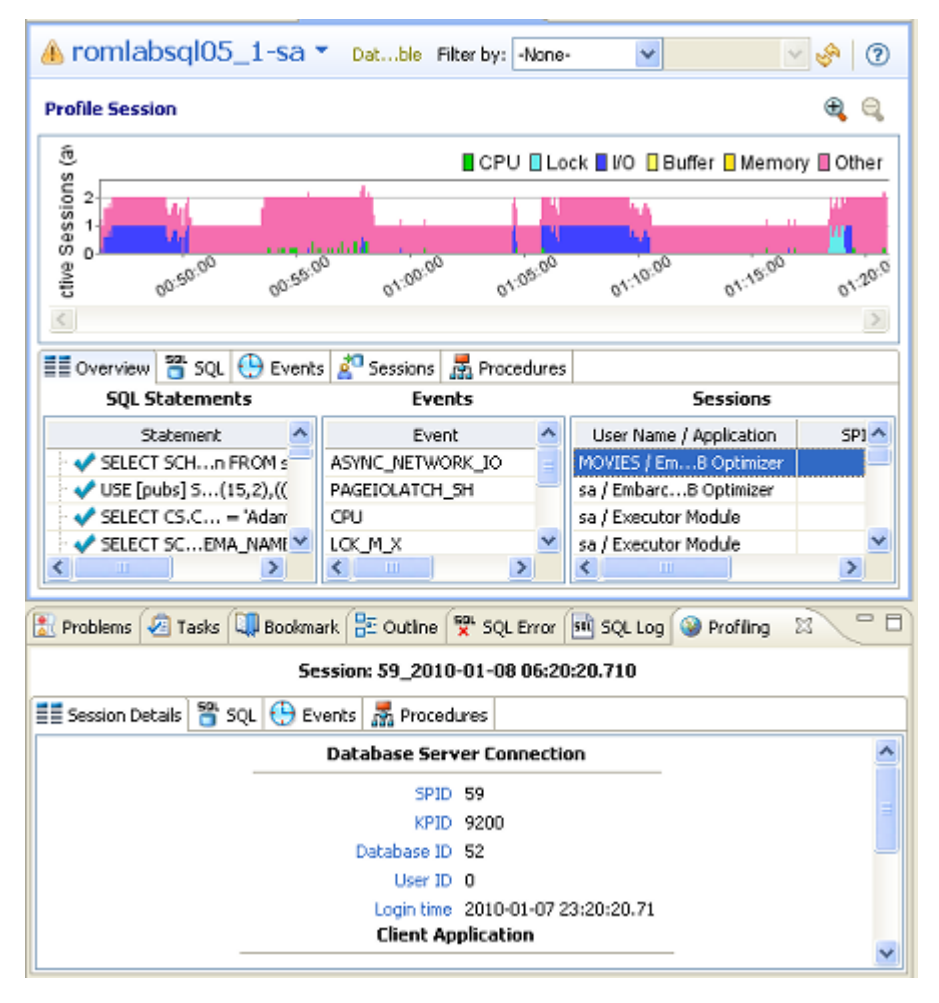

SQL Profiler analyzes and provides a statistical model of database load that identifies problematic code and event-based bottlenecks.

SQL Profiler is composed of the following diagnostic parts:

- The **Load Graph** provides a display of the overall load on the system. The bars represent individual aspects of the data source.
- The **Top Activity** section displays where load originates. Specifically, Top Activity displays the top SQL statements, the top events the database spends time in, and the top activity sessions that may be causing issues in terms of query time and response.
- The **Profiling Details** view displays detailed information for any item selected from Top Activity. For example, examining a SQL statement from Top Activity displays the identification parameters and the execution statistics of that specific statement selection.

## STARTING A PROFILING SESSION

In order to access SQL Profiler, you need to run a profiling session on a data source registered in Data Source Explorer. You can do this by right-clicking on a data source and selecting **Profile As ...> Data Source** from the context menu. You can also click the Profile icon in the Toolbar, which initiates a profile session on the last selected data source in Data Source Explorer.

Once a profiling session launches, it runs until you stop it or it has run for its specified length of time. You can stop a session by clicking the Stop icon on the right-hand side of the Profiling progress bar.

When the profiling session is complete, the first two sections (Load Chart and Top Activity) will be populated with information about the database load. You can then begin analyzing the data and identifying problem areas.

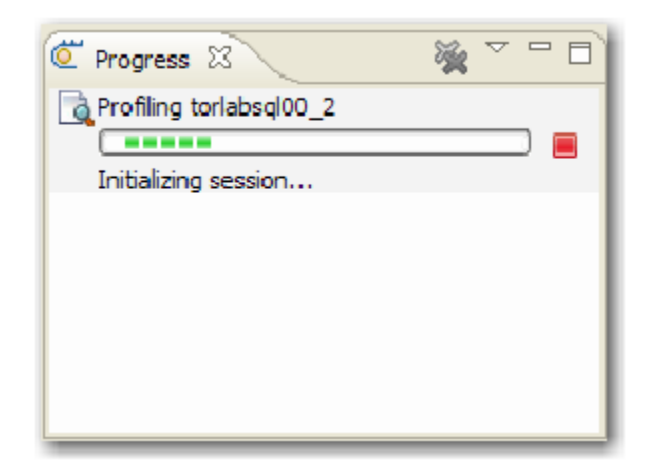

The Progress view indicates that the profiling session has been initiated.

### To run a profiling session:

In Data Source Explorer, right-click on a data source and select **Profile As ...> Data Source**. The profiling session begins.

### ANALYZING SESSION DATA

Profiler is composed of three essential diagnostic views that provide information about load on a particular database in the system. These views enable you to identify bottlenecks and view details about specific queries that execute and wait over the course of a profiling session.

SQL Profiler is composed of the following three components, listed in descending order of granularity:

- Load Chart. For more information, see "Load Chart." on page 74.
- Top Activity. For more information, see "Top Activity." on page 75.
- **Profiling Details**. For more information, see "<u>Profiling Details</u>" on page 76.

### LOAD CHART

The Load Chart provides an overview of the load on the system, and is designed as a high level entry point to reading session results. The colored bars represent individual aspects of the database, and the graph can be used to discover bottlenecks.

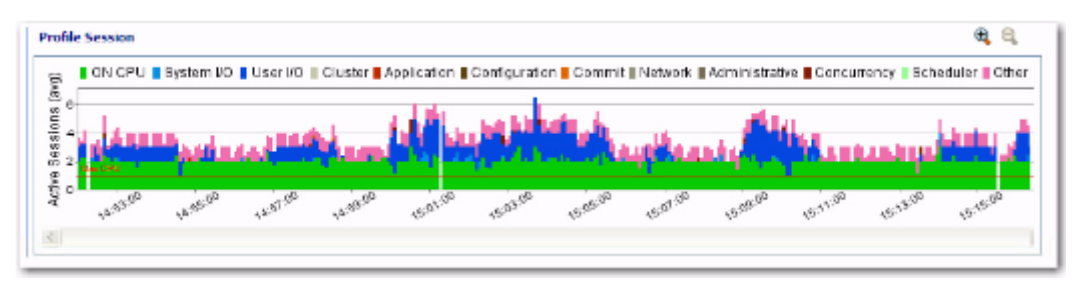

The Load Chart displays the overall load of the database that you analyzed with Profiler.

Time is displayed on the X axis, and the Y axis shows the average number of sessions waiting or executing. Each support platform type has a specific set of wait event times. For example, Sybase platforms will display CPU, Lock, Memory, I/O, Network, and Other. Use the chart legend to understand the graph. It displays a color and code scheme for executing and waiting session categories in the upper right-hand corner of the chart.

### TOP ACTIVITY

Below the Load Graph, the Top Activity section displays where the load originates and outlines the top SQL statements, top events, and the top activity sessions on the database. It is composed of a series of tabs that provide detailed statistics on individual SQL statements and sessions that are waiting or executing over the length of the profiling session.

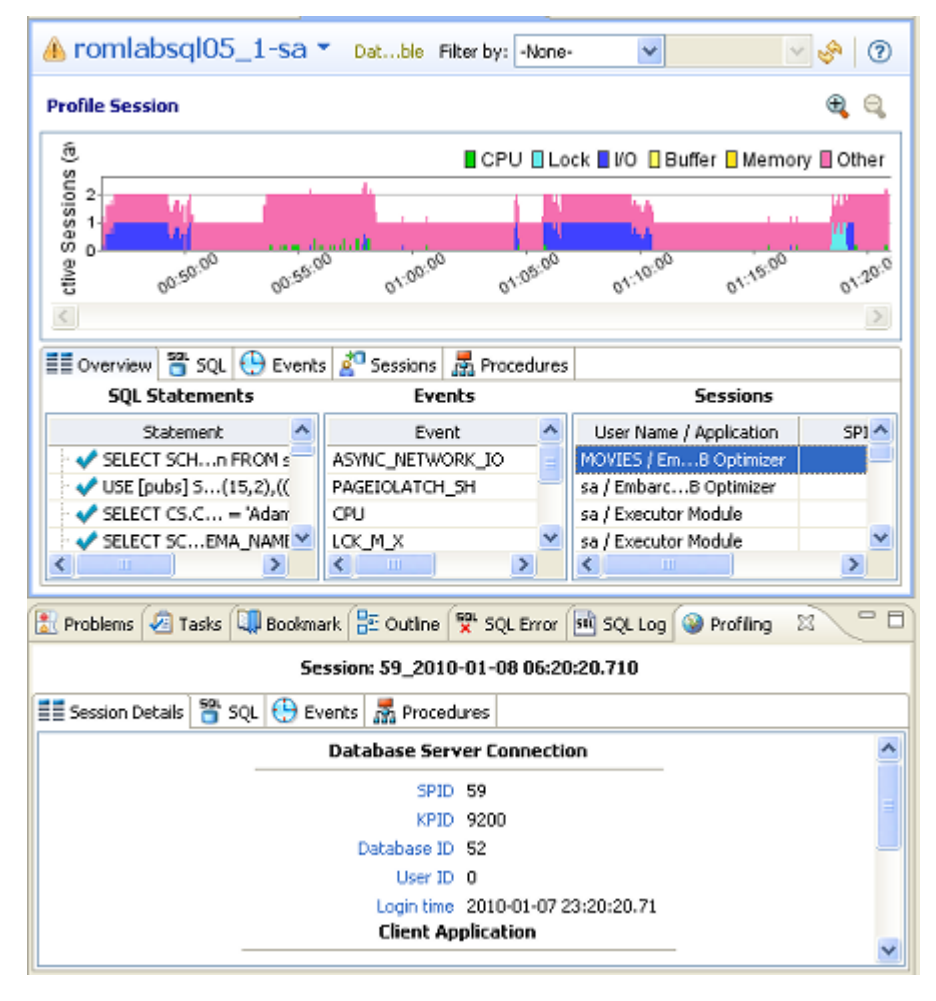

The Top Activity section displays a more detailed view of the Load Graph. It identifies top statements, events, and sessions that are waiting or executing over the length of the profiling session.

- The **Overview** tab provides summary information about SQL statements and events and their activity levels, and sessions, their system process IDs and their activity level. You can reorder the rows in any of the three sections of this tab. For example, clicking the Event column in the Events section changes the alphabetical order to ascending or descending.
- The **SQL** tab provides information about SQL statements and procedures. This includes all INSERT, SELECT, DELETE, and UPDATE statements that are executing or waiting to execute over the length of the profiling session.
- The **Events** tab displays information about wait events, and should be used to tune at the application or database configuration level. For example, if the top events are locks, then application logic needs to be examined. If the top events are related to database configuration, then the database setup should be investigated.

- The Sessions tab displays information about sessions, and can be used to discover sessions that are very active or bottlenecked.
- The **Procedures** tab displays information about procedures profiled by the execution process. This is available for Sybase and SQL Server only.
- The **Object I/O** tab provides information about I/O. This tab will be displayed only if you are profiling a database on the Oracle platform.

### PROFILING DETAILS

When you select any item from Top Activity, details are displayed on the Profiling Details view.

TIP: You may have to select Windows > Show View > Profiling Details to display the Profiling Details view.

The tabs that compose the Profiling Details view are dependent on the nature of the object selected in Top Activity, in order to reflect that item's specific information. The tabs are also dependent on the datasource platform. For example, the Object I/O tab is available only for the Oracle platform whereas the Procedures tab is available only for the SQL Server and Sybase platforms.

| Profile S              | ession           |             |           |                                          |                                          |                      |                    | af af                            |
|------------------------|------------------|-------------|-----------|------------------------------------------|------------------------------------------|----------------------|--------------------|----------------------------------|
| (Date)                 | 🛾 ON CPU 🔳 Sy    | stern I/O I | User VO [ | ] Cluster 📕 Applicati                    | on 📕 Configuration 📕 Commit 🛙            | Network 🖩 Administra | ative 📕 Concurrenc | y 🛙 Scheduler 🖺 Queueing 📕 Other |
| succes<br>and a second | 12 <sup>20</sup> |             | 500 and   | 1 10 1 10 1 10 10 10 10 10 10 10 10 10 1 | 10 10 10 10 10 10 10 10 10 10 10 10 10 1 | P                    |                    |                                  |
| < 12 <sup>21</sup>     | 123 123 13       | 23 . 123    | 1 12      | 123 123                                  | 42, 42, 42, 45,                          | 123 123 13           | can distan dist    | *** 12** 12** 12** 12**<br>>     |
| Overvie                | w 🖱 SQL 🕒        | Events      | Ses Ses   | sions 👓 Obje                             | ect I/O                                  |                      |                    |                                  |
| Ue                     | Program          | SID         | S#        | Act%) -                                  | Machine                                  | Sespe                | Clinfo             | ^                                |
| SYSTEM                 |                  | 259         | 1865      | 91.02                                    | rolcgrigore01                            | USER                 | 1052               |                                  |
| SYSTEM                 |                  | 285         | 2193      | 82.04                                    | rolcgrigore01                            | USER                 | 1052               |                                  |
| SYSTEM                 |                  | 251         | 1809      | 57.49                                    | rolcgrigore01                            | USER                 | 1052               |                                  |
| SYSTEM                 |                  | 286         | 566       |                                          | rolcariaore01                            | LISER                | 10 52              | ×                                |
| Profiling              | Details          |             |           |                                          |                                          |                      |                    | - (                              |

#### Session: 259, 1865 (SYSTEM)

| 🛯 Session Details 🖀 SQL 🕀 Events |       |        |        |        |       |        |        |  |
|----------------------------------|-------|--------|--------|--------|-------|--------|--------|--|
| Statement                        | Exs   | Avgec) | DB%) - | SQL ID | Chier | Par ID | Plalue |  |
| update cata.clii1.codcl,5) = 2   | 1     | 34.83  | 23.03  | 189    | 0     | 5      | 30728  |  |
| update cata.cli1.codcl,3) = 1    | 1     | 14.68  | 18.42  | 362    | 0     | 5      | 30728  |  |
| update cata.clii1.codcl,3) = 1   | 1     | 17.81  | 15.13  | 300    | 0     | 5      | 30728  |  |
| INSERT INTO CATlient','Iasi')    | 32094 | 0.00   | 14.47  | 9633   | 0     | 5      | 0      |  |
| update cata.cli1.codcl,5) = 2    | 0     | 0.00   | 9.87   | 315    | 0     | 5      | 30728  |  |
| INSERT INTOD/MM/YYYY'))          | 0     | 0.00   | 7.89   | 345    | 0     | 5      | 0      |  |
| BE UNKNOWN                       | 0     | 0.00   | 5.92   |        | 0     | 0      | 0      |  |
| update cata.cli1.codcl,7) = 5    | 0     | 0.00   | 3.95   | 5400   | 0     | 5      | 30728  |  |
| Begin FOR i IEND LOOP; end       | 1     | 9.89   | 1.32   | 325    | 0     | 5      | 0      |  |

Profiling Details displays detailed parameter information on a statement, event, or session that was selected in Top Activity. The data displayed also varies by database platform.

Depending on the data source platform you have specified, the tabs that appear in the view will be different, in order to accommodate the parameter specifics of the statement you have selected.

Depending on the top activity selected and the profiled platform types, some tabs may not be available.

**NOTE:** When right-clicking on a SQL statement in the Top Activity Section in Profiling, if the SQL statement is run by a different user than the user who is running DBO, than the User Mismatch dialog appears, with an example of the following message: "This query was executed by [SOE] and you are currently connected as [system]. We recommend you reconnect as [SOE] to tune the SQL. Would you like to continue anyway?" This message indicates that the statement is being tuned by a user other than the user who originally ran the query, and tables may be missing based on the different schemas. Click OK to run the query, or click Cancel and run tuning under the original user.

#### To view session details:

- 1 In the **Profile Session** area of the **SQL Profiler**, in the Sessions column click anywhere in the row of an application that ran during the profiling session.
- 2 In the **Profiling Details** area, click the **Sessions** tab.

Details of the session are displayed.

| 🛞 Profiling Details 🖾 |                      |             |                 |                  |                   | - 8       |
|-----------------------|----------------------|-------------|-----------------|------------------|-------------------|-----------|
| SQL: SELECT SCHEMA,   | _NAME(0.schema_id),( | ).name,0.ty | pe,SCHEMA_NAME( | (0.schema_id),I. | name,C.name,S.key | _ordinal, |
| 💱 SQL Text 💮 Even     | ts 🚰 Sessions 🚠 Proc | edures      |                 |                  |                   |           |
| User Name             | Application          | SPID        | Active (%) 🛛 👻  | Host Name        | Host Process ID   | Net Ad    |
| MOVIES                | Embarcadeptimizer    | 59          | 100.00          | ROWIDAN01        | 3956              | 000000000 |
|                       |                      |             |                 |                  |                   |           |
|                       |                      |             |                 |                  |                   |           |
|                       |                      |             |                 |                  |                   |           |
|                       |                      |             |                 |                  |                   |           |
|                       |                      |             |                 |                  |                   |           |
| <                     |                      |             |                 |                  |                   | >         |

#### To view SQL:

- 1 In the **Profile Session** area of the **SQL Profiler**, click anywhere in the row of an application that ran during the profiling session.
- 2 In the **Profiling Details** area, click the **SQL Text** or **SQL** tab.

The SQL text for the application that selected object displays.

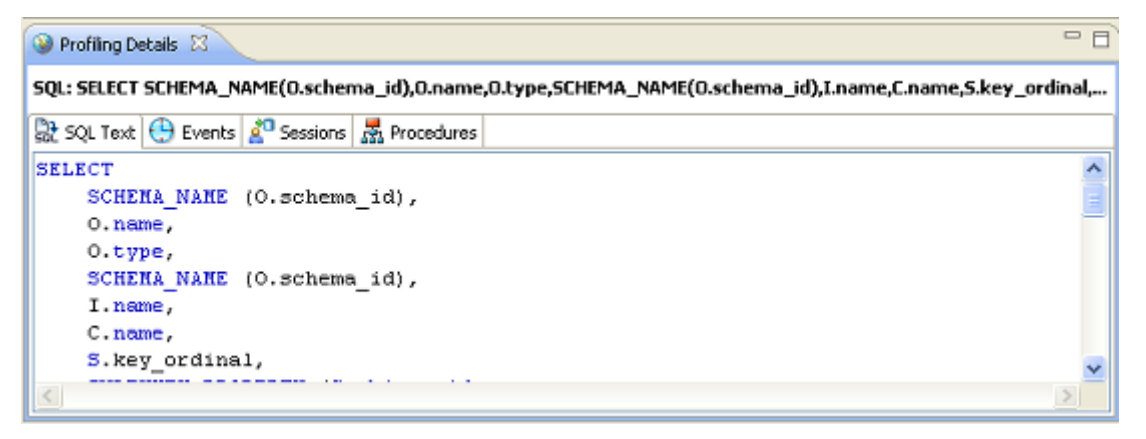

**TIP:** From the SQL tab you can easily tune a statement by right-clicking a statement on the SQL tab to initiate the tuner, which then opens with the selected statement in the Ad hoc SQL tab of the Tuner Input.

### SAVING A PROFILING SESSION

A profiling session can be saved to a file with a .oar suffix that contains the name of the data source. This enables you to open the file at a later time for analysis.

| 😓 Save As 🛛 🔀                                                                                                    |
|----------------------------------------------------------------------------------------------------|
| Save As<br>Save file to another location.                                                                                                    |
| Enter or select the parent folder:                                                                                                    |
| SQLProject                                                                                                    |
| Compared and the second second se |
| Eile name: sfvpclb01.embarcadero.com.oar                                                                                                    |
| OK Cancel                                                                                                    |

Profiling sessions can be saved as .oar files for use at a later time.

Once you have saved a profiling session to disk as a .oar file, it appears in the SQL Project Explorer under the name you saved it as. It can be opened again by double-clicking the project name.

#### To save a profiling session:

Select the profiling session and then choose **File > Save As**. Specify the project location you want to save the file in and modify the file name, as needed. Click **OK**. The project is added to SQL Project Explorer.

When profiling Oracle datasources you can alternatively save your profiling sessions to the Profiling Repository which appears in the Data Source Explorer. This enables you to profile a data source for an extended period of time, for days or weeks even. Through the Profiling Repository you can also share your profiling session data for other DB Optimizer users to view and analyze. For more information, see "Work with the Profiling Repository" on page 30.

## IMPORTING STATEMENTS TO SQL TUNER

SQL Profiler enables you to submit one or more statements into SQL Tuner. This enables you to take advantage of Tuner's hint-based and transformation-based suggestions if you want to tune a problem statement that you detected over the course of a profiling session.

| Profiling Details                                          |       |              |    |
|------------------------------------------------------------|-------|--------------|----|
|                                                            | Sess  | ion: 251, 1  | 80 |
| Session Details 🛱 SQL 🕀 Events                             |       |              |    |
| Statement                                                  | Exs   | Avgec)       | C  |
| UPDATE CATA > 10000*:B1                                    | 299   | 0.09         |    |
| Select * from cata Organize B                              | y > ] | <b>0</b> .00 |    |
| OUPDATE CATA                                               |       | 0.19         |    |
| UPDATE CATA, Copy                                          | )     | 0.00         |    |
| 🛩 select * from cata <table-cell> Explain Pla</table-cell> | n )   | 0.00         |    |
| INSERT INTO CA<br>Tune                                     | )     | 0.00         |    |
| Don-SQL Activity                                           | )     | 0.00         |    |
| select * from cata Compare                                 | )     | 0.00         |    |
| begin FOR i INfact1.nrfact <                               | 0     | 0.00         |    |

Context menu commands in SQL Profiler enable you to import statements to a tuning job directly from the Profiler interface.

#### To Import a statement from Profiler into Tuner

Select one or more statements in Profiler, right-click and select **Tune** from the context menu. SQL Tuner opens and contains the selected statements in a new tuning job. You can now proceed to tune the problematic statements.

## TUNING SQL STATEMENTS

SQL Tuner provides an easy and optimal way to discover efficient paths for queries that may not be performing as quickly or as efficiently as they could be. Tuner enables the optimization of poorly-performing SQL code through the detection and modification of execution paths used in data retrieval. This is primarily performed through hint injection, and index and statistics analysis.

| In | put 👂 Overview                                                                                  | Analysis        |                   |                                       |                 |           |             |             |              |             |       |          |       |
|----|-------------------------------------------------------------------------------------------------|-----------------|-------------------|---------------------------------------|-----------------|-----------|-------------|-------------|--------------|-------------|-------|----------|-------|
| 0  | verview 1 error                                                                                 | detected        |                   |                                       |                 |           |             |             |              |             |       |          |       |
| mi | ng Statements                                                                                   | Generate ca     | ses               | Perform det                           | ail analysis    | Execu     | te each ger | erated case | 1            | times       | •     |          | )     |
|    |                                                                                                 |                 | Statement         |                                       |                 |           |             | Time        |              |             | Analy | sis      | _     |
|    | Name                                                                                            | Schema          | T                 | ext                                   | Tables          | View      | rs Elap     | sed (s)     | Improved (s) | Cases       |       | Indexe   | es    |
| 5  | SELECT 1                                                                                        | SYSTEM se       | lect from SH.SAI  | ES, SH.TIMES                          |                 | 2         | 0           |             |              |             | 5     | 0 0      | I     |
| 9  | SELECT 2                                                                                        | SYSTEM se       | lect from < Joint | ed Tables:                            |                 | 1         | 0           |             |              |             | 1     | 0 0      | 1     |
| 1  | SELECT 3                                                                                        | SVSTEM se       | lect from SH.SA   | ES, SH.TIMES,                         |                 | 5         | 0           | 0.00        | 0.00         | 1           | 18    | 1 3      | 6     |
| 1  | SELECT 4                                                                                        | SYSTEM sel      | ect from CATA.    | INVOICE_LINES                         |                 | 4         | 0           | 0.00        | 0.00         |             | 13    | 3 1      | 0     |
| en | SQL Stater                                                                                      | vents and Cases |                   | >> Cost                               | < Execut        | on Statis | tics        | *           | Other Execut | ion Statist | tics  |          |       |
| _  | Name                                                                                            |                 | Text              | Value                                 | Elapsed Time (s | ) Re      | sult R.     | Physical R  | eads Logica  | Reads       | CPU   | Time (s) | 5     |
|    | 3 SELECT 1                                                                                      | select from S   | H.SALES,          | 883930.0                              |                 |           |             |             |              |             |       |          | 1     |
|    | E SELECT 3                                                                                      | select from S   | H.SALES,          | 858.0                                 | 0.0             | 0         | 0           |             | 0            | 60          |       | 0.00     | 0     |
| Ð  | PARALLEL2                                                                                       |                 |                   | 125.0                                 | 0.9             | 4         | 0           |             | 1462         | 2047        |       | 0.01     | 1     |
|    | PARALLELI                                                                                       |                 |                   | 242.0                                 | 0.5             | 4         | 0           |             | 1454         | 1874        |       | 0.01     | 1     |
| E  | NO_INDEX                                                                                        |                 |                   | 859.0                                 |                 |           |             |             |              |             |       |          |       |
|    | Jone FUL                                                                                        | Cickhere        | to view SQL text  | 859.0                                 |                 |           |             |             |              |             |       |          |       |
| E  | LEADING2                                                                                        |                 |                   | 861.0                                 |                 |           |             |             |              |             |       |          |       |
|    | LEADINGS                                                                                        |                 |                   | 861.0                                 |                 |           |             |             |              |             |       |          |       |
|    | LEADING3                                                                                        |                 |                   | 875.0                                 |                 |           |             |             |              |             |       |          |       |
|    |                                                                                                 |                 |                   | 1062.0                                |                 |           |             |             |              |             |       |          |       |
|    | NO_USE_HASH                                                                                     |                 |                   | 2170 0                                |                 |           |             |             |              |             |       |          |       |
|    | NO_USE_HASH<br>LEADING1                                                                         |                 |                   | 21/0.0                                |                 |           | -           |             | -            |             |       |          | 2 B - |
|    | NO_USE_HASH<br>LEADING1<br>ORDERED                                                              | _               |                   | 2419.0                                | 0.0             | 01        | 0           |             | 0            | 4           |       | 0.00     | 0     |
|    | NO_USE_HASH<br>LEADING1<br>ORDERED<br>INDEX_COMBIN                                              | Æ               |                   | 2419.0<br>4233.0                      | 0.0             | 01        | 0           |             | 0            | 4           |       | 0.00     | 0     |
|    | NO_USE_HASH<br>LEADING1<br>ORDERED<br>INDEX_COMBIN<br>USE_MERGE                                 | Æ               |                   | 2419.0<br>4233.0<br>7218.0            | 0.0             | 01        | 0           |             | 0            | 4           |       | 0.00     | 0     |
|    | NO_USE_MASH<br>LEADING1<br>ORDERED<br>INDEX_COMBIN<br>USE_MERGE<br>INDEX_SS_ASC<br>INDEX_SS_ASC | Æ               |                   | 2419.0<br>4233.0<br>7218.0<br>13353.0 | 0.0             | 0         | 0           |             | 0            | 4           |       | 0.0      | 0     |

Tuner analyzes specified SQL statements and then supplies execution path directives. This enables you to select alternate paths for queries, thus optimizing system performance based on analysis.

For example, if tuning is selecting from two tables (A and B), it will enable the joining of A to B, or B to A as well as the join form. Additionally, different joining methods such as nested loops or hash joins can be used and will be tested, as appropriate. Tuning will select alternate paths, and enable you to change the original path to one of the alternates. Execution paths slower than the original are eliminated, which enables you to select the quickest of the returned selections and improve query times, overall.

This enables the DBA to correctly optimize queries in the cases where the native optimizer failed.

### CREATING A NEW TUNING JOB

New tuning jobs are created from scratch where you can specify the statements to be tuned from a variety of sources, or statements can be directly imported from existing profiling sessions on data sources currently registered in the environment.

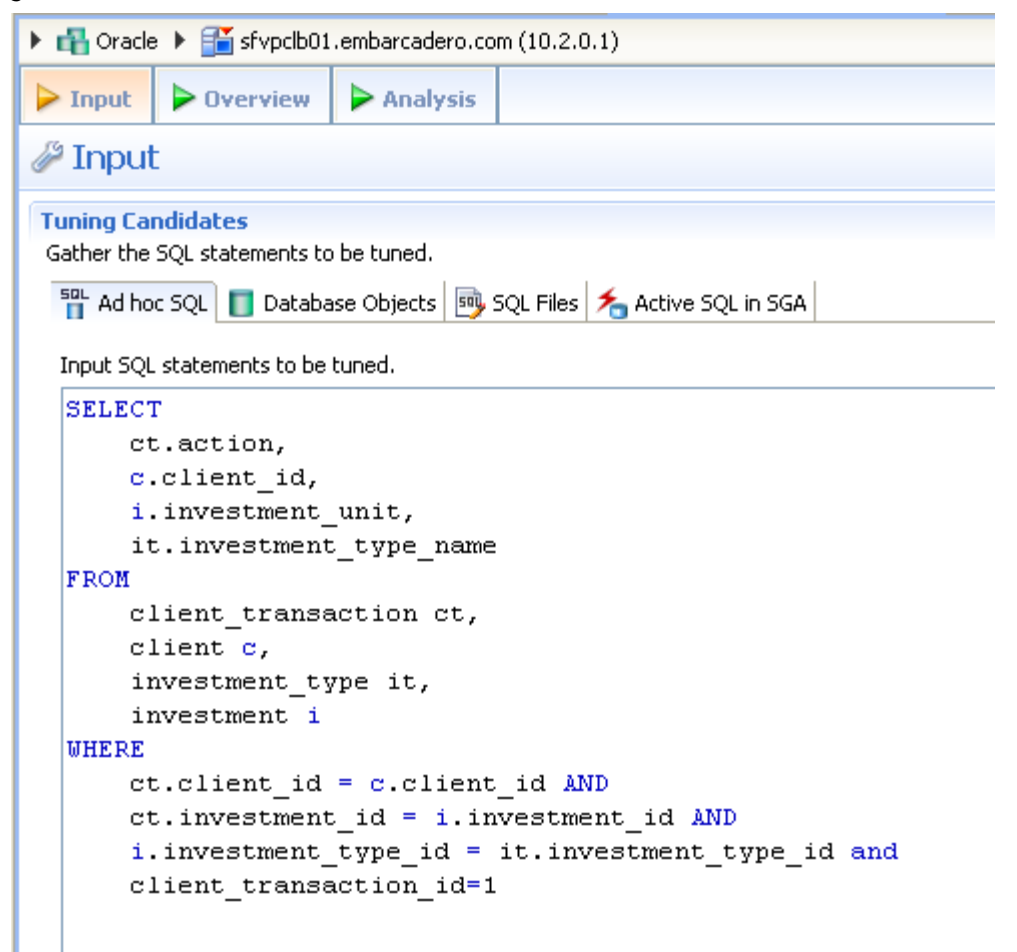

Tuning jobs are defined in SQL Tuner by specifying the data source and corresponding statements to be tuned and then executing the tuning job process.

### To create a new tuning job:

If you determined from a profiling session that a specific SQL statement should be tuned, in the Profile Session, right-click the statement and select **Tune** as follows.

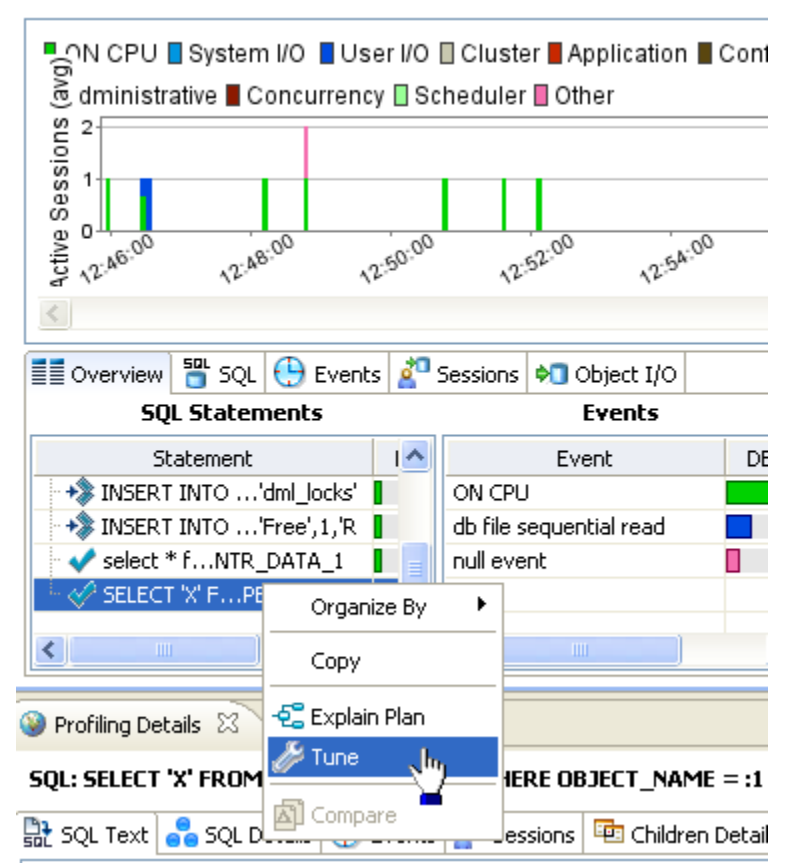

#### **Profile Session**

### OR

Select **File > New > Tuning Job**, or click the New Tuning Job icon on the Toolbar. SQL Tuner opens and you can proceed to set up the parameters of the new job.

Once you have defined the input of the tuning job, you can save the file with a .tun suffix via the Save As command. The job is added to the SQL Project Explorer and can be reopened and re-run at any time once it is saved to the system.

### ADDING SQL STATEMENTS

Once you have created a name for the tuning job and indicated its source, you can add SQL statements that you want the job to tune. Statements are added to a job via the Ad hoc SQL box. All standard DML statements (SELECT, INSERT, DELETE, UPDATE) are viable for the tuning procedure.

| 🕨 📸 Oracle 🕨 🎬 sfvpclb01.embarcadero.com (10.2.0.1)             |   |
|-----------------------------------------------------------------|---|
| ▶ Input ▶ Overview ▶ Analysis                                   |   |
| linput 🦉                                                        |   |
| Tuning Candidates<br>Gather the SQL statements to be tuned.     |   |
| 🎦 Ad hoc SQL 📋 Database Objects 👼 SQL Files 🗲 Active SQL in SGA |   |
| Input SQL statements to be tuned.                               |   |
|                                                                 |   |
|                                                                 |   |
|                                                                 |   |
|                                                                 |   |
|                                                                 |   |
| <                                                               | > |

Statements are added to a tuning job via the Input tab.

There are three or four different ways to add SQL statements to a job, as reflected by the tabs in the Tuning Candidates box:

Use the **Input** tab to specify which SQL statements to tune.

- Ad hoc SQL: Copy/paste SQL statements to the Ad hoc SQL tab or write queries by hand.
- **Database Objects**: Drag and drop database objects from the Data Source Explorer to the Database Objects tab.
- SQL Files: Browse the workspace or file system and select SQL files.
- Active SQL in SGA: For the Oracle platform only, you can also scan the System Global Area (SGA) for statements to tune.

#### To add an ad hoc statement:

Select the Ad Hoc SQL tab and manually type an SQL statement in the window. Alternatively, copy/paste the statement from another source.

### To add a database object:

Select the Database Objects tab and click Add. The Data Source Objects Selection dialog appears. Type an object name prefix or pattern in the field provided and choose a statement from the window as it populates to match what you typed.

### To add a saved SQL file:

Select the SQL Files tab and click Workspace or File System, depending on where the file you want to add is stored. Select a file from the dialog that appears and it will be added to the job.

### To add Active SQL in SGA:

Select the Active SQL in SGA tab and click Scan. Specify any filters as required and then click Next. From the list of SQL statements retrieved from the SGA, select those you want to optimize, and then click Finish. The selected statements are copied to the text area of the Active SQL in SGA tab.

### Running a Tuning Job

After you add SQL statements to the job, click the Overview tab. Once you choose your tuning options and click the Run Job icon, the DML is parsed from the statements and added to the Generated Cases area. The Generated Cases are alternative execution paths or explain paths that could be better or worse than the default path the database uses. When these cases are executed you can use the execution statistics to determine which case would optimize performance.

Each extracted statement is listed by Name and Text. Additionally, each statement has a Cost, Elapsed Time, and Other Execution Statistics value that provide information on how effectively each case executes on the specified data source. These parameters let you compare the efficiency of the original statements to the cases generated by the tuning process when it is executed.

|                                                                                                    | Tuning Sta                                                                                        | tus Indica                                                                                                    | tor<br>Enable Execution<br>Check Box<br>Incr                                                                                                    | n<br>rease/Decre                          | ease                     | Column S<br>Expand/C<br>Control                                                                                              | Set<br>Collapse                                                                                                    | Rı<br>Co                                                                                        | un/Cancel<br>ontrols          | Job                                                                                                    |
|----------------------------------------------------------------------------------------------------|---------------------------------------------------------------------------------------------------|----------------------------------------------------------------------------------------------------|----------------------------------------------------------------------------------------------------|-------------------------------------------|--------------------------|----------------------------------------------------------------------------------------------------|----------------------------------------------------------------------------------------------------|-------------------------------------------------------------------------------------------------|-------------------------------|----------------------------------------------------------------------------------------------------|
|                                                                                                    |                                                                                                   |                                                                                                    | Pan                                                                                                    | e Size Con                                | trol                     |                                                                                                    |                                                                                                    |                                                                                                 |                               |                                                                                                    |
| > Inj                                                                                                    | put > Overview                                                                                    | w 🕨 Ana                                                                                                    | absis                                                                                                    |                                           |                          |                                                                                                    |                                                                                                    |                                                                                                 |                               |                                                                                                    |
| 0                                                                                                    | verview <u>1 war</u>                                                                              | ming de lecte                                                                                                    | :d                                                                                                    |                                           |                          |                                                                                                    |                                                                                                    |                                                                                                 |                               | 0                                                                                                    |
| Funir                                                                                                    | ng Source State                                                                                   | Gener                                                                                                    | ate Cases Perfor                                                                                                    | rm detail analys                          | sis 🔽                    | Execute eac                                                                                                    | ch generated cas                                                                                                    | e [                                                                                             |                               |                                                                                                    |
|                                                                                                    |                                                                                                   |                                                                                                    | Statement                                                                                                    |                                           |                          |                                                                                                    | Time                                                                                                    |                                                                                                 | 1                             | An                                                                                                    |
|                                                                                                    | Name                                                                                              | Schema                                                                                                    | Text                                                                                                    | Tables                                    | Views                    | Elapsed                                                                                                    | (s) Improved                                                                                                    | l (s)                                                                                           | Cases                         | Inde                                                                                                    |
| 560                                                                                                    | SELECT 2                                                                                          | SYSTEM                                                                                                    | select from BROKER,                                                                                                    |                                           |                          |                                                                                                    | 6.32                                                                                                    | 6.32                                                                                            | 0                             |                                                                                                    |
| SOL                                                                                                    | SELECT 1                                                                                          | SYSTEM                                                                                                    | select from                                                                                                    |                                           |                          |                                                                                                    | 0.00                                                                                                    | 0.00                                                                                            | 10                            |                                                                                                    |
|                                                                                                    |                                                                                                   |                                                                                                    |                                                                                                    |                                           |                          | 1                                                                                                    |                                                                                                    |                                                                                                 |                               |                                                                                                    |
| <                                                                                                    |                                                                                                   |                                                                                                    |                                                                                                    |                                           |                          |                                                                                                    |                                                                                                    |                                                                                                 |                               | >                                                                                                    |
| <                                                                                                    |                                                                                                   |                                                                                                    | Generated Base                                                                                                    | ~ ~                                       | /                        |                                                                                                    |                                                                                                    |                                                                                                 |                               | >                                                                                                    |
| <<br>Gen                                                                                                    | erated Cases                                                                                      |                                                                                                    | Generated Base<br>Expand/Collapse Contro                                                                                                    |                                           |                          |                                                                                                    | Filter                                                                                                    | r Co                                                                                            | ontrol                        |                                                                                                    |
| <<br>Gen                                                                                                    | erated Cases                                                                                      | SOL Sta                                                                                                    | Generated Base<br>Expand/Collapse Contro                                                                                                    | bl                                        | »                        | Cost                                                                                                    | Filter                                                                                                    | r Co                                                                                            | ontrol                        | ><br>Other                                                                                                    |
| Gen                                                                                                    | erated Cases                                                                                      | SQL Sta                                                                                                    | Generated Base<br>Expand/Collapse Contro<br>tements and Cases                                                                                                    | D                                         | >>                       | Cost                                                                                                    | Filter                                                                                                    | r Co<br>s                                                                                       | ontrol                        | Other                                                                                                    |
| Gen                                                                                                    | erated Cases                                                                                      | SQL Sta                                                                                                    | Generated Base<br>Expand/Collapse Contro<br>tements and Cases<br>Text<br>select from BROKER, CLIENT                                                                            | TRANSACTION                               | >><br>4,                 | Cost<br>Value<br>34014.0                                                                                                    | Filter<br>>Executiistic<br>Elapsed Time (s<br>6.                                                                                                    | r Co<br>s :<br>s)                                                                               | ontrol<br>>><br>Physical Read | Other<br>is Lo<br>2                                                                                                    |
| Gen                                                                                                    | erated Cases                                                                                      | SQL Sta                                                                                                    | Generated Base<br>Expand/Collapse Contro<br>tements and Cases<br>Text<br>select from BROKER, CLIENT_                                                                           | TRANSACTION                               | ×                        | Cost<br>Value<br>34014.0<br>274.0                                                                                            | Filter<br>>Executiistic<br>Elapsed Time (s<br>6.<br>0.                                                                                                    | r Co<br>s :<br>s) :<br>.32<br>.03                                                               | ntrol<br>>><br>Physical Read  | Other<br>ds Lo<br>2<br>0                                                                                                    |
| Gen                                                                                                    | Parted Cases                                                                                      | SQL Sta                                                                                                    | Generated Base<br>Expand/Collapse Contro<br>tements and Cases<br>Text<br>select from BROKER, CLIENT_<br>select from client_transaction,                                        | TRANSACTION                               | >><br>4,                 | Cost<br>Value<br>34014.0<br>274.0<br>4.0                                                                                     | Filter<br>>Executiistic<br>Elapsed Time (s<br>6.<br>0.<br>0.                                                                                                    | r Co<br>s ;<br>s)<br>.32<br>.03<br>.00                                                          | ontrol<br>>><br>Physical Read | Other<br>is Lo<br>2<br>0<br>0                                                                                                    |
| < Gen                                                                                                    | P SPL SELECT 2<br>Missing a<br>USE_HASH                                                           | SQL Sta                                                                                                    | Generated Base<br>Expand/Collapse Contro<br>tements and Cases<br>Text<br>select from BROKER, CLIENT_<br>select from client_transaction,                                        | TRANSACTION                               | ×                        | Cost<br>Value<br>34014.0<br>274.0<br>4.0<br>14.0                                                                             | Filter<br>>>Executiistic<br>Elapsed Time (s<br>6.<br>0.<br>0.<br>0.<br>0.<br>0.                                                                                                    | r Co<br>s :<br>s) :<br>.03<br>.00<br>.00                                                        | ontrol<br>>><br>Physical Read | Other<br>is Lo<br>2<br>0<br>0<br>0                                                                                                    |
| Gen                                                                                                    | P SPL SELECT 2<br>Missing a<br>USE_HASH<br>ORDERED                                                | SQL Sta                                                                                                    | Generated Base<br>Expand/Collapse Contro<br>tements and Cases<br>Text<br>select from BROKER, CLIENT_<br>select from client_transaction,                                        | TRANSACTION<br>dient,                     | 4,                       | Cost<br>Value<br>34014.0<br>274.0<br>4.0<br>14.0<br>8.0                                                                      | Filter<br>>>Executiistic<br>Elapsed Time (s<br>6.<br>0.<br>0.<br>0.<br>0.<br>0.<br>0.                                                                                                    | r Co<br>s)<br>.32<br>.00<br>.00                                                                 | Physical Read                 | Conter     is     Lo     2     0     0     0     0                                                                                                    |
| < Gen                                                                                                    | erated Cases<br>Name<br>50L SELECT 2<br>Missing a<br>USE_HASH<br>ORDERED<br>NO_USE_NL             | SQL Sta                                                                                                    | Generated Base<br>Expand/Collapse Contro<br>tements and Cases<br>Text<br>select from BROKER, CLIENT_<br>select from client_transaction,                                        | TRANSACTION<br>dient,                     | ×                        | Cost<br>Value<br>34014.0<br>274.0<br>4.0<br>14.0<br>8.0<br>16.0                                                              | Filter<br>>>Executiistic<br>Elapsed Time (s<br>6.<br>0.<br>0.<br>0.<br>0.<br>0.<br>0.<br>0.<br>0.<br>0.<br>0                                                                                                    | r Co<br>s :<br>s) :<br>.32<br>.03<br>.00<br>.00<br>.00<br>.00                                   | Physical Read                 | Conter     is     Lo     2     0     0     0     0     0                                                                                                    |
| Gen                                                                                                    | erated Cases<br>Name<br>SBL SELECT 2<br>Missing a<br>USE_HASH<br>ORDERED<br>NO_USE_NL<br>LEADING4 | SQL Sta                                                                                                    | Generated Base<br>Expand/Collapse Contro<br>tements and Cases<br>Text<br>select from BROKER, CLIENT_<br>select from client_transaction,                                        | dient,                                    | ×                        | Cost<br>Value<br>34014.0<br>274.0<br>4.0<br>14.0<br>8.0<br>SQL<br>8.0<br>8.0                                                 | Filter<br>>Executiistic<br>Elapsed Time (s<br>6.<br>0.<br>0.<br>0.<br>0.<br>0.<br>0.<br>0.<br>0.<br>0.<br>0                                                                                                    | s :<br>s) :<br>.32<br>.03<br>.00<br>.00<br>.00<br>.00<br>.00                                    | Physical Read                 | Cther     Cther     Cther     C     C |
| Gen<br>Gen                                                                                                    | erated Cases                                                                                      | source of the second second se | Generated Base<br>Expand/Collapse Contro<br>tements and Cases<br>Text<br>select from BROKER, CLIENT_<br>select from client_transaction,<br>mation Case                         | DI<br>TRANSACTION<br>dient,<br>Ex:<br>Sta | 4,<br>tracted atements   | Cost<br>Value<br>34014.0<br>274.0<br>4.0<br>14.0<br>8.0<br>500<br>800<br>800<br>800<br>800<br>800<br>800<br>800<br>800<br>80 | Filter ➤Executiistic Elapsed Time (s 6. 0. 0. 0. 0. 0. 0. 0. 0. 0. 0. 0. 0. 0. 0. 0. 0. 0. 0. 0. 0. 0. 0. 0. 0. 0. 0. 0. 0. 0. 0. 0. 0. 0. 0. 0. 0. 0. 0. 0. 0.                                                                         | r Co<br>s i<br>32<br>.00<br>.00<br>.00<br>.00<br>.00<br>.00<br>.00<br>.00                       | Physical Read                 | Cther     S     Control     Control     Contro     Control     Control     Control     Control     Control    |
| < Gen                                                                                                    | erated Cases                                                                                      | sformation<br>Transfor                                                                                                    | Generated Base<br>Expand/Collapse Contro<br>tements and Cases<br>Text<br>select from BROKER, CLIENT_<br>select from client_transaction,<br>mation Case<br>Hint-Based           | DI<br>TRANSACTION<br>dient,<br>Ex:<br>Sta | 4,<br>tracted            | Cost<br>Value<br>34014.0<br>274.0<br>4.0<br>14.0<br>8.0<br>16.0<br>8.0<br>10.0<br>7.0                                        | ➤Executiistic<br>Elapsed Time (s<br>6.<br>0.<br>0.<br>0.<br>0.<br>0.<br>0.<br>0.<br>0.<br>0.<br>0.<br>0.<br>0.<br>0.                                                                                                    | r Co<br>s 32<br>003<br>000<br>000<br>000<br>000<br>000<br>000<br>001<br>001                     | Physical Read                 | Other           0           0           0           0           0           0           0           0           0           0           0           0           0           0           0           0           0           0           0           0           0           0           0           0                                                                                                    |
| < Gen                                                                                                    | erated Cases                                                                                      | sformation<br>Transfor                                                                                                    | Generated Base<br>Expand/Collapse Contro<br>tements and Cases<br>Text<br>select from BROKER, CLIENT_<br>select from client_transaction,<br>mation Case<br>Hint-Based<br>Cases  | DI<br>TRANSACTION<br>dient,<br>Ex:<br>Sta | ×<br>tracted<br>atements | Cost<br>Value<br>34014.0<br>274.0<br>4.0<br>14.0<br>8.0<br>5<br>5<br>6<br>10.0<br>7.0<br>4.0                                 | Filter ≫Executiistic Elapsed Time (s 0. 0. 0. 0. 0. 0. 0. 0. 0. 0. 0. 0. 0. 0. 0. 0. 0. 0. 0. 0. 0. 0. 0. 0. 0. 0. 0. 0. 0. 0. 0. 0. 0. 0. 0. 0. 0. 0. 0. 0. 0. 0. 0. 0. 0. 0.                                                          | r Co<br>s 32<br>003<br>000<br>000<br>000<br>000<br>000<br>000<br>001<br>001<br>001              | Physical Read                 | Cther     Cther     C     C     |
| Gene                                                                                                    | erated Cases                                                                                      | sformation<br>Transfor                                                                                                    | Generated Base<br>Expand/Collapse Contro<br>tements and Cases<br>Text<br>select from BROKER, CLIENT_<br>select from client_transaction,<br>mation Case<br>Hint-Based<br>Cases  | client,<br>Ex:                            | **                       | Cost<br>Value<br>34014.0<br>274.0<br>4.0<br>14.0<br>8.0<br>16.0<br>8.0<br>10.0<br>7.0<br>4.0<br>9.0                          | Filter ≫Executiistic Elapsed Time (s 0. 0. 0. 0. 0. 0. 0. 0. 0. 0. 0. 0. 0. 0. 0. 0. 0. 0. 0. 0. 0. 0. 0. 0. 0. 0. 0. 0. 0. 0. 0. 0. 0. 0. 0. 0. 0. 0. 0. 0. 0. 0. 0. 0. 0. 0. 0. 0. 0. 0. 0. 0. 0. 0. 0. 0. 0. 0. 0. 0. 0. 0. 0. 0. 0. | r Co<br>s i<br>32<br>00<br>00<br>00<br>00<br>00<br>00<br>00<br>00<br>00<br>00<br>00<br>00<br>00 | Physical Read                 | Cther     S     Control     Control     Contro     Control     Control     Control     Control     Control    |
| < General Control of Control of C | erated Cases                                                                                      | source of the second second se | Generated Base<br>Expand/Collapse Contro<br>tements and Cases<br>Text<br>select from BROKER, CLIENT_*<br>select from client_transaction,<br>mation Case<br>Hint-Based<br>Cases | client,<br>Ex<br>Sta                      | , »                      | Cost<br>Value<br>34014.0<br>274.0<br>4.0<br>14.0<br>8.0<br>16.0<br>80<br>10.0<br>7.0<br>4.0<br>9.0<br>64.0                   | Filter<br>≫Executiistic<br>Elapsed Time (s<br>6.<br>0.<br>0.<br>0.<br>0.<br>0.<br>0.<br>0.<br>0.<br>0.<br>0                                                                                                    | r Co<br>s)<br>.32<br>.00<br>.00<br>.00<br>.00<br>.00<br>.00<br>.00<br>.01<br>.01<br>.00<br>.00  | Physical Read                 | Other<br>is Lo<br>2<br>0<br>0<br>0<br>0<br>0<br>0<br>0<br>0<br>0<br>0<br>0<br>0<br>0                                                                                                    |
| < Generation of the second second sec | erated Cases                                                                                      | source of the second second se | Generated Base<br>Expand/Collapse Contro<br>tements and Cases<br>Text<br>select from BROKER, CLIENT_<br>select from client_transaction,<br>mation Case<br>Hint-Based<br>Cases  | client,<br>Ex:                            | , »                      | Cost<br>Value<br>34014.0<br>274.0<br>4.0<br>14.0<br>8.0<br>10.0<br>5<br>10.0<br>7.0<br>4.0<br>9.0<br>64.0                    | Filter<br>≫Executiistic<br>Elapsed Time (s<br>6.<br>0.<br>0.<br>0.<br>0.<br>0.<br>0.<br>0.<br>0.<br>0.<br>0                                                                                                    | r Co<br>s 32<br>.32<br>.00<br>.00<br>.00<br>.00<br>.00<br>.00<br>.00<br>.00<br>.00<br>.0        | Physical Read                 | Other     is     Lo     2     0     0     0     0     0     0     0     0     0     0     0     0     0     0     0     0     0     0     0     0     0     0     0     0     0     0     0     0     0     0     0     0     0     0     0     0     0     0     0     0     0     0     0     0     0     0     0     0     0     0     0     0     0     0     0     0     0     0     0     0     0     0     0     0     0     0     0     0     0     0     0     0     0     0     0     0     0     0     0     0     0     0     0     0     0     0     0     0     0     0     0     0     0     0     0     0     0     0     0     0     0     0     0     0     0     0     0     0     0     0     0     0     0     0     0     0     0     0     0     0     0     0     0     0     0     0     0     0     0     0     0     0     0     0     0     0     0     0     0     0     0     0     0     0     0     0     0     0     0     0     0     0     0     0     0     0     0     0     0     0     0     0     0     0     0     0     0     0     0     0     0     0     0     0     0     0     0     0     0     0     0     0     0     0     0     0     0     0     0     0     0     0     0     0     0     0     0     0     0     0     0     0     0     0     0     0     0     0     0     0     0     0     0     0     0     0     0     0     0     0     0     0     0     0     0     0     0     0     0     0     0     0     0     0     0     0     0     0     0     0     0     0     0     0     0     0     0     0     0     0     0     0     0     0     0     0     0     0     0     0     0     0     0     0     0     0     0     0     0     0     0     0     0     0     0     0     0     0     0     0     0     0     0     0     0     0     0     0     0     0     0     0     0     0     0     0     0     0     0     0     0     0     0     0     0     0     0     0     0     0     0     0     0     0     0     0     0     0     0     0     0     0     0     0     0     0     0     0     0     0     0     0     0     0     0     0 |
| < Generation of the second second sec | erated Cases                                                                                      | source of the second second se | Generated Base<br>Expand/Collapse Contro<br>tements and Cases<br>Text<br>select from BROKER, CLIENT_T<br>select from client_transaction,<br>mation Case<br>Hint-Based<br>Cases | dient,                                    | A,                       | Cost<br>Value<br>34014.0<br>274.0<br>4.0<br>14.0<br>8.0<br>16.0<br>SQL<br>8.0<br>10.0<br>7.0<br>4.0<br>9.0<br>64.0<br>4.0    | Filter<br>>>Executiistic:<br>Elapsed Time (s<br>6.<br>0.<br>0.<br>0.<br>0.<br>0.<br>0.<br>0.<br>0.<br>0.<br>0                                                                                                    | r Co<br>s :<br>s)<br>.00<br>.00<br>.00<br>.00<br>.00<br>.00<br>.00<br>.00<br>.00<br>.0          | Physical Read                 | Conternation     Conternation     C |

**TIP:** You can click the Text field of a generated case to view the SQL source of the statement.

The Generated Cases tab enables you to measure the various load costs of the original tuning statements and generated cases for each, which suggest alternative query paths to optimizing your data source.

The Tuning Status Indicator provides the status of each statement or case, and indicates if they are ready for execution. In some cases, SQL code may need to be corrected or bind variables may need to be set prior to executing statements. When you try to tune a statement containing a bind variable you are now warned that either the type is not set or the value is not set.

Use the check boxes to select which statements and cases you want to run and then click the Run icon in the lower right-hand corner of the screen. The Execute each generated case field enables you to execute each selected statement or case.

Once you have executed a tuning job, the Generated Cases tab will reflect SQL Tuner's analysis of the specified statements. Once these have been analyzed, you can proceed to modifying the Tuner results and applying specified cases on the data source to optimize its performance.

### To execute a tuning job:

- 1 Once you have a SQL statement that is a tuning candidate, navigate to the Overview tab.
- 2 In the Tuning Statements area, select the checkbox next to the Statement name that you want to analyze and then
- 3 To analyze the SQL statements, click Generate cases.

To perform the analysis that populates the Analysis tab now, click Perform detail analysis. Otherwise, this analysis tab is performed when you click the Analysis tab.

To have the system generate execution statistics, click Execute each generated case and then select the number of times the system should execute each generated case. Multiple executions can verify that the case results are not skewed by caching. For example, the first time a query is run, data might be read off of disk, which is slow, and the second time the data might be in cache and run faster. Thus, one case might seem faster than another but it could be just benefiting from the effects of caching. Generally, you only need to execute the cases once, but it may be beneficial to execute the cases multiple times to see if the response times and statistics stay the same.

4 Then click the Run Job icon at the top right-hand side of the window. The tuning job runs, analyzing each statement and case, and providing values in the appropriate columns.

### ANALYZING TUNER RESULTS ON THE OVERVIEW TAB

When you have executed a tuning job, the Generated Cases area of the Overview tab reflects Tuner's analysis of the specified statements and cases. The Generated cases create alternative execution or explain paths that could be more or less efficient than the default path the databases uses. Executing these cases provides the statistics necessary to optimize performance.

Once a tuning job has executed, use the Cost and Execution Statistics value columns to determine the fastest execution path for each statement. The Cost column shows the performance cost of an execution path as determined by the database. The Execution Statistics are the actual results of running the SQL statement using the generated case. This is where DB Optimizer can help you find where the database default path is actually not the optimal path. The Elapsed Time(s) and Results columns can more accurately show the most efficient execution path.

In the Cost and Execution Statistics columns, the values of the original statement are considered to be the baseline values. A Cost column can be expanded to provide a graphical representation of the values for statements and cases. Similarly, the Execution Statistics column can also be expanded to display a graphical representation of values as well. The bar length and colors are intended as an aid in comparing values, particularly among cases.

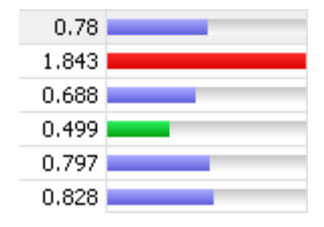

Case query times based on the original statement can be represented as colored bars on the Generated Cases area of the Overview tab to help you determine the fastest execution path for the given selections.

The baseline value of the original statement spans half the width of the column, in terms of bar length. For cases of the original statement, if one or more cases show a degradation value, the largest value will span the width of the column. Bar lengths for all other cases will then be displayed in comparison length to the highest degradation value.

The cost and execution results are color-coded as follows:

- Light blue: These cases are within the degradation and improvement threshold. Applying these changes may marginally improve or degrade the efficiency of the SQL statement.
- Green: These cases have values less than the improvement threshold. There is a high probability that changing the SQL statement with this alternative execution path will improve efficiency.
- Red: These cases have values higher than the improvement threshold. Implementing these changes will degrade the efficiency of the SQL statement.

#### To determine the best cases for statement execution path time:

Once the tuning job has executed, view the Generated Cases area of the Overview tab and determine the best possible case in terms of the Execution Statistics column values. This will indicate the most optimized query path for a given statement. Once you have determined the best case, you can execute that case on the specified data source and alter the database code to run the statement as that case on the native environment.

If you don't find an acceptably fast path, go to the Analysis tab. The Analysis tab can identify missing indexes and by examining the diagram you may be able to determine if there is something wrong with the SQL or schema.

### FINDING MISSING INDEXES AND SQL PROBLEMS

The tuner performs the index and SQL analysis as part of the tuner run job performed on the Overview tab if Perform Detail Analysis is selected. Otherwise, the analysis is performed when you click the Analysis tab.

| Grade              | e 🕨 🎬 sfvpclb0)            | .embarcadero.com         | )( (10.2.0. | 1)                 |                                             |                      |        |
|--------------------|----------------------------|--------------------------|-------------|--------------------|---------------------------------------------|----------------------|--------|
| ▶ Input            | > Overview                 | Analysis                 |             |                    |                                             |                      |        |
| 🗉 SQL /            | Analysis                   |                          |             | Select statement o | f interest: UPDATE 1                        | <ul><li>✓ </li></ul> | 0      |
| UPDATE<br>MO<br>SE | VIERENTAL X<br>T TOTALCHAR | XX<br>GE = (SELP<br>FROM | 3           | 905                | 509<br>RENTALITEM (ITM)<br>905509<br>597006 | ×                    | ^      |
|                    |                            | AHEL                     |             | III MOVIERENTAL (X | 00) III M<br>691640                         |                      | 11     |
| < Index A          | malysis 🔢 Table            | Statistics               | mn Statisti | (isual SQL Tu      | ning Diagran                                | 8<br>696607<br>N     | >      |
| Collect and        | create indexes             |                          | C           | Create Indexe      | s button —                                  | -                    | م<br>ا |
| *                  | Index Name                 | Table                    | Owner       | Table Name         |                                             |                      | ^      |
| 🖌 🗆 M              | OVIECATEGORY_P             | K MOVIES                 |             | MOVIECATEGORY      | CATEGOR                                     |                      |        |
| 🗸 🗆 M              | OVIECOPY_PK                | MOVIES                   |             | MOVIECOPY          | MOVIECC >                                   |                      |        |
| 🗸 🗆 M              | OVIETITLE_PK               | MOVIES                   |             | MOVIETITLE         | MOVIEID                                     |                      |        |
| 💙 🗖 Ri             | ENTALITEM_PK               | MOVIES                   |             | RENTALITEM         | RENTALII 🛩                                  |                      |        |

DB Optimizer can parse an SQL query and analyze the indexes and constraints on the tables in the query and display the query in graphical format on the Visual SQL Tuning (VST) diagram. The VST diagram which can be displayed in either Summary Mode or Detail Mode, helps developers, designers and DBAs see flaws in the schema design such as Cartesians joins, implied Cartesians joins and many-to-many relationships. The VST diagram also helps the user to more quickly understand the components of an SQL query, thus accelerating trouble-shooting and analysis.

This section is comprised of the following topics:

- Finding Missing Indexes on page 90
- <u>Changing Diagram Detail Display</u> on page 90
- Interpreting the VST Diagram Graphics Conventions on page 97
- Finding Problematic SQL or Schema on page 102
- <u>Applying Tuner Results to the Data Source</u> on page 105

### FINDING MISSING INDEXES

Missing indexes are color-coded orange in the Collect and create indexes area of the Overview tab. Creating a missing index can improve the execution path of the SQL statement being analyzed.

**TIP:** Indexes that are used are color-coded green. Indexes that are present but not used in this execution path are color-coded grey.

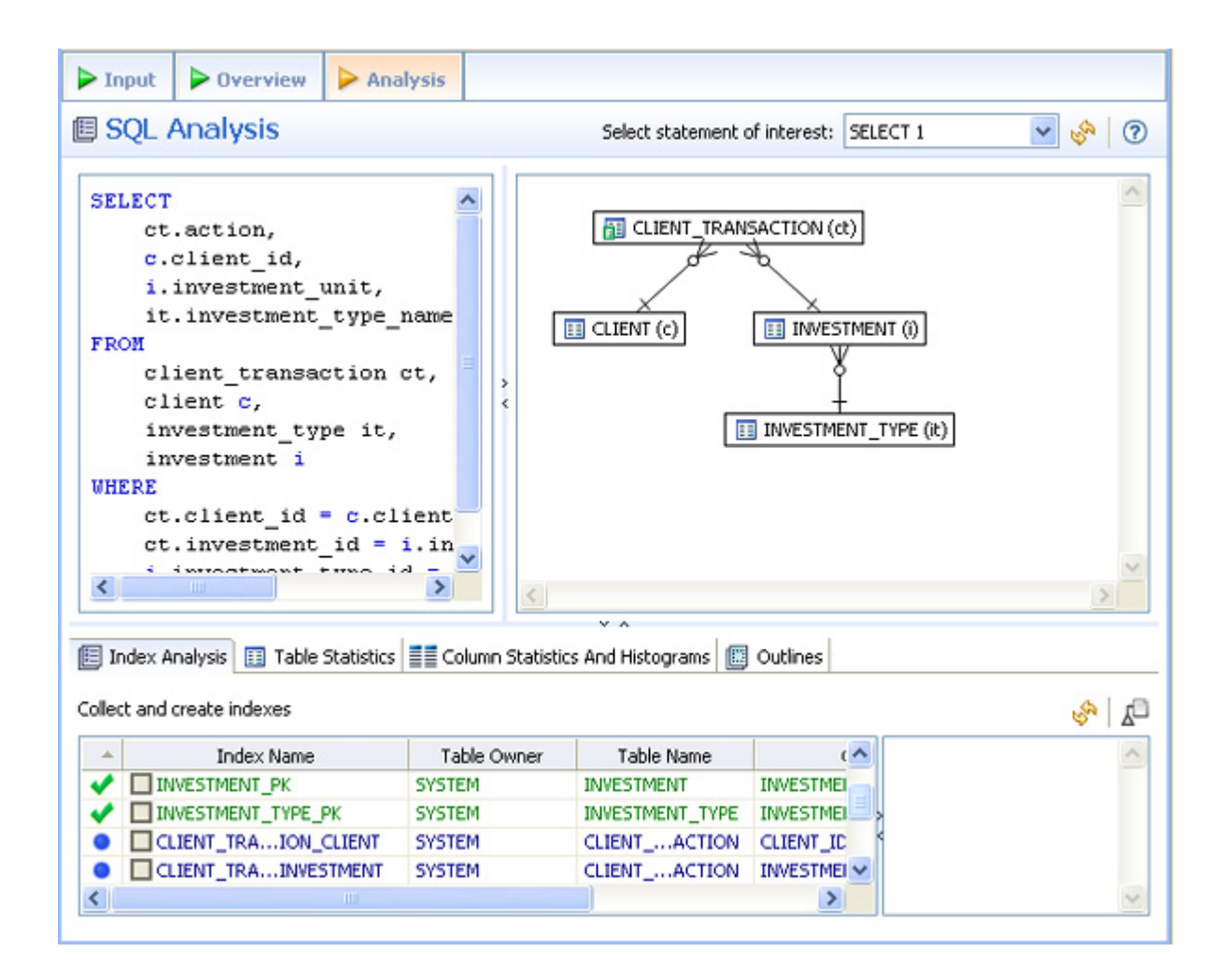

### CHANGING DIAGRAM DETAIL DISPLAY

This section is comprised of the following topics:

- Viewing the VST Diagram in Summary Mode on page 91
- <u>Viewing the VST Diagram in Detail Mode</u> on page 91
- <u>Changing Detail Level for a Specific Table</u> on page 92
- <u>Viewing All Table Fields</u> on page 93

- Viewing Diagram Object SQL on page 94
- Expanding Views in the VST Diagram on page 95

### VIEWING THE VST DIAGRAM IN SUMMARY MODE

By default the diagram displays Summary Mode, showing only table names and joins, as seen in the following illustration.

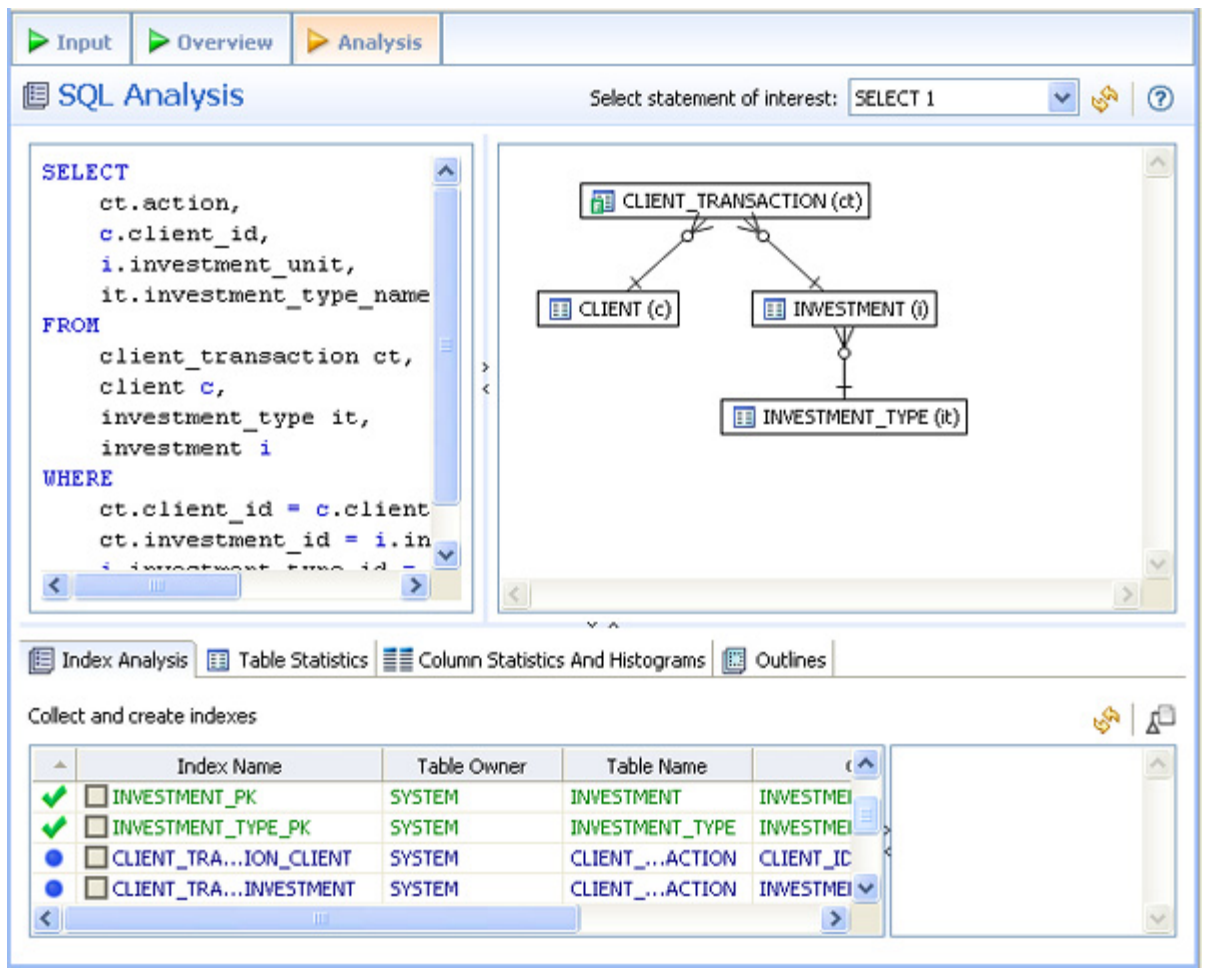

### VIEWING THE VST DIAGRAM IN DETAIL MODE

By default, the VST diagram displays in Summary Mode, but by clicking the Detail Mode/ Summary Mode switch

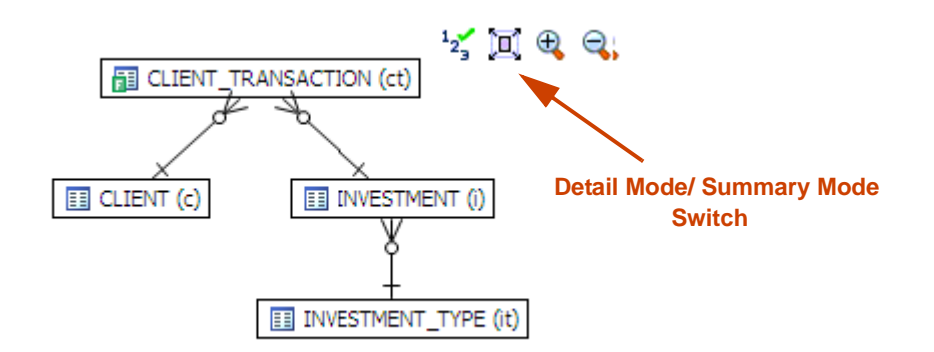

additional details of the tables display, including table columns and indexes:

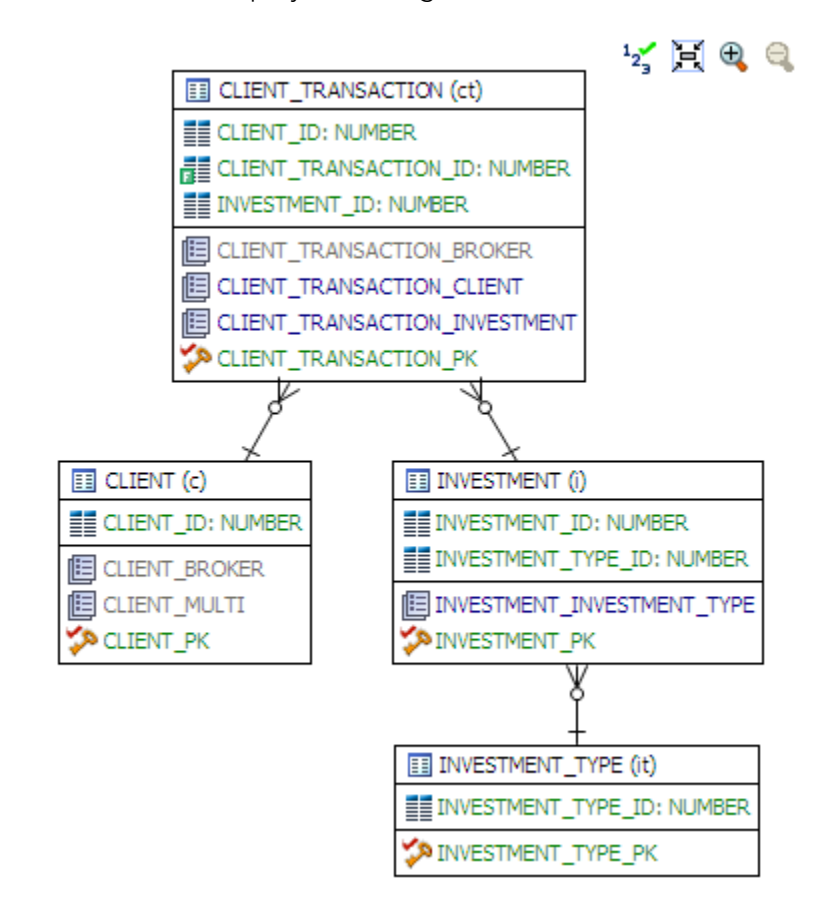

### CHANGING DETAIL LEVEL FOR A SPECIFIC TABLE

You can also switch between Summary Mode and Detail Mode for a specific table or view, by double-clicking the object name.

### VIEWING ALL TABLE FIELDS

Only fields that are used in the WHERE clause are displayed in detail mode; however, all fields in the table can be seen in a pop-up window when you hover the mouse over the table name. The illustration below shows the pop-up window that appears when hovering over the CLIENT\_TRANSACTION (ct) table.

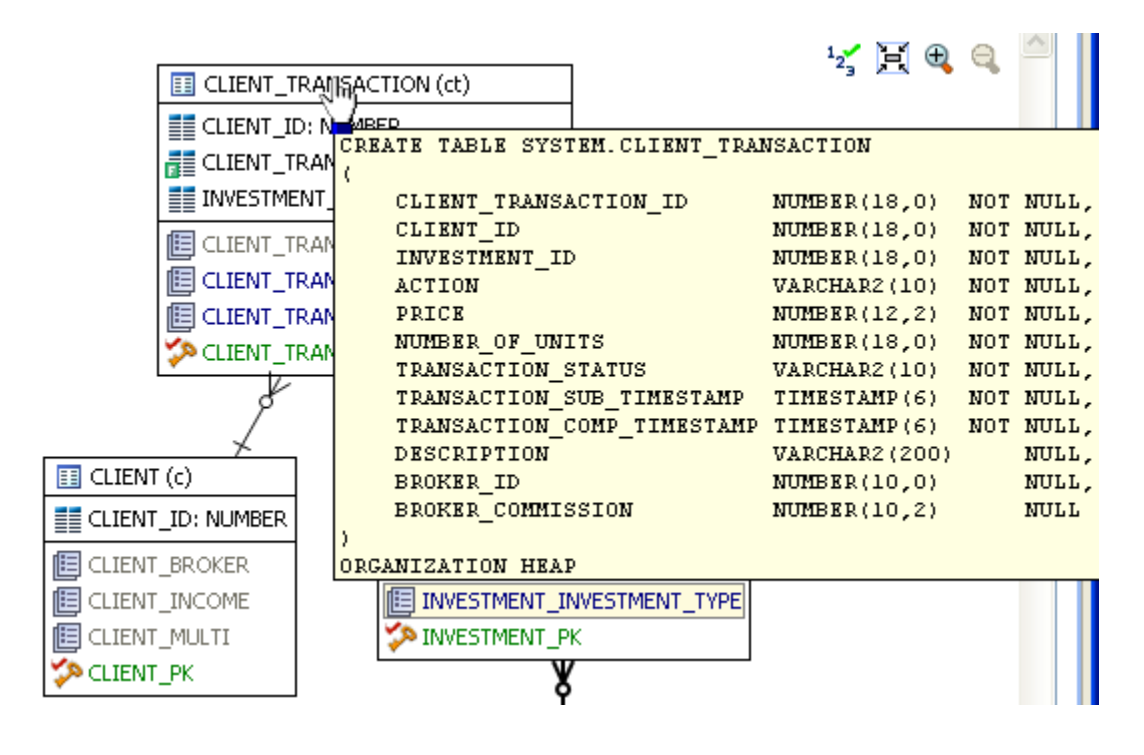
VIEWING DIAGRAM OBJECT SQL

Hovering the mouse over the table name, field, or index displays the SQL required to create that object.

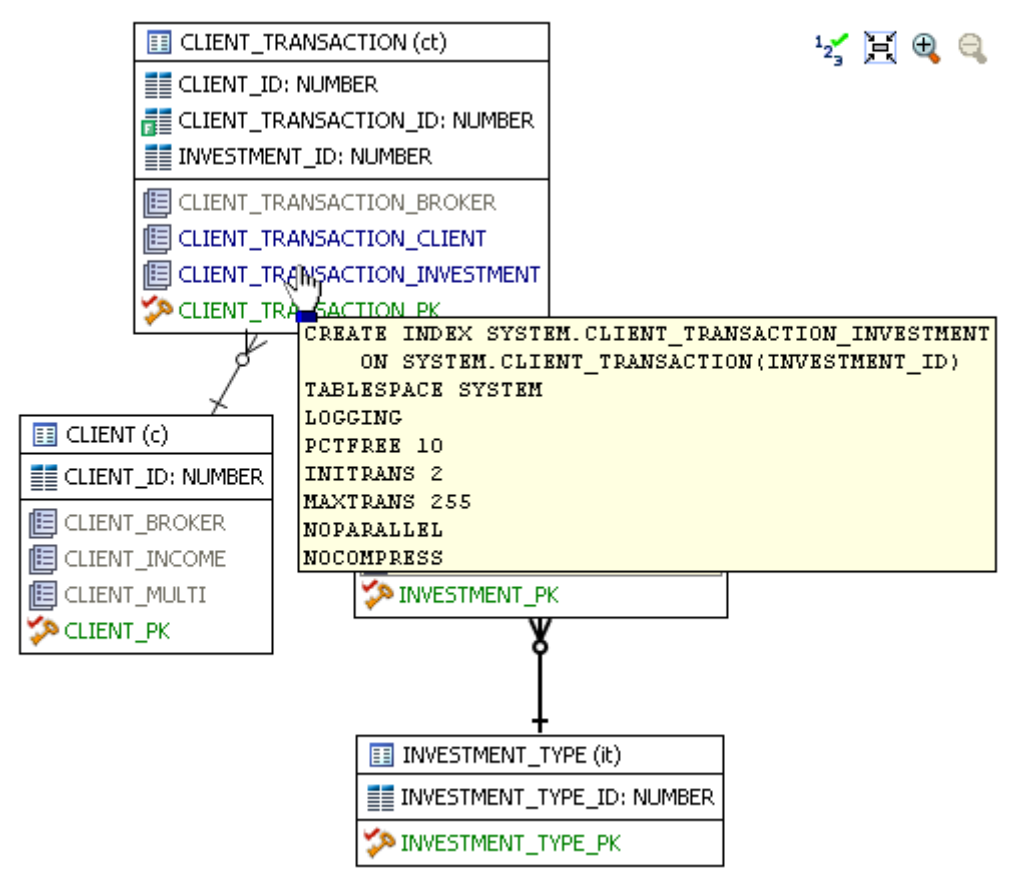

Hovering over the join between two tables displays the relationship between the two tables.

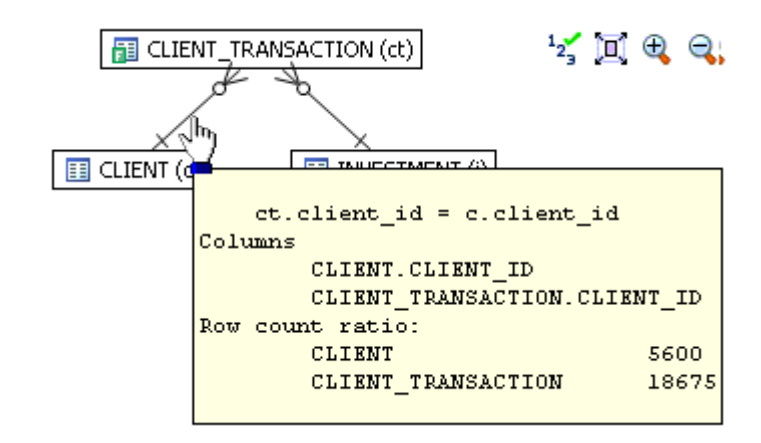

### EXPANDING VIEWS IN THE VST DIAGRAM

If there are views in the Visual SQL Tuning diagram, they can be expanded by right-clicking the view name and choosing **Expand View**:

For example, the following is the default layout from query join table CLIENT (c) to view TRANSACTIONS (t):

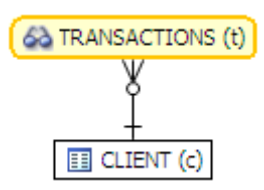

Right-click on the view, TRANSACTION (t) and choose **Expand View** 

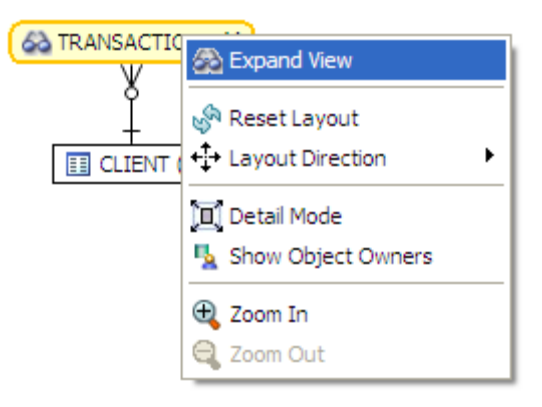

Now we can see the objects in the view:

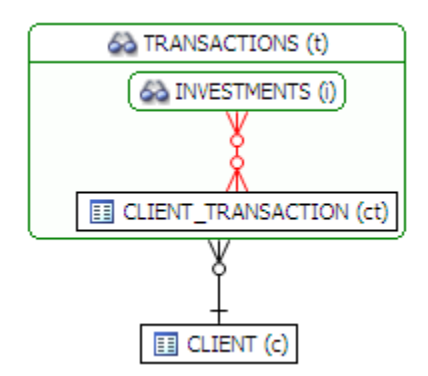

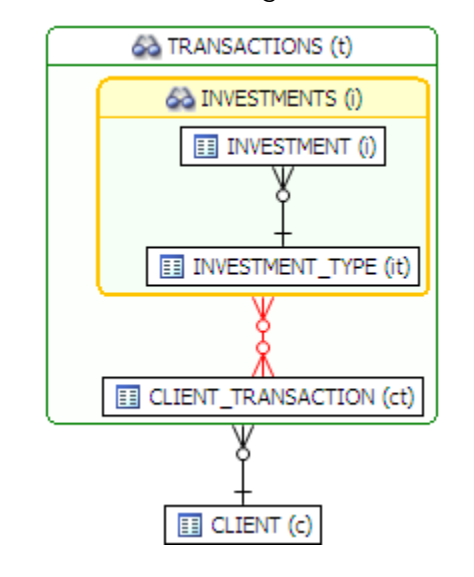

We can further expand the sub-view within the original view:

The following is an example of view expansion along with the Explain Plan to the left.

Notice in the view expansion a list of all the indexes on all the underlying tables in the views and sub views and which of those indexes is used in the default execution plan.

| SQL Optimization - Untitled Tuning Job 5 - Embarcadero DB | ) Optimizer - C:\Documents and Settings\kyleh\dboptimizer\workspace_20_beta                                                                                                    |
|-----------------------------------------------------------|----------------------------------------------------------------------------------------------------|
| File Edit Navigate Search Project Run Window Help         |                                                                                                    |
| 📫 • 🔜 🗠 🛛 🗭 🛯 🔛 • 🖉 🖓 🖓 • 💽 •                             | • 💁 • 🛛 🖉 • 🗍 🖓 • 🖓 - 🖏 💠 🔶 •                                                                                                    |
| ···· C Explain Plan 23                                    | S "Untited Tuning Job 8 9 "Untited Tuning Job 9 "Untited Tuning Job 9"4                                                                                                    |
| # select from < Nested Tables: transactions, client >     |                                                                                                    |
| 90                                                        | P Input P Overview P Analysis                                                                                                    |
| type fiter text                                           | SQL Analysis                                                                                                    |
| Plan Cos                                                  | Columnia di Marca (19.277 )                                                                                                    |
| @ Operation                                               | Select statement or interest: Select 1                                                                                                    |
| B V SELECT STATEMENT                                      | SELECT COUNT (*)                                                                                                    |
| E I'z SORT                                                | FROM Gà TRANSACTIONS (t)                                                                                                    |
| E A HASH JOIN                                             | ( 6à INVESTMENTS ()                                                                                                    |
| I RENESTED LOOPS                                          | SELECT DWESTMENT (0)                                                                                                    |
| TABLE ACCESS - SYSTEM. INVESTMENT                         | c.client id,                                                                                                    |
| DINDEX - SYSTEM.DWESTMENT_TYPE_PK                         | t.investment_unit,                                                                                                    |
| TABLE ACCESS - SYSLIENT_TRANSACTION                       | t.investment_type_name DWESTMENT_TYPE(d)                                                                                                    |
| DOCK - STSTEMACLENT_PK                                    | FROM                                                                                                    |
|                                                           | client c                                                                                                    |
|                                                           | WHERE t.client id = d.client id                                                                                                    |
|                                                           |                                                                                                    |
|                                                           | ð                                                                                                    |
|                                                           |                                                                                                    |
|                                                           | UII CLENT (c)                                                                                                    |
|                                                           | CLEWT (c)                                                                                                    |
|                                                           | S S S BROKER ID: NUMBER                                                                                                    |
|                                                           | CLIENT_CITY: VARCHAR2                                                                                                    |
|                                                           | 🗐 Index Analysis 🔟 Table Statistics 📶 Column Statistics And Histograms 👩 Outlines 📲 CLIENT_COUNTRY: VARCHAR2                                                                                                    |
|                                                           | CLIENT_GENCER: CHAR                                                                                                    |
|                                                           | Colect and create indexes                                                                                                    |
|                                                           | Index Name     Table Owner     Table Name     Column Nam     Election     Column Nam     Election     Column Nam     Column Nam     Column Nam     Column Nam     Col |
|                                                           | CLIENT_PK SYSTEM CLIENT CLIENT_ID                                                                                                    |
|                                                           | WESTMENT_TYPE_PK SYSTEM INVESTT_TYPE INVESTMENT_TYPE_I III CLEAT PHONE NAMEED: VARCHAR2                                                                                                    |
|                                                           | CLENT TOP STALL CODE VARCHAR2                                                                                                    |
|                                                           | A CLIENT BROKER SYSTEM CLIENT BROKER ID CLIENT STATE PROVINCE: VARCHAR2                                                                                                    |
|                                                           | X CLIENT_TRANTION_BROKER SYSTEM CLIENTCTION BROKER_ID                                                                                                    |
|                                                           | X CLIENT_TRANSACTION_CLIENT_SYSTEM CLIENTCTION CLIENT_ID                                                                                                    |
|                                                           | X CLIENT_TRANSACTION_PK SYSTEM CLIENTCTION CLIENT_TRANSACTIC                                                                                                    |
|                                                           | A DIMESTMENT_PK SYSTEM DIMESTMENT DIMESTMENT_D                                                                                                    |
| < >>>>>>>>>>>>>>>>>>>>>>>>>>>>>>>>>>>>                    |                                                                                                    |
|                                                           |                                                                                                    |
| UT                                                        | : Unbbed Tuning Job 2)1 (0%)                                                                                                    |

### INTERPRETING THE VST DIAGRAM GRAPHICS CONVENTIONS

This section consists on the following topics that will help you understand the following graphic usages:

- lcons on page 98
- <u>Colors</u> on page 98
- <u>Connecting Lines/Joins</u> on page 98

### **I**CONS

The following describes the icons used in tables displayed in Detail Mode.

| Table Icon | Description                                   |
|------------|-----------------------------------------------|
|            | Table Name                                    |
|            | Field                                         |
|            | Field with a filter, used in the WHERE clause |
|            | Index                                         |
| \$         | Primary Key                                   |

### Colors

The color of the index entries in the Collect and Create Indexes table is interpreted as follows:

| Text Color | Interpretation                                                                |
|------------|-------------------------------------------------------------------------------|
|            | Index is used in the query.                                                   |
|            | Index is usable but not used by the current execution path.                   |
|            | This index is missing. DB Optimizer recommends that you create this index.    |
|            | This index exists on the table but not usable in this query as it is written. |

### Connecting Lines/Joins

Joins are represented with connecting lines between nodes. You can move tables in the diagram by clicking and dragging them to the desired location. The position of the connecting lines is automatically adjusted. The following describes when a particular type of connecting line is used and the default positioning of the line.

| Connecting Lines | When used                                                                                                    |
|------------------|----------------------------------------------------------------------------------------------------|
| ++               | <b>One-to-One Join</b> relationships are graphed horizontally using blue lines. For more information, see " <u>One-to-One Join</u> " on page 99.                                                    |
| ≫+               | <b>One-to-Many Join</b> relationships are graphed with the many table above the one table. For more information, see " <u>One-to-Many Join</u> " on page 99.                                        |
| INVESTMENT       | <b>Cartesian Join</b> shows the table highlighted in red with no connectors to indicate that it is joined in via a Cartesian join. For more information, see " <u>Cartesian Join</u> " on page 100. |
| ≫—≪              | <b>Many-to-Many Join</b> relationships are connected by a red line and the relative location is not restricted. For more information, see " <u>Many-to-Many Join</u> " on page 102.                 |

ONE-TO-ONE JOIN If two tables are joined on their primary key, such as:

```
SELECT COUNT (*)
FROM
investment_type it,
office_location ol
WHERE investment_type_id = office_location_id;
```

Then graphically, these would be laid out side-by-side, with a one-to-one connector:

INVESTMENT\_TYPE + I OFFICE\_LOCATION

ONE-TO-MANY JOIN

This is the default positioning of a one-to-many relationship, where INVESTMENT\_TYPE is the master table and INVESTMENT is the details table.

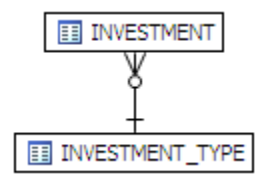

The following is an example of a query that consists of only many-to-one joins, which is more typical:

SELECT

```
ct.action,
    c.client_id,
    i.investment_unit,
    it.investment_type_name
FROM
    client_transaction ct,
    client c,
    investment_type it,
    investment_id,
    WHERE
    ct.client_id = c.client_id AND
    ct.investment_id = i.investment_id AND
    i.investment_type_id = it.investment_type_id and
    client_transaction_id=1
```

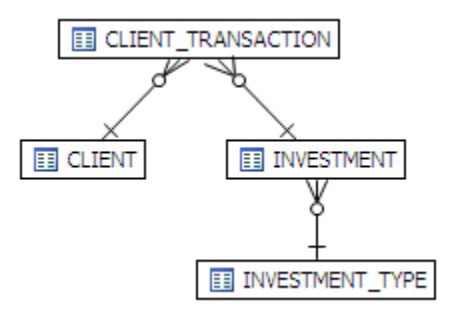

CARTESIAN JOIN

A Cartesian join is described in the following example where the query is missing join criteria on the table INVESTMENT:

SELECT A.BROKER\_ID BROKER\_ID, A.BROKER\_LAST\_NAME\_BROKER\_LAST\_NAME, A.BROKER\_FIRST\_NAME\_BROKER\_FIRST\_NAME, A.YEARS\_WITH\_FIRM YEARS\_WITH\_FIRM, C.OFFICE\_NAME OFFICE\_NAME, SUM (B.BROKER\_COMMISSION) TOTAL\_COMMISSIONS FROM BROKER A, CLIENT\_TRANSACTION B, OFFICE\_LOCATION C, INVESTMENT I WHERE A.BROKER\_ID = B.BROKER\_ID AND A.OFFICE\_LOCATION\_ID = C.OFFICE\_LOCATION\_ID GROUP BY A.BROKER\_ID, A.BROKER LAST NAME, A.BROKER\_FIRST\_NAME, A.YEARS\_WITH\_FIRM, C.OFFICE\_NAME;

Graphically, this looks like:

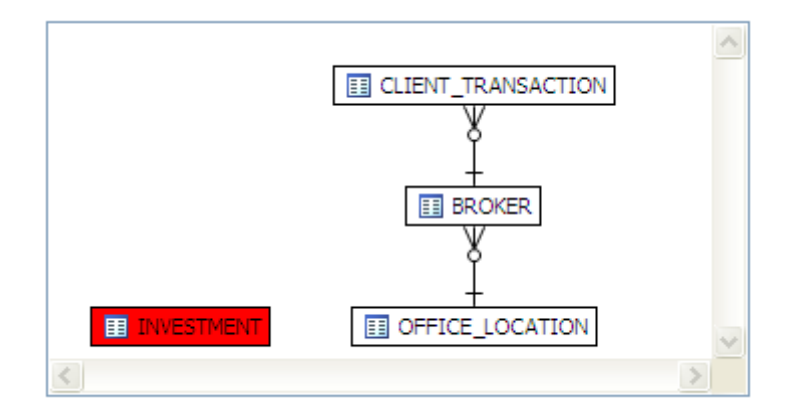

INVESTMENT is highlighted in red with no connectors to indicate that it is joined in via a Cartesian join.

Possible missing join conditions are displayed in the Overview tab under Generated Cases in the transformations area. DB Optimizer recommends that you create these joins.

| >> SQL Statements and Case                    | >> Cost             | >Executiistics | » o              | ther Execution Sta | tistics       |    |
|-----------------------------------------------|---------------------|----------------|------------------|--------------------|---------------|----|
| Name                                          | Text                | Value          | Elapsed Time (s) | Physical Reads     | Logical Reads | CP |
| SELECT 1                                      | select from BROKER, | 34014.0        | 6.22             | 0                  | 170           |    |
| Missing a valid join criteria] transformation |                     | 274.0          | 0.04             | 0                  | 167           |    |
| FULL                                          |                     | 34019.0        | 6.29             | 0                  | 173           |    |
| LEADING1                                      |                     | 34017.0        | 6.25             | 0                  | 192           |    |
| ALL_ROWS                                      |                     | 34014.0        | 6.35             | 0                  | 170           |    |
| ······LEADING3                                |                     | 34017.0        | 6.41             | 0                  | 170           |    |
| ······ INDEX                                  |                     | 34392.0        | 6.58             | 0                  | 414           |    |
| LEADING2                                      |                     | 38148.0        | 7.94             | 0                  | 170           |    |
| ORDERED                                       |                     | 38147.0        | 8.61             | 0                  | 170           |    |
| USE_NL                                        |                     | 38198.0        | 9.03             | 0                  | 37518         |    |
|                                               |                     |                |                  |                    |               |    |
|                                               |                     |                |                  |                    |               |    |
|                                               |                     |                |                  |                    |               |    |
| 1.10                                          |                     |                |                  |                    |               |    |
| <                                             |                     |                |                  |                    |               |    |

**NOTE:** Transformations are highlighted in yellow.

#### IMPLIED CARTESIAN JOIN

If there are different details for a master without other criteria then a Cartesian-type join is created:

```
SELECT *
FROM
investment i,
broker b,
client c
WHERE
b.manager_id=c.client_id and
i.investment_type_id=c.client_id;

IBROKER
INVESTMENT
ICLIENT
ICLIENT
INVESTMENT
ICLIENT
INVESTMENT
ICLIENT
INVESTMENT
ICLIENT
INVESTMENT
ICLIENT
INVESTMENT
ICLIENT
INVESTMENT
ICLIENT
INVESTMENT
ICLIENT
INVESTMENT
ICLIENT
INVESTMENT
ICLIENT
INVESTMENT
ICLIENT
INVESTMENT
ICLIENT
INVESTMENT
ICLIENT
ICLIENT
ICLIENT
ICLIENT
ICLIENT
ICLIENT
ICLIENT
ICLIENT
ICLIENT
ICLIENT
ICLIENT
ICLIENT
ICLIENT
ICLIENT
ICLIENT
ICLIENT
ICLIENT
ICLIENT
ICLIENT
ICLIENT
ICLIENT
ICLIENT
ICLIENT
ICLIENT
ICLIENT
ICLIENT
ICLIENT
ICLIENT
ICLIENT
ICLIENT
ICLIENT
ICLIENT
ICLIENT
ICLIENT
ICLIENT
ICLIENT
ICLIENT
ICLIENT
ICLIENT
ICLIENT
ICLIENT
ICLIENT
ICLIENT
ICLIENT
ICLIENT
ICLIENT
ICLIENT
ICLIENT
ICLIENT
ICLIENT
ICLIENT
ICLIENT
ICLIENT
ICLIENT
ICLIENT
ICLIENT
ICLIENT
ICLIENT
ICLIENT
ICLIENT
ICLIENT
ICLIENT
ICLIENT
ICLIENT
ICLIENT
ICLIENT
ICLIENT
ICLIENT
ICLIENT
ICLIENT
ICLIENT
ICLIENT
ICLIENT
ICLIENT
ICLIENT
ICLIENT
ICLIENT
ICLIENT
ICLIENT
ICLIENT
ICLIENT
ICLIENT
ICLIENT
ICLIENT
ICLIENT
ICLIENT
ICLIENT
ICLIENT
ICLIENT
ICLIENT
ICLIENT
ICLIENT
ICLIENT
ICLIENT
ICLIENT
ICLIENT
ICLIENT
ICLIENT
ICLIENT
ICLIENT
ICLIENT
ICLIENT
ICLIENT
ICLIENT
ICLIENT
ICLIENT
ICLIENT
ICLIENT
ICLIENT
ICLIENT
ICLIENT
ICLIENT
ICLIENT
ICLIENT
ICLIENT
ICLIENT
ICLIENT
ICLIENT
ICLIENT
ICLIENT
ICLIENT
ICLIENT
ICLIENT
ICLIENT
ICLIENT
ICLIENT
ICLIENT
ICLIENT
ICLIENT
ICLIENT
ICLIENT
ICLIENT
ICLIENT
ICLIENT
ICLIENT
ICLIENT
ICLIENT
ICLIENT
ICLIENT
ICLIENT
ICLIENT
ICLIENT
ICLIENT
ICLIENT
ICLIENT
ICLIENT
ICLIENT
ICLIENT
ICLIENT
ICLIENT
ICLIENT
ICLIENT
ICLIENT
ICLIENT
ICLIENT
ICLIENT
ICLIENT
ICLIENT
ICLIENT
ICLIENT
ICLIENT
ICLIENT
ICLIENT
ICLIENT
ICLIENT
ICLIENT
ICLIENT
ICLIENT
ICLIENT
ICLIENT
ICLIENT
ICLIENT
ICLIENT
ICLIENT
ICLIENT
ICLIENT
ICLIENT
ICLIENT
ICLIENT
ICLIENT
ICLIENT
ICLIENT
ICLIENT
ICLIENT
ICLIENT
ICLIENT
ICLIENT
ICLIENT
ICLIENT
ICLIENT
ICLIENT
ICLIENT
ICLIENT
ICLIENT
ICLIENT
ICLIENT
ICLIENT
ICLIENT
ICLIENT
ICLIENT
ICLIENT
ICLIENT
ICLIENT
ICLIENT
ICLIENT
ICLIENT
ICLIENT
ICLIENT
ICLIE
```

The result set of BROKER to CLIENT will be multiplied by the result set of INVESTMENT to CLIENT.

#### MANY-TO-MANY JOIN

If there is no unique index at either end of a join then it can be assumed that in some or all cases the join is many-to-many; there are no constraints preventing a many-to-many join. For example, examine the following query:

```
SELECT *
FROM
    client_transaction ct,
    client c
WHERE
    ct.transaction_status=c.client_marital_status;
```

There is no unique index on either of the fields being joined so the optimizer assumes this is a many-to-many join and the relationship is displayed graphically as:

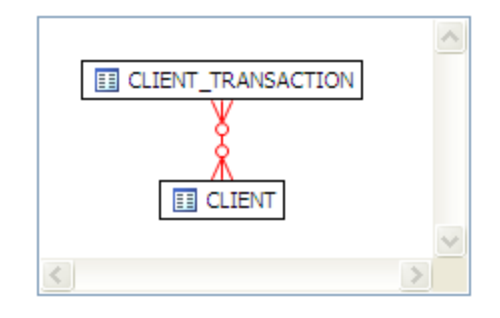

If one of the fields is unique, then the index should be declared as such to help the optimizer.

### FINDING PROBLEMATIC SQL OR SCHEMA

In the Visual SQL Tuning (VST) diagram, a well-formed query would resemble the following:

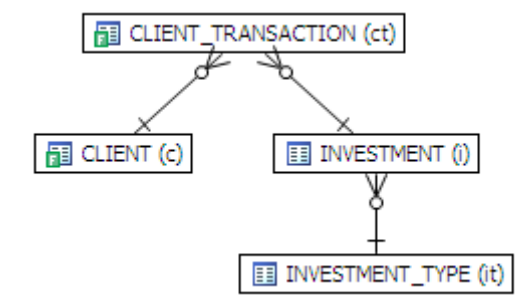

Problems such as Cartesian joins, implied Cartesian joins, and many-to-many relationships are clearly represented in the VST. The following describes these potential query problems.

- Cartesian Join on page 103
- Implied Cartesian Join on page 103
- Many-to-Many Relationships on page 104

### CARTESIAN JOIN

The diagram on the Analysis tab can help identify SQL problems such as missing or Cartesian joins. For example, you might see a table or view marked in red as in the following diagram.

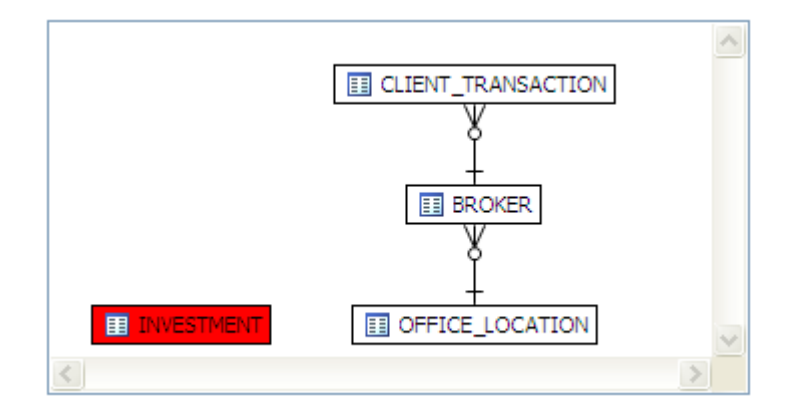

A red table or view indicates that here is Cartesian join that could be resolved by implementing a rewrite suggestion shown in the Generated Cases area of the Overview tab.

Possible missing join conditions are displayed in the Overview tab under Generated Cases in the transformations area. DB Optimizer recommends that you create these joins.

| >> SQL Statements and Case | >> Cost             | >Executiistics | » o              | ther Execution Sta | tistics       |     |
|----------------------------|---------------------|----------------|------------------|--------------------|---------------|-----|
| Name                       | Text                | Value          | Elapsed Time (s) | Physical Reads     | Logical Reads | CPI |
| SELECT 1                   | select from BROKER, | 34014.0        | 6.22             | 0                  | 170           |     |
|                            |                     | 274.0          | 0.04             | 0                  | 167           |     |
| FULL                       |                     | 34019.0        | 6,29             | 0                  | 173           |     |
| LEADING1                   |                     | 34017.0        | 6.25             | 0                  | 192           |     |
| ALL_ROWS                   |                     | 34014.0        | 6.35             | 0                  | 170           |     |
| LEADING3                   |                     | 34017.0        | 6.41             | 0                  | 170           |     |
| ······INDEX                |                     | 34392.0        | 6.58             | 0                  | 414           |     |
| LEADING2                   |                     | 38148.0        | 7.94             | 0                  | 170           |     |
| ORDERED                    |                     | 38147.0        | 8.61             | 0                  | 170           |     |
| ······USE_NL               |                     | 38198.0        | 9.03             | 0                  | 37518         |     |
|                            |                     |                |                  |                    |               |     |
|                            |                     |                |                  |                    |               |     |
|                            |                     |                |                  |                    |               |     |
| 5 x 10                     |                     |                |                  |                    |               |     |
| <                          |                     |                |                  |                    |               |     |

| NOTE: | Transformations | are highlighted | in yellow. |
|-------|-----------------|-----------------|------------|
|       |                 |                 | 1          |

### IMPLIED CARTESIAN JOIN

In a well-formed query, there should only be at most one detail table above any master table. The following diagram shows an implied Cartesian join, here we have two details tables above the BROKER table. When there can be more than one row that satisfies the join between the first join CLIENT and BROKER and the second join BROKER and CLIENT\_TRANSACTION, DB Optimizer presents an implied Cartesian join. This could signify a flaw in the query or a flaw in the schema design.

In the following case, the result set of BROKER to CLIENT will be multiplied by the result set of INVESTMENT to CLIENT.

```
SELECT *
FROM
    investment i,
    broker b,
    client c
WHERE
    b.manager_id=c.client_id AND
        i.investment_type_id=c.client_id;
```

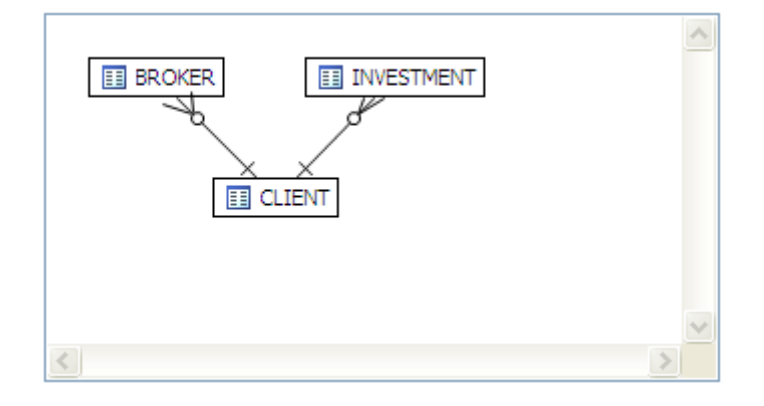

### MANY-TO-MANY RELATIONSHIPS

If master detail information is missing then the VST diagram will have many-to-many connectors:

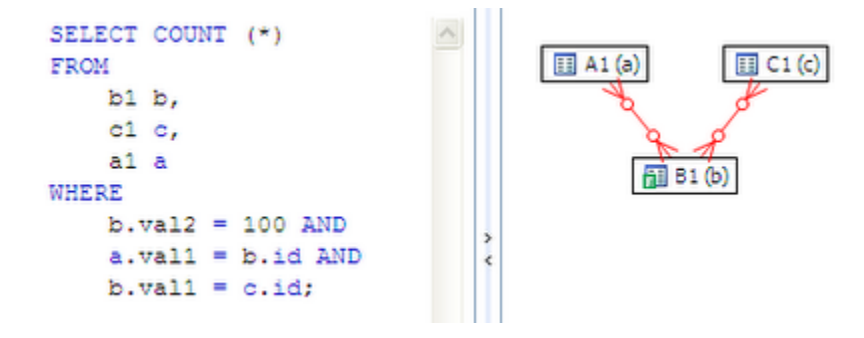

The same set of data with properly defined unique indexes or primary key and foreign key definitions would look like:

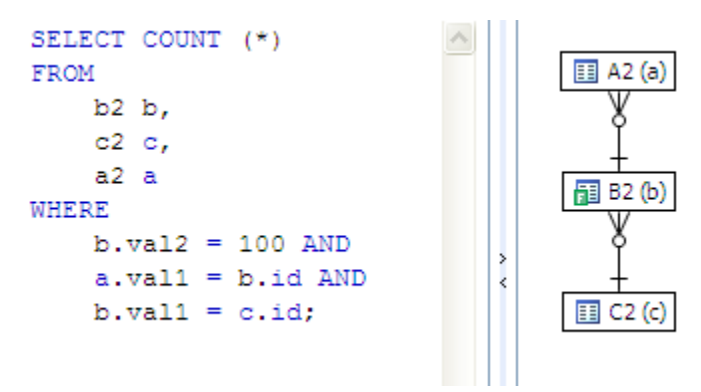

The optimizer can more consistently optimize a well-formed query, so the query will run faster.

### APPLYING TUNER RESULTS TO THE DATA SOURCE

Once Tuner has generated cases and statement results and analyzed the indexes, you can apply the suggested changes to the data source from the Generated Cases area of the Overview tab. You can create any recommended indexes from the Index Analysis area of the Analysis tab.

IMPLEMENTING RECOMMENDATIONS ON THE OVERVIEW TAB

### To change an SQL statement based on a transformation or hint-based case:

1 In the **Generated Cases** area, right-click the **Name** field of the case you want to modify the original statement with and choose **Apply Change**.

The Apply Change dialog appears.

- 2 Choose **Execute** to apply the change to the statement automatically.
  - **TIP:** Alternatively, you can select Open in New SQL Editor to make manual changes or save it to a file.

|      | SQL Statements and Cases 🔉 🆇 | Cost >> | Elapsed Time >> |                | Other Exec    | ution Statistics |
|------|------------------------------|---------|-----------------|----------------|---------------|------------------|
| 1995 | Name                         | Value - | Value (s)       | Physical Reads | Logical Reads | Consistent Gets  |
|      | C Statement 1                |         |                 |                |               |                  |
|      | ·····                        |         |                 |                |               |                  |
|      | Statement 2                  | 1       |                 |                |               |                  |
|      | Statement 3                  |         |                 |                |               |                  |
|      | 🗄 🗹 👬 Statement 4            | Т       | ransformation-t | based case     |               |                  |
|      | Statement 5                  |         |                 |                |               |                  |
|      | 🗄 🗹 🚰 Statement 11           | 2H      | int-based cases | 3              |               |                  |
|      | 🗹 🚕 Statement 13             | /       |                 |                |               |                  |
|      | E 🗹 🚵 Statement 14           | 2.0     | Π               | Π              | 3             | 3                |
|      | ALL_ROWS                     | 2.0     | 0.829           | 1              | 3             | 3                |
|      | FIRST_ROWS                   | 2.0     |                 |                |               |                  |
|      | NO PARALLEL                  | 2.0     |                 |                |               |                  |

Cases can be selected and applied on the data source where the statement originated. This process improves the former statement's execution path and therefore lessens overall data source load.

### Implementing Recommendations on the Index Analysis Tab

Once you have added tuning candidates to a tuning job, DB Optimizer can analyze the effectiveness of the indexes in the database and recommend the creation of new indexes where the new indexes can increase performance.

In the Collect and create indexes table, any indexes DB Optimizer recommends you create are marked in orange and have the little create index.

| 🗉 Index Analysis | 🔢 Table Statistics | Column Statistics And Histograms | 🛄 Outlines |  |
|------------------|--------------------|----------------------------------|------------|--|

| Collec | t and create indexes       |             |                    |                          | Ŷ      | 4 |
|--------|----------------------------|-------------|--------------------|--------------------------|--------|---|
|        | Index Name                 | Table Owner | Table Name         | Column Name              | Index  | ^ |
| K      | ✓ IDX_CLIENT_TRANSACTION_0 | SYSTEM      | CLIENT_TRANSACTION | TRANSACTION_STATUS       | Normal |   |
| •      | CLIENT_MULTI               | SYSTEM      | CLIENT             | CLIENT_FIRSTNT_LAST_NAME | Normal |   |
| ж      | CLIENT_BROKER              | SYSTEM      | CLIENT             | BROKER_ID                | Normal |   |
| ж      | CLIENT_INCOME              | SYSTEM      | CLIENT             | CLIENT_HOUSEHOLD_INCOME  | Normal |   |
| 26     | CLIENT_PK                  | SYSTEM      | CLIENT             | CLIENT_ID                | Unique |   |
| ж      | CLIENT_TRANSACTION_BROKER  | SYSTEM      | CLIENT_TRANSACTION | BROKER_ID                | Normal |   |
| 312    | CLIENT TRANSACTION CLIENT  | SVSTEM      | CLIENT TRANSACTION | CLIENT ID                | Normal | ~ |
| <      |                            |             |                    |                          | >      |   |

#### To accept the suggestion and have tuning automatically generate an index:

1 For any recommended index, click the checkbox to the left of the index you want to create.

For a selected index you can modify the Index type by clicking in the **Index Type** column and then selecting a type from the list: **Normal**, **Bitmap**, **Reverse Key**, **Reverse Key Unique**, or **Unique**.

| Collec | t and create indexes       |        |        |             |                                                               |
|--------|----------------------------|--------|--------|-------------|---------------------------------------------------------------|
| -      | Index Name                 | Taer   | Tae    | Cc 🔨        | Table SYSTEM.CLIENT_TRANSACTION is                            |
| 1      | ✓ IDX_CLIENT_TRANSACTION_0 | SYSTEM | CLION  | TRANSACTI   | scanned via full table scan but it has a filter <b>Create</b> |
| •      | CLIENT_MULTI               | SYSTEM | CLIENT | CLIENT_FIR: | on it and we created a virtual index                          |
| ж      | CLIENT_BROKER              | SYSTEM | CLIENT | BROKER_ID   | IDX_CLIENT_TRANSACTION_0 which the                            |
| ж      | CLIENT_INCOME              | SYSTEM | CLIENT | CLIENT_HOU  | optimizer picked up, so we suggest implementing               |
| ж      | CLIENT_PK                  | SYSTEM | CLIENT | CLIENT_ID   | chis hidex.                                                   |
| ж      | CLIENT_TRANSACTION_BROKER  | SYSTEM | CLION  | BROKER_ID   |                                                               |
| 342    | CLIENT TRANSACTION CLIENT  | SVSTEM | CLT ON | CLIENT ID 🞽 |                                                               |
| <      |                            |        |        | >           | *                                                             |

🔃 Index Analysis 🔲 Table Statistics 📲 Column Statistics And Histograms 🛄 Outlines

2 Click the **Create Indexes** button.

The Index Analysis dialog appears.

- 3 To view the index SQL in an editor for later implementation, click the statement and then click **Open in a SQL editor**.
- 4 To run the index SQL and create the index on the selected database, click **Execute**.

## SQL CODE ASSIST AND EXECUTION

SQL Code Assist is an interface component that enables the development and formatting of SQL code for the purposes of creating and modifying database objects. It provides a front-end application for the delivery of code through its object code extraction capabilities.

Code Assist provides a number of key features that assist in the coding process, ensuring greater accuracy in coding, faster development cycles, and a general increase in efficiency overall.

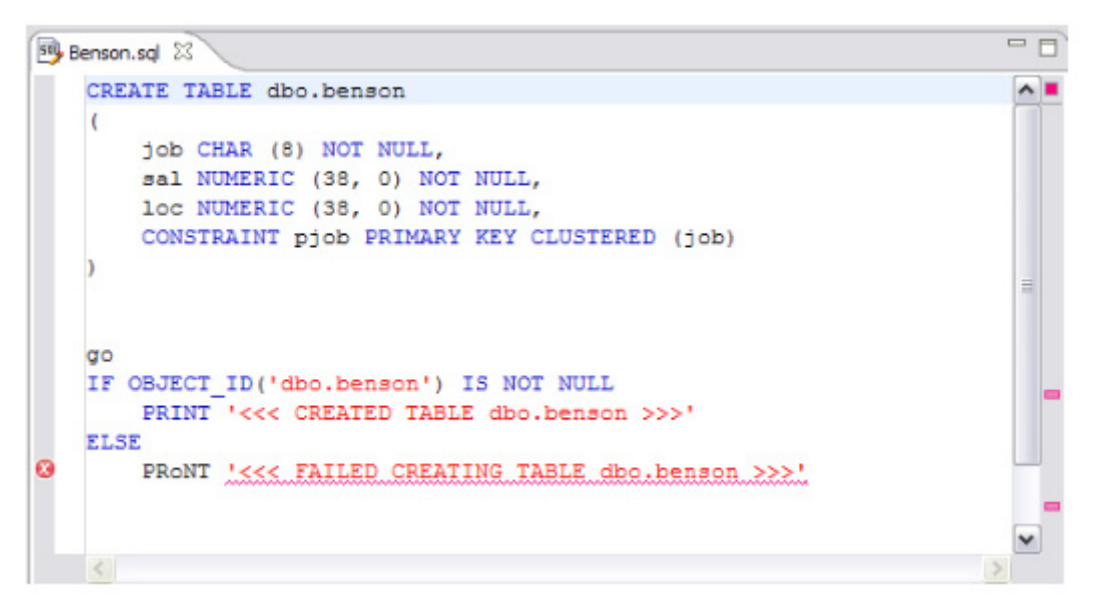

SQL Editor provides key features to ensure an increase in code accuracy and overall development efficiency.

The following key features are provided with SQL Code Assist:

- Code Extraction
- Code Highlighting
- Automatic Error Detection
- Code Complete
- Hyperlinks
- Code Formatting
- Code Folding
- Code Quality Checks

In order to access SQL Editor, you need to create a new file or edit existing code from Data Source Explorer.

Additionally, SQL Project Explorer provides a tree structure for all files created in DB Optimizer. You can access files from here by double-clicking the file name you want to open as well.

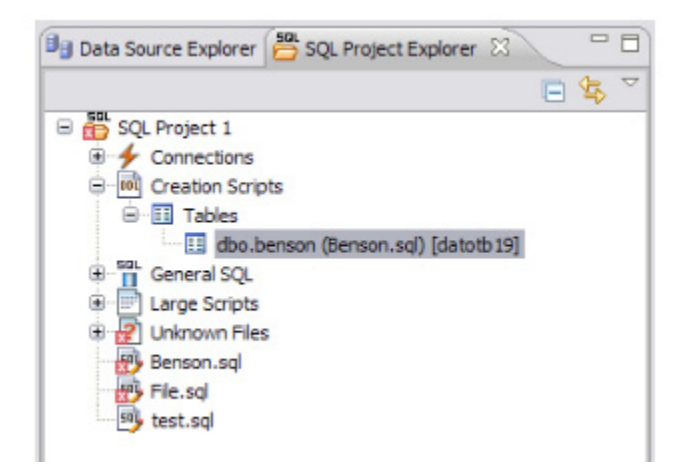

SQL Project Explorer provides a tree of all files developed and saved in DB Optimizer.

#### To create a new file:

### Choose File > New > SQL File.

A blank instance of SQL Editor appears in the Workbench. If you save this file, it is automatically added to the SQL Project Explorer.

#### To edit an existing file:

Use Data Source Explorer or Project Explorer to navigate to the code you want to modify and double-click it.

An instance of SQL Editor appears in the Workbench, populated with the extracted code of the specified object or SQL project file.

### CODE EXTRACTION

SQL Editor provides the ability to extract the underlying SQL code of database objects registered in DB Optimizer to provide a front-end application for the development and modification of data sources in your enterprise.

#### To extract underlying SQL code:

• Navigate to a database object in Data Source Explorer and select Extract via the right-click menu.

The object's underlying SQL code appears in SQL Editor and is ready for editing and further modification.

## CODE HIGHLIGHTING

SQL Editor identifies commands and provides syntax highlighting changes that are automatically added to the code as you add lines, which enables you to clearly and quickly understand code when you read it in the interface.

The following syntax highlighting is automatically added to lines of code in SQL Editor:

| Code          | Formatting          |
|---------------|---------------------|
| Comments      | Green italic font   |
| SQL Commands  | Dark blue font      |
| Syntax Errors | Red underlined font |
| Coding Errors | Red font            |

- Comments: green italics
- SQL Commands: dark blue
- Syntax Errors: red underline
- Coding Errors: red

Additionally, SQL Editor provides a purple change bar in the left-hand column that indicates if a line of code has been modified from the original text. You can hover over this change bar to view the original code line. A red square icon in the right-hand column indicates that there are errors in the code line. You can hover over the icon to view the error count.

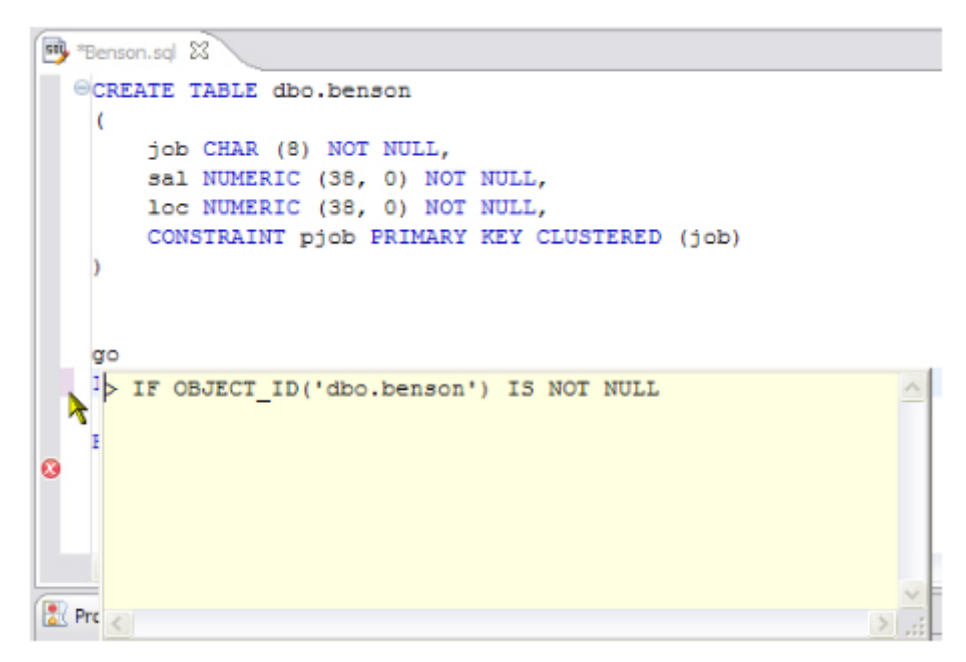

The purple change bar indicates if a line of code has been changed from its original text. Hover your mouse over the change bar to view the original text.

### AUTOMATIC ERROR DETECTION

The automatic error detection functionality of the editor highlights errors and typos in the code as you work in "real time".

Automatic error detection automatically identifies and analyzes SELECT, FROM, WHERE, GROUP BY, HAVING, and ORDER BY statements. If it detects any syntax errors while you type these statements, the line is automatically flagged by the error icon in the left-hand column of SQL Editor. You can hover your mouse over the icon to view any errors.

| 39 *B | lenson.sql 🛛                                                                 | - 8 |
|-------|------------------------------------------------------------------------------|-----|
| 0     | CREATE TABLE dbo.benson (                                                    | ^-  |
|       | job CHAR (8) NOT NULL,<br>sal NUMERIC (38, 0) NOT NULL,                      |     |
|       | loc NUMERIC (38, 0) NOT NULL,<br>CONSTRAINT pjob PRIMARY KEY CLUSTERED (job) |     |
|       | )                                                                            | =   |
|       | go                                                                           |     |
|       | IF OBECT_ID('dbo.benson') IS NOT NULL                                        |     |
|       | PRINT '<<< CREATED TABLE dbo.benson >>>' ELSE                                |     |
| 8     | An unexpected token "<<>>" was found. Expected COLON                         | ~   |

Syntax errors are automatically flagged by line as you work with code in SQL Editor. Hover the mouse over the error icon to view the specific error message.

Additionally, all semantic errors are recorded in the Problems view, an interface component that automatically logs errors and warnings as you work with files.

| 🖹 Problems 🕄 🌐 🍄                       |            |               | ≱ ▽ □ 🗖  |
|----------------------------------------|------------|---------------|----------|
| 3 errors, 0 warnings, 0 infos          |            |               |          |
| Description A                          | Resource   | Path          | Location |
| 😑 🔚 Errors (3 items)                   |            |               |          |
| An unexpected token "<<< FAILED CR     | Benson.sql | SQL Project 1 | line 14  |
| An unexpected token "" was found. Exp  | File.sql   | SQL Project 1 | line 6   |
| Cable benson cannot be resolved on 'da | Benson.sql | SQL Project 1 | line 19  |
|                                        |            |               |          |
|                                        |            |               |          |
|                                        |            |               |          |
|                                        |            |               |          |
|                                        |            |               |          |

The Problems view logs errors and warnings as you work with files in SQL Editor.

You can double-click on a line in the Problems view and DB Optimizer will automatically navigate you to that issue in SQL Editor.

## CODE COMPLETE

SQL Editor provides suggestion capabilities for both DML statements and objects. It has the ability to look up object names in order to avoid errors when defining table names, columns, etc. in the development process. This feature provides lists of object and code suggestions that will make the development process more efficient as you will not be forced to manually look up object names and other statement values. SQL Editor provides code assist for SELECT, UPDATE, INSERT, and DELETE statements and object suggestion support for tables, alias tables, columns, alias columns, schemas, and catalogs.

### To activate code assist:

- 1 Click the line on which you want to activate the code assist feature.
- 2 Press **CTRL + Spacebar** on your keyboard. Code assist analyzes the line and presents a list of suggestions as appropriate based on the elements of the statement.

### **Hyperlinks**

Hyperlinks are used in SQL Editor to provide links to tables, columns, packages and other reference objects. When you select a hyperlinked object from a piece of code, a new editor opens and displays the source. Additionally, hyperlinks can be used to link procedures or the function of a call statement, as well as function calls in DML statements. To enable a hyperlink, hover your mouse over the object name and hold the CTRL key. It becomes underlined and changes color.

## CODE FORMATTING

Code formatting is automatically applied to a file as you develop it in SQL code. This enables you to set global formatting preferences one time, and then apply it to all code development, saving time and allowing for a more efficient code development process. The code formatter can be accessed by selecting **CTRL + Shift + F** in the editor. All code is automatically formatted based on parameters specified on the Code Formatter node of the Preferences panel. (Select Window > Preferences in the Main Menu to access this panel.)

| Preferences                                                                                                    |                                                                                                    | - 🗆 🛛                             |
|----------------------------------------------------------------------------------------------------|----------------------------------------------------------------------------------------------------|-----------------------------------|
| type filter text                                                                                                    | Code Formatter                                                                                                    | $(\mathbf{r} \bullet \mathbf{r})$ |
| <ul> <li>General</li> <li>Help</li> <li>Instal/Update</li> <li>License Manager</li> <li>Run/Debug</li> <li>SQL Development</li> </ul>                        | Select a profile:<br>Embarcadero [built-in]  Show Rename Import Preview:                                                                                           | Remove<br>Export                  |
| Cache Configuration<br>Logging<br>SQL Editor<br>Code Assist<br>Code Formatter<br>Results Viewer<br>Syntax Coloring<br>SQL Execution<br>SQL Filters<br>€ Team | CREATE TABLE colTable<br>(<br>col1 INT,<br>col2 INT,<br>col3 INT,<br>col4 VARCHAR (30)<br>);<br>INSERT<br>INTO colTable<br>VALUES<br>(<br>9,<br>9,<br>9,<br>'test' |                                   |
|                                                                                                    | Restore Defaults                                                                                                    | Apply                             |
| 0                                                                                                    | ОК                                                                                                    | Cancel                            |

Code formatting parameters can be globally set and then applied to all development work in SQL Editor.

In addition to formatting code per individual file, you can also format an entire group of files from Project Explorer. Select the directory of files that you want to apply formatting to and execute the **Format** command from the right-click menu. The files will be automatically formatted based on the global preferences.

## CODE FOLDING

The code folding feature automatically sorts code into a tree-like outline structure in SQL Editor. This increases navigation and clarification capacities during the code development process. It ensures that the file will be easily understood should any future work be required on the code. As you work in SQL Editor, collapsible nodes are automatically inserted into the appropriate lines of code. Statements can then be expanded or collapsed as needed, and this feature is especially useful when working on parts of particularly large or complicated files.

## CODE QUALITY CHECKS

On Oracle-based code, the code quality checking feature provides suggestions regarding improved code on a statement-by-statement basis. As you work in SQL Editor, markers provides annotations that prevent and fix common mistakes in the code.

Notes regarding code quality suggestions appear in a window on any line of code where the editor detects an error, or otherwise detects that the code may not be as efficient as it might be. Code quality check annotations are activated by clicking the light bulb icon in the margin, or by selecting **Ctrl + I** on your keyboard.

The following common errors are detected by the code quality check function in the editor:

- Statement is missing valid JOIN criteria
- Invalid or missing outer join operator
- Transitivity issues
- Nested query in WHERE clause
- Wrong place for conditions in a HAVING clause
- Index suppressed by a function or an arithmetic operator
- Mismatched or incompatible column types
- Null column comparison

To activate code quality checks:

• Click the light bulb icon in the margin of the editor or select **Ctrl + I** on your keyboard.

The editor suggestions appear in a window beneath the selected statement. When you click a suggested amendment, the affected code is automatically updated.

## SQL EXECUTION

When you have finished developing or modifying code, you can then execute the file from within the DB Optimizer environment, on the database of your choosing. This enables you to immediately execute code upon completion of its development. Alternatively, you can save files for execution at a later point in time.

In order to execute a file, you must first associate it with a target database. This is performed by using the drop-down menus located in the Toolbar. When a SQL file is open in the Workbench, the menus are enabled. Select a data source and a corresponding database to associate the file with and then click the green arrow icon to execute the file.

| datotb19 (SQLServer) | M EMBCM | 💌 🕨 😣 🕰 |
|----------------------|---------|---------|
|                      |         |         |

The pair of drop-down menus indicate that the SQL file is associated with the dataotb19 data source and EMBCM database. When the green arrow icon on the right-hand side of the menus is selected, the file is executed on the specified data source and database.

Additionally, if you have turned off auto-committal in the Preferences panel (**Window** > **Preferences**) you can commit and execute transactions via the Commit Transaction and Start Transaction icons located beside the Execute icon.

#### To execute a file:

Open the file you want to run and ensure it is associated with the correct database, then click the Execute icon. DB Optimizer executes the code on the database you specified.

#### To execute a transaction:

Open the transaction file you want to run and ensure it is associated with the correct database, then click the Start Transaction icon. DB Optimizer executes the transaction on the database you specified.

#### To commit a transaction:

Open the transaction file you want to commit, ensure it is associated with the correct database, and click the Commit Transaction icon. DB Optimizer commits the transaction on the database you specified.

## CONFIGURING SQL EXECUTION PARAMETERS

If you do not want to use the default execution options provided by DB Optimizer, use the SQL Session Options dialog to modify the configuration parameters that determine how DB Optimizer executes code. These options ensure that code is executed the way you want on an execution-per-execution basis, ensuring accuracy and flexibility when running new or modified code.

| Property                     | Value          |
|------------------------------|----------------|
| - Ansi Defaults              |                |
| Set ansi nulls               | false          |
| Set ansi padding             | false          |
| Set quoted identifier        | true           |
| Set ansi warnings            | false          |
| Set ansi null dflt on        | false          |
| Arithmetic                   |                |
| Ignore Arithmetic Overflow   | false          |
| Abort On Arithmetic Overflow | false          |
| - Transactions               |                |
| Isolation Level              | Read Committed |
| Set implicit_transactions    | false          |
| Set cursor_close_on_commit   | false          |
| Result Set                   |                |
| Maximum Rows in Result Set   | 0              |
| Maximum Number of Bytes in a | 2048           |
| Query Timeout (seconds)      | 0              |
| Query Timeout (seconds)      | 0              |

SQL Sessions Options provide you with the flexibility to adjust execution parameters on a session-by-session basis.

### To modify SQL session options:

- 1 Click the SQL Session Options icon on the toolbar. The **SQL Sessions Options** dialog appears.
- 2 Click on the individual parameters in the **Value** column to change the configuration of each property, as specified.

- 3 Click **Finish**. The session options are changed and DB Optimizer executes the code as specified by your options.
  - **NOTE:** SQL Session Options are only applied to the currently-selected code, and are not retained across different files with regards to execution.

# Reference

The following topics provide reference details:

- Database Objects
- DBMS Connection Parameters by Platform

## DATABASE OBJECTS

The following table describes the database objects displayed in DB Optimizer<sup>™</sup> XE and DB Optimizer<sup>™</sup> 2.5 and contains information regarding each one, including object name, DBMS platform, and any notes pertaining to the specified object.

In DB Optimizer™ XE and DB Optimizer™ 2.5, database objects are stored in Data Source Explorer as subnodes of individual, pertinent databases.

| Database Object   | DBMS Platforms | Notes                                                                                                    |
|-------------------|----------------|----------------------------------------------------------------------------------------------------|
| Aliases           | DB2            | An alias is an alternate name that references a table, view, and<br>other database objects. An alias can also reference another<br>alias as long as the aliases do not reference one another in a<br>circular or repetitive manner.                                                            |
|                   |                | Aliases are used in view or trigger definitions in any SQL<br>statements except for table check-constraint definitions. (The<br>table or view name must be referenced in these cases.)                                                                                                    |
|                   |                | Once defined, an alias is used in query and development<br>statements to provide greater control when specifying the<br>referenced object. Aliases can be defined for objects that do<br>not exist, but the referenced object must exist when a<br>statement containing the alias is compiled. |
|                   |                | Aliases can be specified for tables, views, existing aliases, or<br>other objects. Create Alias is a command available on the<br>shortcut menu.                                                                                                    |
| Check Constraints | All            | A check constraint is a search condition applied to a table.<br>When a check constraint is in place, Insert and Update<br>statements issued against the table will only complete if the<br>statements pass the constraint rules.                                                               |
|                   |                | Check constraints are used to enforce data integrity when it cannot be defined by key uniqueness or referential integrity restraints.                                                                                                    |
|                   |                | A check condition is a logical expression that defines valid data values for a column.                                                                                                    |

| Database Object | DBMS Platforms | Notes                                                                                                    |
|-----------------|----------------|----------------------------------------------------------------------------------------------------|
| Clusters        | Oracle         | A cluster is a collection of interconnected, physical machines<br>used as a single resource for failover, scalability, and<br>availability purposes.                                                                                                    |
|                 |                | Individual machines in the cluster maintain a physical host<br>name, but a cluster host name must be specified to define the<br>collective as a whole.                                                                                                    |
|                 |                | To create a cluster, you need the CREATE CLUSTER or CREATE ANY CLUSTER system privilege.                                                                                                    |
| Database Links  | Oracle         | A database link is a network path stored locally, that provides<br>the database with the ability to communicate with a remote<br>database.                                                                                                    |
|                 |                | A database link is composed of the name of the remote<br>database, a communication path to the database, and a user<br>ID and password (if required).                                                                                                    |
|                 |                | Database links cannot be edited or altered. To make changes,<br>drop and re-create.                                                                                                    |
| Foreign Keys    | All            | A foreign key references a primary or unique key of a table (the<br>same table the foreign key is defined on, or another table and<br>is created as a result of an established relationship). Its<br>purpose is to indicate that referential integrity is maintained<br>according to the constraints.                                                                                   |
|                 |                | The number of columns in a foreign key must be equal to the<br>number of columns in the corresponding primary or unique<br>key. Additionally, the column definitions of the foreign key<br>must have the same data types and lengths.                                                                                                    |
|                 |                | Foreign key names are automatically assigned if one is not specified.                                                                                                    |
| Functions       | DB2, Oracle    | A function is a relationship between a set of input data values and a set of result values.                                                                                                    |
|                 |                | For example, the TIMESTAMP function passes input data values of type DATE and TIME, and the result is TIMESTAMP.                                                                                                    |
|                 |                | Functions can be built-in or user-defined. Built-in functions are<br>provided with the database. They return a single value and are<br>part of the default database schema. User-defined functions<br>extend the capabilities of the database system by adding<br>function definitions (provided by users or third-party vendors)<br>that can be applied in the database engine itself. |
|                 |                | A function is identified by its schema, a function name, the number of parameters, and the data types of its parameters.                                                                                                    |
|                 |                | Access to functions is controlled through the EXECUTE privilege. GRANT and REVOKE statements are used to specify who can or cannot execute a specific function or set of functions.                                                                                                    |
| Groups          | All            | Groups are units that contain items. Typically, groups contain<br>the result of a single business transaction where several items<br>are involved.                                                                                                    |
|                 |                | For example, a group is the set of articles bought by a customer during a visit to the supermarket.                                                                                                    |

| Database Object | DBMS Platforms | Notes                                                                                                    |
|-----------------|----------------|----------------------------------------------------------------------------------------------------|
| Indexes         | All            | An index is an ordered set of pointers to rows in a base table.                                                                                                    |
|                 |                | Each index is based on the values of data in one or more table<br>columns. An index is an object that is separate from the data in<br>the table. When an index is created, the database builds and<br>maintains it automatically.                                                                                                    |
|                 |                | Indexes are used to improve performance. In most cases,<br>access to data is faster with an index. Although an index<br>cannot be created for a view, an index created for the table on<br>which a view is based can improve the performance of<br>operations on that view.                                                                                                    |
|                 |                | Indexes are also used to ensure uniqueness. A table with a unique index cannot have rows with identical keys.                                                                                                    |
|                 |                | DB2: Allow Reverse Scans, Percent Free (Lets you type or<br>select the percentage of each index page to leave as free<br>space when building the index, from 0 to 99), Min Pct Used<br>(Lets you type or select the minimum percentage of space<br>used on an index leaf page. If, after a key is removed from an<br>index leaf page, the percentage of space used on the page is<br>at or below integer percent, an attempt is made to merge the<br>remaining keys on this page with those of a neighboring page.<br>If there is sufficient space on one of these pages, the merge is<br>performed and one of the pages is deleted. The value of<br>integer can be from 0 to 99. |
|                 |                | Oracle: The Logging, No Sort, Degrees, and Instances properties are documented in the editor.                                                                                                    |
| Java Classes    | Oracle         | A model or template, written in Java language, used to create<br>objects with a common definition and common properties,<br>operations and behavior.                                                                                                    |
|                 |                | Java classes can be developed in Eclipse (or another Java<br>development environment such as Oracle JDeveloper) and<br>moved into an Oracle database to be used as stored<br>procedures.                                                                                                    |
|                 |                | Java classes must be public and static if they are to be used in this manner.                                                                                                    |
|                 |                | When writing a class to be executed within the database, you<br>can take advantage of a special server-side JDBC driver. This<br>driver uses the user's default connection and provides the<br>fastest access to the database.                                                                                                    |
|                 |                | Java classes become full-fledged database objects once<br>migrated into the database via the loadjava command-line<br>utility or the SQL CREATE JAVA statement.                                                                                                    |
|                 |                | A Java class is published by creating and compiling a call<br>specification for it. The call spec maps a Java method's<br>parameters and return type to Oracle SQL types.                                                                                                    |
|                 |                | Once a Java class is developed, loaded, and published the final step is to execute it.                                                                                                    |
| Java Resources  | Oracle         | A Java resource is a collection of files compressed in a .jar file.                                                                                                    |

| Database Object        | DBMS Platforms | Notes                                                                                                    |
|------------------------|----------------|----------------------------------------------------------------------------------------------------|
| Libraries              | Oracle         | A library is a configurable folder for storing and sharing<br>content with an allocated quota. Multiple libraries may exist in<br>the same database environment.                                                                                                    |
|                        |                | A library is a special type of folder in Oracle Content Services.<br>Unlike Containers and regular folders, each library has a Trash<br>Folder and an allocated amount of disk space.                                                                                                    |
|                        |                | A library is composed of a name (mandatory), description, quota, path, and library members.                                                                                                    |
|                        |                | The library service allows you to create folders, list quotas, and<br>manage categories, workflow, trash folders, and versioning.<br>The Library service does not allow you to create or upload<br>files.                                                                                                    |
| Materialized Views     | Oracle         | A database object that contains the results of a query. They are<br>local copies of data located remotely, or are used to create<br>summary tables based on aggregations of table data.<br>Materialized views are also known as snapshots.                                                                                                    |
|                        |                | A materialized view can query tables, views, and other<br>materialized views. Collectively, these are called master tables<br>(a replication term) or detail tables (a data warehouse term).                                                                                                    |
|                        |                | For replication purposes, materialized views allow you to<br>maintain copies of remote data on your local node. These<br>copies are read-only. If you want to update the local copies,<br>you need to use the Advanced Replication feature. You can<br>select data from a materialized view as you would from a table<br>or view.                                                                                                    |
|                        |                | For data warehousing purposes, the materialized views commonly created are aggregate views, single-table aggregate views, and join views.                                                                                                    |
| Materialized View Logs | Oracle         | Because Materialized Views are used to return faster queries (a<br>query against a materialized view is faster than a query against<br>a base table because querying the materialized view does not<br>query the source table), the Materialized View often returns<br>the data at the time the view was created, not the current table<br>data.                                                                                       |
|                        |                | There are two ways to refresh data in Materialized Views,<br>manually or automatically. In a manual refresh, the Materialized<br>View is completely wiped clean and then repopulated with<br>data from the source tables (this is known as a complete<br>refresh). If source tables have changed very little, however, it is<br>possible to refresh the Materialized View only for changed<br>records this is known as a fast refresh. |
|                        |                | In the case of Materialized Views that are updated via fast<br>refresh, it is necessary to create Materialized View Logs on the<br>base tables that compose the Materialized View to reflect the<br>changes.                                                                                                    |
|                        |                | If the number of entries in this table is too high, it is an<br>indication that you might need to refresh the Materialized<br>Views more frequently to ensure that each update does not<br>take longer than it needs.                                                                                                    |
|                        |                | Select owner, then select from tables with Materialized Views, etc.                                                                                                    |

| Database Object  | DBMS Platforms | Notes                                                                                                    |
|------------------|----------------|----------------------------------------------------------------------------------------------------|
| Oracle Job Queue | Oracle         | The Oracle Job Queue allows for the scheduling and execution of PL/SQL stored procedures at predefined times and/or repeated job execution at regular intervals, as background processes.                                                                                                    |
|                  |                | For example, you could create a job in the Oracle Job Queue<br>that processed end-of-day accounting a job that must run<br>every weekday, but can be run unattended, or you could<br>create a series of jobs that must be run sequentially such as<br>jobs that might be so large, that in order to reduce CPU usage,<br>only one is run at a time.                                                           |
|                  |                | Runs PL/SQL code at specified time or on specified schedule, can enable/disable.                                                                                                    |
| Outlines         | Oracle         | Oracle preserves the execution plans of "frozen" access paths<br>to data so that it remains constant despite data changes,<br>schema changes, and upgrades of the database or application<br>software through objects named stored outlines.                                                                                                    |
|                  |                | Outlines are useful for providing stable application<br>performance and benefit high-end OLTP sites by having SQL<br>execute without having to invoke the cost-based optimizer at<br>each SQL execution. This allows complex SQL to be executed<br>without the additional overhead added by the optimizer when<br>it performs the calculations necessary to determine the<br>optimal access path to the data. |

| Database Object | DBMS Platforms | Notes                                                                                                    |
|-----------------|----------------|----------------------------------------------------------------------------------------------------|
| Packages        | All            | A package is a procedural schema object classified as a PL/<br>SQL program unit that allows the access and manipulation of<br>database information.                                                                                                    |
|                 |                | A package is a group of related procedures and functions,<br>together with the cursors and variables they use, stored<br>together in the database for continued use as a unit. Similar to<br>standalone procedures and functions, packaged procedures<br>and functions can be called explicitly by applications or users.                                                                                    |
|                 |                | DB applications explicitly call packaged procedures as necessary with privileges granted, a user can explicitly execute any of the procedures contained in it.                                                                                                    |
|                 |                | Packages provide a method of encapsulating related<br>procedures, functions, and associated cursors and variables<br>together as a unit in the database. For example, a single<br>package might contain two statements that contain several<br>procedures and functions used to process banking<br>transactions.                                                                                             |
|                 |                | Packages allow the database administrator or application<br>developer to organize similar routines as well as offering<br>increased functionality and database performance.                                                                                                    |
|                 |                | Packages provide advantages in the following areas:<br>encapsulation of related procedures and variables, declaration<br>of public and private procedures, variables, constraints and<br>cursors, separation of the package specification and package<br>body, and better performance.                                                                                                    |
|                 |                | Encapsulation of procedural constructs in a package also<br>makes privilege management easier. Granting the privilege to<br>use a package makes all constructs of the package assessable<br>to the grantee.                                                                                                    |
|                 |                | The methods of package definition allow you to specify which variables, cursors, and procedures are: public, directly accessible to the users of a package, private, or hidden from the user of the package.                                                                                                    |
| Package Bodies  | Oracle         | A package body is a package definition file that states how a package specification will function.                                                                                                    |
|                 |                | In contrast to the entities declared in the visible part of a<br>package, the entities declared in the package body are only<br>visible within the package body itself. As a consequence, a<br>package with a package body can be used for the construction<br>of a group of related subprograms in which the logical<br>operations available to clients are clearly isolated from the<br>internal entities. |

| Database Object | DBMS Platforms | Notes                                                                                                    |
|-----------------|----------------|----------------------------------------------------------------------------------------------------|
| Primary Keys    | All            | A key is a set of columns used to identify or access a row or<br>rows. The key is identified in the description of a table, index,<br>or referential constraint. The same column can be part of more<br>than one key.                                                                                                    |
|                 |                | A unique key is a key that is constrained so that no two of its values are equal. The columns of a unique key cannot contain NULL values.                                                                                                    |
|                 |                | The primary key is one of the unique keys defined on a table,<br>but is selected to be the key of the first importance. There can<br>only be one primary key on a table.                                                                                                    |
|                 |                | Oracle: If an index constraint has been defined for a table, the constraint status for the table's primary key cannot be set to Disabled.                                                                                                    |
| Procedures      | All            | A procedure is an application program that can be started<br>through the SQL CALL statement. The procedure is specified<br>by a procedure name, which may be followed by arguments<br>enclosed within parenthesis.                                                                                                    |
|                 |                | The argument or arguments of a procedure are individual<br>scalar values, which can be of different types and can have<br>different meanings. The arguments can be used to pass values<br>into the procedure, receive return values from the procedure,<br>or both.                                                                                                    |
|                 |                | A procedure, also called a stored procedure, is a database<br>object created via the CREATE PROCEDURE statement that<br>can encapsulate logic and SQL statements. Procedures are<br>used as subroutine extensions to applications, and other<br>database objects that can contain logic.                                                                                                    |
|                 |                | When a procedure is invoked in SQL and logic within a procedure is executed on the server, data is only transferred between the client and the database server in the procedure call and in the procedure return. If you have a series of SQL statements to execute within a client application, and the application does not need to do any processing in between the statements, then this series of statements would benefit from being included in a procedure. |
| Profiles        | Oracle         | Profiles are a means to limit resources a user can use by<br>specifying limits on kernel and password elements.<br>Additionally, Profiles can be used to track password histories<br>and the settings of specific profiles may be queried.                                                                                                    |
|                 |                | The following kernel limits may be set: maximum concurrent<br>sessions for a user, CPU time limit per session, maximum<br>connect time, maximum idle time, maximum blocks read per<br>session, maximum blocks read per call, and maximum amount<br>of SGA.                                                                                                    |

| Database Object  | DBMS Platforms | Notes                                                                                                    |
|------------------|----------------|----------------------------------------------------------------------------------------------------|
| Roles            | Oracle         | A role is a set or group of privileges that can be granted to users to another role.                                                                                                    |
|                  |                | A privilege is a right to execute a particular type of SQL<br>statement or to access another user's object. For example: the<br>right to connect to a database, the right to create a tale, the<br>right to select rows from another user's table, the right to<br>execute another user's stored procedure.                                                             |
|                  |                | System privileges are rights to enable the performance of a particular action, or to perform a particular action on a particular type of object.                                                                                                    |
|                  |                | Roles are named groups of related privileges that you grant<br>users or other roles. Roles are designed to ease the<br>administration of end user system and object privileges.<br>However, roles are not meant to be used for application<br>developers, because the privileges to access objects within<br>stored progmmatic constructs needs to be granted directly. |
| Sequences        | DB2, Oracle    | A sequence generates unique numbers.                                                                                                    |
|                  |                | Sequences are special database objects that provide numbers<br>in sequence for input into a table. They are useful for<br>providing generated primary key values and for the input of<br>number type columns such as purchase order, employee<br>number, sample number, and sales order number.                                                                         |
|                  |                | Sequences are created by use of the CREATE SEQUENCE command.                                                                                                    |
| Structured Types | DB2            | Structured Types are useful for modeling objects that have a well-defined structure that consists of attributes. Attributes are properties that describe an instance of the type.                                                                                                    |
|                  |                | A geometric shape, for example, might have as attributes its<br>list of Cartesian coordinates. A person might have attributes of<br>name, address, and so on. A department might have a name<br>or some other attribute.                                                                                                    |
| Synonyms         | Oracle         | A synonym is an alternate name for objects such as tables,<br>views, sequences, stored procedures, and other database<br>objects.                                                                                                    |
|                  |                | A synonym is an alias for one of the following objects: table,<br>object table, view, object view, sequence, stored procedure,<br>stored function, package, materialized view, java class, user-<br>defined object type or another synonym.                                                                                                    |
| Tables           | All            | Tables are logical structures maintained by the database<br>manager. Tables are composed of columns and rows. The rows<br>are not necessarily ordered within a table.                                                                                                    |
|                  |                | A base table is used to hold persistent user data.                                                                                                    |
|                  |                | A result table is a set of rows that the database manager selects or generates from one or more base tables to satisfy a query.                                                                                                    |
|                  |                | A summary table is a table defined by a query that is also used to determine the data in the table.                                                                                                    |

| Database Object | DBMS Platforms | Notes                                                                                                    |
|-----------------|----------------|----------------------------------------------------------------------------------------------------|
| Tablespaces     | DB2, Oracle    | A tablespace is a storage structure containing tables, indexes,<br>large objects, and long data. Tablespaces reside in database<br>partition groups. They allow you to assign the location of<br>database and table data directly onto containers. (A container<br>can be a directory name, a device name, or a file name.) This<br>can provide improved performance and more flexible<br>configuration. |
| Triggers        | All            | A trigger defines a set of actions that are performed when a specified SQL operation (such as delete, insert, or update) occurs on a specified table. When the specified SQL operation occurs, the trigger is activated and starts the defined actions.                                                                                                    |
|                 |                | Triggers can be used, along with referential constraints and<br>check constraints, to enforce data integrity rules. Triggers can<br>also be used to cause updates to other tables, automatically<br>generate or transform values for inserted or updated rows, or<br>invoke functions to perform tasks such as issuing alerts.                                                                           |
| Undo Segments   | Oracle         | In an Oracle database, Undo tablespace data is an image or<br>snapshot of the original contents of a row (or rows) in a table.<br>The data is stored in Undo segments in the Undo table space.                                                                                                    |
|                 |                | When a user begins to make a change to the data in a row in<br>an Oracle table, the original data is first written to Undo<br>segments in the Undo tablespace. The entire process<br>(including the creation of the Undo data is recorded in Redo<br>logs before the change is completed and written in the<br>Database Buffer Cache, and then the data files via the<br>database writer (DBW) process.) |

| Database Object | DBMS Platforms | Notes                                                                                                    |
|-----------------|----------------|----------------------------------------------------------------------------------------------------|
| Unique Keys     | All            | A unique key is a key that is constrained so that no two of its<br>values are equal. The columns of a unique key cannot contain<br>null values. The constraint is enforced by the database<br>manager during the execution of any operation that changes<br>data values, such as INSERT or UPDATE. The mechanism used<br>to enforce the constraint is called a unique index. Thus, every<br>unique key is a key of a unique index. Such an index is said to<br>have the UNIQUE attribute. |
|                 |                | A primary key is a special case of a unique key. A table cannot have more than one primary key.                                                                                                    |
|                 |                | A foreign key is a key that is specified in the definition of a referential constraint.                                                                                                    |
|                 |                | A partitioning key is a key that is part of the definition of a table in a partitioned database. The partitioning key is used to determine the partition on which the row of data is stored. If a partitioning key is defined, unique keys and primary keys must include the same columns as the partitioning key, but can have additional columns. A table cannot have more than one partitioning key.                                                                                   |
|                 |                | Oracle: You cannot drop a unique key constraint that is part of<br>a referential integrity constraint without also dropping the<br>foreign key. To drop the referenced key and the foreign key<br>together, check the Delete Cascade option for the foreign key.                                                                                                    |
|                 |                | Clustered: A cluster composes of a group of tables that share<br>the same data blocks, and are grouped together because they<br>share common columns and are often used together.                                                                                                    |
|                 |                | Filegroup: Lets you select the filegroup within the database where the constraint is stored.                                                                                                    |
|                 |                | Fill Factor: Lets you specify a percentage of how large each constraint can become.                                                                                                    |
| Views           | All            | A view provides an alternate way of looking at the data in one or more tables.                                                                                                    |
|                 |                | A view is a named specification of a result table and can be<br>thought of as having columns and rows just like a base table.<br>For retrieval purposes, all views can be used just like base<br>tables.                                                                                                    |
|                 |                | You can use views to select certain elements of a table and can<br>present an existing table in a customized table format without<br>having to create a new table.                                                                                                    |

# DBMS CONNECTION PARAMETERS BY PLATFORM

The following topics provide connection details:

- IBM DB2 LUW
- <u>Microsoft SQL Server</u>

- JDBC Connection Parameters
- Oracle Connection Parameters
- <u>Sybase Connection Parameters</u>

## IBM DB2 LUW

| Connection Parameter                                       | Description                                                                                                    |
|------------------------------------------------------------|----------------------------------------------------------------------------------------------------|
| Use Alias from IBM Client or Generic<br>JDBC Configuration | If you choose to use the alias from the IBM client, select the appropriate<br>alias name. Otherwise, choose Generic JDBC Configuration and enter the<br>connection parameters, as specified. |
| Schema ID (Optional)                                       | The name of the database schema.                                                                                                    |
| Function Path                                              | Optional. Enter an ordered list of schema names to restrict the search scope for unqualified function invocations.                                                                           |
| Security Credentials                                       | The log on information required by DB Optimizer™ XE and DB Optimizer™ 2.5 to connect to the data source.                                                                                     |
| Auto Connect                                               | Automatically attempts to connect to the data source when selected in<br>Data Source Explorer, without prompting the user for connection<br>information.                                     |
| JDBC Driver (Advanced)                                     | The name of the JDBC Driver utilized by DB Optimizer™ XE and DB Optimizer™ 2.5 to initiate a JDBC standard access connection.                                                                |
| Connection URL (Advanced)                                  | Used by the JDBC Driver to connect with a data source. Often contains host and port numbers, as well as the name of the data source to which it connects.                                    |
|                                                            | For example:<br>jdbc:postgresql://host:port/database                                                                                                    |
|                                                            | jdbc:derby://host:port/database                                                                                                    |
| Custom JDBC Driver Properties<br>(Advanced)                | The name and property value of any custom JDBC drivers associated with the data source.                                                                                                    |

## MICROSOFT SQL SERVER

| Connection Parameter                 | Description                                                                                                    |
|--------------------------------------|----------------------------------------------------------------------------------------------------|
| Use Network Library Configuration    | If the data source utilizes a network library, select this parameter. The corresponding connection parameter fields become available. Otherwise, choose Generic JDBC Configuration and enter the connection parameters, as specified. |
| Host/Instance (JDBC Configuration)   | The name of the data source.                                                                                                    |
| Port (JDBC Configuration) (optional) | The listening port used in TCP/IP communications between DB<br>Optimizer™ XE and DB Optimizer™ 2.5 and the data source.                                                                                                    |
| Protocol (JDBC Configuration)        | The communication mechanism between DB Optimizer™ XE and DB Optimizer™ 2.5 and the data source. Choose TCP/IP or Named Pipes.                                                                                                    |
| Default Database (Optional)          | The default SQL database name, as defined by the schema.                                                                                                    |
| Security Credentials                 | The log on information required by DB Optimizer™ XE and DB<br>Optimizer™ 2.5 to connect to the data source.                                                                                                    |
| Auto Connect                         | Automatically attempts to connect to the data source when selected in<br>Data Source Explorer, without prompting the user for connection<br>information.                                                                              |
| Connection Parameter                        | Description                                                                                                    |
|---------------------------------------------|----------------------------------------------------------------------------------------------------|
| Allow Trusted Connections                   | Enables trusted connections to the data source from DB Optimizer™ XE<br>and DB Optimizer™ 2.5.                                                            |
| JDBC Driver (Advanced)                      | The name of the JDBC Driver utilized by DB Optimizer™ XE and DB Optimizer™ 2.5 to connect and communicate with the database.                              |
| Connection URL (Advanced)                   | Used by the JDBC Driver to connect with a database. Often contains host<br>and port numbers, as well as the name of the database to which it<br>connects. |
|                                             | For example:<br>jdbc:postgresql://host:port/database<br>jdbc:derby://host:port/database                                                                   |
| Custom JDBC Driver Properties<br>(Advanced) | The name and property value of any custom JDBC drivers associated with the data source.                                                                   |

### JDBC CONNECTION PARAMETERS

| Connection Parameter | Description                                                                                                    |
|----------------------|----------------------------------------------------------------------------------------------------|
| Connect String       | Used by the JDBC Driver to connect with a database. Often contains host<br>and port numbers, as well as the name of the database to which it<br>connects. |
|                      | For example:<br>jdbc:postgresql://host:port/database                                                                                                    |
|                      | jdbc:derby://host:port/database                                                                                                    |
| Data Source Name     | The name of the data source to which you want DB Optimizer™ XE and DB Optimizer™ 2.5 to connect.                                                          |

## ORACLE CONNECTION PARAMETERS

| Connection Parameter                        | Description                                                                                                    |
|---------------------------------------------|----------------------------------------------------------------------------------------------------|
| Use TNS Alias                               | If the data source is mapped to a net service name via tnsnames.ora, select<br>this parameter. Otherwise, choose Generic JDBC Configuration and enter<br>the connection parameters, as specified. |
| Host/Instance (JDBC Configuration)          | The name of the host machine on which the data source resides.                                                                                                    |
| Port (JDBC Connection)                      | The listening port used in TCP/IP communications between DB<br>Optimizer™ XE and DB Optimizer™ 2.5 and the data source.                                                                           |
| Type (JDBC Configuration)                   | Indicates if the data source is defined via a system identifier (SID) or a service name.                                                                                                    |
| Service/SID Name (JDBC<br>Configuration)    | The name of the system identifier (SID) or service name that identifies the data source.                                                                                                    |
| Security Credentials                        | The log on information required by DB Optimizer™ XE and DB Optimizer™ 2.5 to connect to the data source.                                                                                          |
| Auto Connect                                | Automatically attempts to connect to the data source when selected in data source Explorer, without prompting the user for connection information.                                                |
| Allow Trusted Connections                   | Enables trusted connections to the data source from DB Optimizer™ XE and DB Optimizer™ 2.5.                                                                                                    |
| JDBC Driver (Advanced)                      | The name of the JDBC Driver utilized by DB Optimizer™ XE and DB Optimizer™ 2.5 to connect and communicate with the database.                                                                      |
| Connection URL (Advanced)                   | Used by the JDBC Driver to connect with a database. Often contains host<br>and port numbers, as well as the name of the database to which it<br>connects.                                         |
|                                             | For example:<br>jdbc:postgresql://host:port/database                                                                                                    |
|                                             | jdbc:derby://host:port/database                                                                                                    |
| Custom JDBC Driver Properties<br>(Advanced) | The name and property value of any custom JDBC drivers associated with the data source.                                                                                                    |

## SYBASE CONNECTION PARAMETERS

| Connection Parameter                             | Description                                                                                                    |
|--------------------------------------------------|----------------------------------------------------------------------------------------------------|
| Use Alias Information from your<br>SQL.INI File  | If the data source is mapped to a name via SQL.INI, select this parameter<br>to use that name for connection. Otherwise, choose Generic JDBC<br>Configuration and enter the connection parameters, as specified. |
| Host/Instance (JDBC Connection)                  | The name of the host machine on which the data source resides.                                                                                                    |
| Port (JDBC Connection)                           | The listening port used in TCP/IP communications between DB<br>Optimizer™ XE and DB Optimizer™ 2.5 and the data source.                                                                                          |
| Default Database (JDBC Connection)<br>(Optional) | The default database name, as defined by the schema.                                                                                                    |
| JDBC Driver (Advanced)                           | The name of the JDBC Driver utilized by DB Optimizer™ XE and DB Optimizer™ 2.5 to connect and communicate with the database.                                                                                     |
| Connection URL (Advanced)                        | Used by the JDBC Driver to connect with a database. Often contains host<br>and port numbers, as well as the name of the database to which it<br>connects.                                                        |
|                                                  | For example:<br>jdbc:postgresql://host:port/database                                                                                                    |
|                                                  | jdbc:derby://host:port/database                                                                                                    |
| Custom JDBC Driver Properties<br>(Advanced)      | The name and property value of any custom JDBC drivers associated with the data source.                                                                                                    |

# Index

#### A

archives, profiling opening/saving 98 associating 59 Average Active Sessions (AAS) 76 Average Active Sessions (AAS) graph 76 В bind variable 138 С cases, generated opening in context 170 change history 56 Clean 100 code folding 51 code formatting 46 D data source 23 Data source indexing 24 database objects 30, 241 DB2 LUW 252 delete 36 Е editing 39 error 69 error detection 41 error logs 68 execute 61 explain plans opening from tuning job 172 F files 35 filtering profile results 102 filters 30 G global filters 31 Н hints opening in context 170 hyperlinks 46 IBM DB2 LUW 252 Import 36 index analysis, SQL Tuner 150, 228 J JDBC connection 254 L license 14 Load Chart 76 Load Chart legend 78

local history 57 log 68 Μ Max CPU 77 Max Engine 77 Ν new\_project\_wizard\_page 33 Ο object properties 27 objects 27 opening 34 Oracle 254 Ρ permissions, SQL Profiler 103 permissions, SQL Tuner 175 Profiling Repository 99 profiling sessions configuring DBMS for 103 filtering results 102 opening/saving 98 submitting tuning sessions from 100 project\_info\_page 33 Projects 33 Q Query Rewrites 149 R roles, SQL Tuner 175 S SQL tuning 135 SQL file 39 SQL Server 252 Statements grouping 79 Sybase 255 Т Top Activity 78 Top Object I/O Tab (Oracle-Specific) 79 Top Procedures Tab (SQL Server and Sybase Specific) 79 transformations 149 tuning jobs editor preferences 176 index analysis 150, 228 introduced 135 opening explain plans from 172 roles/permissions required 175 understanding generated statements 178 tuning sessions opening from profiling session 100 U **UNKNOWN** statements 80 W Wait Event 78 workspace 14